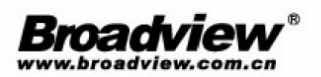

微软高级销售总监 唐安策 作 玛氏亚太区IT运营总监 郑 鹏 序

# 34招精通 **商业智能数据分析** Power BI和Tableau进阶实战

雷元◎著

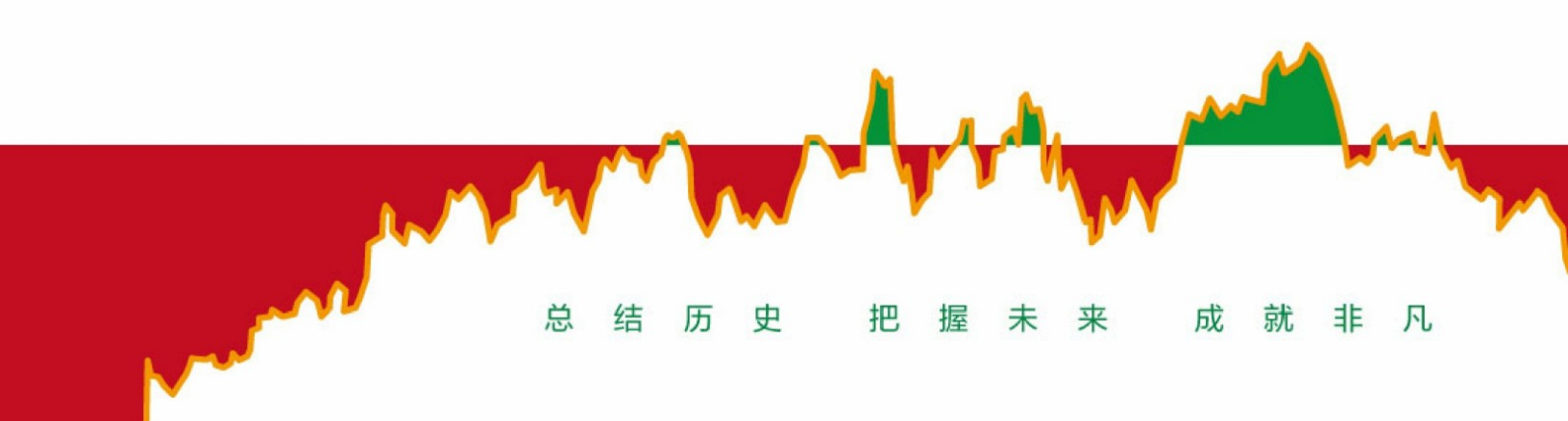

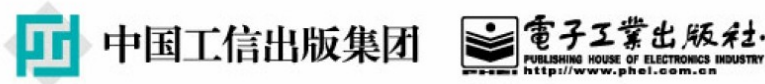

# 34招精通商业智能数据分析: Power BI和 Tableau进阶实战

- 1. <u>第1章 自助式BI的特点</u>
- 2. <u>第2章 基础知识</u>
- 3. <u>第3章 趋势分析</u>
- 4. <u>第4章 排名分析</u>
- 5. <u>第5章 分类分析</u>
- 6. <u>第6章 差异分析</u>
- 7. <u>第7章 分布分析</u>
- 8. <u>第8章 占比分析</u>
- 9. <u>第9章 相关性分析</u>
- 10. <u>第10章 综合示例</u>

# 第1章 自助式BI的特点

本章从宏观角度阐述近年来自助式BI崛起的原因,学习自助式BI要经历的阶段,以及Power BI与Tableau的应用特性和不同之处。

# 1.1 自助式BI的崛起

随着自助式BI (Self-Service Business Intelligence,也称敏捷BI) 这个新概念在近几年的迅速崛起,许多BI工具脱颖而出。其中最让人追捧的非Tableau和Power BI莫属。

2019年2月,Gartner更新了其年度BI魔力象限图,如图1.1.1所示,从 图中可以看出Tableau和Microsoft的Power BI在众多BI产品中分别处 于"状元"和"榜眼"的位置。

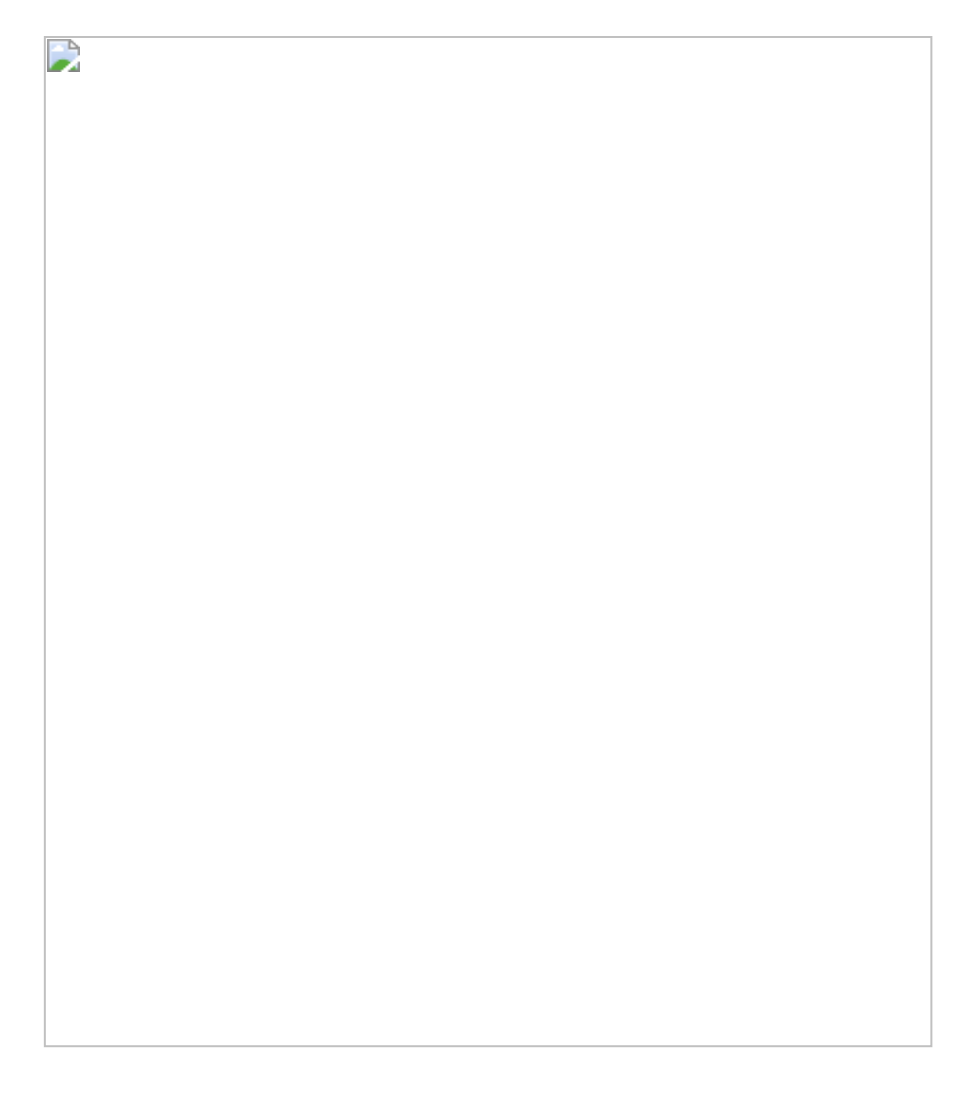

图1.1.1

可以看到,在魔力象限图的X轴 (Completeness of Vision)上,有不少 其他产品的得分也是排在前列的,而在Y轴 (Ability to Execute)上, Tableau和 Power BI处于非常明显的引领地位。简单来说,X轴可被理 解为"潜力",即产品是否有清晰的远景;Y轴可被理解为"易用性",即 产品功能是否能胜任BI分析任务。在笔者看来,二者的领先优势首先 得益于其符合两大趋势:数据分析全民化和探索性分析普及化。

如今, 传统的固定化BI报表已不能满足现代快速变化的商业需求, 决 策者需要将由IT主导的特定分析转为由商业人员主导的探索性分析。 而Power BI/Tableau恰恰能让分析人员在无须IT人员介入的情况下独立 完成一系列的数据分析工作, 让"人人都能学会数据分析"不再是一句口 号。如果把一家企业的BI分析工具比喻成武器,那么传统BI工具像是 巡弋飞弹,其特点是精准、射程远、威力大,但需要专业人员操作, 自身维护成本高。自助式BI工具像是冲锋枪,易上手,普通人通过短 期培训也能很快掌握,如图1.1.2所示。

#### 图1.1.2

这并不是说企业级的传统BI工具不再重要了,在许多数据规模大、逻辑复杂的应用场景中,仍然需要用传统BI工具,因此,传统BI工具目前仍然处于不可缺失的地位。企业应思考的不是二选一的问题,而是如何将传统BI工具和现代BI工具有机结合,发挥出其最大的威力。比如,传统BI工具在数据仓库搭建方面更有优势,专业IT人员可专注于数据仓库开发、数据治理等工作,分析人员则可以通过自助式BI工具

连接后方数据仓库,实现探索性分析,最大程度地释放企业的生产力。

### 1.2 派生维度的概念

在《三体》中,存活于三维空间的人类文明最终被来自更高维度的文明所毁灭。在面临被灭种的灾难时,人类甚至无法对敌人发起一次有效的反抗,甚至连对方的样貌都看不到,因为二者的竞争力完全不是处于同一个水平(维度)。引用这个情景主要是为了陈述维度的重要性。在BI领域,这个原理也是适用的。

数据分析的核心概念其实只有两个:数值与维度。

BI分析依据不同的维度(字段)(如国家维度、日期维度)将聚合数 值(如销售金额、销售利润)切割成具体的数据立方体,即分析结 果,如某年某国家的销售利润。这个过程被称之为切片。可想而知, 切片越多,数值结果越详尽,分析的角度就越广,其所具有的洞察力 就更强。因此,一款BI产品的执行力除了取决于其聚合能力,还取决 于其创建维度的能力(见图1.2.1)。

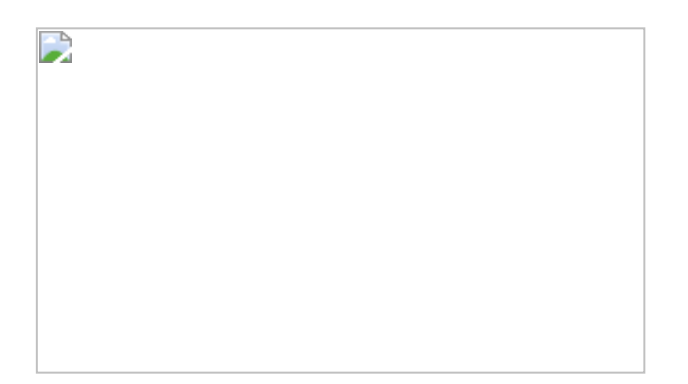

图1.2.1

1.原生维与派生维

原生维的概念很直观:一切直接来源于数据源,且可用于维度分析的 字段,如案例文件中自带的【客户ID】【产品ID】字段,即为原生 维。原生维可用于最基本的维度分析。但维度分析不仅仅局限于原生维自身。

在日常的分析场景中,分析师通过对原生维进行加工生成新的维度, 即派生维。派生维的存在形式是依存于原生维的,例如在原生维【客 户ID】和【订单ID】的基础上,通过计算,衍生出的【客户购买次 数】维度,被称为派生维。使用派生维,可增加分析维度。

在图1.2.2所示的分析中,是对不同购买次数的顾客数量进行求和。其中X轴为【客户购买次数】,是派生维。如之前所述,【客户购买次数】维度并不直接存在于数据源中,需要派生。

需求强调的是,如果仅仅使用普通函数,则无法直观生成派生维。

例如,在Tableau中,创建普通字段【购买次数】。将【购买次数】字段和【客户名称】字段分别放入【列】和【行】中,如图1.2.3和图 1.2.4所示。

按住Ctrl键,将【购买次数】胶囊放入筛选器中并将值固定,单击【确 定】按钮退出。

将【客户名称】字段放入【标签】卡中,通过表计算完成汇总。

图1.2.5显示了购买5次的客户人数是5人。虽然我们最终能得出部分答案,但是其过程烦琐,效果也不直观。

#### 图1.2.2

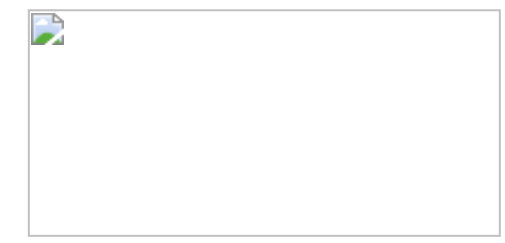

#### 图1.2.3

#### 图1.2.4

#### 图1.2.5

上述案例说明,如果仅仅依靠原生维,则分析会受到局限。派生维的 应用为分析师带来更加具有洞察力的分析结果。

回到工具应用层面,令人鼓舞的是,无论是Tableau还是Power BI,都 有非常强大、成熟的功能用于创建派生维,而这也是自助式BI工具与 传统BI工具的一大区别。高度灵活的维度分析能力,使Tableau和 Power BI更加适合探索性分析场景。

Tableau和Power BI在魔力象限图中的Y轴(易用性)上的得分也正好印证了其具有强大的探索性分析能力。

## 1.3 Power BI与Tableau的诞生

在介绍产品的功能前,更需要了解产品的本质,最终理解产品的特性。Tableau与Power BI有不一样的诞生历程。

#### 1.Tableau

Tableau公司是一家专注数据分析的公司,包括Tableau的颜色集都是由 专业的团队研发的。Tableau有3位创始人,最重要的一位叫Patrick M Hanrahan。Patrick不仅是Tableau公司的创始人、首席科学家,还是斯 坦福大学的教授。他拥有生物物理学的博士学位,参与过Pixar公司的 许多项目,比如《玩具总动员》。他将其在计算机图形学上的渊博知 识都注入了Tableau中,使得Tableau设计出来的作品具有很强的美感。

Patrick对可视化分析的理解是:"它必须能帮助用户提高解决问题的决策力,展现效果需要经过良好的动态化,拥有互动性。"这个理念很好地融入了Tableau的产品设计中,和绝大多数BI工具的构图思路不同,Tableau采用"先数后图"的构图模式,根据标记卡方式的设置,将数据通过形象的视觉图像进行呈现。

#### 2.Power BI

不知道读者是否还记得自己使用的第一款自助分析工具是什么,大多数人的答案也许是Excel。有一个笑话":在所有的BI工具里,使用频率第三高的按钮是什么?"答案是"Download to Excel",其排在了"OK"和"Cancel"按钮后面。这很好地印证了自助分析存在的必要性。Excel是敏捷BI产品中的"老兵",自问世以来,经过多次的更新和换代,目前已经成为一款强大的多功能商用软件。尤其是在Excel 2010版本中内嵌了数据清洗工具Power Query、建模功能工具Power Pivot、视

觉工具Power View 和Power Map后, Excel拥有了敏捷BI的所有基本功能。更吸引人的是, 除购买Microsoft Office软件的费用, 这些加载项都是免费的。微软的内部人员甚至评价这可能是自Excel问世以来最伟大的发明。

可惜的是, Excel的这些强大功能一直没有在市场上得到应有的反响, 其中一个很重要的原因是Excel的定位。Excel通常被视为通用软件而不 是专业软件,它本身具有多而全的功能,这反而弱化了它作为专门工 具的独特能力。而近几年微软把Excel的BI分析模块提出来,集成为 Power BI,使其能"专心致志"地挖掘数据,从而体现出其价值所在,如 图1.3.1所示。

# 

#### 图1.3.1

Power BI Desktop诞生于2015年7月,在短短几年内就在BI产品中占据 重要的位置,这和Power BI与SQL Analysis Service是分不开的。SQL Analysis Service自问世至今已有二十年,其早已从一款单一的数据库 产品发展为一套专注于提供全方位数据分析解决方案的工具。许多经 典的BI工具从其中延伸出来,如SSIS (Microsoft SQL Integration Service), SSAS (Microsoft SQL Analysis Service), SSRS (Microsoft SQL Reporting Service),也包括Power BI。

Power BI的诞生与一位传奇人物Amir Nets有关。Amir早年痴迷于编程,在年轻的时候就成立了自己的公司。后因被微软收购,他也顺理成章地成为微软员工。Amir对数据的理念是:"数据是埋藏的金矿,并能给公司带来真正的价值,可是如果没有适合的工具去挖掘它们,那么它将对你毫无用处。"BI工具应该是铲子、筛子,能够把金子从无用的石头中采掘及筛选出来。而Power BI正是在这个理念下被设计出来的产品。作为SQL团队的开发负责人,Amir从SQL Service中衍生出了Power BI,之后又将之集成到Excel中。可以说,早在Power BI正式诞生前,其已经被Analysis Service与Excel孕育了多年。Power BI是全面的敏捷BI工具,对于它的成功,其背后的SQL 和Office团队功不可没。

1.4节会从功能的角度具体比较Power BI和Tableau产品,帮助读者更深入地了解两种产品的区别。

# 1.4 Power BI和Tableau的对比

下面从6个方面讨论Tableau和Power BI的区别:

- (1) 视觉呈现和易用性
- (2) 数据准备
- (3) 数据建模
- (4) 生态系统
- (5) 产品与服务费用
- (6) 安全控制

#### 1.4.1 第一回合:视觉呈现和易用性

Tableau被誉为"数据挖掘时代的梵高",用Tableau做出来的报表从美学 视角上看效果很不错。前文提及,Tableau的报表设计是有很深厚的学 术理论做背书的,无论是色彩搭配还是图形精致度,都是首屈一指 的。用Tableau做出的图表效果都很精美,如图1.4.1所示。

另外, Tableau在易用性方面也是可圈可点的。在其中通过界面操作即可产生多种简易度量,无须输入公式,非常直观。在图形控制方面 Tableau也是十分灵活的,这使其商业分析更具洞察力,如图1.4.2所示。 

#### 图1.4.2

相比之下, Power BI有一点像数学统计功底很强的理科生, 使用Power BI做出来的图表中规中矩, 缺少让人惊艳的感觉。另外, Power BI虽 然计算功能强大, 但在许多场景中需要通过公式来实现, 在易用性方 面略微逊色。

所以,在视觉与易用性方面,Tableau明显胜出。

#### 1.4.2 第二回合:数据准备

在数据准备方面, Power BI的功能非常全面。微软设计了一套M语言专 门用于数据准备工作。通过Power BI的IDE(集成开发环境)界面(见 图1.4.3),分析人员不需要编写代码就可以轻易完成许多数据清洗任 务。高级用户甚至还可以通过直接编写M公式来完成更为复杂的数据清 洗工作。M语言的学习难易度与VBA相近。 直到2018年5月, Tableau才推出数据清洗工具Tableau Prep(见图 1.4.4)。Tableau Prep的功能也有独到之处,其最大的亮点是可以智 能改正拼写错误。即使如此,Tableau在自动化方面与Power BI仍有一 段明显的差距,而且其IDE界面只支持图形操作,不支持代码编写,高 级功能受到限制。就像一个真正的Excel高手不可能不懂VBA代码,IDE 永远无法完全取代代码的功能。

#### 图1.4.3

#### 图1.4.4

与任何新产品一样, Tableau Prep未来必定需要一段时间去完善, 相信 Tableau Prep必然会成为Power BI强有力的竞争者。Tableau Prep有30 天的试用期,已经购买了Tableau Desktop的用户则有两年的免费使用 期。有兴趣的读者不妨到Tableau官网下载一试。

#### 1.4.3 第三回合:数据建模

强大、高效的数据模型可以支持BI工具准确地计算商业数据,这也是 BI工具的核心价值之一。在传统BI产品中,大多数分析人员无法直接 接触数据模型。初级分析人员往往将重点放在光彩夺目的报表图形 上,而忽略了合理构建数据模型的重要性。

前文提到,因为有SQL的"基因",Power BI在建立数据模型方面有着得 天独厚的优势。而在使用时,通过拖曳就可以快速建立表间关系,非 常直观,如图1.4.5所示。一些在SQL或者Excel里用尽全力也未必能实 现的计算逻辑,通过DAX语句可以巧妙实现。DAX语句的难易程度随着 应用场景的复杂程度而变化,因此,即使用户已经有若干年的DAX语句 使用经验,仍会在不经意间发现DAX新颖神奇的用法。

# 

#### 图1.4.5

在计算性能方面,DAX是基于xVelocity内存优化技术的高性能列计算, 其优点是运算高效、空间高度压缩。任何度量值的计算都是在内存中 释放及完成的,其本身不占用磁盘空间。DAX Studio是一款针对DAX开 发的专业设计工具,可用于DAX算法性能测试,帮助使用者找到最优算 法。可见,在建模方面Power BI做到了极致。

在模型搭建方面, Tableau主要通过联接和混合两种方式建立表关系, 初学者需要一些时间理解它们的区别,如图1.4.6所示。因此,对于相 对复杂的关系图, Power BI的视图关系会更为直观。Tableau也有自己 的一套查询语言: Tableau Query Language (TQL)和LOD (Level of Details language) 表达式,其功能覆盖了大多分析场景,难易程度接近普通的Excel公式,但不如DAX的公式应用范围全面。

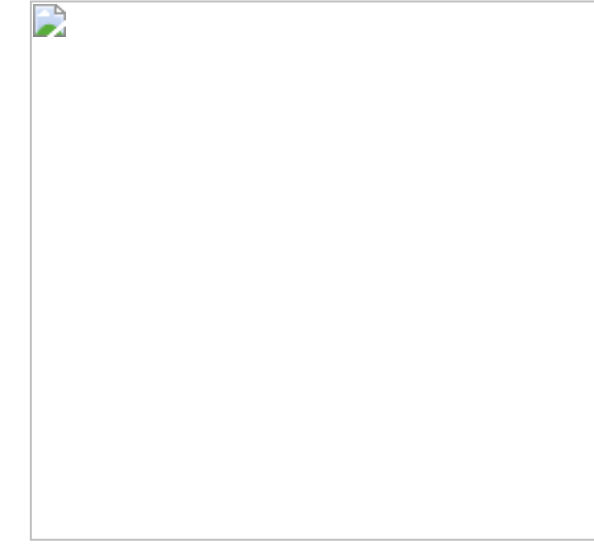

图1.4.6

在计算性能方面,Tableau 10.5版本发布了一款Hyper数据引擎技术, 该技术使查询海量数据的速度提升了5倍,提取生成数据的速度提升了 3倍。Hyper可以被看作是Tableau新推出的内存驻留数据引擎技术,可 对大型或复杂的数据集快速进行数据提取、分析、查询、处理。另 外,Tableau中的"集"这个概念是独有的。集和组的不同之处在后文会 介绍,但集的应用使自助化分析更加灵活。

对于分析中的一些普通的业务场景,无论是Tableau 还是Power BI,都能快速、高效地实现,它们的优点各有千秋。但若是遇到特别复杂的业务场景,例如复杂的迭代计算,那么Power BI在数据建模方面多年积累的优势就凸显出来了。

世界上没有十全十美的事物,对于一个武林高手,其强大的武功水平 和练习的时间是成正比的,唯有深度理解并掌握分析表达式,才能真 正发挥BI工具的神奇之处。SSBI虽然看上去简单,但掌握并不容易。 如果简单地认为只是创建几个表,就学会Power BI/Tableau了,就太天 真了。 优秀的BI模型设计好比把房子盖在磐石上,当发大水时,因为根基立 在磐石上,房子不会被冲倒,保障了住户的安全。不良的BI模型设计 好比把房子建在沙土上,水一冲,房子就坍塌了。因此,建立数据模 型对于分析师来说非常重要。

#### 1.4.4 第四回合: 生态系统

这里说的生态系统分为两个方面:软件生态系统和用户生态系统。

#### 1.软件生态系统

从SQL数据库到组织协作工具Share Point,再到办公工具Office 365、 移动平台、Azure数据流服务等,微软丰富的产品线是其他厂商无法比 拟的。而这些应用程序都能与Power BI配合使用。举几个例子,企业 级Power BI的应用后台可以直接连接SSAS服务,报表呈现可以依赖 Power Point或者Share Point,前端销售人员可以通过移动设备里的 Power APP将数据通过Power BI更新到数据库中,Azure数据流服务也 可以通过Power BI进行实时数据展现。

#### 2.用户生态系统

微软在近几年越来越接地气了,也越来越为用户考虑了。Power BI社 区就是一个好例子:用户可在Power BI社区中提出各种改进建议,微 软会采用其中一些好的建议,并于每月初发布到Power BI Desktop的新 版本中。这样高效的更迭频率从Power BI Desktop问世以来就一直保持 着,让人咋舌。不仅如此,微软还鼓励Power BI的用户自主开发视觉 化图形,其中优秀的设计图形会被纳入公共图形库中让用户共享,目 前其基础图形库已达百余种。

Tableau支持的数据源类别很丰富,基本与Power BI相当,而展现端的 分享却只能依赖Tableau Server平台。虽然Tableau同时支持在移动设 备上展示,但Tableau公司目前只有Tableau Desktop与Tableau Server 两款主打产品,即使再加上新问世的Tableau Prep,其生态系统仍略显 单薄。 Tableau也有自己的在线社区,与Power BI类似,但不提供用户共享 Tableau图形。除了社区,Tableau还有一个对公众完全免费开放的在线 平台Tableau Public,用户只需下载Public版本的Tableau,就可以免费 使用Tableau Desktop的所有功能了,该平台上的所有作品都由来自世 界各地的用户创作,其中的主题丰富多彩,用户可以充分利用此平台 进行实践和学习,如图1.4.7所示。

图1.4.7

#### 1.4.5 第五回合:产品与服务费用

Power BI在收费方面更有优势。首先, Power BI Desktop工具本身是免费的,从其官网直接下载就可以了。Pro License会收取9.99美元/月的升级服务费用,服务包含网上共享协作、额外空间、增加刷新频次。 云计算能力由微软公有云提供,用户可以享受60天免费体验Pro License,但需要用公司邮箱注册账号。Power BI Premium适合企业级 应用场景,在这个Premium包里,企业享有专用的CPU、带宽,并可以 自行决定Power BI Pro用户的数量,购买数据的用户不需要再购买 Power BI Pro,可以为企业节约一笔可观的资金,如图1.4.8所示。

#### 图1.4.8

需要提醒的是, Power BI Pro分为国际版和国内版。国际版由微软提供运营支持, 国内版本由21世纪互联提供运营支持。这两个版本之间的数据不能相互流通。所以, 在一开始选产品时要根据企业的自身需求进行选择。

图1.4.9展示了Tableau的费用,此处的Tableau Creator其实是Tableau Desktop+Tableau Prep+Tableau Server的组合; Tableau Explorer 包括 Tableau Server; Tableau Viewer其实是只读属性的Tableau Server,最 小购买数量为100个许可。Tableau Desktop有14天的试用期, Tableau Server Online有30天的试用期。 图1.4.9 Tableau的收费表

#### 1.4.6 第六回合:安全控制

下面从两个层面讨论Power BI及Tableau的安全控制。第一个层面是用 户或用户群对报表的访问权限控制,第二个层面是指行级别安全控 制。

举一个例子,例如亚太区的销售人员,只能查阅亚太地区的销售数据,不能查阅北美地区的销售数据。换言之,第一个层面的访问权限 控制是控制是否能查看数据,第二个层面的行级别安全控制是控制在 第一个层面的基础上能看什么。

对于第一个层面的权限功能,所有的BI工具都可以做到,Power BI及 Tableau都支持目录服务认证 (Active Dictionary 认证)。至于第二个 层面的控制,Power BI和 Tableau分别通过DAX语句和Tableau语句进 行行级别权限更细化的控制。

总体而言,二者的功能相当,只是实现过程有少许差别:Power BI中有权限角色 (Role)的概念,管理员通过角色设置规则,再为具体用户或用户组添加权限,如图1.4.10至图1.4.12所示。

## 图1.4.10

### 图1.4.11

|   |  |  | - 1 |
|---|--|--|-----|
|   |  |  | - 1 |
|   |  |  | - 1 |
|   |  |  | - 1 |
|   |  |  |     |
|   |  |  |     |
|   |  |  |     |
|   |  |  |     |
|   |  |  |     |
|   |  |  |     |
| 1 |  |  |     |
| 1 |  |  |     |
|   |  |  |     |
|   |  |  |     |
|   |  |  |     |
|   |  |  | - 1 |
|   |  |  |     |
|   |  |  |     |
|   |  |  |     |
|   |  |  |     |
|   |  |  |     |
|   |  |  |     |
|   |  |  |     |
|   |  |  |     |
|   |  |  |     |
|   |  |  |     |
|   |  |  |     |
|   |  |  |     |
|   |  |  |     |
|   |  |  |     |
|   |  |  |     |
| 1 |  |  |     |
| 1 |  |  |     |
|   |  |  |     |
| 1 |  |  |     |
| 1 |  |  |     |
|   |  |  |     |
| 1 |  |  |     |
|   |  |  |     |

#### 图1.4.12

而Tableau使用USERNAME函数和ISMEMBEROF函数来判断用户是否属于Tableau Server或Tableau Online中某个组的成员,从而限制用户的具体访问内容,方便管理员对用户组的管理,如图1.4.13所示。

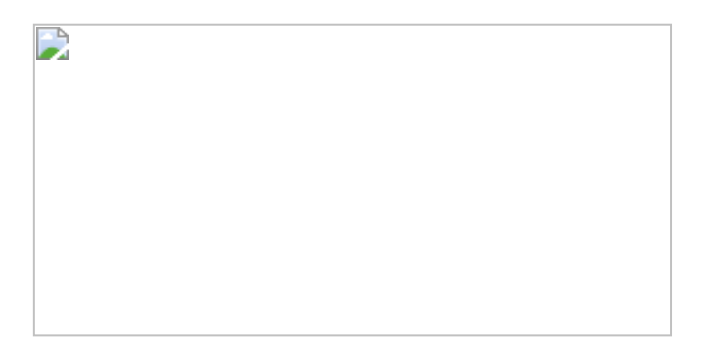

图1.4.13

Power BI与Tableau的功能实在太强大,都有可圈可点之处,而且日新 月异,这样比下去可能要比到100回合。与其仅仅停留在理论上的比 较,倒不如通过Power BI与Tableau分析商业实例,走入真实的BI世 界,更直观地比较二者的区别。

# 1.5 数据可视化的技、术与道

作为第1章的最后一节,本节有必要谈一谈个人在数据可视化学习之路 上所应掌握的技、术与道。 Power BI和Tableau都在数据可视化方面投入了大量的研发力量和精力。为什么可视化对于商业分析如此重要?

邱南森 (Nathan Yau) 在《数据之美:一本书学会可视化设计》这本书中对数据可视化进行了精辟的解释:

数据是对世界的简化和抽象表达。当你可视化数据的时候,其实是在 将对现实世界的抽象表达可视化,或至少是将它的一些细微方面可视 化表达,所以,最后你得到的是一个抽象的抽象。

图1.5.1中描述了抽象事实的过程。举一个现实中的例子,比如在一家 大型超市中,每天都有大量的商品卖出,这就是现实世界所发生的情况。这些商品都将经过前端的扫描器POS (Point Of Sale)完成交易, 形成数据,最终被存储在终端后台中。经过数据分析后,成千上万条 的数据可能是按时间顺序被导入BI系统中的,再进行汇总及分析。这 些数据在初始阶段可能是以表或者交叉表的形式呈现的,表中详实地 展示了多个数据点,如某日期下某个商品在某个店铺的销售金额,这 是第一次抽象过程。至此,实现了由现实到数据的过渡。这些表的确 也有助于分析人员对局部现实的理解。但是,企业的中高层决策人员 更需要洞察数据背后的规律,更进一步支持企业的战略决策。通过将 数据生成有意义的柱形图、线图、散点图等可视化图形的手段,可以 实现对数据进行再一次的抽象化。最终,让人们完全理解和把握现实 世界,这就是可视化分析的价值所在。

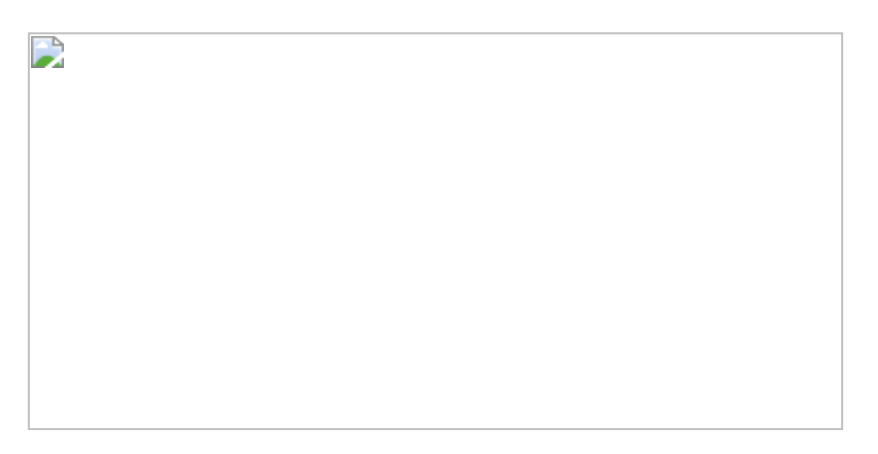

图1.5.1

虽然数据可视化能为决策者提供有价值的数据洞察,但这不等于说所 有的数据可视化都是有价值的。设计者需要在图形选用、颜色搭配、 空间布局、主题设定等方面花更多的工夫,从而令决策人员更容易理 解数据可视化所传递的洞察,以便于采取实际行动。数据可视化设计 与数据建模是两个不同的知识领域,数据可视化设计也并非本书的主 题。对数据可视化设计有进一步提高要求的读者可以参考《数据之 美:一本书学会可视化设计》等书籍来提高数据可视化设计水平。

数据可视化的能力修炼不是一蹴而就的事情,需要系统地学习与实践才能有长足的进步。一般人的数据可视化学习之路分为以下3个阶段。

#### 1.技法

在此阶段,分析师能通过数据和图形准确地呈现数据分析结果,并发现数据背后的规律;熟知Tableau和Power BI的各项操作及对应的函数语言,例如,Tableau的各种函数、LOD、表计算等常识,Power BI的DAX函数、Power Query常规操作;可以利用工具派生新的分析维度;同时,能很好地理解各种图形的使用场景和特点,能帮助分析师在技法层面最大程度地发挥可视化的特性与优点。图1.5.2为在Tableau中创建的季节性同比图,此图表达的内容非常直观易懂,而分析师仅仅需要掌握基础的工具操作就能完成。

#### 图1.5.2

#### 2.术法

尽管Power BI和Tableau在构图方面有着完全不同的方式和逻辑,但二者又殊途同归。这两个既有内涵,又有"颜值"的工具,让人爱不释手。

在此阶段,分析师除要熟练掌握工具的使用技巧外,还需要对数据可 视化有更加深入的理解,能够通过最终所呈现的视觉效果使读者产生 情感共鸣。

图1.5.3展示的是伊拉克人员伤亡人数的可视化作品(引用《南华早报》2015年的作品),尽管左右两张图背后的数据完全相同,使用的

主要图形皆为柱形图,但构图风格、颜色选择的差别,给人带来了完 全不同的感知:红色主题形象地传达了作者要表达的信息:血腥与暴 力;相比之下,蓝色主题给人带来的是乐观与和平,形象地表达死亡 人数正在减少的观点(具体效果图可在作者公众号里查看)。

#### 图1.5.3

#### 3.道法

本质上,所有的数据分析都是围绕解决一个问题而展开的分析:数值 和维度的关系。

在此阶段,数据分析不再停留在视觉享受的层面,反而进入了一种返 璞归真的状态。分析师舍弃了一切绚丽浮华的非重点修饰之后,将精 力投入在解决关键问题上,用最简单的方式解决最重要的问题。图 1.5.4所示的为篮子分析,此图表在效果方面虽然不如图1.5.3那般惊 艳,但结果中体现了非常有含金量的商业洞察。

图1.5.4

当然,学习数据可视化是一个循序渐进的过程,没有扎实的"技"的积累,就不会有"术"的升华,更不会达到最后"道"的境界。不积跬步, 无以至千里。分析师修炼之路要从夯实基础开始,然后精益求精,最 后向着数据可视化的最高层级前进!

# 第2章 基础知识

本章主要介绍一些Power BI和Tableau的基础使用方法,为后面的学习做铺垫。

# 2.1 Tableau计算精要

Tableau函数大致可分为三大类:字段计算函数、表计算函数和LOD (详细级别表达式)。表2.1.1中列出了其特点简介。其中,字段计算 函数类似于计算字段,通俗易懂,在此不进行详细介绍。本节内容的 重点是表计算函数和LOD。

表2.1.1

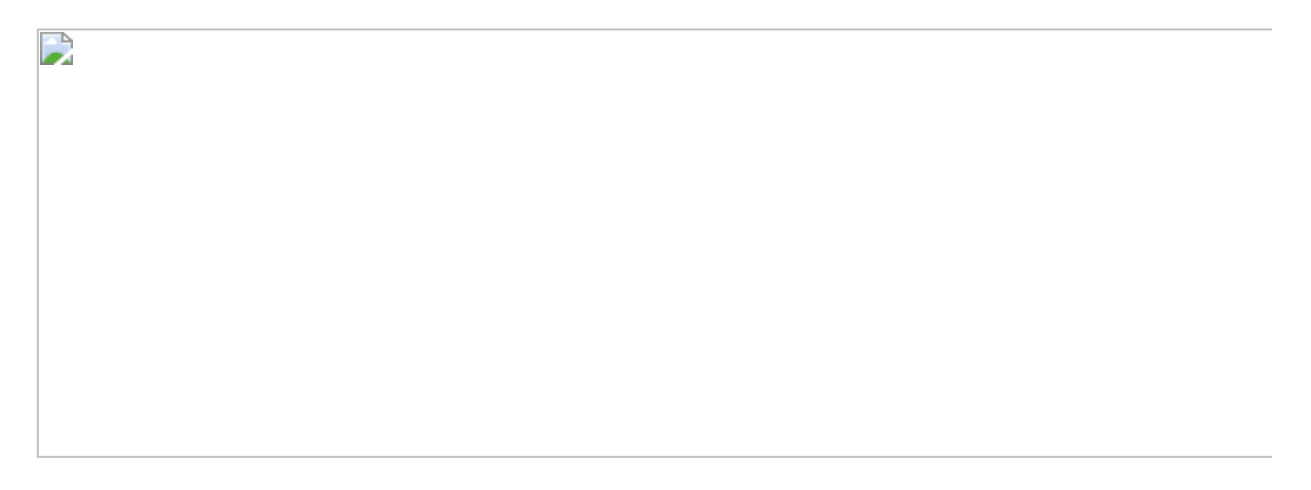

#### 2.1.1 表计算

表计算是常见及重要的分析概念,其功能是在数据聚合后进行二次聚合计算。Tableau提供了很强大的表计算操作选项,表计算公式可通过菜单操作生成。其中,快速表计算功能中提供了11种具有代表性的计算方式,例如汇总、合计百分比、排序等,满足绝大多数的商业分析需求,如图2.1.1所示。

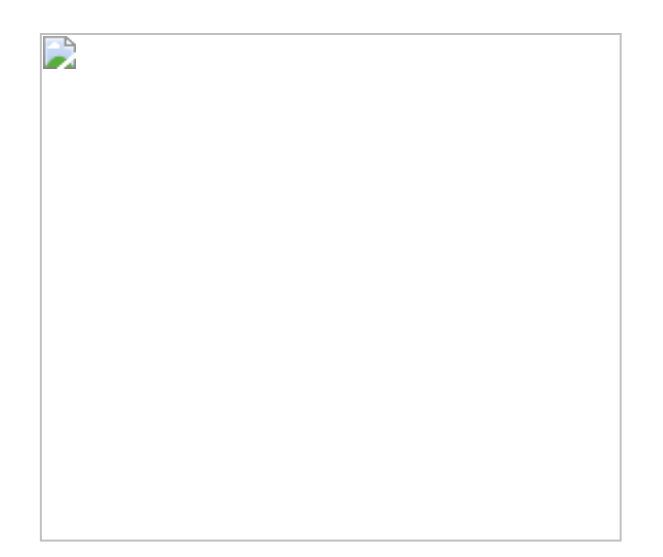

#### 图2.1.1

表计算方向:除了计算方式,另一个表计算的重要元素是【计算依据】。通常来说,依据区域可以是表、区、单元格和特定维度。计算方向可以是向下、横穿或者是两者的组合,表计算依据无法通过公式实现,需要通过【编辑表计算】功能完成,如图2.1.2所示。值得一提示的是,区和单元格是非常重要的概念,在后面的例子中会经常使用它们。

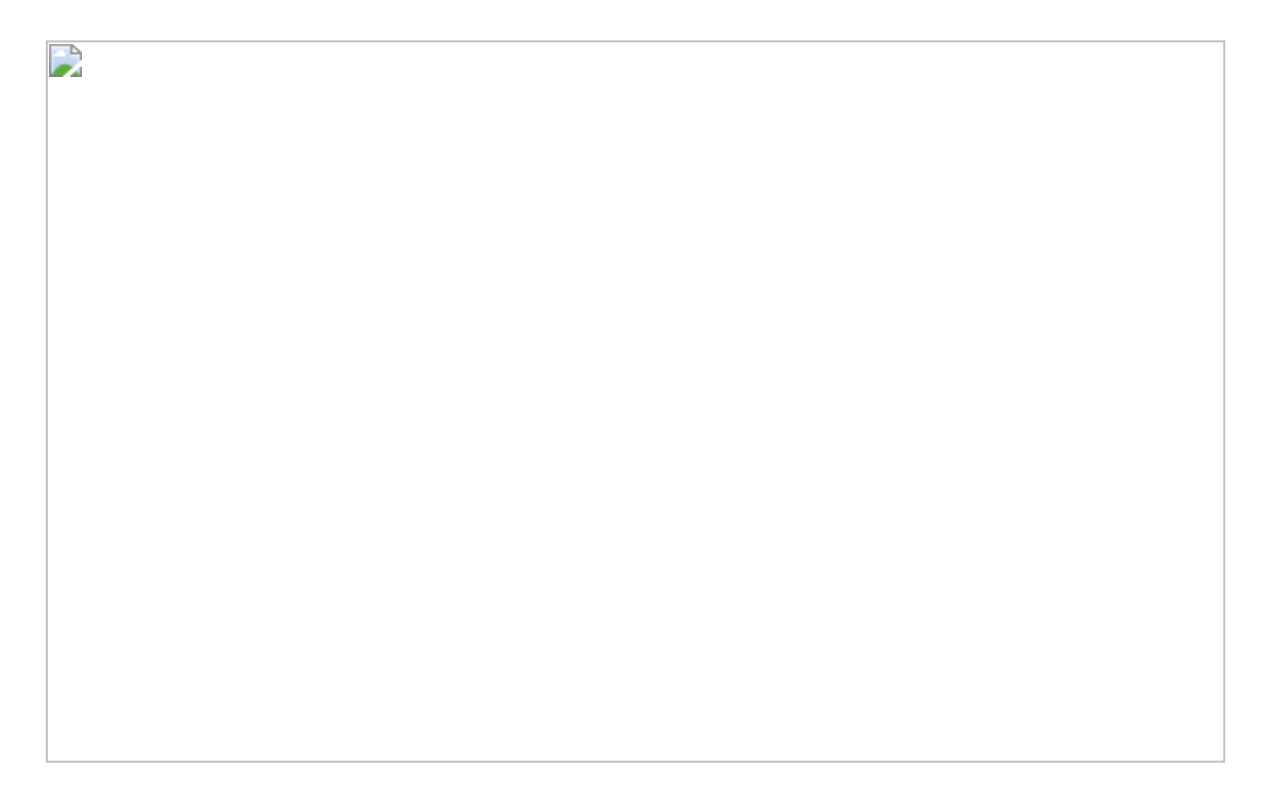

图2.1.2

复合表计算:除了上文介绍的11种普通表计算功能,Tableau还有令人 惊叹的复合表计算功能,即在已有的表计算结果上进行二次表计算。 例如,在汇总表计算的结果上计算合计百分比,其结果为汇总合计百 分比表计算,帕累托分析就是对基于该复合表计算的结果的分析。

图2.1.3所示的为复合表计算界面。第一次表计算是汇总计算,第二次 表计算是基于合计结果的差异表计算,后文会有详细案例重点介绍复 合表计算。

图2.1.3

通过Tableau的菜单操作,虽然可以瞬间完成表计算操作,但读者有必要了解一下通过菜单生成相应的表计算公式的含义。表2.1.2中包括了Tableau中最基本的关键表计算公式。

表2.1.2

#### 2.1.2 详细层级计算

LOD函数是Tableau 9.0以后的版本推出的概念,其提供了更细粒度的 计算聚合功能。LOD表达式有三种逻辑表达形式:FIXED(固定)、 INCLUDE(包含)、EXCLUDE(排除),如表2.1.3所示。图2.1.4所示 的是Tableau官网对LOD的公式结构的解释。

表2.1.3

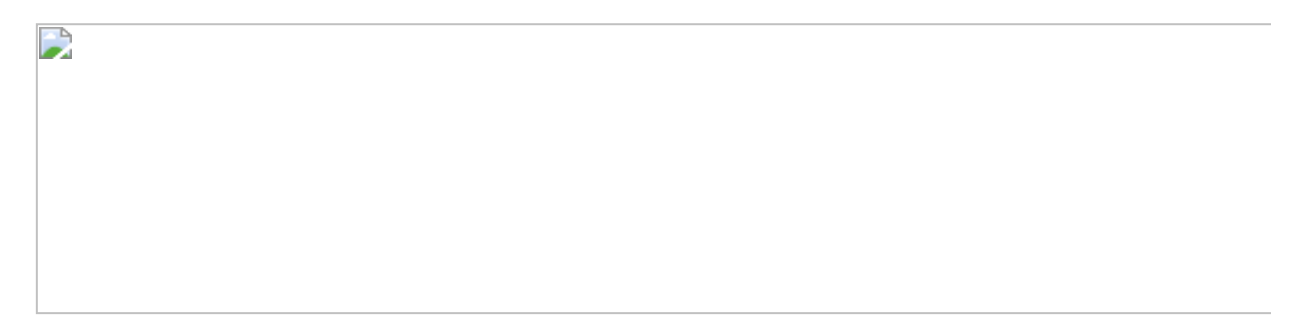

INCLUDE/EXCLUDE在逻辑上是相互对应的关系,而FIXED自成一体。 不同的LOD表达式具有不同的筛选优先顺序。如图2.1.5所示,FIXED会 优先于维度筛选,而INCLUDE/EXCLUDE则在维度筛选之后。需要强调 一点,LOD函数自身可带多层嵌套,用于更加复杂的逻辑表达分析,后 文会介绍。

上述内容属于基础知识,此处仅作为对Tableau重要概念的总结。如需要了解更详细的内容,则可在Tableau官网中找寻更多参考资料,也可阅读作者的另一部作品《商业智能数据分析:从零开始学Power BI和Tableau自助式BI》。

#### 图2.1.4

图2.1.5

## 2.2 Power BI计算精要

#### 2.2.1 Power BI与Excel

Power BI中的分析公式分为两大类: DAX (表格型) 公式和MDX (多维 分析) 公式。相比之下, DAX公式更为简化, 易于理解, 因此, 近年来 DAX公式渐渐成为主流趋势, 而且DAX公式可用于Analysis Services、 Power BI和Excel中。有人戏称, 学会了DAX, 就等于同时会了三种工 具, 本书内容也是围绕DAX公式展开的。

DAX与Excel函数同属于分析语言,许多Excel函数在DAX环境下也是通用的。例如,LEFT、IF、SUM等函数。但是,DAX和Excel函数又存在明显的不同。以下将从三个角度比较它们的差异。

DAX度量(Measure):依存于内存的列计算。Excel公式的计算依据 为"单元格",但在DAX中,"单元格"是不存在的。这样做极大地节约了 计算资源,度量只有在被使用时才会占用内存,也不占用硬盘空间。 由于度量计算是基于列的计算,其计算引擎十分高效,几十万行数值 的聚合计算在4GB内存的电脑中运行是很轻松的事情。同时,DAX还会 优化压缩源文件数据,PBIX文件往往比原有的Excel/文本文件更小。而 Excel中的单元格计算不仅消耗内存资源,而且需要硬盘空间,其计算 效能远不如DAX,复杂的Excel工作簿在运行时还会导致文件崩溃,强 制关闭应用程序。

表关联:DAX的另一个特点是允许表与表依据一定的规则进行关联,这 样避免了使用Excel工作表的必要。众所周知,Excel的工作表是导致 Excel性能问题的一个重要因素,因为如果在Excel工作表中使用 VLOOKUP公式则会产生大量的数据冗余,资源消耗会随着表的复杂程 度的增长呈几何级增长,而DAX的表关联很好地弥补了Excel在此方面 的局限。

引用变量:在Excel公式中经常使用单元格引用,这种方式虽然很方便,但也有极大的隐患,一旦单元格位置发生变化,则可能导致公式错误。因为DAX度量是列计算,不存在引用单一单元格的情况,除非整列字段被删除,否则DAX公式不受表格字段变动的影响。DAX公式还可以相互嵌套使用,实现许多复杂的业务逻辑。DAX公式有"写一次,永久运行"的优点。

说了这么多DAX的好处,那么DAX就没有缺点吗?并不是,DAX不是编程语言,DAX不仅没有单元格,也没有像While、Loop语句的循环逻辑。因此,当遇到非使用单元格不可或计算复杂循环逻辑的场景时,仍然需要通过VBA、SQL等编程语言解决,这不属于商业智能的范畴。

#### 2.2.2 度量与计算列

DAX的计算公式可以分为两大类: 度量 (Measure) 与计算列 (Calculated Columns), 表2.2.1中列举了二者的主要区别。

表2.2.1
另外,由于数量庞大的计算列会拖慢模型的性能,因此,在既可以使 用度量又可以使用计算列的情况下,一般优先使用度量。如果需要使 用计算列,则必须清楚是什么原因不能使用度量替代。

注意: 度量为列计算,而计算列为行计算,列计算与计算列不是同一 个事物。计算列公式与Excel公式都是相通的,运算方式也与Excel中的 表运算相同,如图2.2.1所示,"@"表示其为Excel表(Table)。

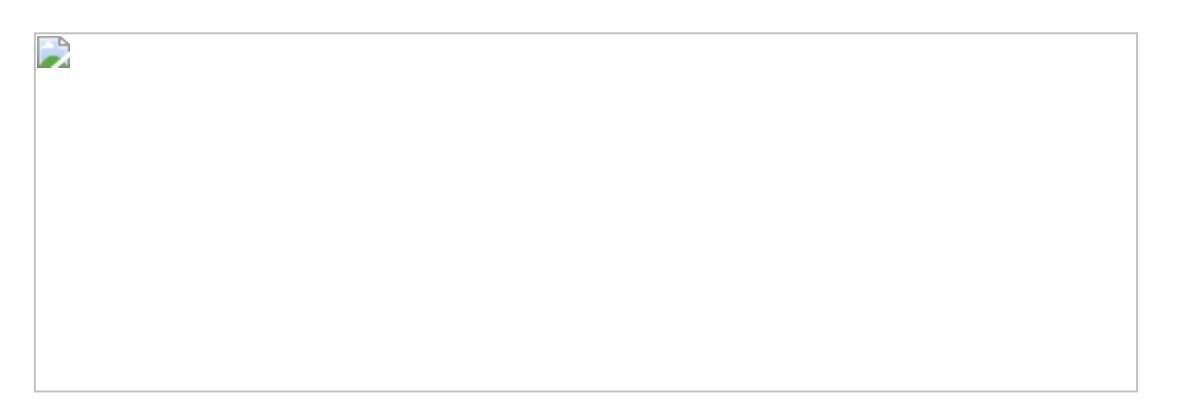

图2.2.1

### 2.2.3 行上下文与筛选上下文

什么是上下文?比如朋友说今晚吃鸡。如果此刻你们在餐厅,那么你会 理解为他想吃鸡肉。如果此刻你们在玩手机,那么你会理解为他想玩 《荒野生存》游戏。这就是对上下文的通俗比喻:根据当前不同语境 下所指的不同事物。DAX中的上下文分为两种:行上下文 (Row Context)和筛选上下文 (Filter Context)。

### 1.行上下文 (Row Context)

行上下文比较容易理解,即进行"当前"行的操作,图2.2.1所示的是一 个行上下文的例子,公式中虽然没有标明具体的行,但Excel只对"当 前"行进行求和运算。在本质上,Excel表与Power BI中的计算列的运算 原理都是依据行上下文操作的。

### 2.筛选上下文 (Filter Context)

筛选上下文是指所有作用于DAX度量的筛选。这里将其筛选逻辑分为三个筛选层次(见图2.2.2所示),更好地帮助读者理解。

(1)外部筛选:任何存在于可视化层级的上下文筛选,包括任何图表本身、视觉级、页面级和报表级筛选器。外部筛选通过外部可视化操作对度量进行筛选操作。外部筛选也被称为隐性筛选,筛选设置不依存于度量中。

(2) DAX筛选:DAX筛选指DAX公式内部自身的筛选设置。例如, CALCULATE函数中的FILTER参数就是典型的DAX筛选。通过FILTER定 义的筛选条件,可覆盖外部筛选的结果。DAX筛选也被称为显性筛选, 因为筛选条件直接依存于公式自身,后文有具体介绍。

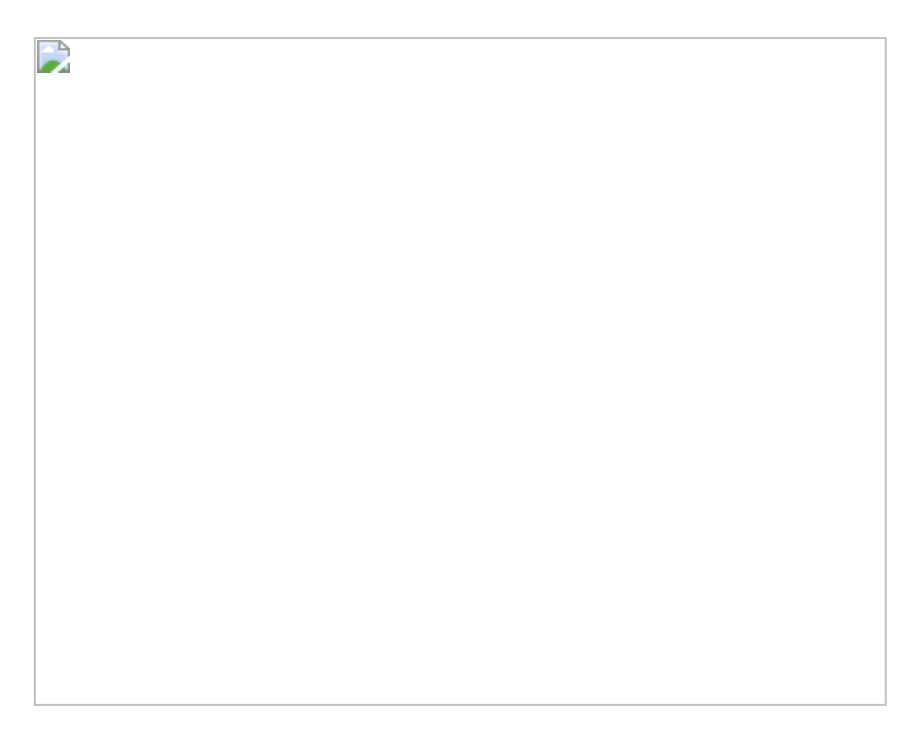

### 图2.2.2

(3) 关联筛选:通过表之间的关联关系进行查询传递,DAX中的 USERELATIONSHIP语句就是一个很好的例子,关联方式会改变外部筛 选和DAX筛选的结果。

相比Tableau, DAX中没有类似表计算和LOD这样的专门术语, 但DAX 专有的函数可以实现相同的功能。例如, LOD中的FIXED、INCLUDE和 EXCLUDE函数功能与DAX中的ALL、ALLEXCEPT、ALLSELECTED函数的 功能对应。DAX度量的核心能力之一在于通过筛选上下文转换, 将查询 范围缩小至满足筛选条件的子集表中, 在其内完成指定的聚合计算。

### 2.2.4 DAX精华公式

此处对DAX公式进行延伸,为读者介绍几款功能强大又有趣的公式。以下公式大部分来自微软官网,读者还可通过关键字在网上查找更详细的解释。

### 1.CALCULATETABLE——CALCULATE的姐妹

**公式:** CALCULATETABLE(<表达式>,<筛选器1>,<筛选器2>,...)

**解释:** "众所周知, CALCULATE是DAX的核心函数, 可将计算列和度量 进行上下文转换。通过DAX筛选返回满足条件的子数据集, 再进行聚合 运算并返回结果度量。作为CALCULATE的姐妹公式, CALCULATETABLE的工作原理与CALCULATE相似, 只是 CALCULATETABLE返回的是表, 而非单一的度量。

### 示例:

=SUMX(CALCULATETABLE('InternetSales\_USD','DateTime'[Calendar Year]=2006),[SalesAmount\_USD])

在上述例子中, CALCUCLATETABLE公式返回了一张日期为2006年的'InternetSales\_USD'表中的子表。

### 2.CROSSJOIN——DAX中的笛卡儿积的表

**公式:** CROSSJOIN(<表格>,<表格>[,<表格>]...)

解释: CROSSJOIN用于返回使用表格中所有字段的所有行的笛卡儿积的表。

示例: CROSSJOIN(Colors, Stationery)

### 3.SUMMARIZE——强大的依组分类摘要表

**公式:** SUMMARIZE(<表格>,<分类字段>[,<分类字段>]...[,<命名列名 >,<表达式>]...)

**解释:** SUMMARIZE用于对表进行依据字段信息进行分类聚合的计算分析,返回的结果为信息摘要表。

在上述例子中,SUMMARIZE函数依据【CalendarYear】和 【ProductCategoryName】维度对字段【SalesAmount\_USD】进行求 和。最终返回摘要表。熟悉SQL语句的读者对此不会感到陌生, SUMMARIZE函数的作用相当于SQL语句的GROUP BY的作用。

### 4.SUMMARIZECOLUMNS——跨表的摘要表

**公式:** SUMMARIZECOLUMNS (<分类字段 > [, < 分类字段 > ]…, [<筛选器 表格 > ]…[, <命名列名 > , <表达式 > ]…)

**解释:**与SUMMARIZE相似,SUMMARIZECOLUMNS也是对数据进行摘要,但是不同的地方在于,SUMMARIZECOLUMNS所依据的维度字段可以不局限于一张表。

示例: SUMMARIZECOLUMNS ('Sales Territory'[Category], 'Customer'[Education], FILTER ('Customer', 'Customer'[First Name]="Alicia"))

在上述公式中,公式依据源自不同表中的字段的【Category】、 【Education】维度对满足条件'Customer'【First Name】="Alicia"的表 子集进行摘要分析。

### 5.ADDCOLUMNS——为表添加字段列

**公式:** ADDCOLUMNS(<表格>,<命名列名>,<表达式>[,<命名列名>,<表达式>]...)

解释:将表达式以计算列的形式添加到指定的表中。

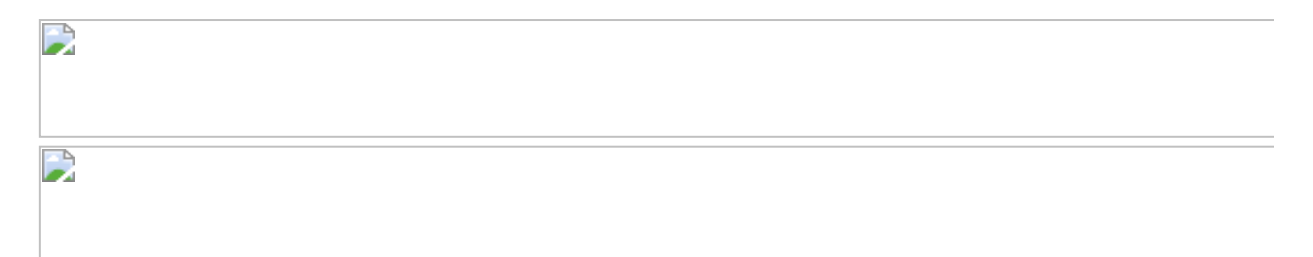

在上述公式中,将字段列【Internet Sales】和【Reseller Sales】分别添加至表Product Category中。

### 6.LOOKUPVALUE——DAX中的VLOOKUP函数

**公式:** LOOKUPVALUE(<结果栏字段>,<匹配栏字段>,<匹配值>[,<匹 配栏字段>,<匹配值>]...)

**解释:**为满足由<匹配栏字段>和<匹配值>指定的所有标准的行返回</br><br/><结果栏字段>中的值。需要注意的是,匹配栏字段可以是多个字段选项。

公式: LOOKUPVALUE (Product[SafetyStockLevel], [ProductName], "Mountain-400-W Silver, 46")

在上述例子中,通过字段【ProductName】的值"Mountain-400-W Silver,46"匹配所对应的【Product】表中的【SafetyStockLevel】(安全 库存)字段。

# 2.3 时间函数

本书将时间函数单独作为一节重点介绍,是因为时间维度在商业分析中具有非常特殊的作用。

### 2.3.1 Tableau的时间函数

Tableau中的日期类型总共分为两种:离散型与连续型,如图2.3.1所示。其中离散型日期胶囊为蓝色,连续型日期胶囊为绿色。

图2.3.1

图2.3.2所示的为两种日期类型的对比结果。显然,离散型日期更适用于柱形图,而连续型日期更适用于类似折线图等连续型可视化图。单击日期胶囊中的加号按钮,可对日期进行下钻至季、月、周、日等,包括"精确日期"。

用鼠标右击选中维度区中的【订单日期】胶囊,将其拖曳至工作表 【行】中,界面中会弹出【放置字段】对话框,如图2.3.3所示。对话 框中有两组类似的日期单位,上方为离散型日期单位,下方为连续型 日期单位。其中符号"2007"代表离散型日期单位、"2007"代表连续型日 期单位。

# 图2.3.2

### 图2.3.3

Tableau中提供了多种日期函数,表2.3.1中列举了主要函数的功能。

表2.3.1

需要注意的是,用鼠标右击【订单日期】胶囊,在弹出的快捷菜单中选择【创建】→【自定义日期】命令,如图2.3.4所示。在打开的对话框中可快速(无公式)创建【订单日期(季度)】计算字段,如图2.3.5所示,其功能等同于公式 DATEPART ('quarter',[订单日期])。

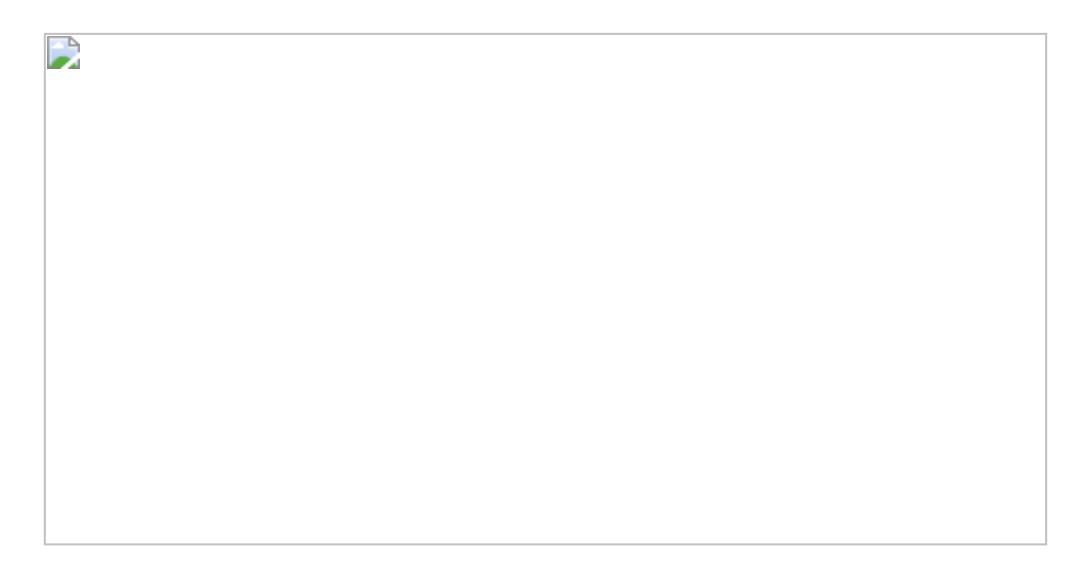

图2.3.4

图2.3.5

在Tableau模型中,不建议创建独立的日期维度表,大部分的时间计算都可以直接通过Tableau的日期函数完成。

### 2.3.2 Power BI中的时间函数

### 1.时间日期表

在Power BI模型中,大多数时候都需要创建专有的日期表,尤其是在 多表中都有日期字段时,统一专有的日期表十分必要。在创建日期表 时,日期字段需要满足以下条件:

·包含唯一值(1表要求);

•不包含任何空值;

·包含连续的日期值(从开头到结尾);

·如果是日期/时间数据类型,则每个值都要具有相同的时间戳(比如都是 00:00或者12:00)。

下面的公式为简单的日期表创建公式。此公式是以订单日期的最小值和最大值为依据的时间范围且返回【Date】字段。然后用户可以通过DAX公式,依据【Date】字段,创建更多自定义的日期字段。若需要更丰富的日期字段,则可在Power BI中创建新表,输入以下公式,效果如图2.3.6所示。

以上公式是在原有的简单日期表的基础上通过GENERATE函数产生的相关日期字段。

### 图2.3.6

注意, 【日期键】字段的数据类型为文本字符串, 在遇到订单日期为 日期+时间的形式时, 此字段无法直接与【Date】关联, 原因是部分时 间无法匹配。在这种情况下需要在两张表中分别创建【日期键】字 段, 完成关联。

### 2.标记为日期表

通过Power BI的菜单可将【Date】字段标记为日期表,如图2.3.7所示。

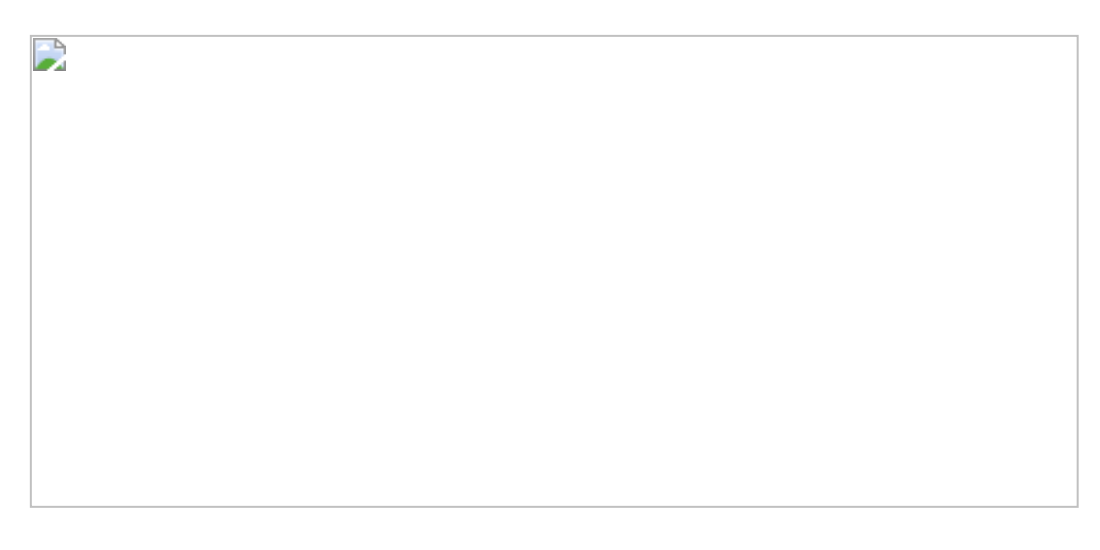

### 图2.3.7

微软官方对标记为日期表功能给出了以下提醒和建议:

请务必注意,用户在指定自己的日期表时,Power BI Desktop 不会自动创建将代表用户构建到模型中的层次结构。在Power BI Desktop 中,如果取消选择日期表(并且不再具有手动设置的日期表),则

Power BI Desktop 将针对表中的日期列为用户重新自动创建内置日期表。

另请务必注意,在将表标记为日期表时,将删除 Power BI Desktop 创建的内置(自动创建的)日期表,并且之前基于这些内置表创建的任何视觉对象或 DAX 表达式将不再正常工作。

在实际使用中,只要创建了图2.3.6所示的日期表(如上例子),并产 生了有效的表关联,标记为日期表就不是必要的了。

### 3.时间智能函数

DAX日期函数大致分为两种。

(1) 普通日期函数

普通日期函数有CALENDAR、CALENDARAUTO、DATEDIFF、WEEKNUM、EDATE、EOMONTH等。

(2) 时间智能函数

时间智能函数是指对输入值带有日期识别功能的函数,通过使用时间 智能函数确定日期范围,再结合聚合函数和CALCULATE函数就可以进 行各种时间的比较计算。表2.3.1中列出一部分主要的时间智能函数。

表2.3.1

注意:时间智能函数参数必须使用日期表中的日期键才生效。

回到上例的日期表中,依据表2.3.2所示的公式创建新日期字段。 表2.3.2

表2.3.2所示的为DAX计算列公式,其中频繁使用到了ALL、EARLIER、 FILTER、COUNTROWS等函数。最让人困惑的EARLIER函数,用于需 要将当前行与自身列的其他单元格相比较的情况。DAX中没有单元格的 概念,必须借助EARLIER函数(在旧版本中被称为OUTER函数)返回相同"列"中的其他单元格作为当前行值,再与自身列进行对比。

比如,在'Date'[Date]<=EARLIER ('Date'[Date])中,EARLIER是参照 列,与'Date'[Date]相比,对第一行"20050101"来说,其逻辑 为:'Date'[Date]<='20150101',小于或等于它的值只有它自己,因此 通过COUNTROWS函数计算返回结果"1"。

笔者理解该逻辑的口诀为: "Eariler, 即OUTER, 对比全, 返当前"。

## 2.4 参数

本节介绍参数的概念。这里以简单的一元一次方程为例,如图2.4.1所示。其中X为参数,2X+100为函数部分。接受参数输入这个行为被称为传递参数,简称"传参",即用参数值作用于度量。

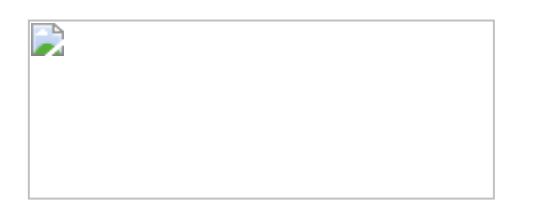

图2.4.1

### 2.4.1 Tableau参数

用鼠标右击【销售额】字段,在弹出的快捷菜单中选择【创建参数】 命令。在弹出的对话框中,可以设置【数据类型】为日期、整数、浮 点、布尔值和日期等。【允许的值】接受【全部】、【列表】和【范 围】三种类型:【全部】表示允许输入任何值,不受限制;【列表】 表示接受指定的字段列表值,如国家字段中的值;【值范围】限定输 入值的最大值和最小值;单击【从字段设置】按钮可选取字段作为动 态变量,如图2.4.2所示。

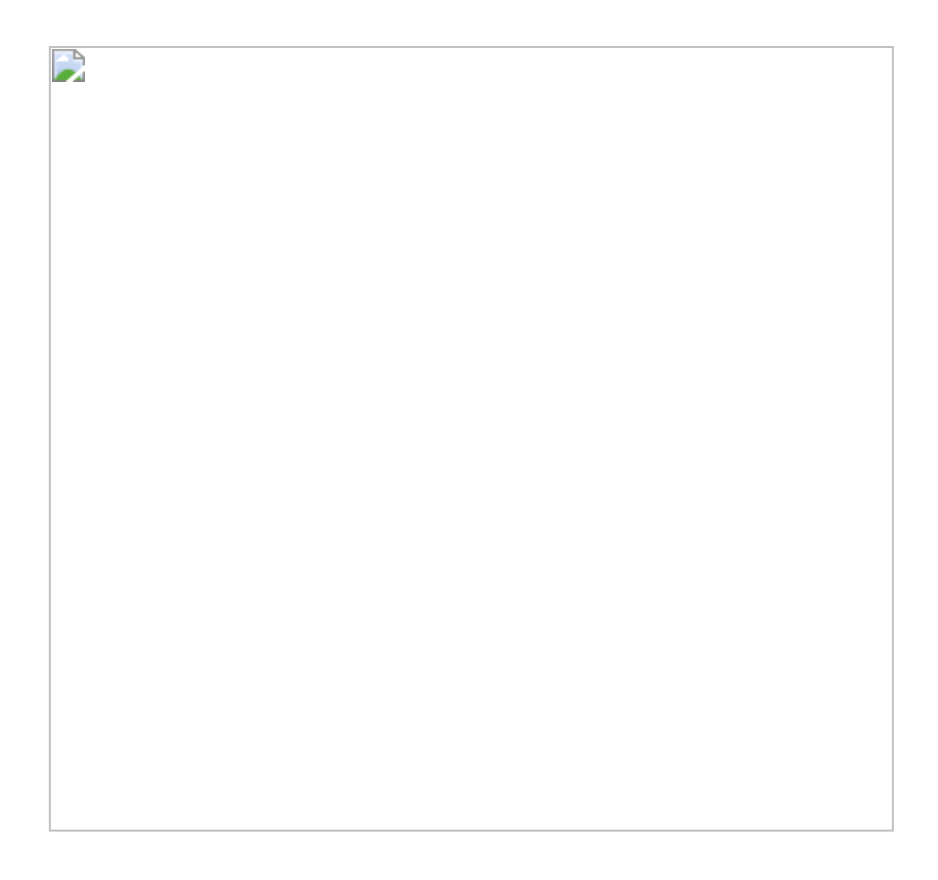

图2.4.2

例如,下面创建一个计算字段作为接受参数的公式,其中显示大于参数值的销售额:

大于参数值的销售额=if【销售额】>【销售额 参数】 then 【销售额】 ELSE NULL end

将创建的计算字段与参数添加至工作表中,如图2.4.3所示。通过调整 参数值,可设置销售柱形图中的值。 图2.4.3

### 2.4.2 Power BI参数

Power BI中有两种参数类型:内存(度量)参数与文件参数(见图 2.4.4)。二者的不同之处在于作用的范围。内存参数的使用比较普 遍,其参数值为度量值,可以传参给其他度量值,但不能作用于文件 中的字段。而文件参数基于文件中的表格字段。

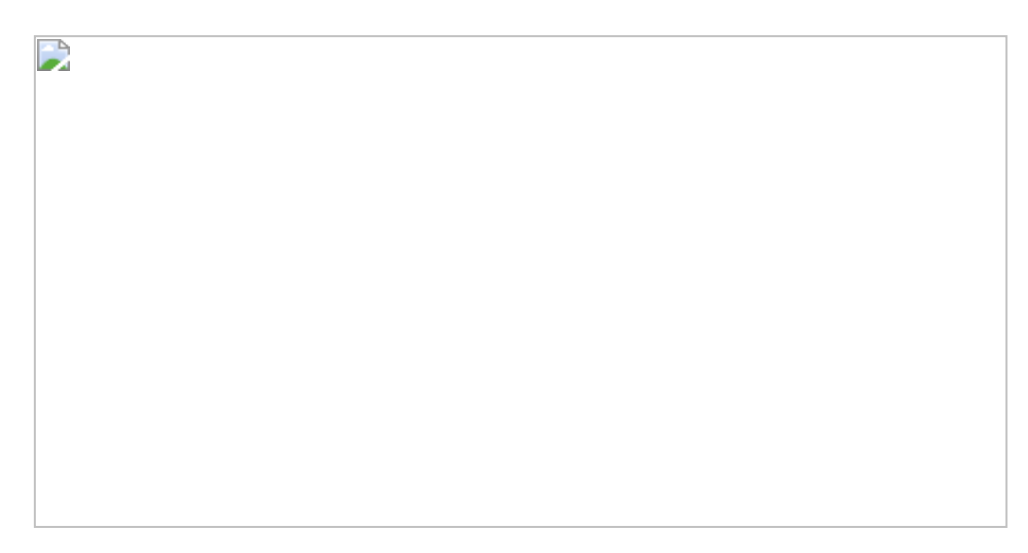

图2.4.4

### 1.创建内存参数

最简单创建参数的方法是单击【创建参数】命令,在打开的对话框中 输入参数值,如图2.4.5所示。这里的最大值、最小值皆为静态,不适 用于本案例。

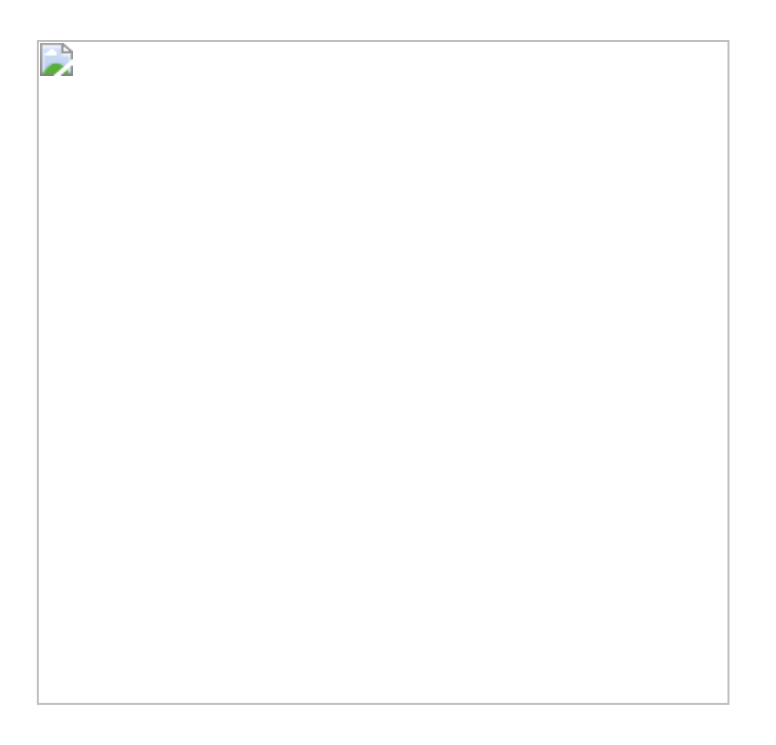

图2.4.5

接着创建新表并输入以下公式(将字段类型调整为货币,小数位为 0):

销售范围=GENERATESERIES(MIN('订单'[销售额]),MAX('订单'[销售额]),1)

创建度量值【销售额参数】并传递参数:

销售额参数=SELECTEDVALUE('销售范围'[Value])

创建度量值【大于参数的销售额】并嵌套参数:

添加参数筛选器,使其作用于销售柱形图,如图2.4.6所示。

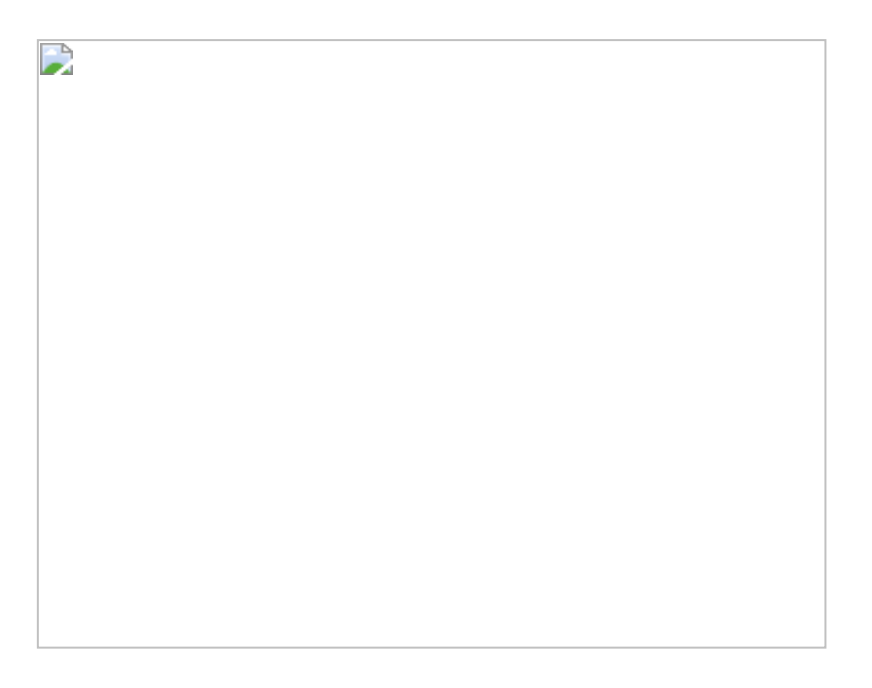

图2.4.6

### 2.创建文件参数

文件参数作用于数据准备层。通过单击【编辑查询】命令可以进入数 据准备界面。用鼠标右击【销售额】字段,在弹出的快捷菜单中选择 【作为新查询添加】命令。完成后,查询区内出现【销售额】列表, 如图2.4.7所示。

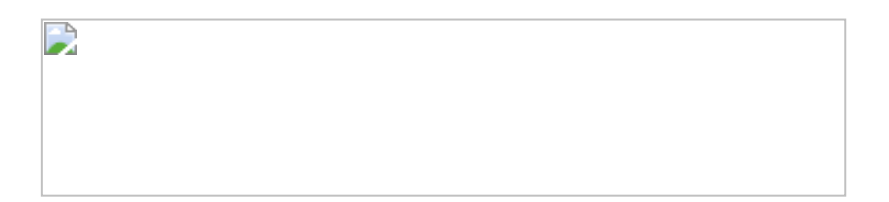

图2.4.7

单击【管理参数】→【新建参数】命令,弹出如图2.4.8所示的对话 框。将【建议的值】设为查询,将【查询】设为【销售额】(列 表)。

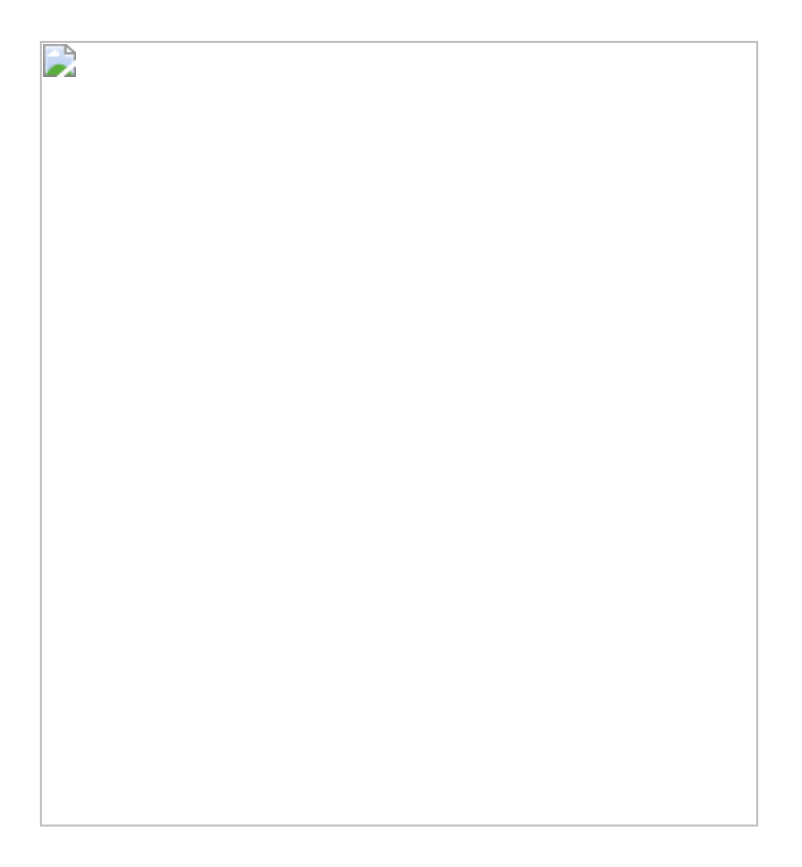

### 图2.4.8

在订单表中添加条件列:单击【编辑查询】→【添加列】→【条件 列】命令,在弹出的图2.4.9所示的对话框中设置判断条件:大于参数 值,输出【销售额】,否则返回空值 (null)。设置完成后关闭对话 框。 图2.4.9

确认新创建的字段为小数类型,聚合方式为【求和】,并将其放入柱形图中,如图2.4.10所示。

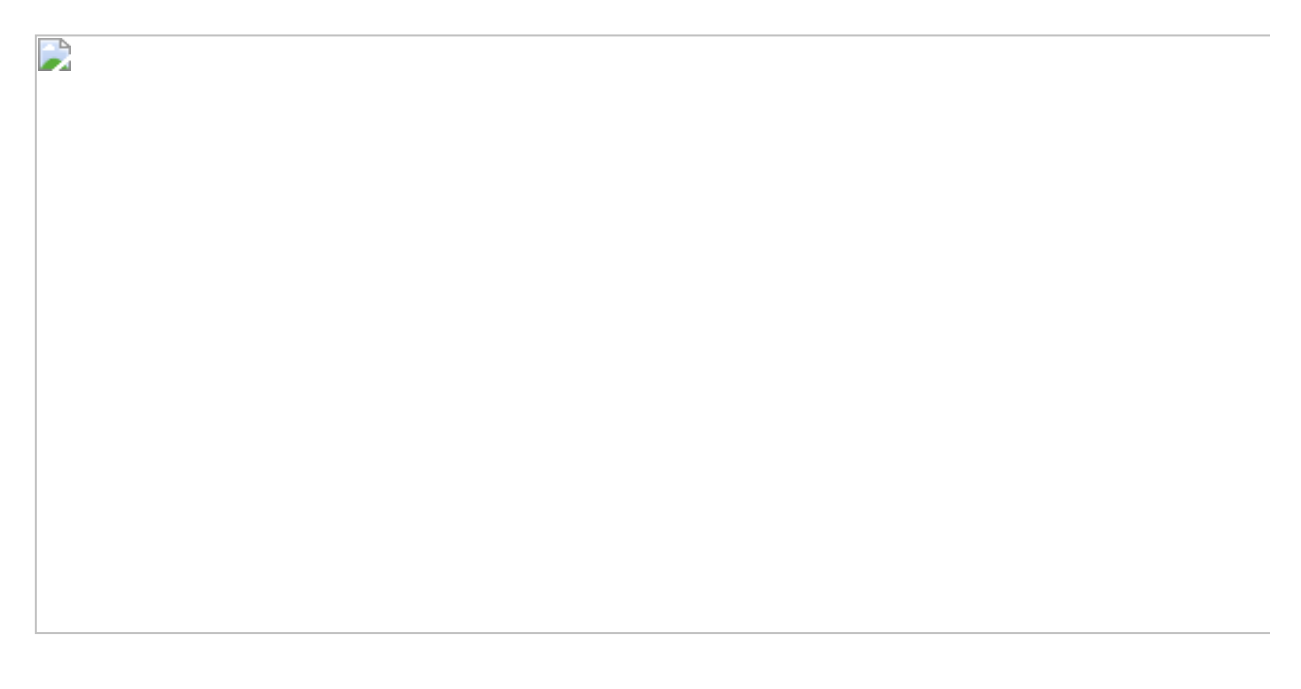

图2.4.10

单击【编辑查询】→【编辑参数】命令,在打开的对话框中调整参数,作用于计算字段,如图2.4.11所示。

图2.4.11

Power BI对于文件参数不提供可视化功能,只能通过菜单选项调整。 当将工作表发布至线上时,只能通过Online设置中的【参数】进行设置 及调整。

# 2.5 度量单位

中国用户习惯用万或千万作为数值度量单位,而在Power BI和Tableau 中默认没有【万】单位,本节通过简单的度量单位转换案例,让读者 进一步熟悉两个工具中的数值度量单位,以及参数与计算字段的结合 应用。

### 2.5.1 Tableau的度量单位

Tableau中有内置的货币度量单位,用鼠标右击计算字段,在弹出的快 捷菜单中选择【默认属性】→【数字格式】命令,如图2.5.1所示,在 打开的对话框中可以调整标准度量单位,如图2.5.2所示。

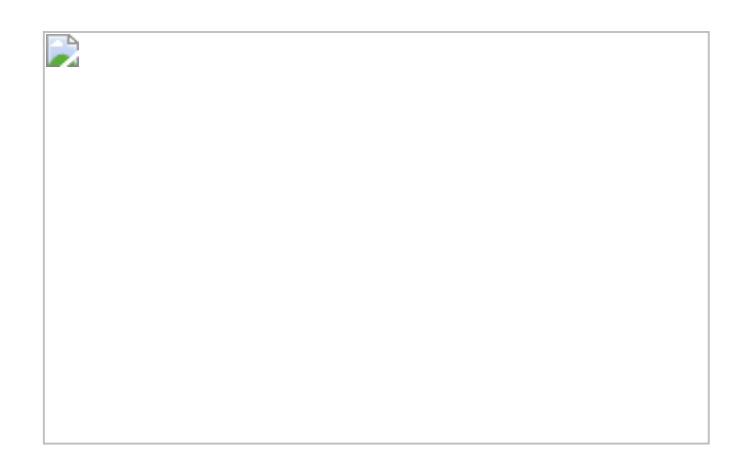

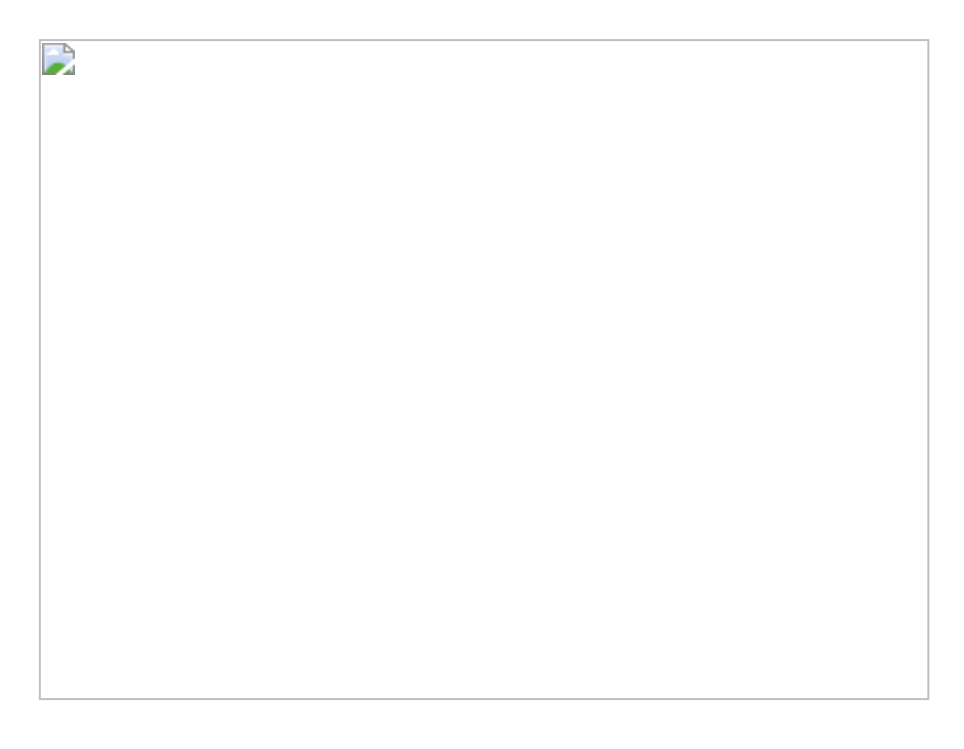

### 图2.5.2

值得注意的是,在目前版本的Tableau中不能以【万】为单位,若是需要以【万】为单位,则可手动输入度量单位。最快的方式是直接双击 胶囊并修改胶囊中的公式,如图2.5.3所示。

将度量值拖入【度量】区,则成为一个显性度量值,这体现了Tableau Desktop的灵活性,如图2.5.4所示。

图2.5.4

除以上两种方法外,还可以使用参数方法创建一个包括【万】和【千 万】的度量单位,如图2.5.5所示。

创建字段,用于接收参数值:销售额(度量单位)=【销售额】/【货 币度量单位】

添加参数到工作表中,通过转换参数设置货币度量单位,如图2.5.6所示。

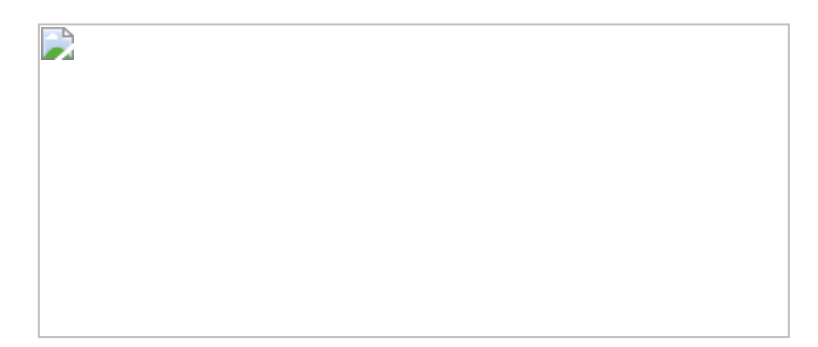

图2.5.6

### 2.5.2 Power BI的刻度单位

对于数值型字段, Power BI也提供了不同的度量单位, 位置在【格式】命令的【字段格式设置】设置中, 如图2.5.7所示。

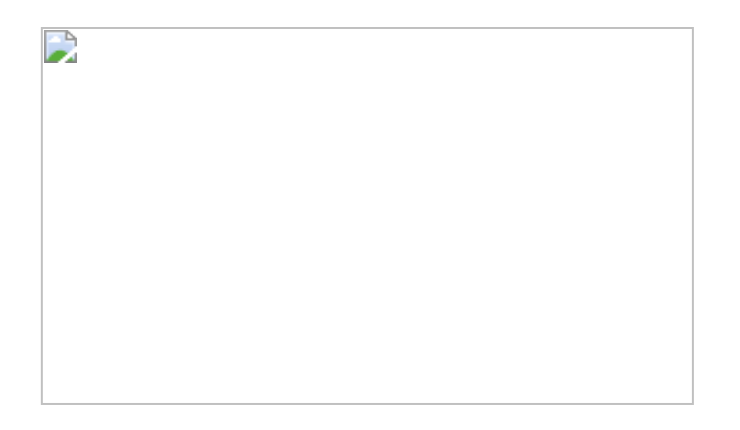

因为所需的参数比较简单,也固定不变,所以可以单击【输入数据】 命令直接创建表,如图2.5.8所示。值得注意的是,通过该方法创建的 表为常量值,一经加载后,便不可再改动。

### 图2.5.8

通过以下公式,可以创建转换度量值:

### 公式中的HASONEVALUE函数仅仅作为安全筛选器,即先判断筛选器内 是否有单一值。结果如图2.5.9所示。

图2.5.9

### 2.6 透视与逆透视

### 2.6.1 逆透视

透视表是Excel中经常被使用的功能,其基本原理是在表的轴上增加维度,从而提供丰富的数据洞察。

但当将透视表作为数据源时,则无法被分析工具直接使用,必须通过 逆透视的方式将多个字段(维度)转换为一个字段(维度)。这里形 象地将其称为"降维打击",其思路为"展平"数据表,然后重新添加"维 度"。

打开下载文件"财务分析示例数据",此文件中有多列日期列,这里通过 逆透视将其变换为一列。本节会结合微软系产品和Tableau演示具体的 操作过程,如图2.6.1所示。

图2.6.1

### 1.使用微软系产品进行逆透视

用户可以使用Power BI或者Excel进行逆透视。首先要将数据导入数据 编辑中(可参考8.9节内容),选中前三列(不需要逆透视的列),单 击菜单中的【转换】→【逆透视】→【逆透视其他列】命令,如图 2.6.2所示。

完成后,原来不同的日期列全部被归一到【属性】维度上,【值】为其所对应的值,如图2.6.3所示。

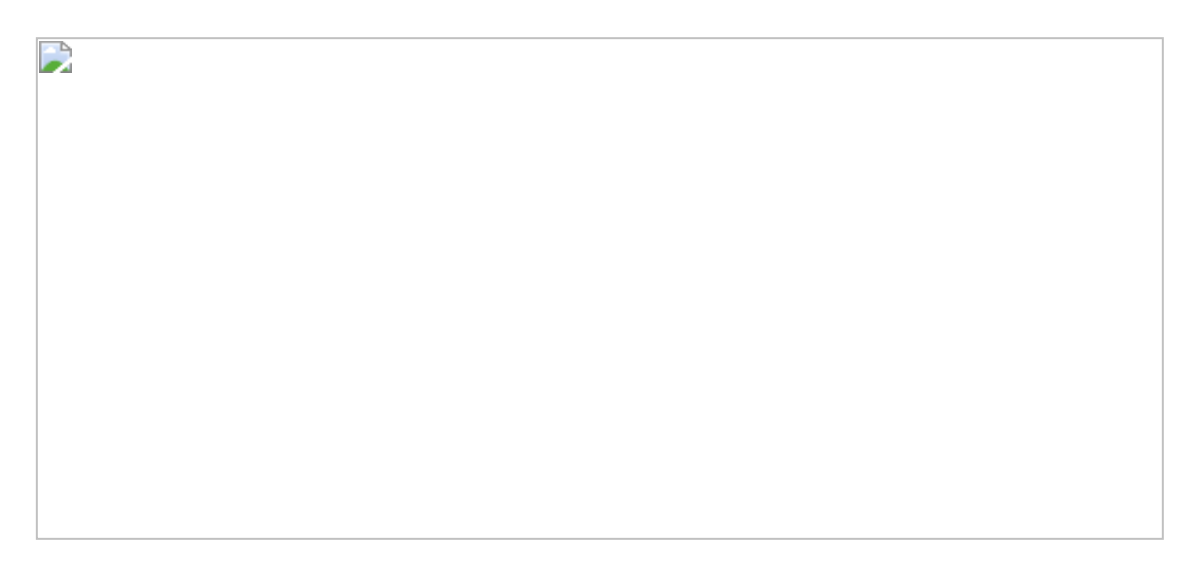

# 图2.6.2

图2.6.3

### 2.使用Tableau进行逆透视

Tableau Desktop本身带有一些轻量级的数据处理功能,可以直接完成 逆透视功能。首先用Tableau打开数据表,在按住Shift键的同时,用鼠 标选中需要处理的字段部分。单击鼠标右键,在弹出的快捷菜单中选 择【数据透视表】命令(在Tableau的新版本中此命令被改为【转 置】),将数据表"展平",如图2.6.4所示。

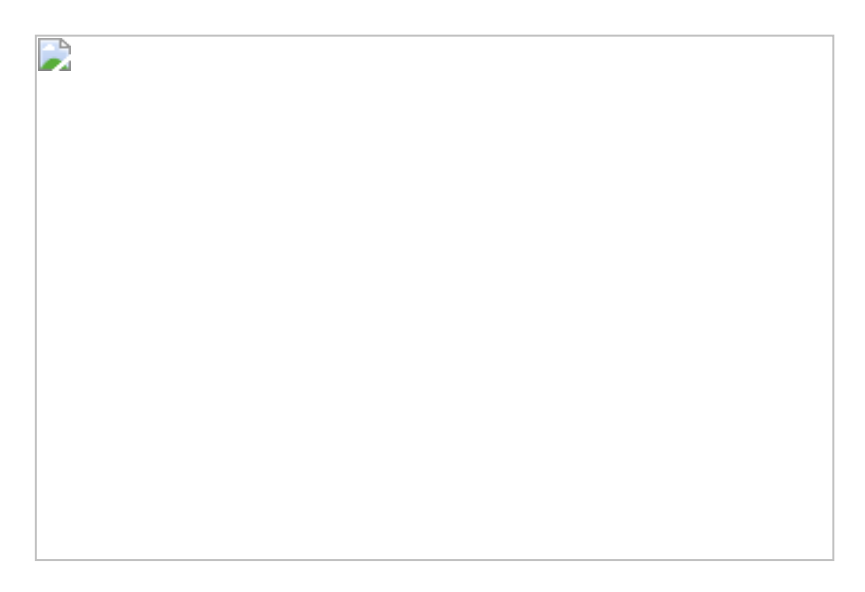

图2.6.4

如果需要进行复杂的多步骤的数据处理操作,则也可以在Tableau Prep中先进行逆透视处理,再导入Tableau Desktop中。Tableau Prep中的逆透视界面如图2.6.5所示。

图2.6.5

另外, Tableau 插件中有一个有趣的功能——【Pivot to table】, 如图 2.6.6所示。其可用于将Excel数据透视表转换为平面表(即普通表格)。

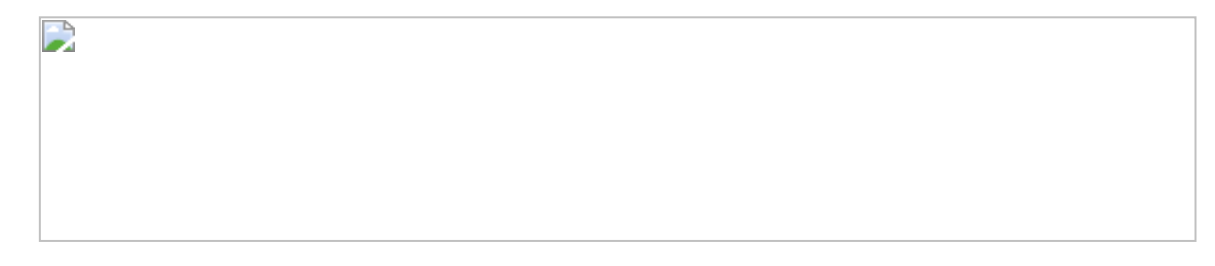

图2.6.6

### 2.6.2 透视

透视操作与逆透视操作相反,是"升维"操作,即将一个维度升级为多个 维度。在前面的例子中,"Actual"和"Budget"都被放置在同一列中,在 透视表中要将此列拆为单独两列。

### 1.使用微软系产品进行透视操作

选中【Actual/Budget】列,选择菜单中的【Transform】→【Pivot Column】命令,在弹出的对话框中选中"Value"。单击【OK】按钮完 成,如图2.6.7所示。

图2.6.7

完成透视后,【Actual】和【Budget】被分为两个新的字段,如图 2.6.8所示。

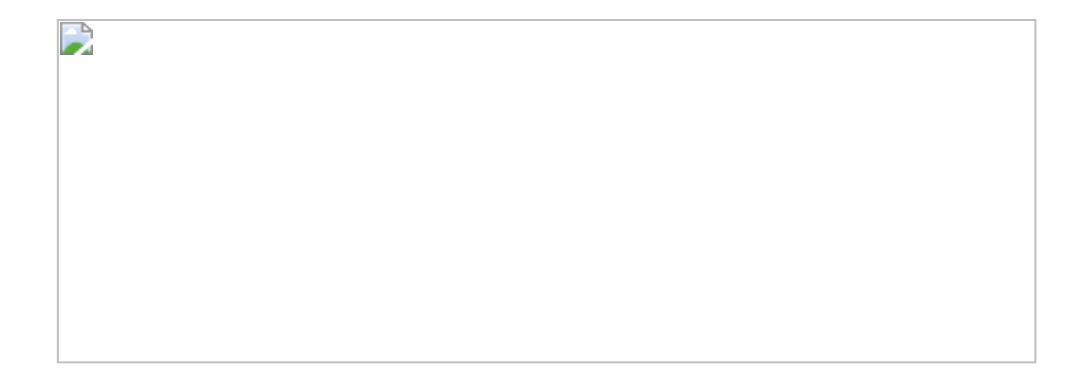

图2.6.8

### 2.使用Tableau系产品进行透视操作

无论是在Tableau Desktop中还是在Tableau Prep中,目前都没有直接 升维的功能,需要通过添加计算字段完成数据透视操作。直接在 Tableau Desktop中创建字段,通过判断条件区分【Actual】和 【Budget】,如图2.6.9所示。

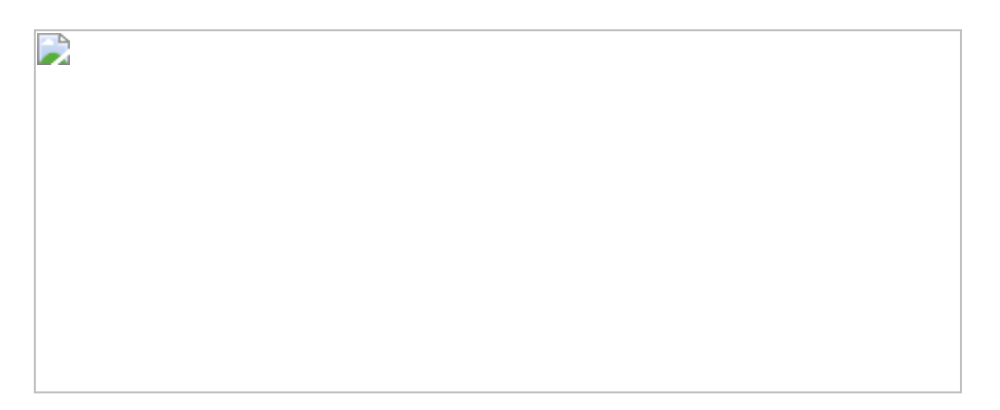

图2.6.9

# 2.7 组的应用

Power BI和Tableau都支持无代码创建数据分组,从而提高了自助性分析的便利性。例如,在本节的案例中,要分析的是几个省份的组合销售情况,这里我们关心的是某些省份的销售情况,分组功能能将我们关心的省份动态地归纳在同一个属性中。

### 1.Tableau中的组创建

在Tableau中打开数据文件,用鼠标右击【省/自治区】字段,在弹出的快捷菜单中选择【创建】→【组】命令。在打开的对话框中选中目标 省份,单击【分组】按钮,形成新组,如图2.7.1所示。再勾选【包 括"其他"】复选框,将剩余省份归为【其他】类。

分组是动态的,假若要添加新的成员,则可单击组和未分组值,再单击【分组】按钮添加新成员,如图2.7.1所示。类似地,若需要取消某个成员,则选中该成员单击【取消分组】按钮完成,如图2.7.2所示。

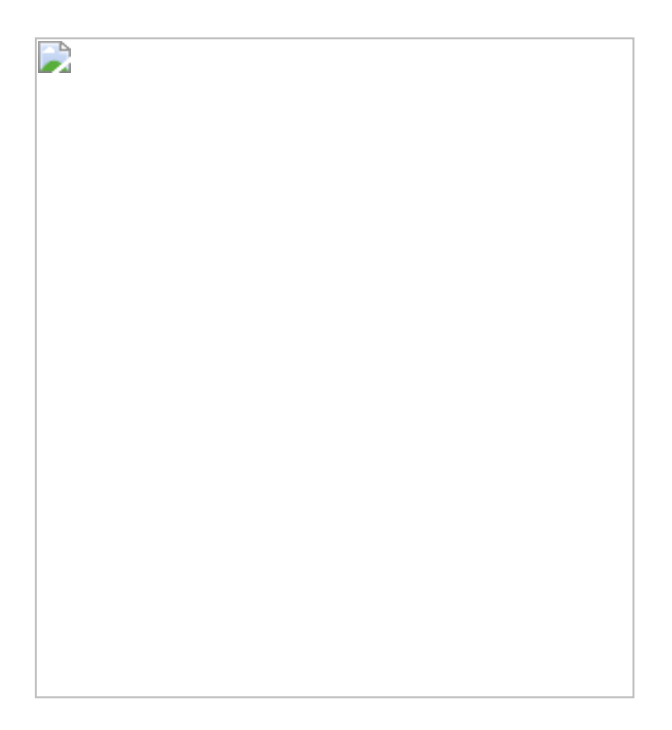

图2.7.1

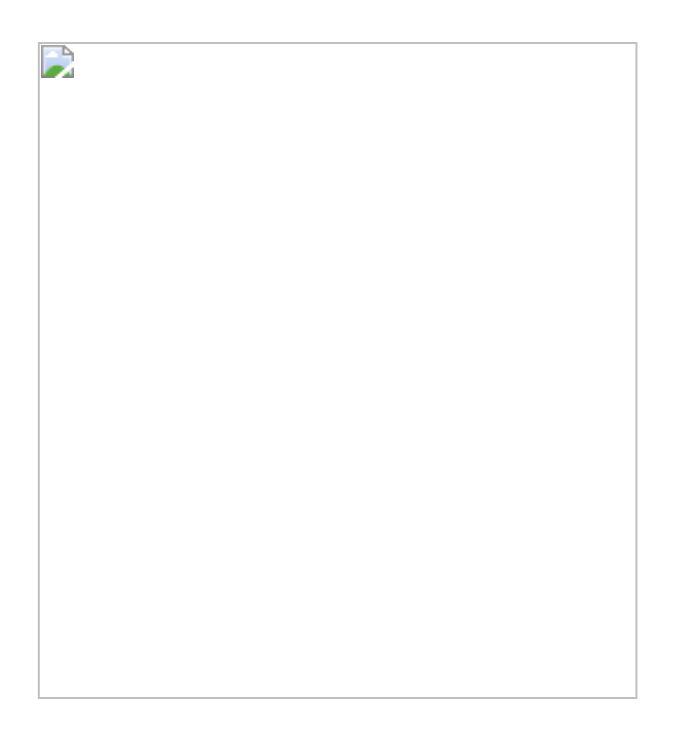

### 图2.7.2

设置完成后,在维度区中可找到创建的组胶囊,如图2.7.3所示。

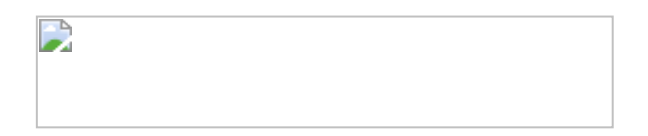

图2.7.3

### 2.Power BI中的组创建

在Power BI中打开数据文件,进入数据浏览模式。选择【省】字段, 单击菜单中的【建模】→【新建组】命令,如图2.7.4所示。在弹出的 对话框中选中所需要分析的省份,单击【组】按钮,将其归在【彼得 关心的销售区域】列表中,再勾选【包括其他组】复选框,Power BI 自动将未归类的组放入【其他】组中,如图2.7.5所示。

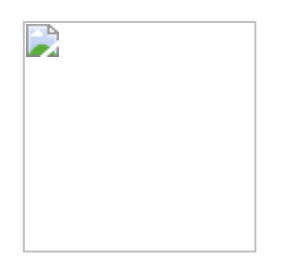

### 图2.7.4

### 图2.7.5

在Power BI中调整组成员的方法与Tableau雷同,这里不再赘述,如图 2.7.6所示。

单击【确定】按钮完成后,可见新创建的字段,如图2.7.7所示。

### 图2.7.6

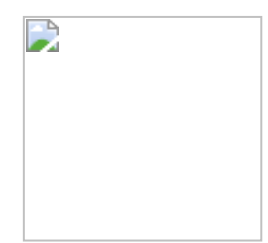

图2.7.7

# 2.8 数据桶的应用

数据桶或箱 (Bin) 与组 (Group) 的功能非常相似,只是组通常用于 离散型数据,数据桶通常用于连续型数据。下面的案例依据订单表中 的【数量】字段,将客户分为【高频购买客户】、【中频购买客户】 及【一般频次购买客户】3种类型。
# 1.Tableau的数据桶

在 Tableau 中打开数据文件。在度量区中找到【数量】字段,用鼠标 右击该字段,在弹出的快捷菜单中选择【创建】→【数据桶】命令。 在弹出的对话框中观察数组的最小值和最大值,依据数值范围,设置 数据桶的大小,在本例中设置为 5,即 1~5、6~10 和 11~15,如图 2.8.1所示。

完成后,在维度区出现数据桶胶囊 。将胶囊放入工作表中,通过客户名称(不重复计算)得出每个数据桶中的数量,如图2.8.2所示。

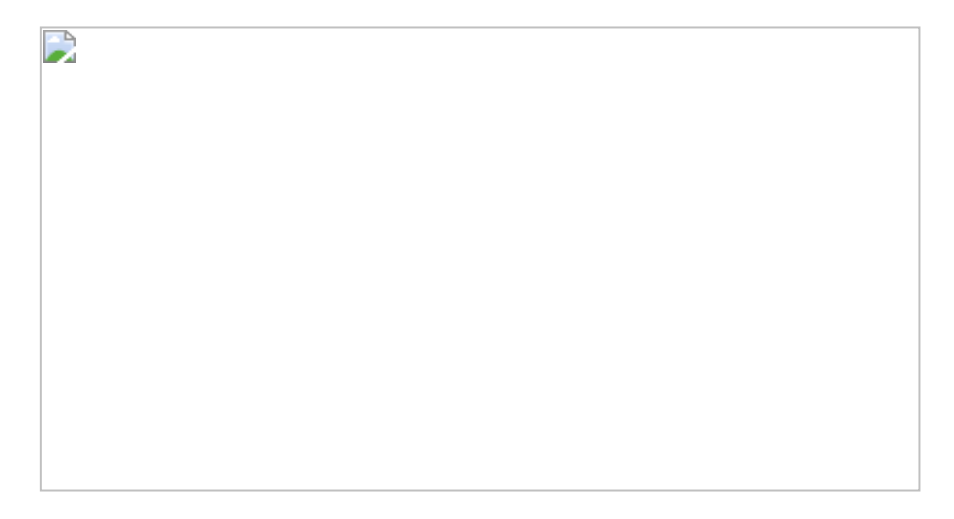

图2.8.1

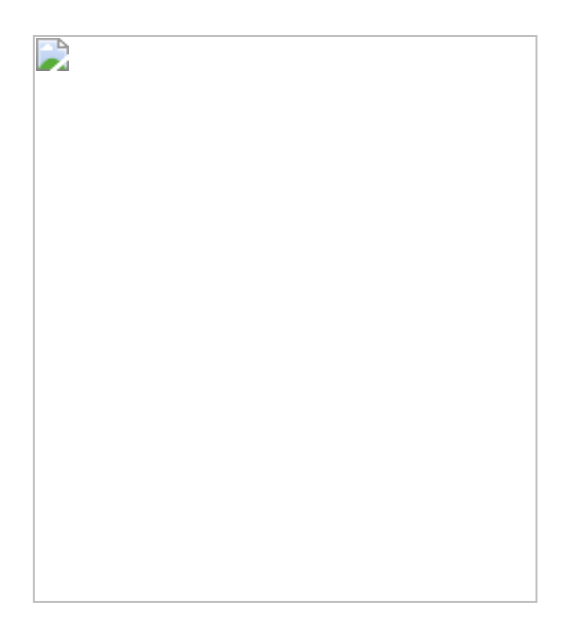

图2.8.2

# 2.Power BI的数据桶

在Power BI中打开数据文件。仍然是单击【新建组】命令。打开如图 2.8.3所示的对话框,组类型自动识别为【箱】,确保【装箱类型】为 【装箱大小】,大小为5,单击【确认】按钮退出。

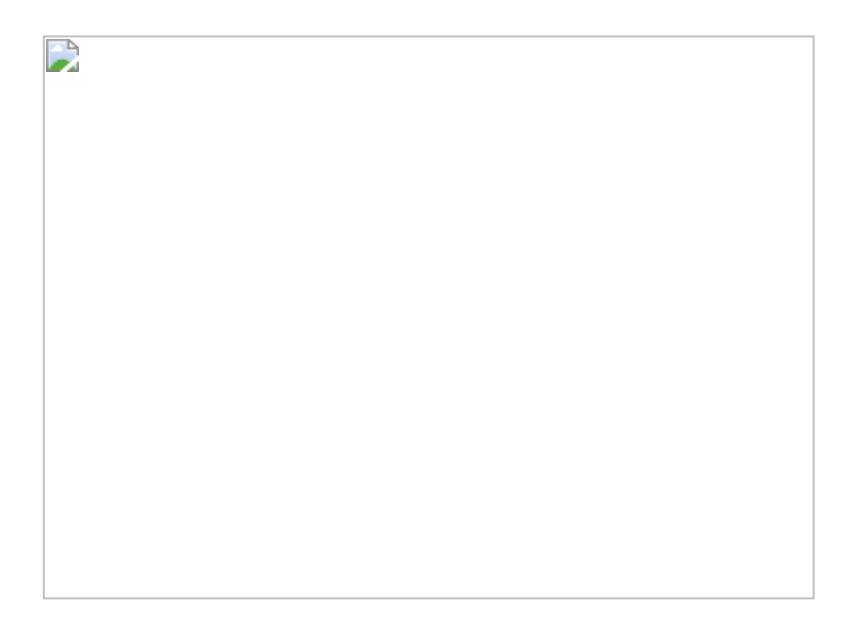

图2.8.3

值得注意的是,这里每个箱体的大小都是等距的,而且不可改动。对 于特殊的商业分析场景,会需要不等距的箱体。在后文中,有具体的 案例演示不等距箱体的分析方法。

# 2.9 移动平均值、中位数、众数与百分位数统计

本节介绍四个统计指标:移动平均值、中位数、众数和百分位数。其 难度比之前内容有所提高。

### 1.在Tableau中的实现步骤

(1) 移动平均值

本节案例演示如何在平均数的基础上创建移动平均值(7日)。打开数 据文件,在工作表中,设置【列】为【订单日期】(天),【行】为 【销售额】,将【订单日期】放入【筛选器】中,将筛选范围设为 2018年10月~2018年12月。在销售额胶囊的下拉菜单中选择【快速表 计算】→【移动平均】命令,图2.9.1所示。

图2.9.1

单击行胶囊,观察所产生的移动平均值背后其实是由WINDOW\_AVG组成的表计算公式,如图2.9.2所示。在此,读者可直接编辑公式或是在【编辑表计算】界面中编辑公式。

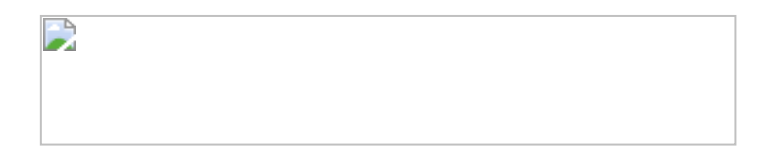

图2.9.2

在行胶囊的下拉菜单中,单击【编辑表计算】按钮,在弹出的对话框内设置【前面的值】为6天,勾选【当前值】复选框,如图2.9.3所示。

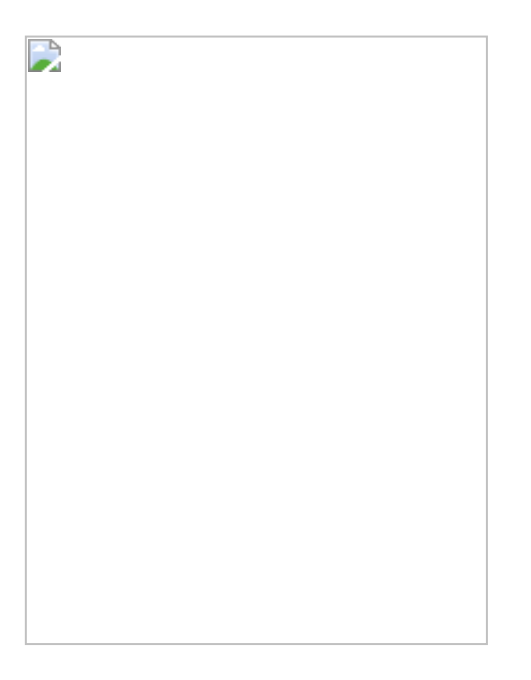

图2.9.3

再次单击【销售额】度量值,将其添加至【行】中,如图2.9.4所示。

图2.9.4

用鼠标右击/轴,在弹出的快捷菜单中选择【双轴】和【同步轴】命 令。在打开的对话框中取消勾选【显示标题】复选框,将两条折线合 在一张图中,结果如图2.9.5所示。

### 

# 图2.9.5

用鼠标右击字段的名称,在弹出的快捷菜单中选中【编辑别名】命 令,如图2.9.6所示改为【七日移动平均值】。

(2) 中位数

中位数是指一组数列中正中间的数值,如果数列中的样本总数是奇数,则中位数为位于最中间的数值。如果样本总数为偶数,则中位数为最中间的两个数值的平均数。

在上面的例子中添加一条中位数参考线。

将【销售额】字段从度量区移到【详细信息】中,如图2.9.7所示,目 的是为参考线使用。

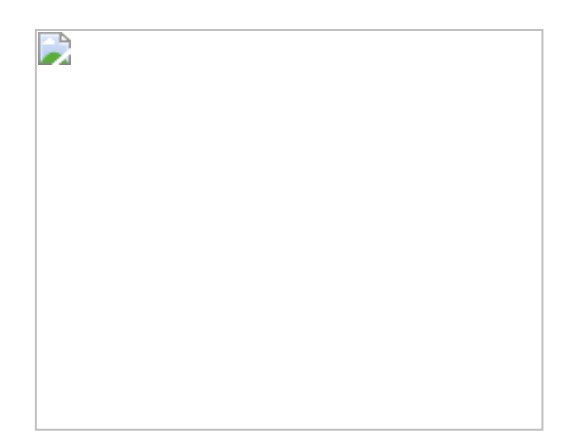

# 图2.9.6

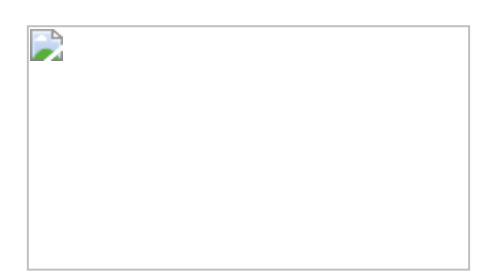

# 图2.9.7

用鼠标右击Y轴,在弹出的快捷菜单中选择【添加参考线】命令,参照 图2.9.8为折线图添加中位数线。值得一提的是,在Tableau中,计算中 位数对应的函数是WINDOW\_MEDIAN。结果如图2.9.9所示。

图2.9.8

### 

### 图2.9.9

(3) 众数

众数是指一组数列中出现频率最高的单个数。在Tableau中没有专有的 众数计算函数,此处介绍两种众数求值方法。

### 方法一:表计算求和

复制【销售额】字段,将复制的【销售额】字段放入维度区中,更名为【销售额(维度)】,将其分别放入【列】与【行】中。将销售额(维度)作为维度呈现在表中,如图2.9.10所示。

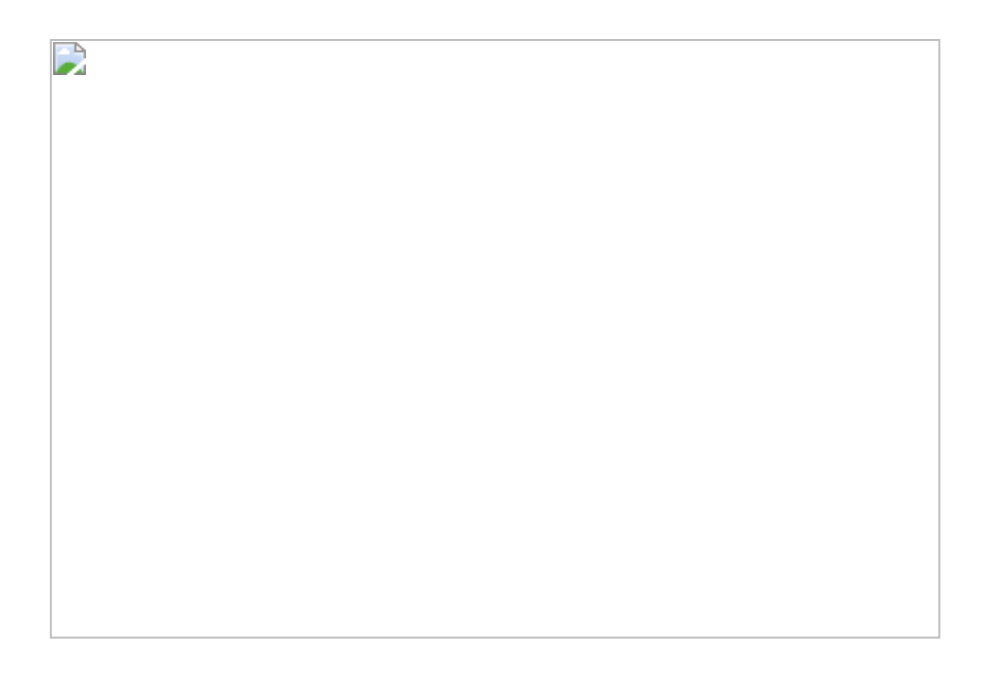

# 图2.9.10

通过胶囊下拉菜单,将【行】中的胶囊转换为计数,然对列进行排 序,得出的结果如图2.9.11所示,其中销售额出现频率最高的数为 150.36,频次为10次。

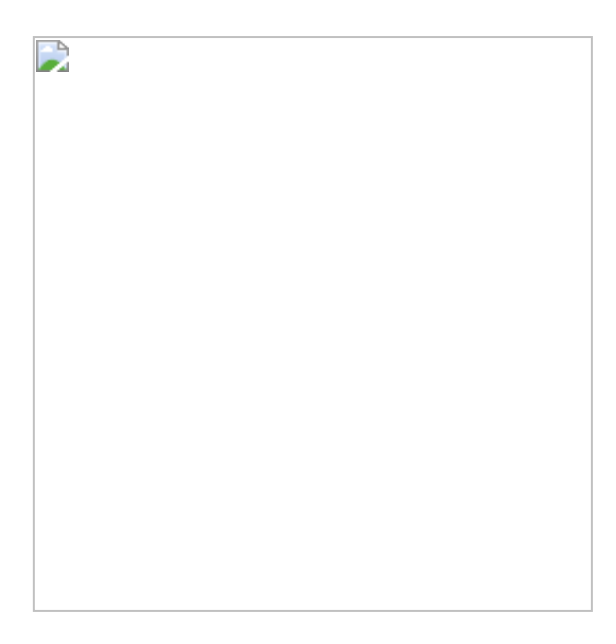

图2.9.11

方法二: LOD计算方式

同上,将度量值转为维度,将【销售额(维度)】放入【行】中。创 建依据【销售额(维度)】的销售额维度计数:

再得出以数据集所有字段为依据的最高频次计数,即众数出现频次:

注意,此公式为嵌套LOD公式,并没有指明FIXED函数在哪个具体的字段名称上,FIXED对所有字段都生效。

将两个新度量值放入表中,如图2.9.12所示。注意,其中的众数出现频次是恒定的,而销售额维度的计数是动态的。

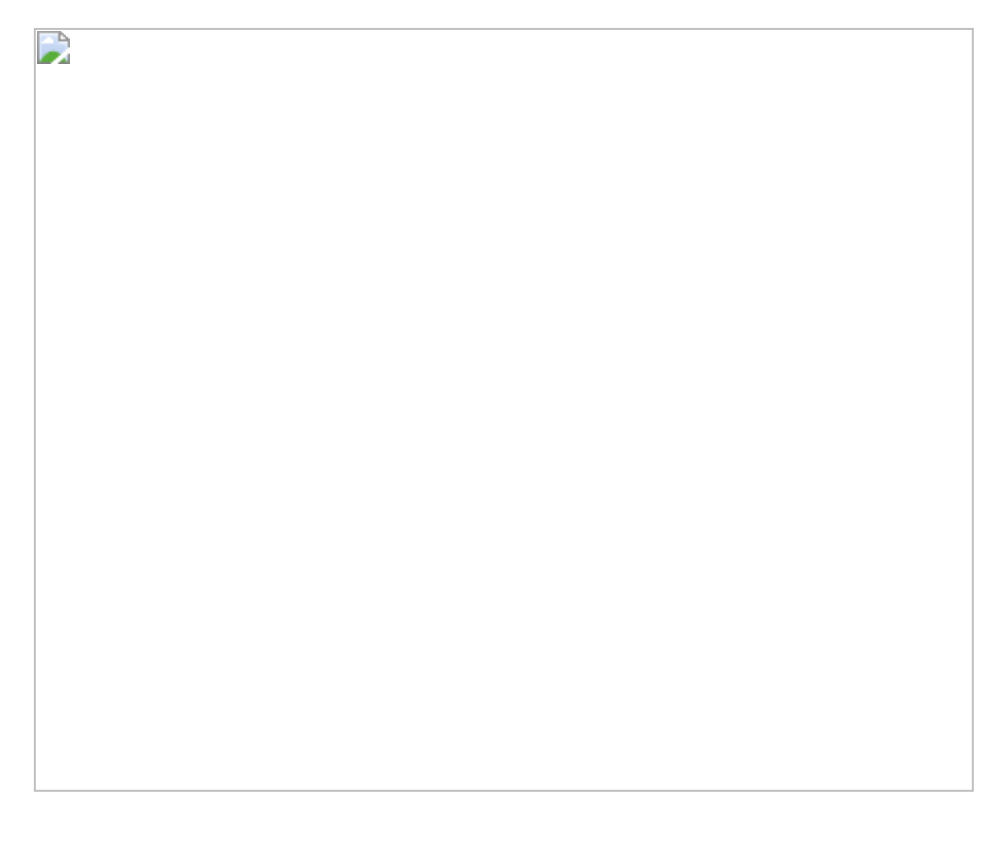

图2.9.12

创建一个条件判断语句,通过等式条件,判断其是否为众数,结果如 图2.9.13所示。

众数=AVG(IF [众数出现频次]=[销售额维度计数]THEN [销售额]END)

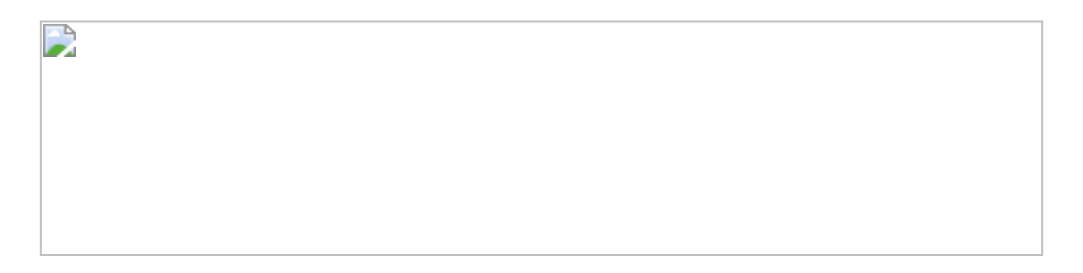

图2.9.13

(4) 百分位数

百分位数是统计学中的重要指标。其原理是将一组数字由小到大进行 排序,计算相应的累计百分位。K值代表其在该数列中的百分位的数 值。

其公式格式为:

在度量胶囊的下拉菜单中选择常用的【百分位】数值,图2.9.14所示。

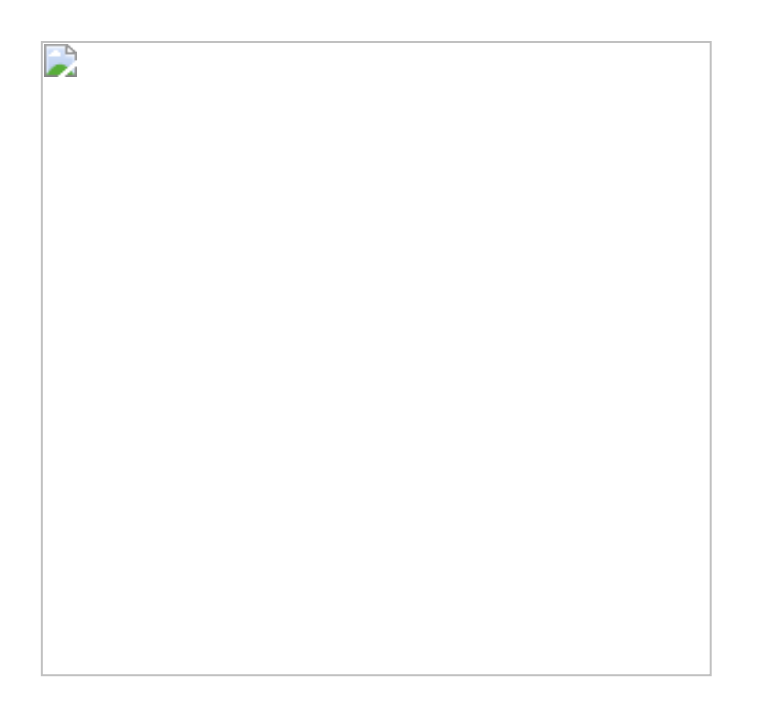

图2.9.14

双击胶囊,留意其后面的公式变为PERCENTILE。此时可以直接修改参数,如图2.9.15所示。

除基础的PERCENTILE函数外,Tableau还提供了另外两种形式的百分函数:RANK\_PERCENTILE和WINDOW\_PERCENTILE,如图2.9.16所示。

# 图2.9.15

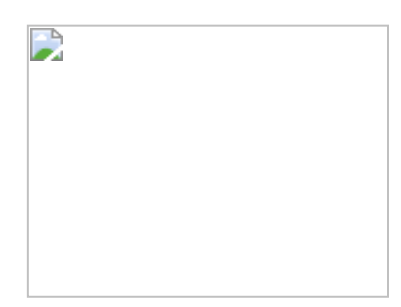

# 图2.9.16

RANK\_PERCENTILE函数直接返回对应的百分等级, WINDOW\_PERCENTILE函数返回指定的百分位相对应的值。

在Tableau的官网中对这两个函数有详细的解释,此处不再赘述,如图 2.9.17所示。

图2.9.17

# 2.在Power BI中的实现步骤

(1) 移动平均值

谈起平均值,读者可能首先想到的是AVERAGEX函数。在DAX中可以用 AVERAGEX函数进行平均值的计算,例如: DAX默认平均值计算是包括当天数值,所以,上例计算的平均值实为当天及过去6天销售额的平均值,结果如图2.9.18所示。

# 图2.9.18

需要注意的是,在Tableau中,图2.9.19中所示的2018年10月12日的7 日移动平均值为24289,而在Power BI中则为2557090(见图 2.9.18),原因是二者在计算上存在差别,图2.9.19中解释了其背后的 差别。

# 

# 图2.9.19

(2) 中位数

在折线图的【分析】栏下有添加中线的功能,当然用户可通过下述公 式,直接添加公式。

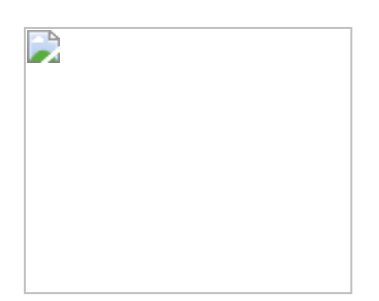

# 图2.9.20

Tableau和Power BI计算中位数的逻辑有区别,可参考以下解释,如图 2.9.21所示。

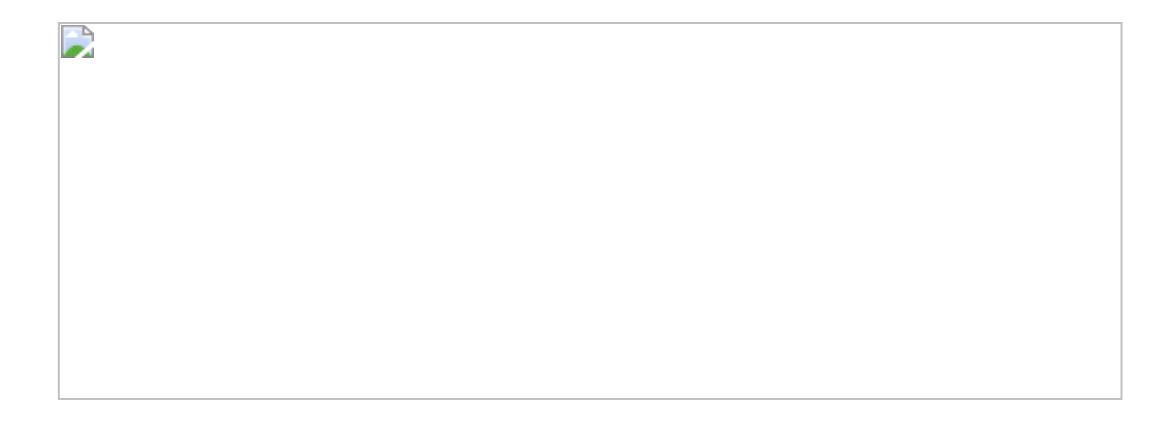

图2.9.21

(3) 众数

在DAX中并没有可以直接计算众数的函数,参考Tableau的例子,此处同样有两种方法计算众数。

# 方法一:返回FILTER表里的最大值。

先将依据[销售额]出现的次数进行计数,并仅保留出现次数最高的一行数: MAXX(ALL ('表'[次数]),[次数])。

# 方法二: 先对出现次数进行排名, 仅返回出现次数最大的一行记录:

注意,这两个公式外部分别用了MINX和MAXX函数,其作用仅仅是让 表转换为值而已,二者效果是一致的。另外,DAX中的众数是以度量值 形式出现的,不依存于任何维度之上,如图2.9.22所示。

# 图2.9.22

(4) 百分位数

Power BI中的百分位计算函数有两种: PERCENTILE.INC和 PERCENTILE.EXC。

具体的公式格式为:

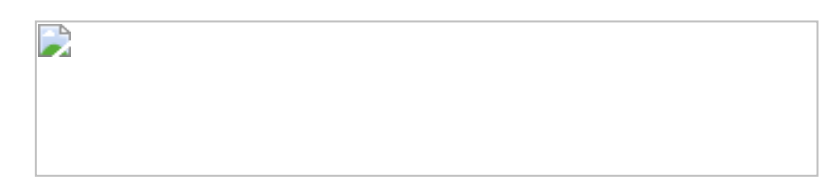

这两个函数的区别在于: PERCENTILE.INC函数包括了0~1范围内的所有K值,其他具体的差别比较微小,不是本章重点,具体可参考网上的公式说明。图2.9.23以数列{1,2,3,4}为例分别列出了PERCENTILE.INC和 PERCENTILE.EXC函数的计算结果。

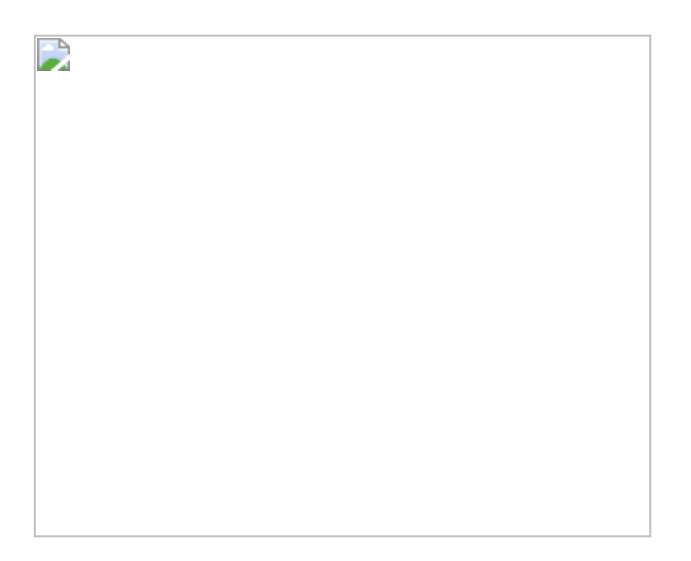

图2.9.23

**彼得点评:**本节内容一部分比较基础,如求移动平均值、百分位数和中位数。一部分内容数据为进阶知识,如求众数。在此阶段,即使读者没有完全理解公式逻辑也不要紧,后文会有更多详细案例帮助读者深度学习Tableau和DAX公式。

# 第3章 趋势分析

趋势分析几乎是商业分析中使用最为频繁的分析方法。趋势分析与时间维度密不可分。例如,将某个历史时间段的值与当前时间段的值做比较获取商业洞察。本章内容涵盖了几种常用的趋势分析法,如季节性同比分析、与年初日期环比分析、YTD(本年度截止)同比分析、月(周)末值对比分析,以及汇总数值的变化分析。

# 3.1 第1招:季节性同比分析

**商业场景**:快速消费品行业往往会受季节性因素的影响,比如水上运动服饰商品,对这类商品进行销售分析时,往往要注重季节性的同比变化。

**可视化实现:**循环图 (Cycle Plot) 。在循环图中,可以将多年相同的日期范围放在同一个区间中,从而更有利于分析师发现变化趋势,如图3.1.1所示。

# 图3.1.1

# 3.1.1 在Tableau中的实现步骤

# 在Tableau中的解题思路:

(1) 以【订单日期】字段为横坐标轴,以【销售额】字段为纵坐标轴。

(2) 调整【月】与【年】字段的排序,进行同比分析。

(3) 依据【月】字段, 添加参考线。

将【销售额】和【订单日期】字段分别放入【行】、【列】中。将 【订单日期】胶囊下钻至【月】级别,然后调整顺序,使【月订单日 期】的位置在【年订单日期】之前,如图3.1.2所示。

## 图3.1.2

在分析栏中,将【参考线】拖至工作表中,在依据区中添加参考线, 如图3.1.3所示。

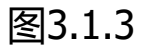

打开【编辑参考线、参考区间或框】对话框,选择【平均值】选项, 如图3.1.4所示。

完成后,我们得到以月份为区间的月同比分析图,各年相同月份的销售额数据出现在同一个区间中,对比更加清晰。

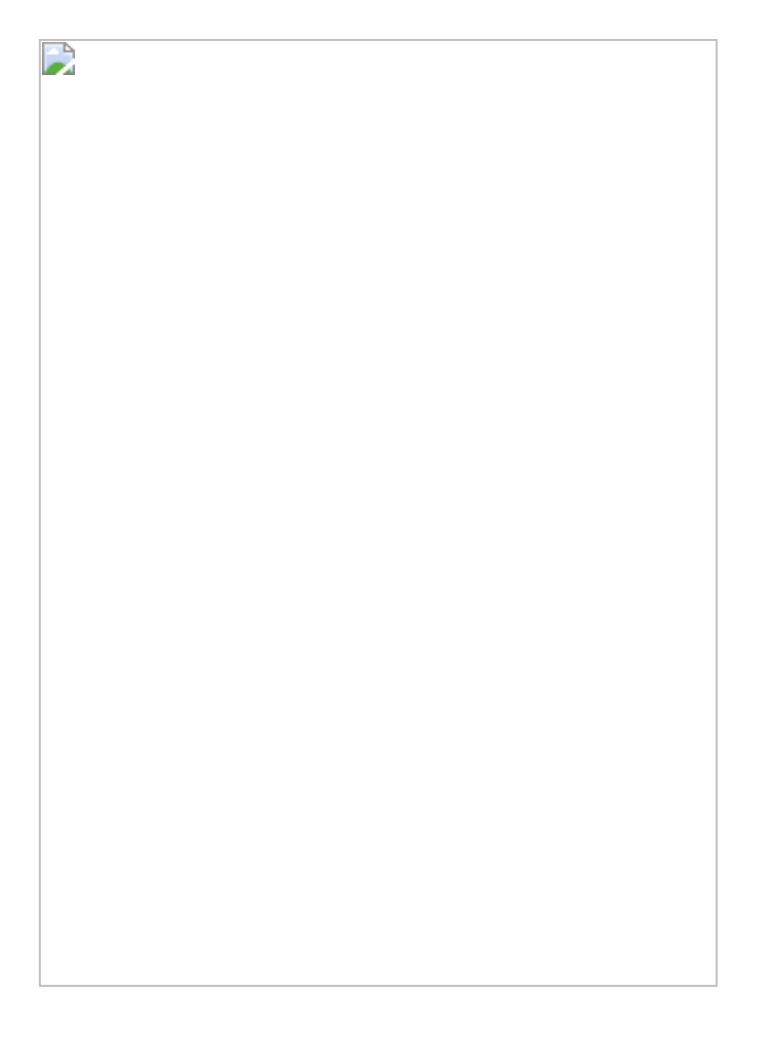

# 图3.1.4

# 3.1.2 在Power BI中的实现步骤

# 在Power BI中的解题思路:

- (1) 创建日期表。
- (2) 选择特定图表【Small Multiple Line Chart】。

(3) 通过DAX公式配置特定图表完成同比分析。

在Power BI中导入销售事实表。参考之前创建的日期表,在两张表之间建立连接,如图3.1.5所示。

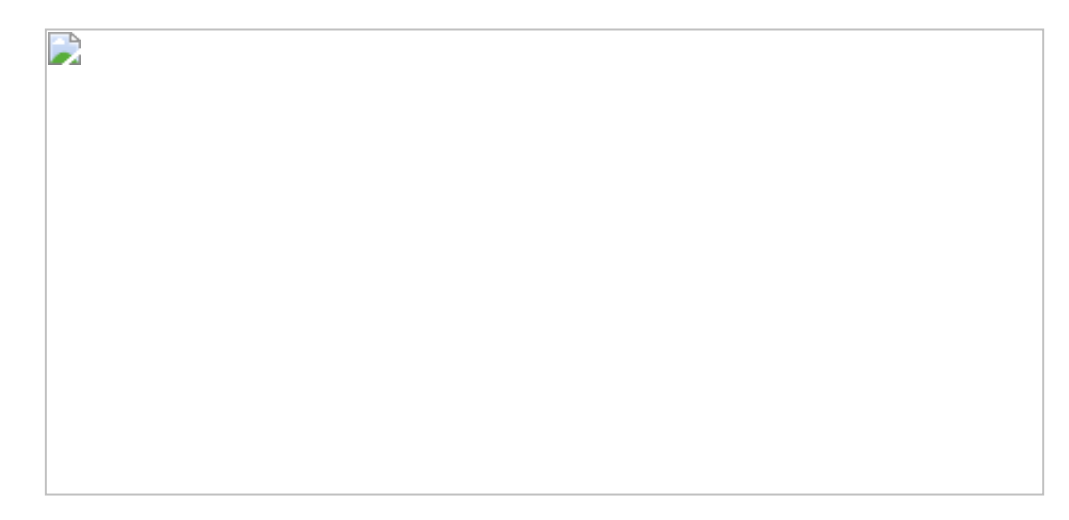

图3.1.5

在日期表中选择【月】字段,将其设置为依据【月份数】进行【按列 排列】,如图3.1.6所示。

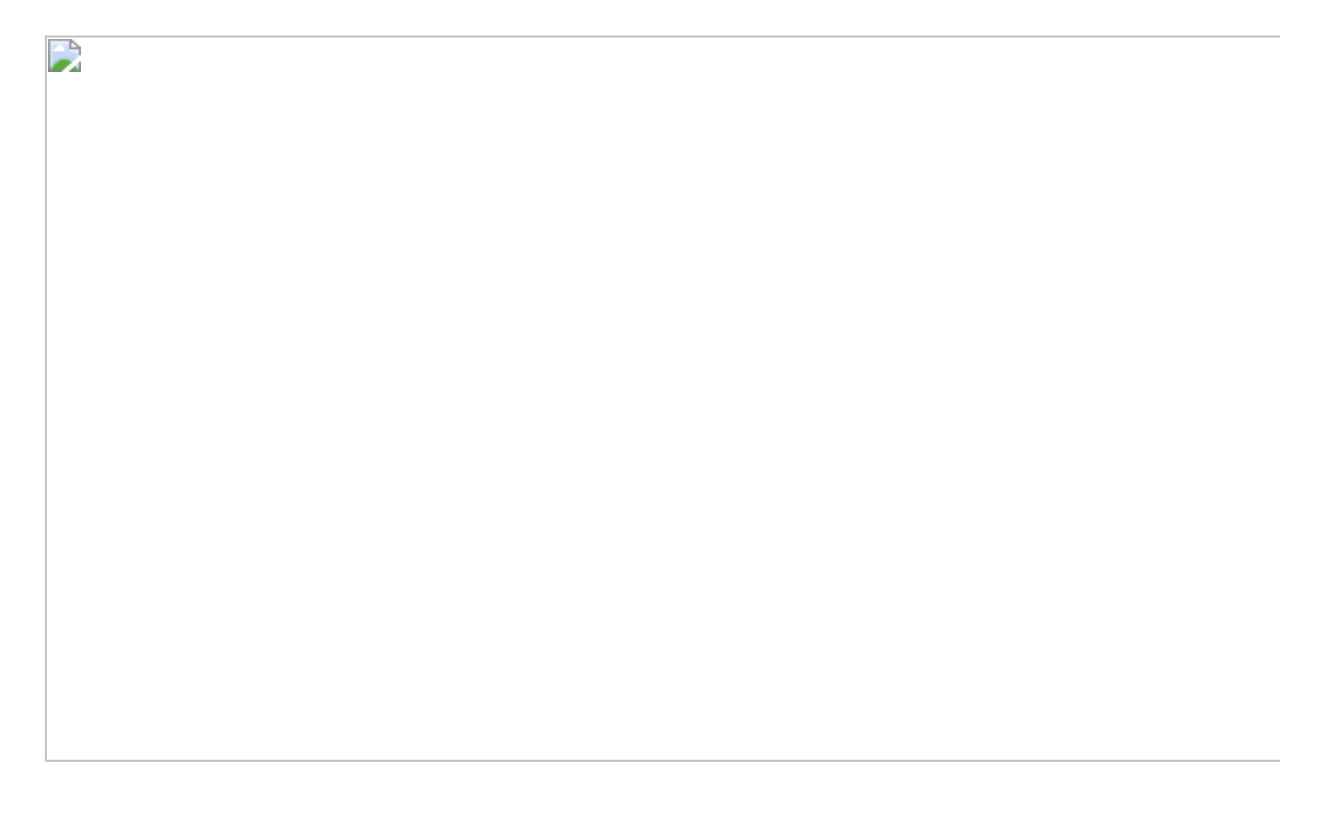

图3.1.6

在可视化区中,选择【从文件导入】选项,如图3.1.7所示。

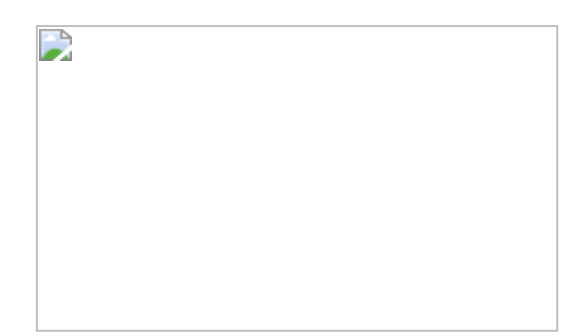

图3.1.7

通过关键字搜索特定图表——Small Multiple Line Chart, 然后将其添加到Power BI中, 如图3.1.8所示。

创建一个新度量值:

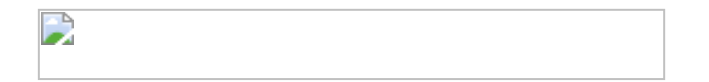

将度量值和【日期】字段分别放入特定图表中,之后调整字体,如图 3.1.9所示。

因为此图表没有参考线功能,也没有区的概念,因此需要创建度量值 计算平均销售额。

求平均值:分子为全年的销售额总计,分母为有销售记录的年份的不 重复计数,即【销售年计数】度量值,具体公式如下:

在此处先求得【销售年计数】为4,再通过嵌套公式得出所有年当月销售额的总和/销售年计数的商。

# 图3.1.8

# 图3.1.9

结果如图3.1.10所示。

**彼得点评:**对比一下,本案例在Tableau中的实现更加方便,仅仅通过 转换【列】中的胶囊顺序,便完成循环图。在一般情况下,在Tableau 中无须使用专门的日历表,通过【日期】字段可灵活地在年、季、 月、周、日中进行切换;日期类型也可以设为离散型或者连续型。 Power BI中的特定图表【Small Multiple Line Chart】可用于季节性同 比分析,只是参考线功能缺失,需要通过创建度量值公式完成。

图3.1.10

# 3.2 第2招: 非季节性环比分析

**商业场景:**对于销售不受季节性因素影响的行业,例如IT行业,使用 环比分析有助于分析师洞察企业短期的经营绩效变化状况等。本节案 例为分析苹果公司当前季度的股票平均价格与当年第1季度的股票平均 价格的对比。 **可视化实现:** 柱形图和折线图。柱形图可用于显示每个季度的股票平均价格,而折线图则可用于反映当前季度的股票平均价格与当年第1季度的股票平均价格的对比增长情况,如图3.2.1所示。

图3.2.1

# 解题思路:

- (1) 得出当年第1季度的股票平均价格。
- (2) 得出当前季度的股票平均价格。
- (3) 得出二者之差。

# 3.2.1 在Tableau中的实现步骤

在Tableau中读取数据文件后,先创建一个新计算字段:

平均价格=AVG([close])。

以柱形图显示最近3年每个季度的股票平均价格,如图3.2.2所示。

## 图3.2.2

创建以下新计算字段,用于与当年第1季度的股票平均价格进行比较:

在上述公式中, FIRST () 作为表计算参数, 用于引用表中出现的第一 个值 (即平均价格) 。注意, 此时系统的提示为: "结果计算为 沿着 表 (横穿) 。"如图3.2.3所示, 这是默认的计算依据, 要在工作表中调 整, 而不可在度量区的胶囊中调整。

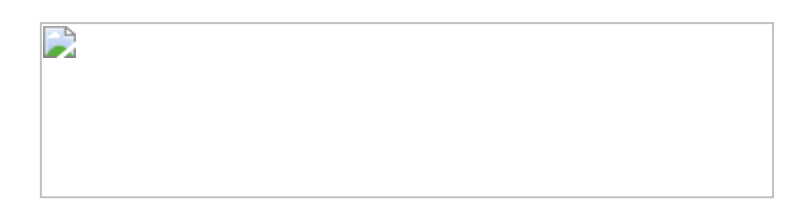

图3.2.3

**小技巧:**滚动鼠标的滑轮,可放大或缩小公式的字号,使公式的可读 性更强,此方法在Power BI的DAX公式栏中同样适用。 将【对比增长】字段添加至【行】中,将新图表的显示方式改为 【线】并选择【双轴】方式,合并这两张图表。在行胶囊下拉菜单中 将【计算依据】由【表(横穿)】改为【区(横穿)】,如图3.2.4所 示。

单击【工具提示】按钮,在弹出的【编辑工具提示】对话框中对工具 提示内容进行优化,如图3.2.5所示。

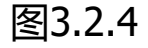

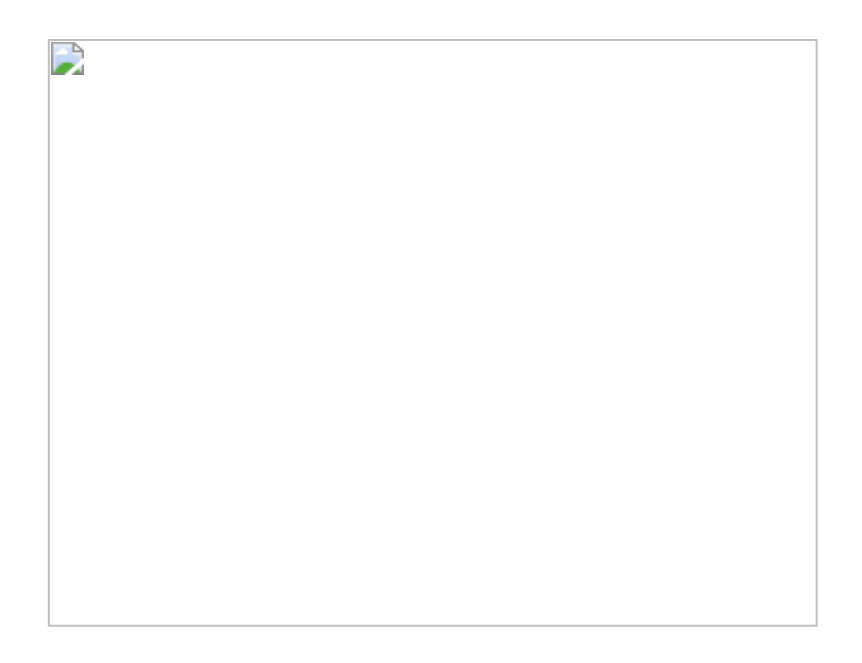

图3.2.5

完成后的结果如图3.2.1所示。图中的折线为当前季度的股票平均价格 与当年第1季度的股票平均价格之差。此时,用户可右击Y轴,在弹出 的快捷菜单中选择【同步轴】命令,使折线图和矩形图的度量单位统 一。

# 3.2.2 在Power BI中的实现步骤

Power BI中的柱形图与Tableau中的柱形图相似。这里先选用柱形图作为可视化组件。由于事实表中的股票数量只有一只,因此,其对应每行的日期【DATE】值是唯一的,没有冗余。在这种情况下,可以不用单独创建一维的日期表。下面创建两个新字段和两个度量值:

在Power BI的柱形图中没有表格区的概念,因此,当需要返回当年第1 季度时,需要使用条件: 'AAPL'[季度]=1。最后返回当年第1季度的股 票价格集合,如图3.2.6所示。

图3.2.6

最终的【对比增长】字段的公式为:

结果如图3.2.7所示。

图3.2.7

**彼得点评:**在该案例中,在Tableau中先使用FIRST函数与表计算区 (横穿)功能,计算当前季度的股票平均价格与当年第1季度的股票平 均价格之差,再利用【双轴】功能,将股票平均价格与差值合并为柱 形图。

在Power BI中并没有表格区的概念,但可以使用CALCULATE函数结合 【季节】字段制造出"区"的计算结果。

# 3.3 第3招: YTD (年初至今)日期同比分析

**商业情景:**YTD日期同比分析属于同比分析,其用于对比汇总值。YTD 日期同比分析经常被用来分析企业的长期经营绩效。在进行YTD日期同比分析时,需要注意取相同时长的日期单位作为参照物。

**可视化实现:**折线图和区域图。折线图适用于呈现不同年份的数据走势,而区域图适用于呈现不同年份数据的汇总差异。图3.3.1所示的为2018年1月至7月的企业销售额的同比分析。

# 图3.3.1

# 解题思路:

(1) 根据2018年记录的最新日期, 计算出2017年对应的日期范围。

(2) 依据步骤1得出的日期范围, 计算出销售额合计结果, 最后做同比计算。

# 3.3.1 在Tableau中的实现步骤

在Tableau中打开数据文件。依据【订单日期】字段,通过【自定义日期】命令创建【月(订单日期)】字段。

先以【月(订单日期)】字段作为【列】,将销售额进行合计表计算,再将其结果作为【行】,得到的销售额汇总,如图3.3.2所示(关于表计算的详细解释,可参考2.1节内容)。

图3.3.2

创建一个计算字段:

数据文件中的最新订单日期为2018年7月21日,也是上述公式的返回 值。然后创建两个字段,并把其转换为维度:

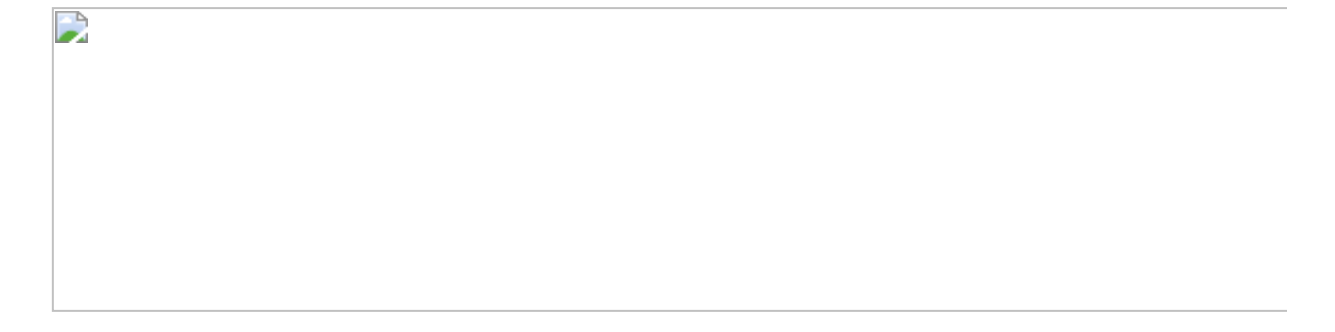

接着,比较二者的大小,进而对具体日期进行筛选。创建计算字段, 具体公式如下所示,该公式将返回布尔值:

将以上几个创建好的字段放入工作表中,如图3.3.3所示。将【日期段 筛选】字段作为颜色区分设置,这里以2018年7月21日为分割线, 2018年7月21日及以前的日期与2018年7月21日以后的日期分别被设置 为不同的颜色以区分。

图3.3.3

将【日期段筛选】字段放入折线图的筛选器区中。在打开的【筛选器 [日期段筛选]】对话框中选择【真】复选框,如图3.3.4所示。因为 2018年7月21日及以前的数据为"真",2018年7月21日以后的数据
为"假",所以这里选择【真】复选框。结果在折线图中2017年7月21日 以后的数据消失了,如图3.3.5所示。

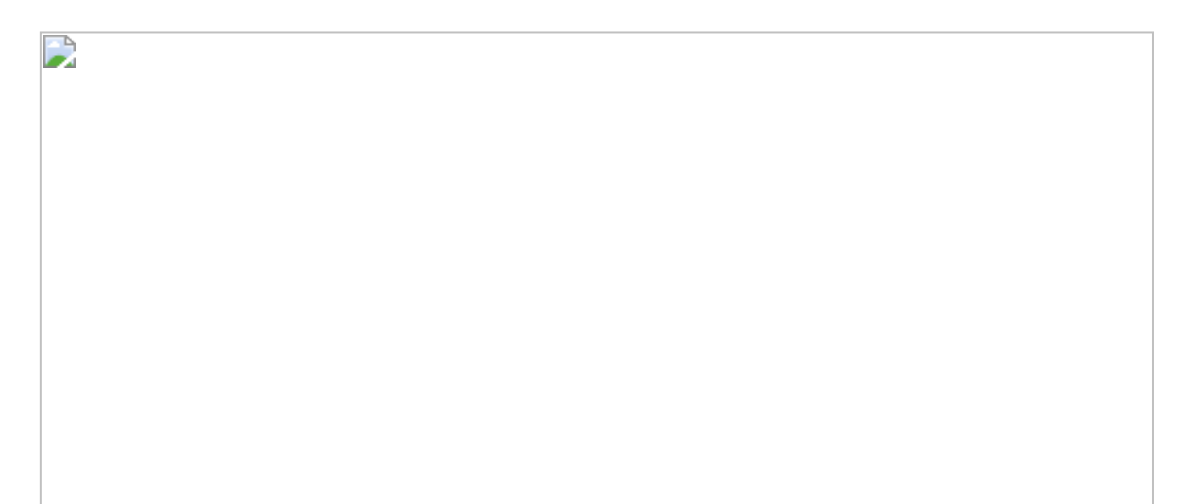

#### 图3.3.4

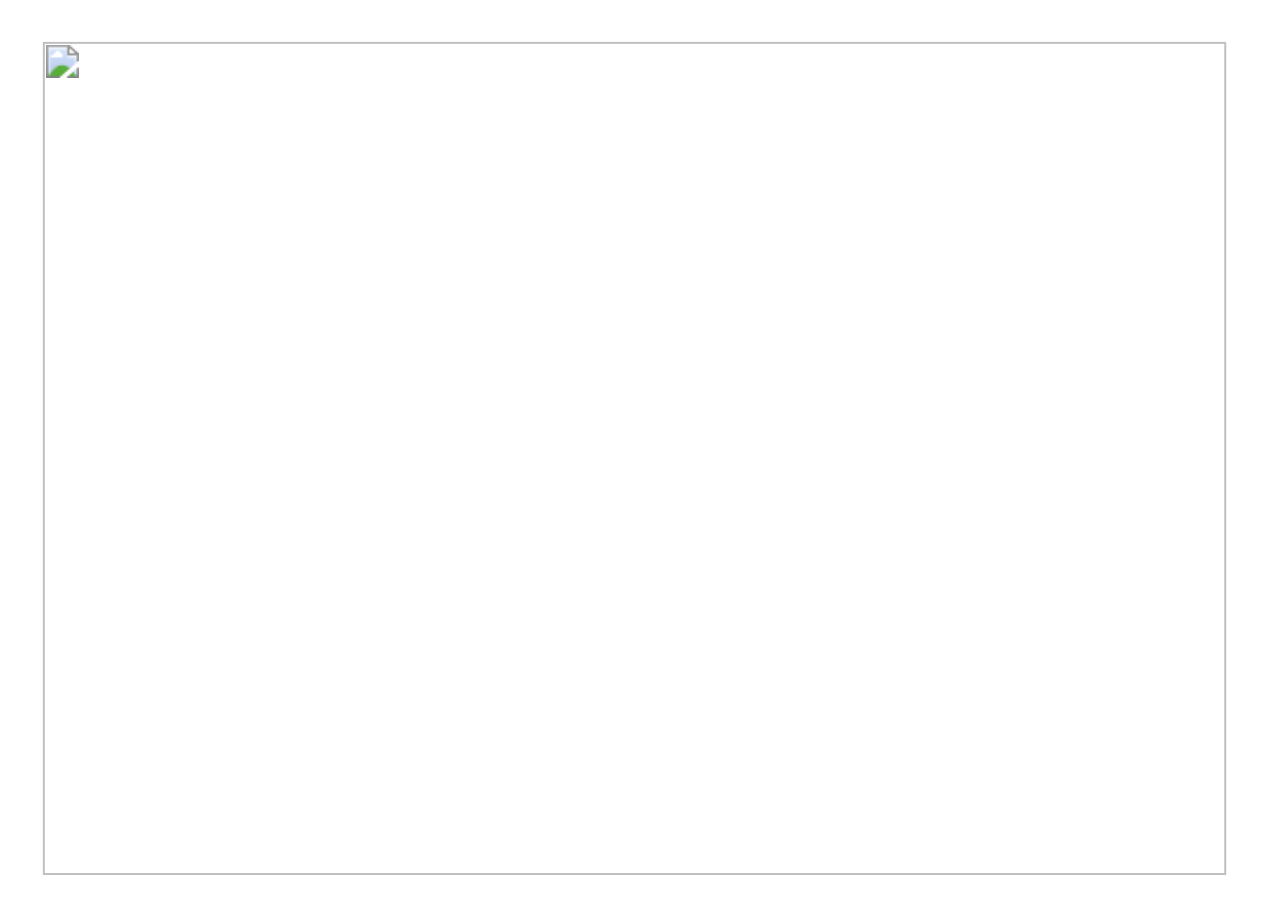

在图3.3.5中复制【销售额】数据,生成双图表。将新生成的图表类型 改为【区域】。在【销售额】胶囊的下拉菜单中选择【编辑表计算】 命令。在打开的【表计算】对话框中勾选【添加辅助计算】复选框, 在【从属计算类型】列表中选择【差异】选项,计算依据设置如图 3.3.6所示。要注意,从属计算类型中的【订单日期 年】字段需要在 【订单日期 月】字段的上方。

#### 图3.3.6

单击工作表中的NULL (空) 值,在弹出的对话框中选择【在默认位置显示数据】选项,如图3.3.7所示。最终结果如图3.3.1所示。

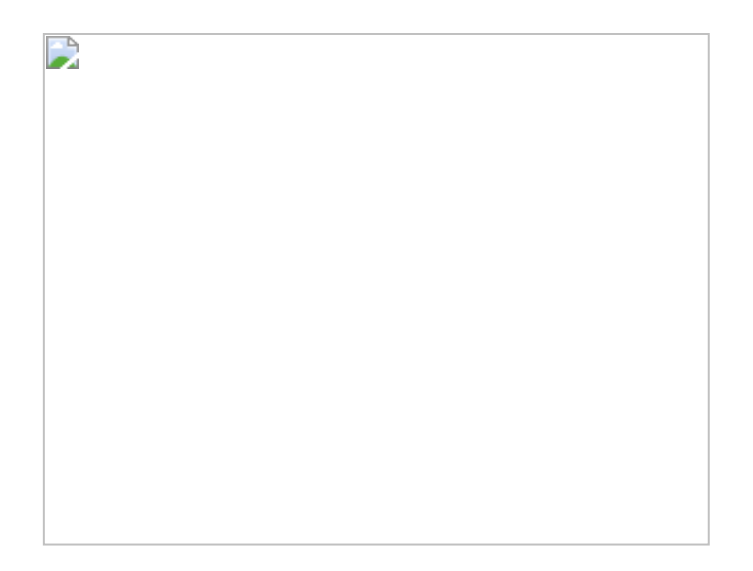

图3.3.7

#### 3.3.2 在Power BI中的实现步骤

在Power BI中打开数据文件。参照前文创建一张日历表并与事实表进行关联。

创建度量值【最新订单日期】,公式中的ALL函数用于提取表中所有行的最大订单日期,而不受筛选上下文的影响:

创建度量值【YTD销售汇总1】, 公式中的DATESYTD是智能时间函数:

通过折线图呈现2017年与2018年的销售额汇总,请注意,这里的【图例】为【年】。这与在Tableau中的操作步骤相似,如图3.3.8所示。

图3.3.8

在Power BI中没有类似Tableau 中的DATEPART函数,需要使用DATE与 FIRSTDATE函数创建度量值【最新同比日期】。

该度量值依据【最新订单日期】返回对应的月和日,依据表中所给出的维度返回年,如图3.3.9所示。

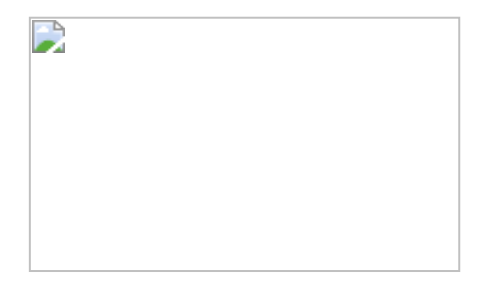

图3.3.9

接着创建判断度量值【日期段筛选】,用于判断表中的日期是否小于 最新同比日期:

公式中的MIN函数用于聚合【Date】字段为度量值,直接使用公 式:'日期表'[Date] < [最新同比日期]会报错,如图3.3.10所示,因为 字段无法和度量值直接比较。

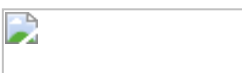

图3.3.10

继续创建新度量值【YTD销售汇总2】,用于汇总销售额。公式中的IF 函数用于判断值是否为YTD值。

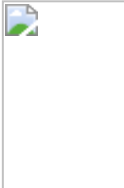

将日期与创建的度量值放在表中,结果如图3.3.11所示。其中在2017 年7月20日一行中正确显示汇总金额:1781576.03,与Tableau中生成 的结果一致。

将图3.3.11所示的表转换为折线图,如图3.3.12所示。但发现此时2017年的YTD值变为1865199.49,实为2017年1月1日到2017年7月末的汇总值,而不是2017年1月1日到7月21日的汇总值1781576.03。原因是Power BI需要将【日】维度作用于筛选上下文中,YTD值才可精确到

【日】维度,而Tableau中的公式:{MAX(【订单日期])}在即使没有 【日】维度的表中仍然发挥作用,其YTD值计算是准确的。

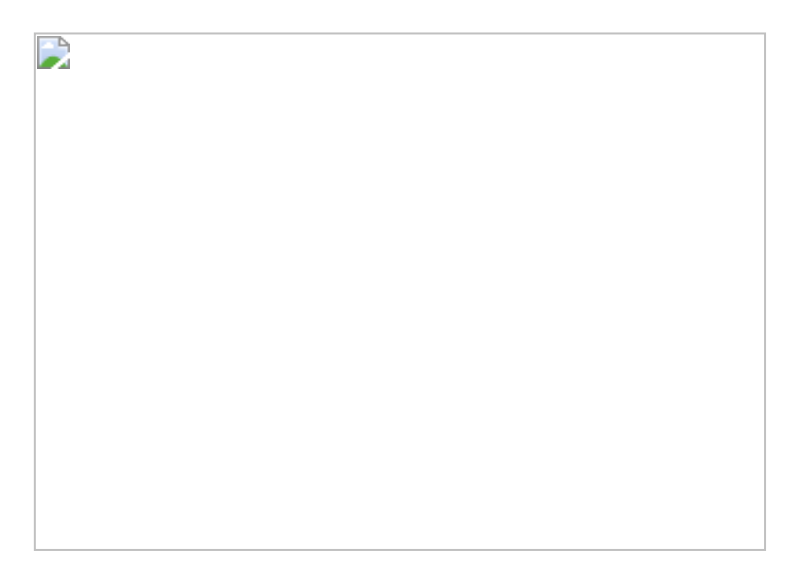

#### 图3.3.11

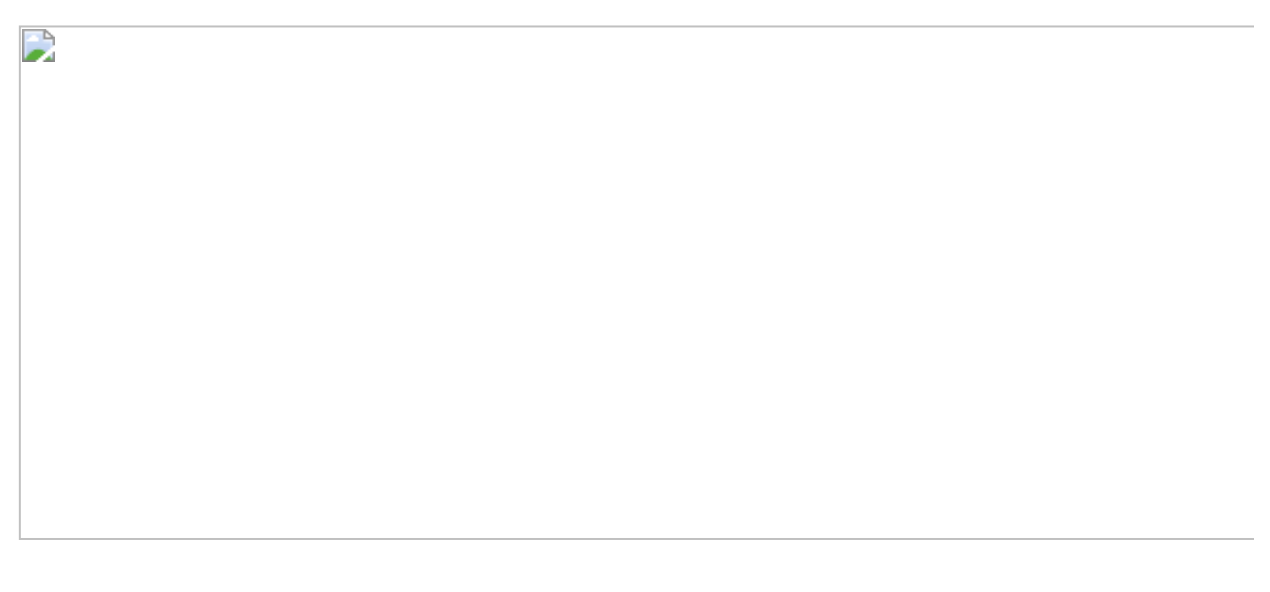

#### 图3.3.12

将【日】字段放入【轴】中,进行下钻,此处的2017年的YTD值为正确值,但可视化效果则不如用【月】字段更直观,所以暂时仍然将其上钻至【月】级别,便于视觉呈现,如图3.3.13所示。

图3.3.13

另外,我们需要得出2017年1月1日至2017年7月21日的销售额汇总, 下面创建度量值【去年YTD】。公式中的SAMEPERIODLASTYEAR属于 时间智能函数,其依据筛选上下文中的日期,返回2017年对应的日期 范围:

最后创建度量值【汇总差异】, 计算销售额与去年同期的差异, 然后参照图3.3.14设置堆积图。

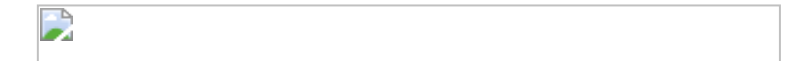

图3.3.14

最终效果如图3.3.15所示,默认横坐标轴显示的单位为【月】,在需要 下钻时可看到【日】级别的YTD值。

#### 图3.3.15

**彼得点评**: Tableau和Power BI在YTD值计算方面都有相应的实现方式,但使用Tableau更加灵活。在Power BI的图表中需要【日】字段支持精确YTD值计算,显得有一些笨拙,而下钻到【日】级别的折线图不

易于展示中期趋势变化,另一种方式是通过设置日期筛选器,通过筛 选上下文影响度量值。

### 3.4 第4招:平均值与期末值分析

**商业场景**:库存量、员工数、交易价格等数据都属于半叠加数据,即 不能完全聚合的数据。例如,对于银行资产表,通过单日余额求和的 分析没有意义。对于此类数据的分析可进行平均聚合运算,或者依据 日期范围末值(如月末值、周末值)进行中期绩效分析。在本案例 中,对每月的股票价格变动求和没有意义,但求股票价格的月平均值 与月末值具有参考意义。

**可视化实现:**折线图。折线图适用于表现数据随着时间的变化趋势,如图3.4.1所示。

#### 解题思路:

(1) 用平均值代表股票的月平均交易价格。

(2) 用月末值代表当月最后交易日的收盘价格。

#### 3.4.1 在Tableau中的实现步骤

在Tableau中打开数据文件,将【Date】字段放入【列】中,将 【close】字段放入【行】中(设置为计算平均值)。再将【Date】字 段放入标签卡中,并设为最大值,公式为:MAX([Date]);取消显示 标签。将日期单位下钻至【月】,将【Date】字段放入筛选器区中, 保留2018年和2019年的数据,如图3.4.2所示。

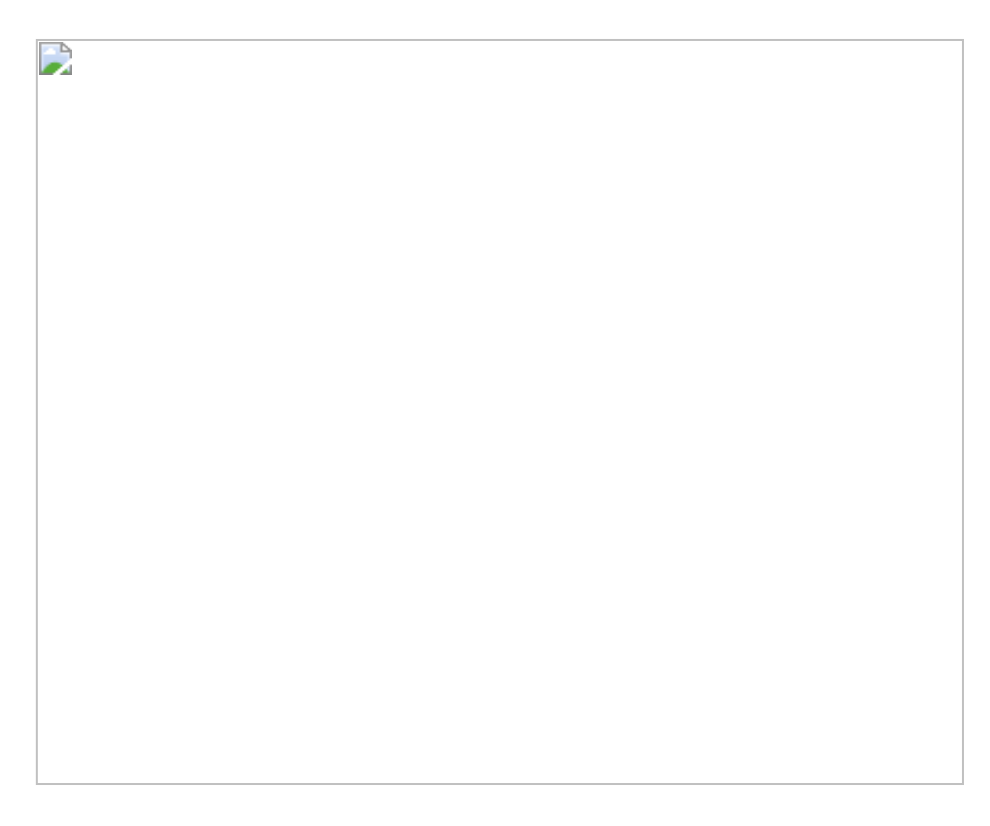

图3.4.2

当将鼠标光标悬停在折线上时,会显示当月最后一天的信息,如图 3.4.3所示。要查看数据,选择【查看数据】选项,此时在弹出的对话 框中看不到【最大(Date)】字段。这是因为MAX([Date])返回的是 聚合结果,当查看数据发生在非聚合级别时(原始数据),会导致该 字段无法显示。因此,也无法依据该计算字段得出末期的股票价格。 该如何解决这个问题呢?

图3.4.3

创建一个【对应末期日期】字段:其中的INCLUDE函数中没有给出任何字段维度,意味着其作用于全部数据集中的字段。

再创建【末期收盘价格】字段,通过IF语句只显示最新日期对应的股票价格。

按住鼠标左键不放,将【末期收盘价格】字段拖入工作表的Y轴上,Y 轴上会出现两个矩形,如图3.4.4所示。松开鼠标左键后,形成两条折 线(表示末期收盘价格和平均价格),行中出现【度量名称】胶囊。

在【编辑工具提示】对话框中,参照图3.4.5,填写提示信息内容。若 找不到对应的度量值,则检查该度量值是否已被放置在左侧的【详细 信息】中。最终结果如图3.4.1所示。

#### 3.4.2 在Power BI中的实现步骤

在Power BI中打开数据文件。创建【平均价格】度量值:

然后创建折线图,如图3.4.6所示。

创建度量值【所选最后日期】,用以返回对应的最后日期,并放入表中,如图3.4.7所示。

注意, 【所选最后日期】是带有时间部分的, 因为在后面的公式计算 中不需要时间部分, 因此创建一个新计算列【日期】, 将时间部分删 除, 如图3.4.8所示。

日期=FORMAT('AAPL'[Date],"YYYY-MM-DD")

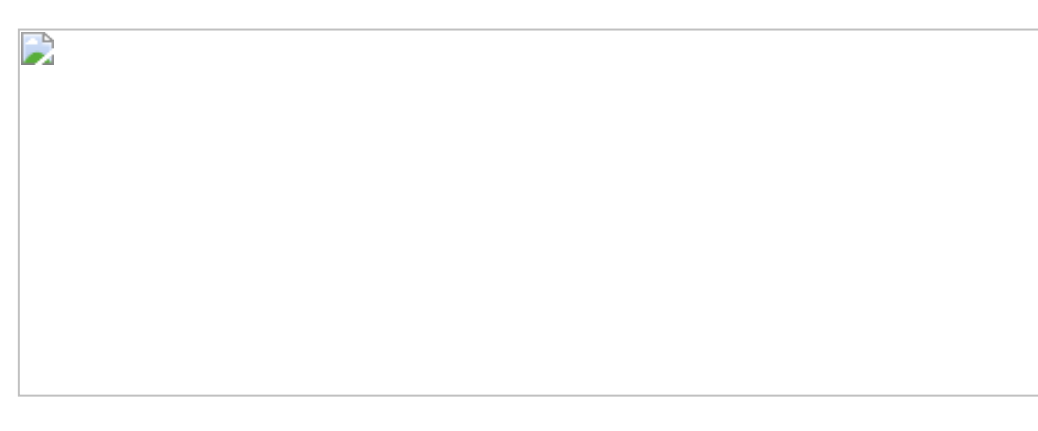

图3.4.8

创建度量值【末期收盘价格】:

最后的结果如图3.4.9所示。

#### 图3.4.9

**彼得点评:**本节实例中的价格数据属于半叠加数据,对这类数据进行求和无意义,但对其进行求平均值、最大值、最小值等聚合计算仍有意义。在Tableau中实现此案例时,INCLUDE函数中没有具体的字段名称,代表其作用于全部数据集中的字段。另外,通过LOD公式和IF判断语句组合得出日期对应的相关数值是Tableau中常用的计算方式。而在Power BI中,通过CALCULATE函数可直接获得日期对应的相关数值。

# 3.5 第5招: 个体趋势变化分析

**商业场景**: 个体趋势变化分析经常用于分析不同个体在同一个时间段 内的变化情况。折线图常用于呈现个体趋势变化,有利于分析师掌握 总体变化趋势。但如果折线过多、过密,造成折线重叠,则不利于分 析师洞察个体数值的趋势变化。在本节的案例中设立了个体区间,更 有利于洞察个体趋势变化。

**可视化实现**:火花图。火花图的优势在于可以依据字段(维度),逐 一显示个体的变化趋势,使分析更细致。本节案例的效果如图3.5.1所 示。

图3.5.1

#### 3.5.1 在Tableau中的实现步骤

#### 在Tableau中的解题思路:

(1) 用火花图依据【国家】维度呈现销售额随时间的变化情况。

(2) 设置每个区间的值为独立轴。

(3) 通过LOD函数,得出销售额的最大值与最小值及对应的月份。

在Tableau中打开数据文件。先将【国家地区名称】字段简化为【国家】,再将【订单日期】字段的数据类型设为日期。

将【国家】字段和【订单日期】(按月维度计算)字段分别放入 【行】、【列】中,如图3.5.2所示。

图3.5.2

将【销售额】字段放入【行】中,此时火花图的雏形已经出现。用鼠标右击/轴,在弹出的快捷菜单中选择【编辑轴】命令,如图5.5.3所示。

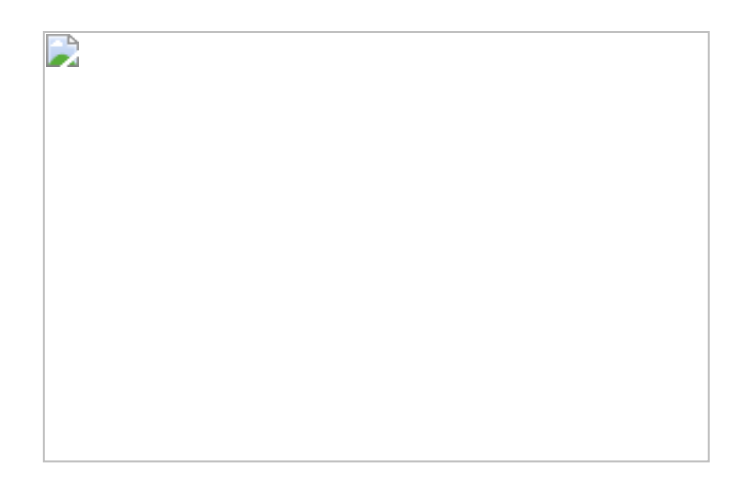

图3.5.3

为了更好地设定趋势在每一个区间中的呈现效果,在打开的【编辑轴 [销售额]】对话框中选择【每行或每列使用独立轴范围】单选框,如图 3.5.4所示。

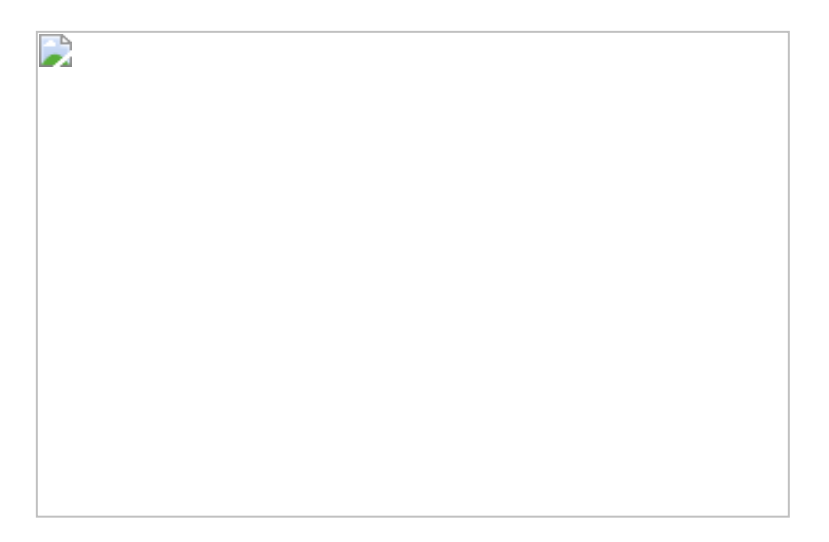

#### 图3.5.4

下面进一步完善火花图。为了求出趋势线中的最大值和最小值,下面 创建几个新的度量值: 前两个度量值使用了嵌套LOD语句,内部的FIXED函数将销售额总和固定在国家和订单日期(月)两个维度上。外部的EXCLUDE函数是基于FIXED函数返回的销售额总和进行最大值和最小值的聚合计算。如果没有内层的FIXED函数,那么MAX/MIN函数仅能求出单笔销售额的最大值/最小值。

若要显示最大销售额和最小销售额对应的月份,则可以利用以下IF语 句和DATEPART函数得出相应的月份名称:

将所有度量值放入【工具提示】卡中。注意: 【Max Min Sales Month】度量值的聚合计算默认使用的是COUNT函数,双击此胶囊, 将其改为ATTR函数,结果才能正常显示,如图3.5.5所示。

# 

#### 图3.5.5

打开【编辑工具提示】对话框,调整显示的内容,如图3.5.6所示。最终得出的结果如图3.5.7所示。

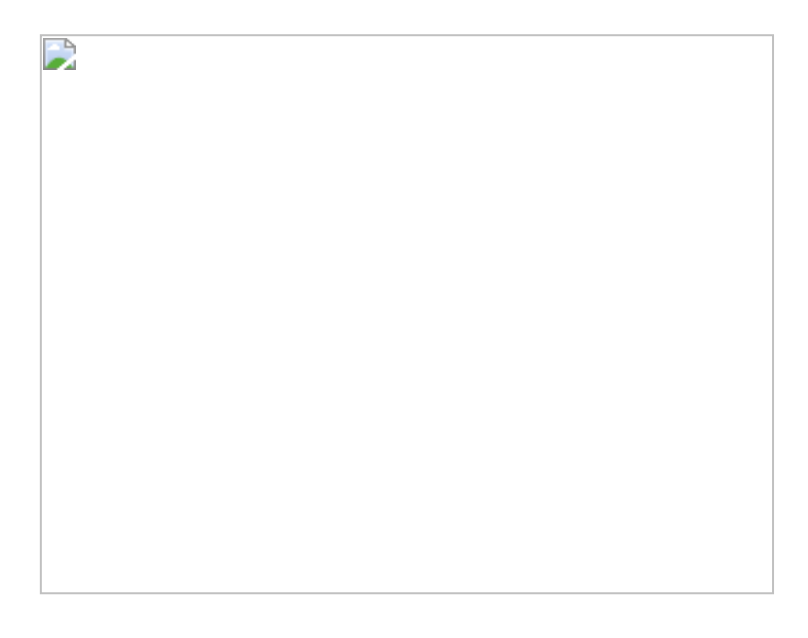

#### 图3.5.6

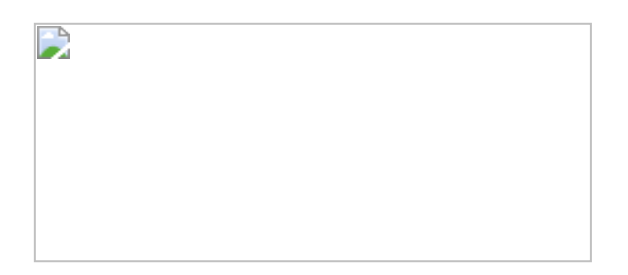

#### 图3.5.7

#### 3.5.2 在Power BI中的实现步骤

在Power BI中打开数据文件。在Power BI中有专有的火花图。在Power BI的可视化区中,单击【从市场导入】选项,通过搜索关键 字"sparkline"可添加火花图,如图3.5.8所示。

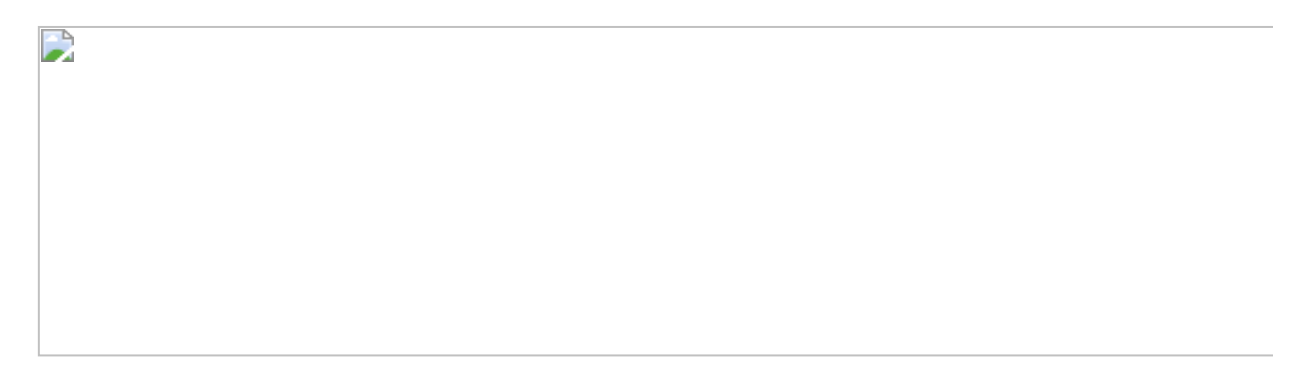

图3.5.8

将【月】字段设为轴、【国家地区名称】字段设为列、【Sales Amount】字段设为值,如图3.5.9所示。Power BI自动将最高值和最低 值显示出来。在控件格式选项中还有其他设置,建议读者自己尝试, 在此不再赘述。

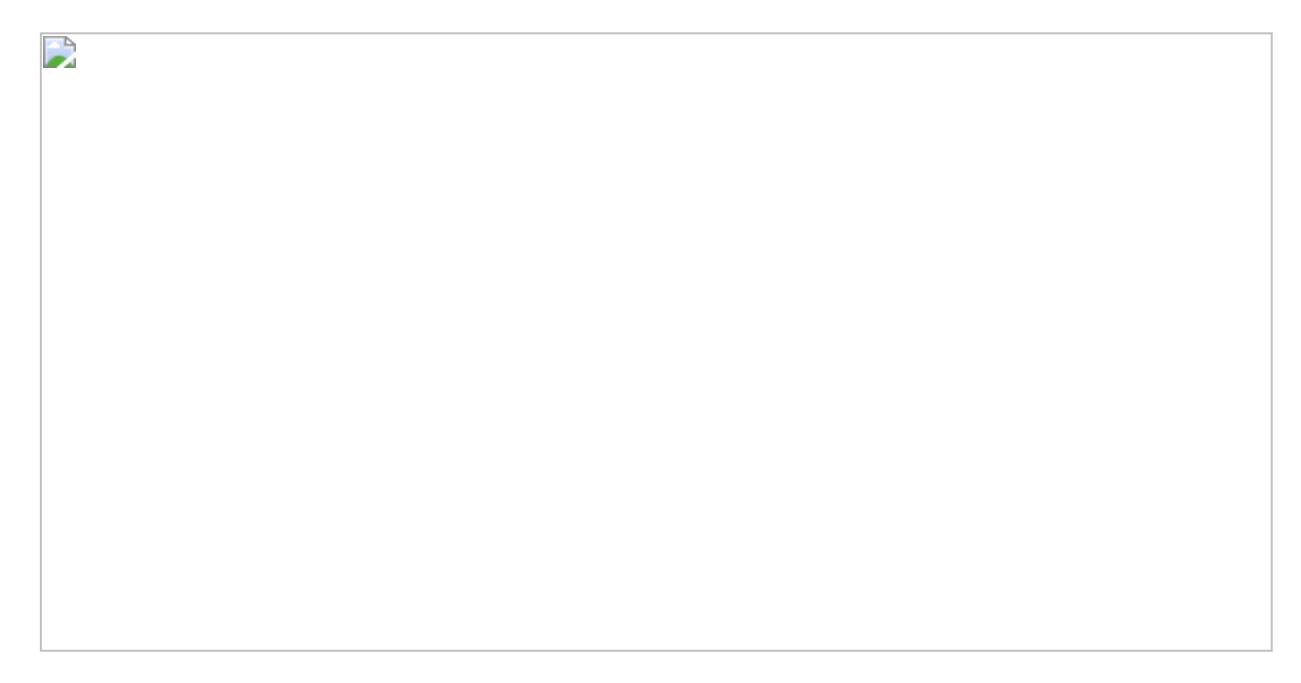

**彼得点评**:本节的实例在Tableau中需要多个步骤才能完成,尤其是最大值和最小值公式的设定,需要嵌套LOD语句完成。而在Power BI中只需要套用Sparkline模板即可实现同时自动显示最大值、最小值。

## 3.6 第6招:累积增长分析

**商业场景**:累积(汇总)增长是商业分析中的一项重要指标,例如客 户累积(汇总)增长意味有新的业务产生,同时也会为企业带来新的 收入来源。因此,客户累积(汇总)增长分析可用于判断企业的销售 是否有足够的增长动力。

**可视化实现:**折线图。对于表现单一数据的趋势变化,折线图是最直观、最实用的,如图3.6.1所示。

图3.6.1

解题思路:

(1) 按【客户ID】字段求出客户初次购买日期。

(2) 通过判断公式区分客户在某个日期范围内是否是新客户,并保留新客户的数据。

(3) 创建折线图,展示新增客户的变化情况。

#### 3.6.1 在Tableau中的实现步骤

在Tableau中打开数据文件。先根据【客户ID】字段求出客户初次购买 日期,在此使用FIXED与MIN函数的组合公式得出每位客户的初次购买 日期:

接着创建一个逻辑判断公式:

该公式很巧妙地将【初次购买日期】与【订单日期】字段进行比较, 只要【初次购买日期】在【订单日期】范围(范围可以是年、季度、 月)内,则返回【初次】,否则返回【非初次】。将新客户判断维度 放入筛选器中,并在【筛选器】对话框中勾选【初次】复选框,如图 3.6.2所示。

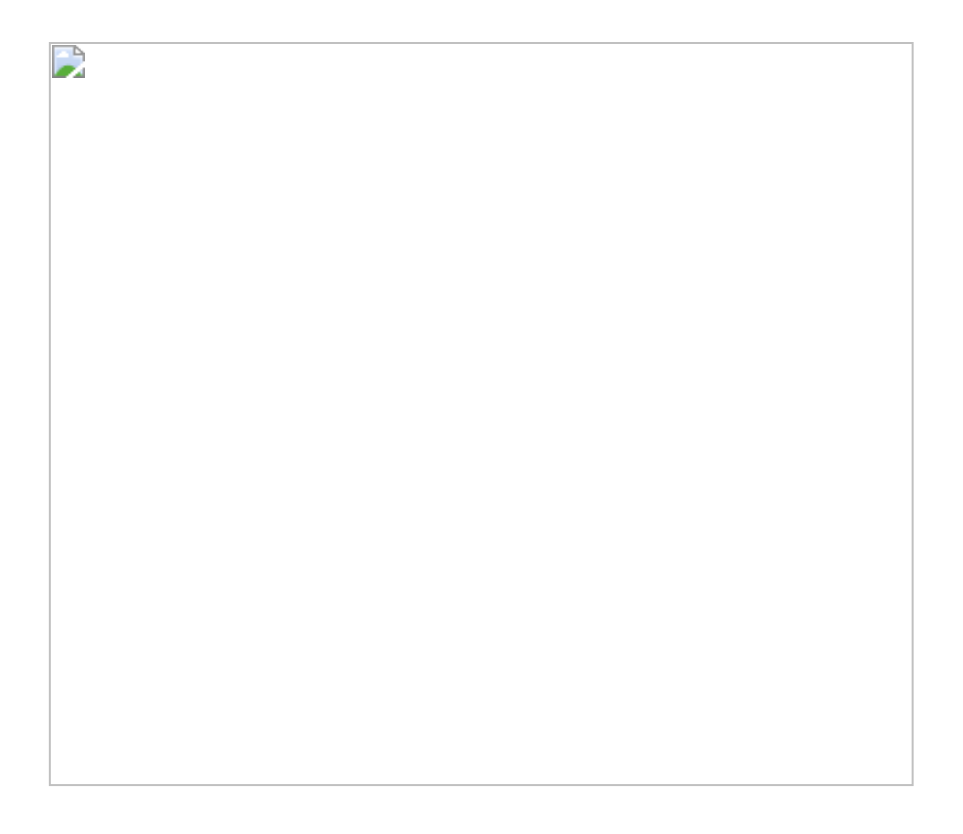

将【订单日期】(以天为维度)和【客户ID】字段分别放入【列】、 【行】中。然后通过胶囊下拉菜单中的【度量】命令将【客户 ID】转 换为计数(不同),再通过胶囊下拉菜单中的【快速表计算】命令, 将其转换为合计,转换后的结果如图3.6.3所示。

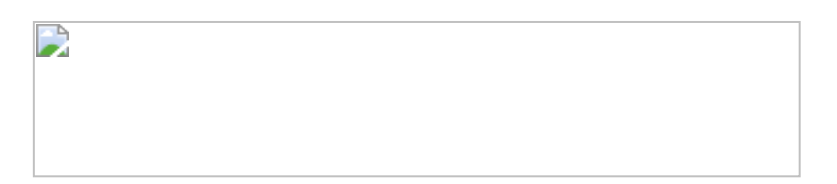

#### 图3.6.3

客户YTD增长汇总:假设需要汇总的是当年的新增客户数,则我们可以 对上述例子进一步延伸。将表计算依据由【表(横穿)】改为【区 (横穿)】,按住Ctrl键,通过拖曳鼠标将【订单日期】字段(以年为 维度)放入【列】中,得出新客户YTD增长汇总,如图3.6.4和图3.6.5 所示。 

#### 图3.6.4

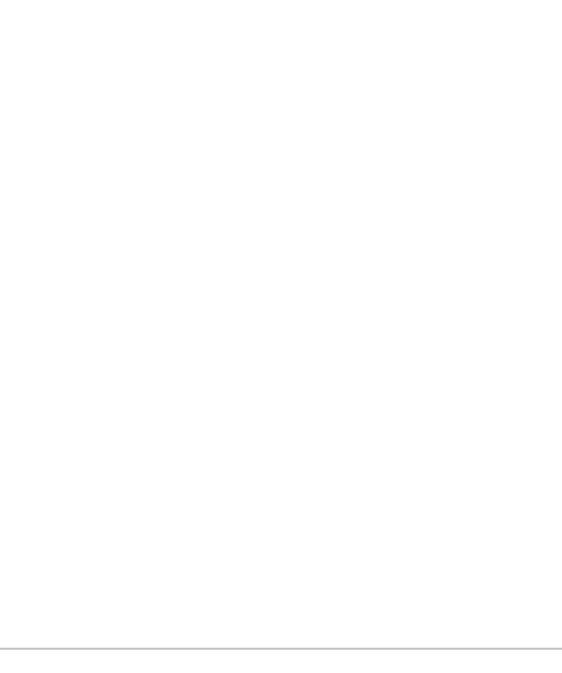

#### 图3.6.5

#### 3.6.2 在Power BI中的实现步骤

在Power BI中打开数据文件。基于Power BI的模型特性,我们需要有一张基于订单事实表的客户维度表。创建新表的公式为:

将维度表与事实表进行关联,如图3.6.6所示。

| 10 |  |
|----|--|
|    |  |
| 11 |  |
| 15 |  |
|    |  |
|    |  |
|    |  |
|    |  |
|    |  |
|    |  |
|    |  |
|    |  |
|    |  |
|    |  |
|    |  |
|    |  |
|    |  |
|    |  |
|    |  |
|    |  |
|    |  |
|    |  |
|    |  |
|    |  |
|    |  |
|    |  |
|    |  |
|    |  |
|    |  |
|    |  |
|    |  |
| 1  |  |
|    |  |
| 1  |  |
| 1  |  |
| 1  |  |
|    |  |
|    |  |

在客户表中,建立一个新度量值【最初购买日期】(见图3.6.7):

最初购买日期=CALCULATE(MIN('订单'[订单日期]))

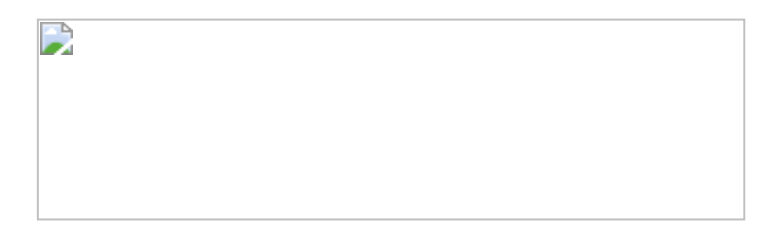

图3.6.7

基于【最初购买日期】度量值,下一步仅需要利用DAX语句对新客户增 长进行汇总,公式如下:

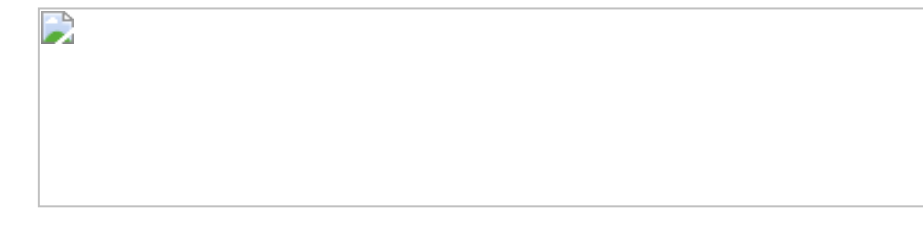

结果如图3.6.8所示。

值得注意的是,该公式有可以改进的地方,因为从2018年9月以后就没 有新客户增长了,但X轴中仍会显示至2018年12月的数据。

可以在公式前加一个判断条件,约束公式只显示至最后一个【最初购买日期】:

图3.6.9中对比了两种度量值计算结果的差别。

| 1 |  |  |  |
|---|--|--|--|
| 1 |  |  |  |
| 1 |  |  |  |
| 1 |  |  |  |
|   |  |  |  |
|   |  |  |  |
|   |  |  |  |
|   |  |  |  |
|   |  |  |  |
|   |  |  |  |
|   |  |  |  |
|   |  |  |  |
|   |  |  |  |
|   |  |  |  |
|   |  |  |  |
|   |  |  |  |
|   |  |  |  |
|   |  |  |  |
|   |  |  |  |
|   |  |  |  |
|   |  |  |  |
|   |  |  |  |
|   |  |  |  |
|   |  |  |  |
| 1 |  |  |  |
| 1 |  |  |  |
| 1 |  |  |  |
| 1 |  |  |  |
| 1 |  |  |  |
| 1 |  |  |  |
| 1 |  |  |  |
| 1 |  |  |  |
|   |  |  |  |
| 1 |  |  |  |
| 1 |  |  |  |
| 1 |  |  |  |

客户YTD增长汇总:为上面的公式添加一个新条件,限制累积从当年开始:

结果如图3.6.10所示。

**彼得点评:**本节案例在Tableau中实现时,利用Tableau的筛选器和表计 算的组合求出新客户增长汇总,如果使用RUNNING\_COUNTD函数,那 么公式会更加简洁。而在Power BI中,CALCULATE函数充当了 RUNNING\_COUNTD函数的角色,而FILTER函数起到了累加判断的作 用。

# 第4章 排名分析

排名分析主要用于有相同属性的不同事物之间的比较并展示排名顺 序。本章内容涵盖静态和动态两种排名方式,以及用作展示排名结果 的斜线图。

# 4.1 第7招:静态排名分析

**商业场景**: 排名即为依据某一个维度(如销售额或利润)对维度中的 个体(如国家)进行升序或降序排序。静态排名指排名行数固定。例 如,销售利润在前十名的产品、消费金额在前十名的客户等。"前十 名"是静态数字,一般不改动。

**可视化实现:** 表 (Table)。表是最适合表现排名结果的图表,本案例的效果如图4.1.1所示。

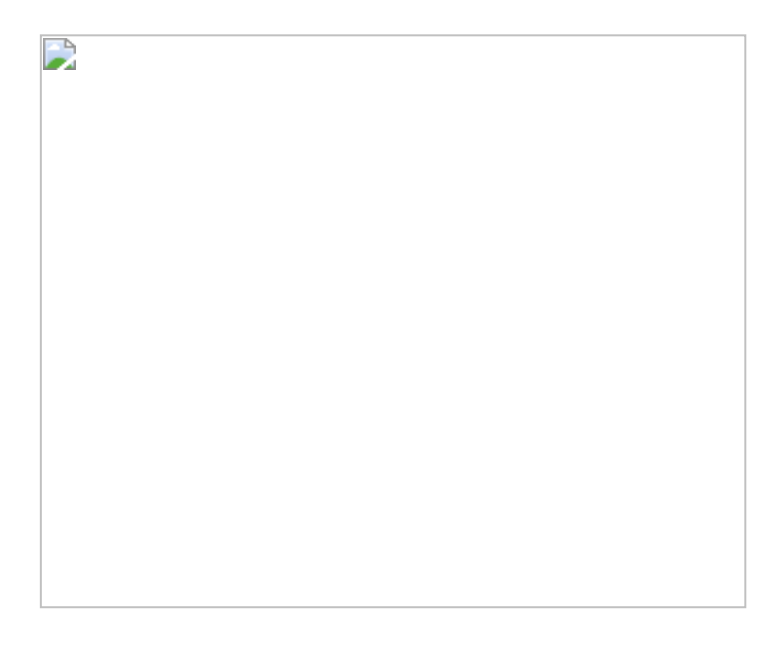

图4.1.1

#### 4.1.1 在Tableau中的实现步骤

#### 在Tableau中的解题思路:

(1) 依据销售额,通过表计算得出排名。

(2) 以【客户ID】字段为基准,依据销售额数值创建集(SET)。

- (3) 将集放入筛选器中, 筛选排名结果。
- (4) 设置筛选上下文, 依据【订单日期】字段进行字段排序。

在Tableau中打开数据文件,将【销售额】字段添加到【列】中,将 【客户ID】字段添加到【行】中。选择【快速表计算】→【排序】命 令对【销售额】胶囊进行排序,完成后再次添加【销售额】字段到 【列】中,结果如图4.1.2所示。

#### 图4.1.2

用鼠标右击【客户ID】字段,在弹出的快捷菜单中选择【创建】→ 【集】命令,如图4.1.3所示。

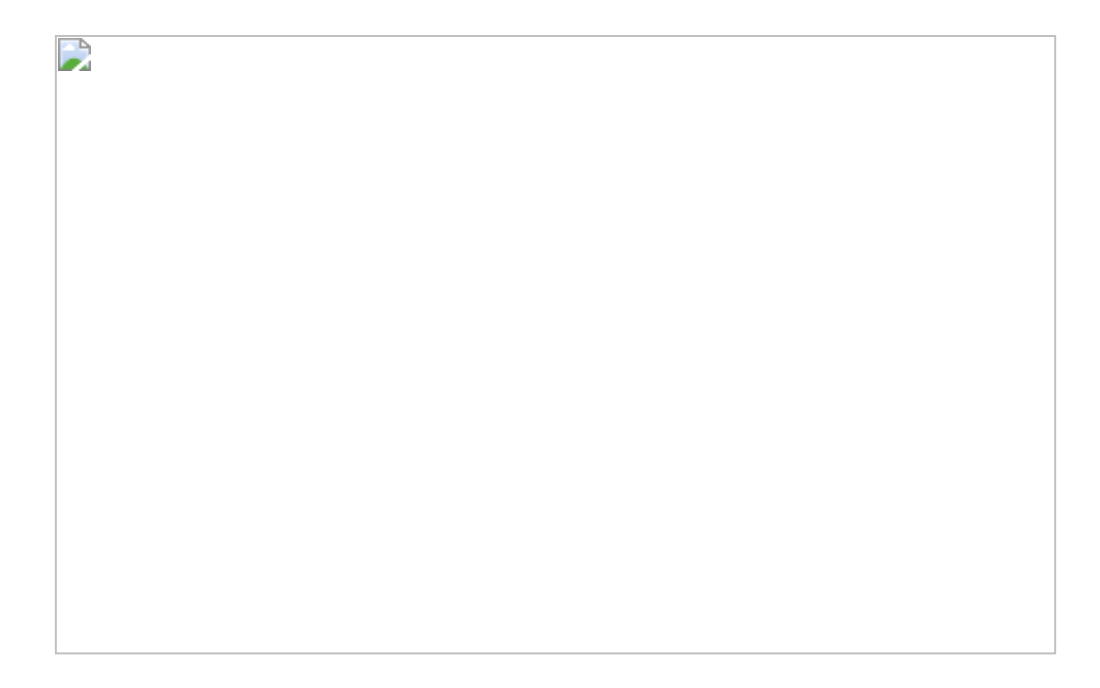

#### 图4.1.3

在弹出的对话框中,选择【顶部】标签,在【按字段】栏中输入10, 将【销售额】设为【总和】,如图4.1.4所示。最后单击【确定】按钮 完成设置。

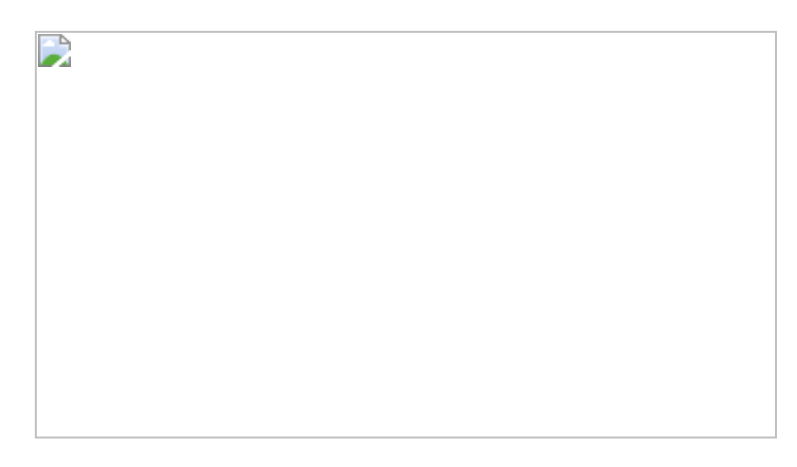

#### 图4.1.4

将创建的新集放入【筛选器】中,编辑排名字段的名称,结果如图 4.1.5所示。

#### 图4.1.5

值得注意的是,当将【订单日期】作为筛选器进行筛选排名时,在 2015年时间范围内仅显示了8位客户的排名,如图4.1.6所示。原因是 排在前十名的条件是依据个体年销售额总和得出的,而在2015年的子 集中,只有8位客户符合在当年排在前十名的条件,另外两位客户不显 示。

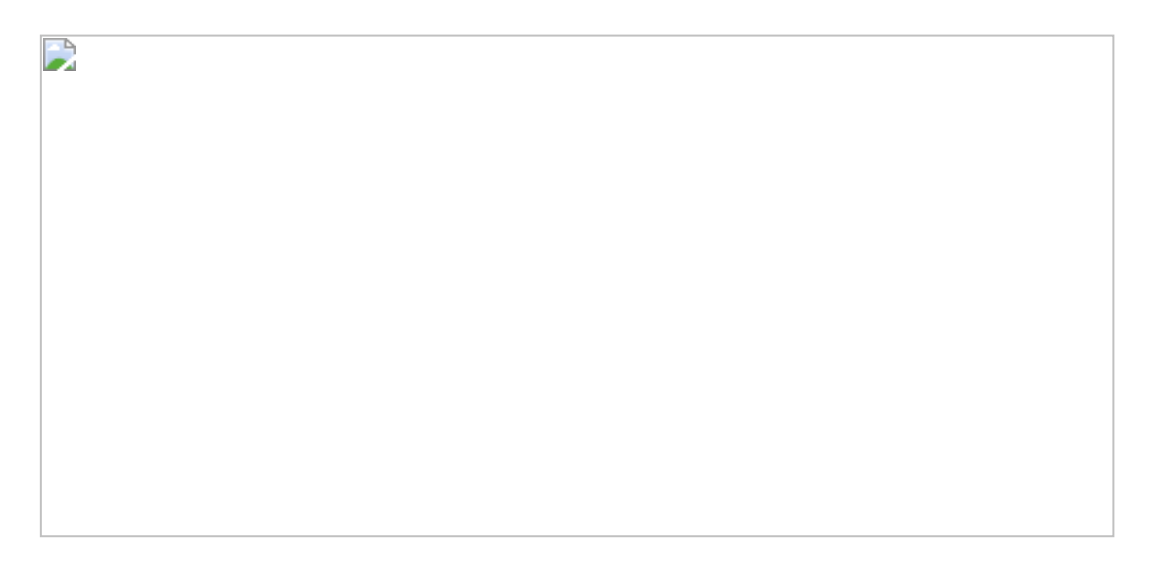

图4.1.6

用鼠标右击筛选器中的【订单日期】胶囊,在弹出的快捷菜单中选择 【添加到上下文】命令,如图4.1.7所示。

图4.1.7

如图4.1.8所示,2015年的客户排名又显示了前十名客户,因为新的排 名是依据【订单日期】字段作为上下文进行排序的。此处涉及了 Tableau中的一个非常重要的概念【上下文】(详情可参阅第2章)。 到此,一个简单的静态排名就制作完成了。

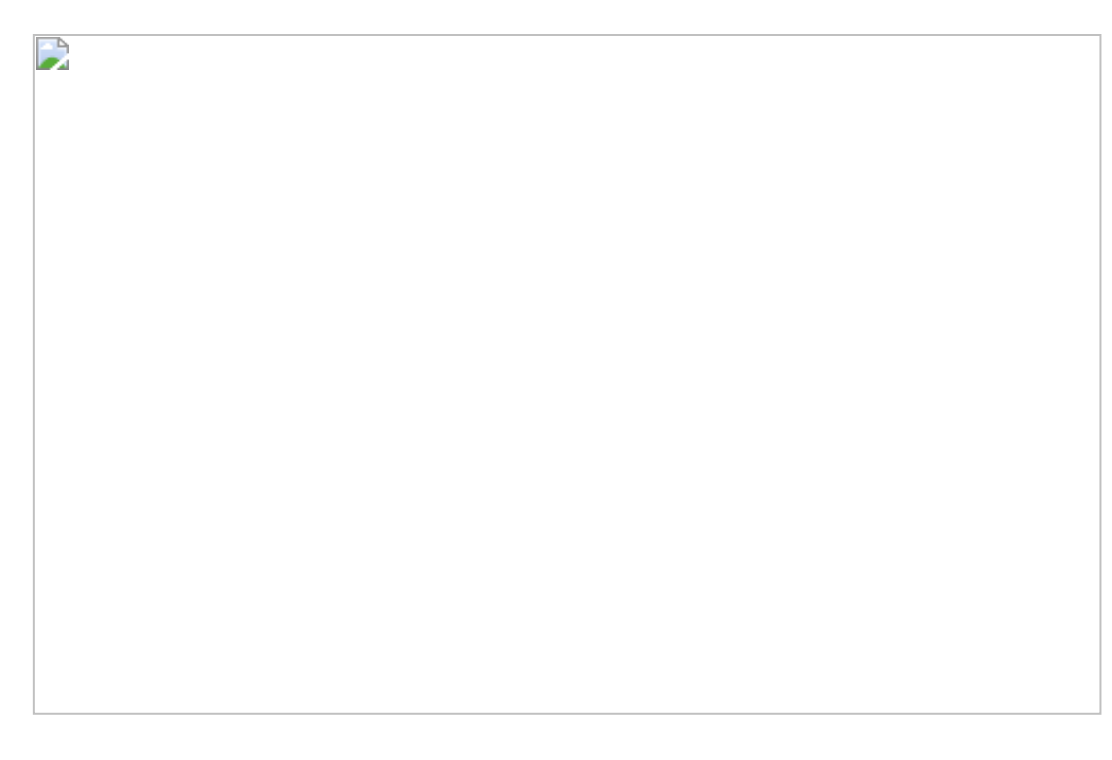

图4.1.8

4.1.2 在Power BI中的实现步骤

在Power BI中的解题思路:

- (1) 在筛选中选择销售额进行排序,设置排名数。
- (2) 创建客户表。
- (3) 用RANKX函数创建排名度量值。
- (4) 对排名进行静态筛选。

在Power BI中打开数据文件。Power BI界面中有无代码排序功能,用 户可使用筛选器中默认的【前N个】功能,按【销售汇总】值对【客户 ID】字段进行排序,如图4.1.10所示。但该设置有一些限制:必须在 Power Desktop的筛选选项中修改,而在Power Online中则无法修改, 如图4.1.9所示。

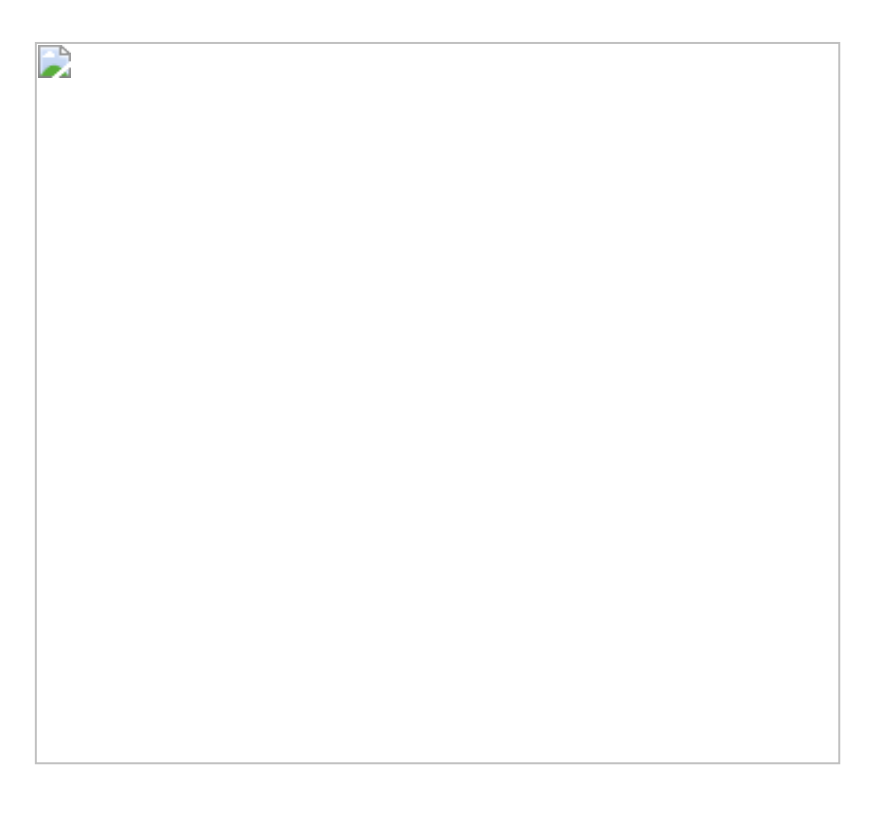

图4.1.9

在Power BI中没有排名表计算功能,因此需要使用RANKX函数创建排 名度量值,也可以利用参数表动态地控制排名的总个体数。创建度量
值:

将此度量值放入表中,发现排名顺序变得非常奇怪,如图4.1.10所示。

图4.1.10

上表中存在的错误在于依据重复【客户ID】字段进行排序。正确的排 名方式是先创建新表,再建立关联:客户表=VALUES('订单'[客户 ID]),如图4.1.11所示。

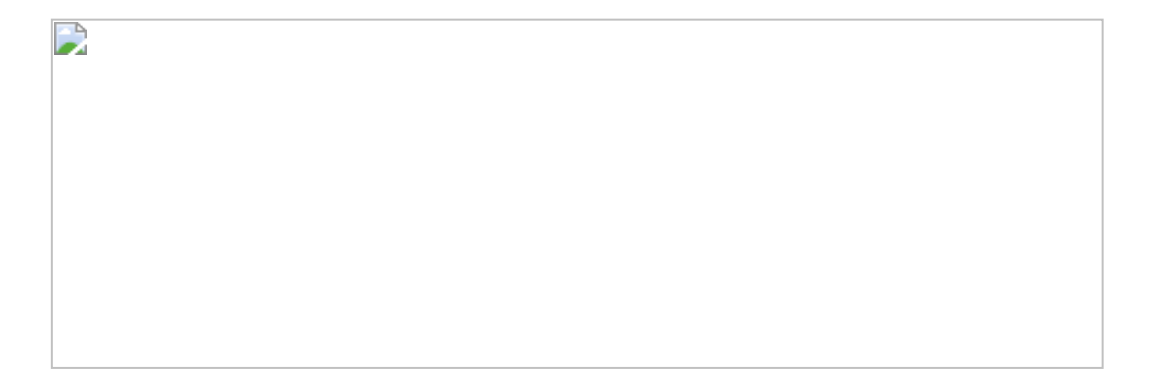

图4.1.11

创建新的度量值:

此处将公式中的【'订单'[客户 ID]】替换为【'客户表'[客户 ID])】,将表 中的度量值【客户消费排名1】替换为【客户消费排名2】,如图4.1.12 所示。此时可以使用筛选器,对排名进行静态筛选。

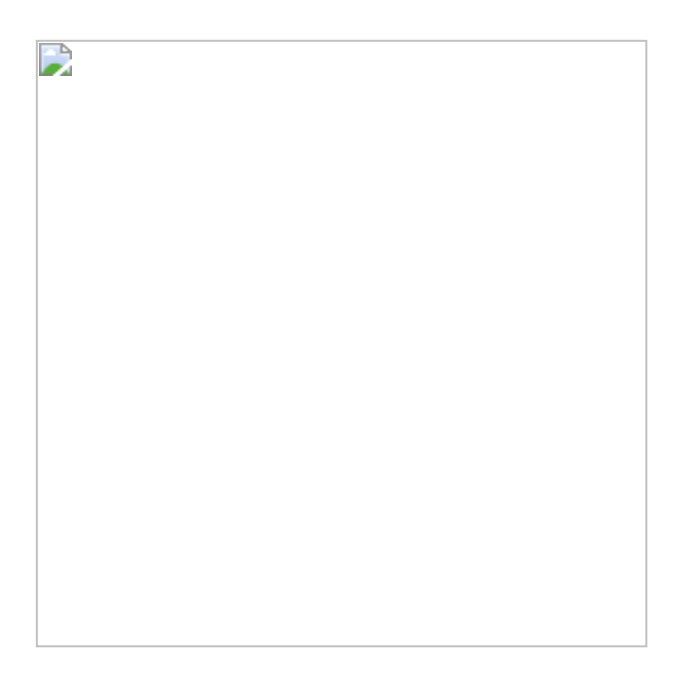

图4.1.12

美中不足的是,在【总计】字段中出现排名为1的结果,让人困惑。创 建以下公式,使【总计】字段不显示在排名中,因为【总计】字段所 对应的HASONEVALUE('客户表'[客户 ID])值为空。另外,即使通过筛 选器对结果进行年份筛选,其结果仍然返回当年销售额在前十名的客 户,因为在Power BI中默认其他筛选器为上下文,如图4.1.13所示。 **彼得点评:** 尽管本节介绍的分析方法十分简单,但是细微之处见真章。例如,Tableau中的上下文设置,Power BI中的HASONEVALUE函数都是非常有用的筛选设置。相比引人入胜的图表,更重要的是图表背后的计算逻辑。

图4.1.13

# 4.2 第8招: 动态排名分析

**商业场景:** 动态排名是静态排名的升级。在动态排名中, 排名的行数 是动态的, 可随时通过参数调整。

可视化实现:表(Table),本节案例的效果如图4.2.1所示。

## 4.2.1 在Tableau中的实现步骤

在Tableau中的解题思路:

- (1) 创建参数用于排名输入。
- (2) 创建集/度量接受参数。
- (3) 添加创建的集/度量至筛选器中。

在 Tableau 中打开数据文件。在静态排名工作表中,用鼠标右击度量区,在弹出的快捷菜单中选择【创建】→【参数】命令。在打开的【创建参数】对话框中设置【数据类型】为【整数】,设置【显示格式】为【自动】,如图4.2.2所示。

创建【客户消费排名集】并在如图4.2.3所示的对话框中进行编辑。此 处与静态排名中的【集】的不同之处在于,动态排名依据【客户消费 排名】字段对销售额进行排名。

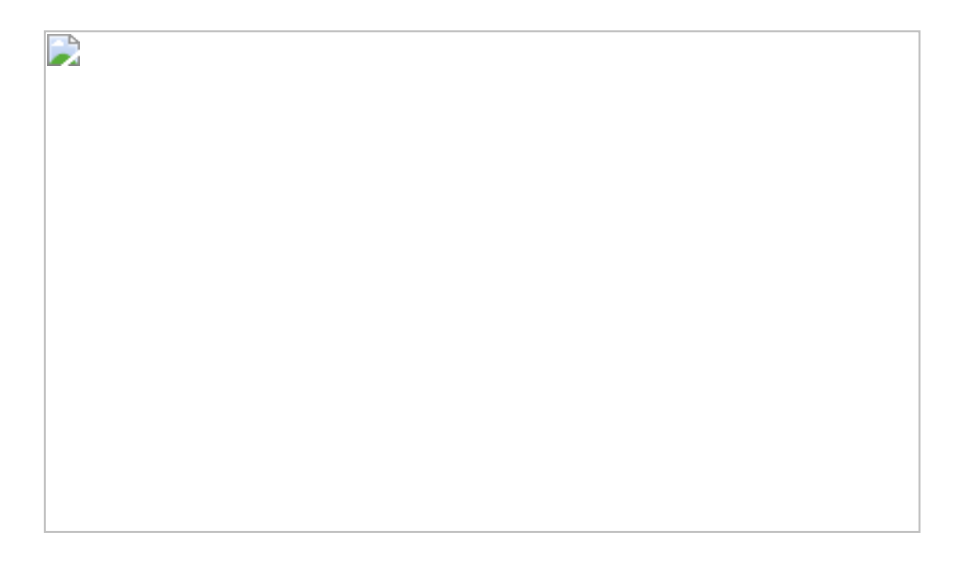

#### 图4.2.3

将集拖入筛选器栏中,在弹出的对话框内勾选【内】复选框,意味着 只是选择集范围内的客户ID,如图4.2.4所示。

| 1 |  |  |  |
|---|--|--|--|
| 1 |  |  |  |
|   |  |  |  |
|   |  |  |  |
|   |  |  |  |
|   |  |  |  |
|   |  |  |  |
|   |  |  |  |
|   |  |  |  |
|   |  |  |  |
|   |  |  |  |
|   |  |  |  |

## 将【客户消费排名集】字段添加至工作表中,通过在左侧的【客户消 费排名】栏中输入数字可以更改显示排名的行数,如图4.2.5所示。

#### 图4.2.5

#### 4.2.2 在Power BI中的实现步骤

在Power BI中的解题思路:

- (1) 创建用于排名的参数表及参数公式。
- (2) 创建度量值接受参数且返回数值。
- (3) 通过视觉筛选器进行数值判断显示排名行数。

在Power BI中打开数据文件。创建一张新工作表【排名表】作为客户 排名参数表。在其中输入下面的公式设置排名参数,公式中使用了 COUNTA函数计算【客户ID】个数,即客户总数,然后将创建的排名参数添加至工作表中,如图4.2.6所示。

|  | 1 |  |
|--|---|--|

图4.2.6

创建一个新度量值用于判断参数设定的排名:

小于参数排名1=[客户消费排名3] <=SELECTEDVALUE('排名 表'[Value])

将度量值放于排名表中,这时我们会留意到在筛选器中出现了该度量值,但单击之后,无法对其进行筛选,如图4.2.7所示。这是因为 Power BI的筛选器不支持布尔型度量值的筛选。

创建另一个新度量值, 替换前面创建的度量值, 放入表图中后, 可在 筛选器中选择【不为空】条件进行筛选, 如图4.2.8所示。

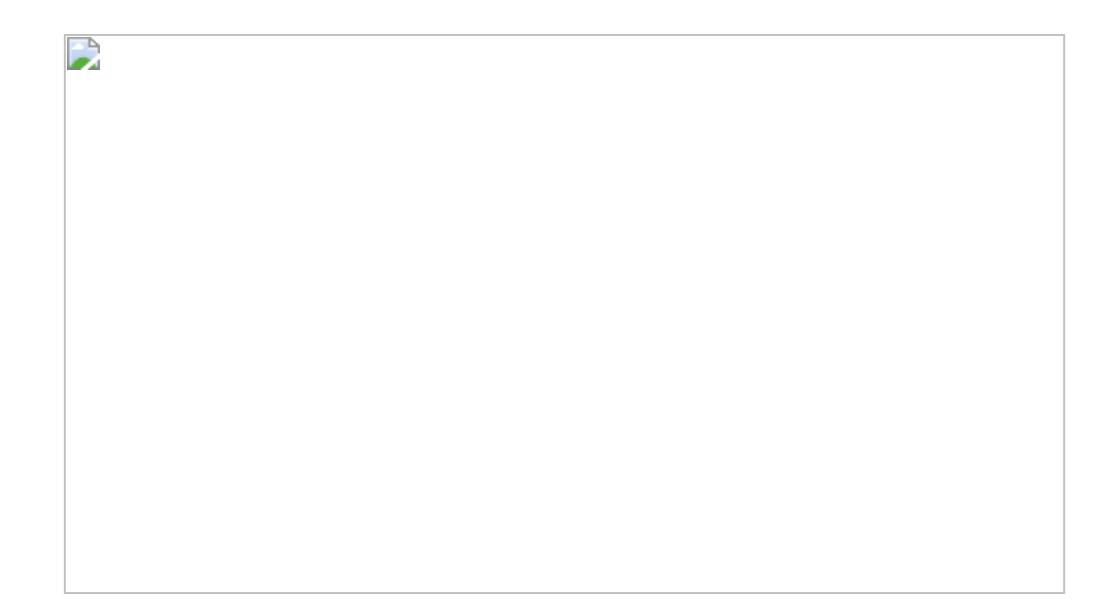

#### 图4.2.8

有的读者会有疑问:"为什么这个度量值可以进行筛选呢?"让我们分别 试一试用字段和度量值进行筛选,并观察它们的区别,如图4.2.9所 示。严格地说,将度量值放置入筛选器中,不等式条件(大于或小 于)不影响排名的行数,只有在添加为等式条件(等于、不为空) 时,才影响显示排名结果。这里利用Power BI的"不为空"选项,巧妙地 进行了"筛选"。

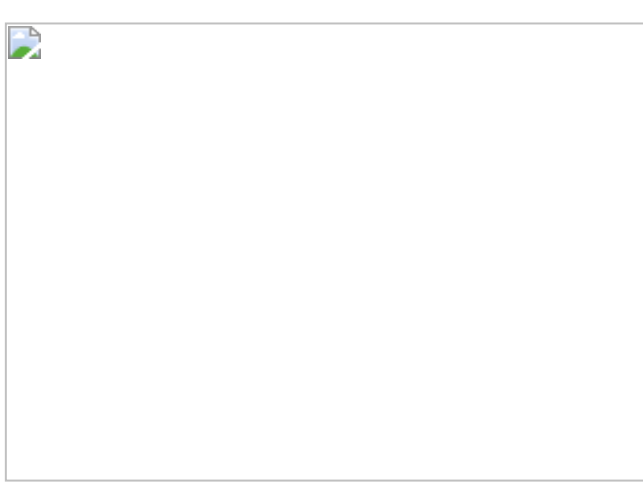

图4.2.9

**彼得点评:** 动态排名更加灵活,但前提条件是要设置参数用于输入排 名。另外要强调的是,读者需要了解排名度量值在筛选器中的特性, 使用等式条件对排名行数进行控制。

# 4.3 第9招: 排名变动分析

商业场景:前文介绍了静态排名与动态排名都是依据单一的时间范围 进行排名的。在实际的分析中,往往还需要对比不同时间范围的排 名,以便让分析师更好地了解业务的变化。例如,图4.1.1所示的是依 据【国家】字段对比2016年与2018年的销售额排名变化情况。

**可视化实现:**斜线图 (Slope Chart)。斜线图可清晰地展示在不同时间点中个体的排名变化。本节案例的效果如图4.3.1所示。

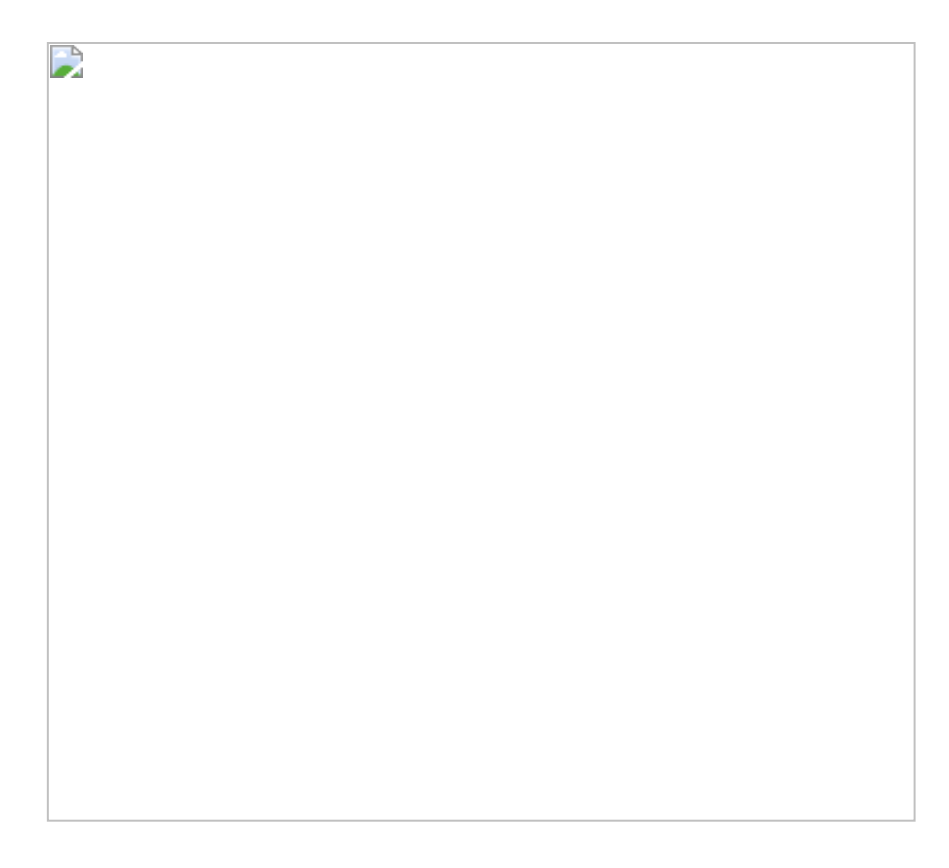

# 4.3.1 在Tableau中的实现步骤

在Tableau中的解题思路:

- (1) 依据【国家】字段,制作折线图呈现销售额的变化情况。
- (2) 通过筛选保留2016年与2018年的销售额。
- (3) 依据表计算排名得出排名顺序。

在Tableau中打开数据文件。在本案例中将用到地理维度,因此将数据 文件(【线上销售】表)与【顾客】和【地理】两张表连接,并选择 左侧连接,如图4.3.2所示。 

#### 图4.3.2

先创建一个以【订单日期】为【列】、以【销售额】为【行】的斜线 图,将【国家】字段放入【标签】卡中。通过筛选器选择【2016年】 和【2018年】时间维度,如图4.3.3所示。

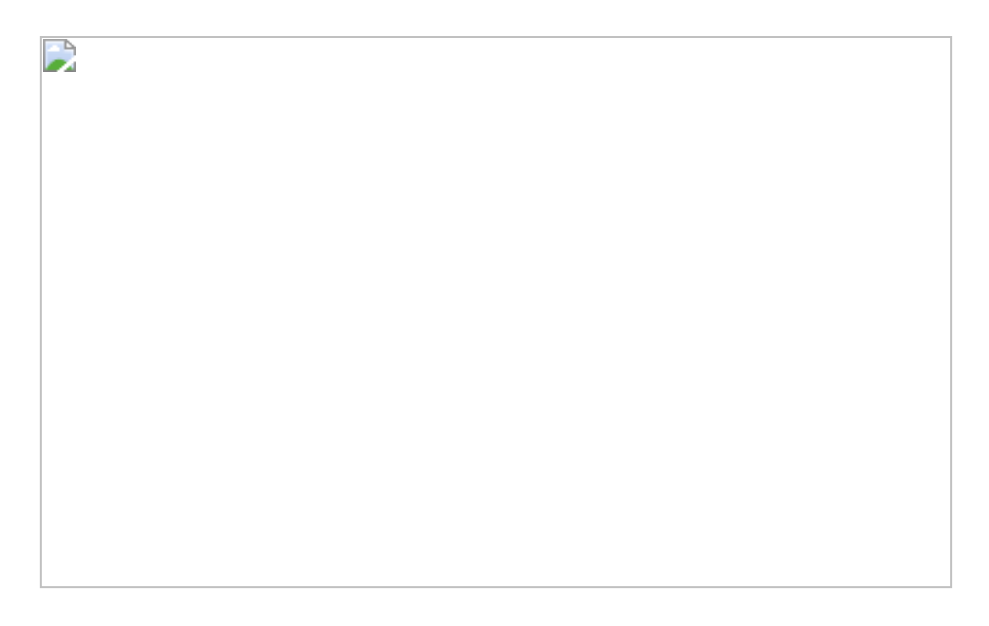

图4.3.3

在【行】中的【销售额】胶囊的下拉菜单中选择【快速表计算】→ 【排序】命令。再选择下拉菜单中的【计算依据】→【国家】命令, 如图4.3.4所示。

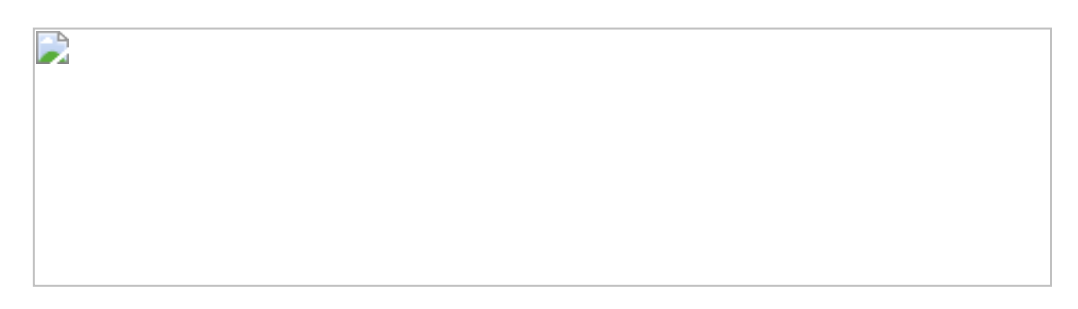

此刻,斜线图已经初具雏形。下一步是优化格式。请留意,此时Y轴上的度量值是从高至低排序的,通过【编辑轴】命令,使排序变为由低到高排序。单击【标签】卡,在弹出的对话框中选择【线末端】选项,如图4.3.5所示。

再单击【文本】栏旁边的编辑按钮,在弹出的对话框中改变内容显示的格式,如图4.3.6所示。

**提示:**按住Ctrl键,将行中的胶囊拖曳至筛选器中,在弹出的对话框中可以设置需要筛选的条件,如图4.3.7所示。结果如图4.3.8所示。

另外,若是想要调整图表的宽度,可将鼠标光标放在图的右侧。当鼠标光标显示成图4.3.8所示的样式时,可拖动虚线完成设置。

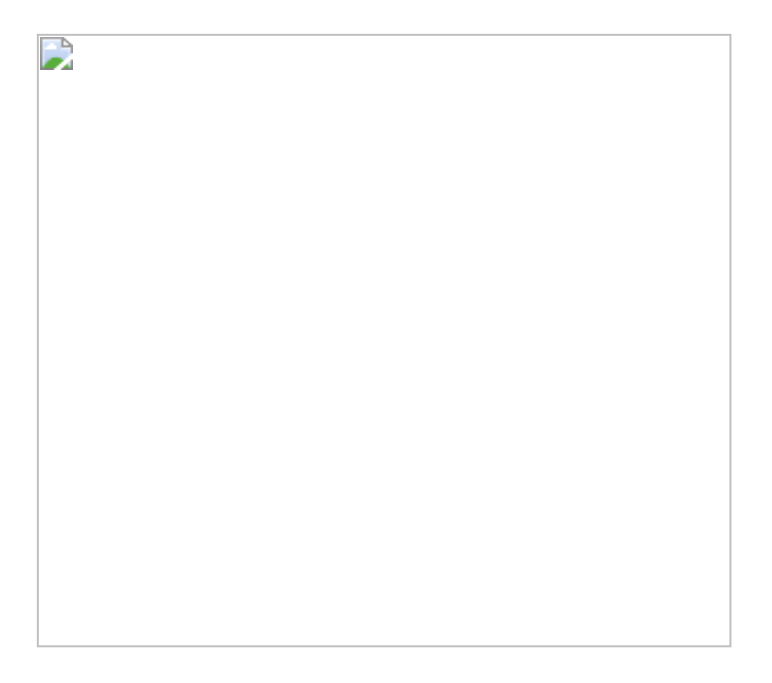

#### 图4.3.5

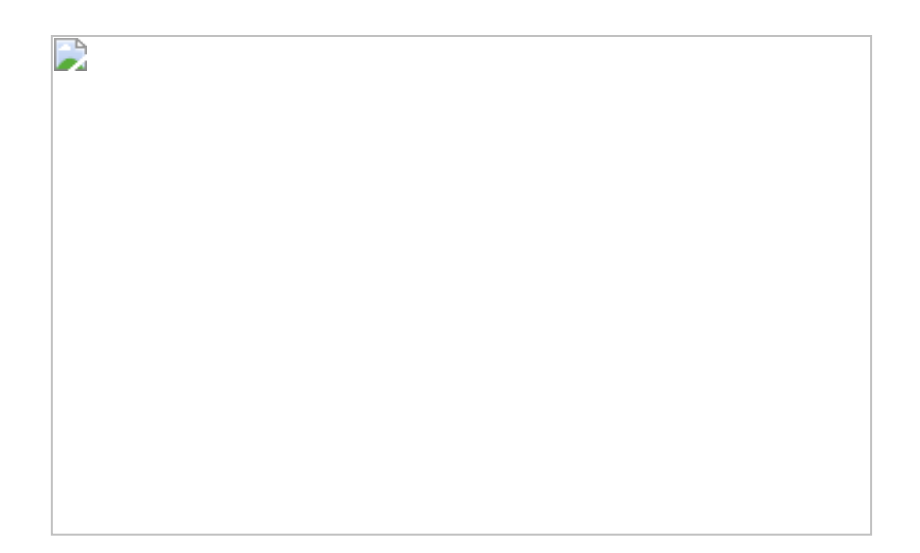

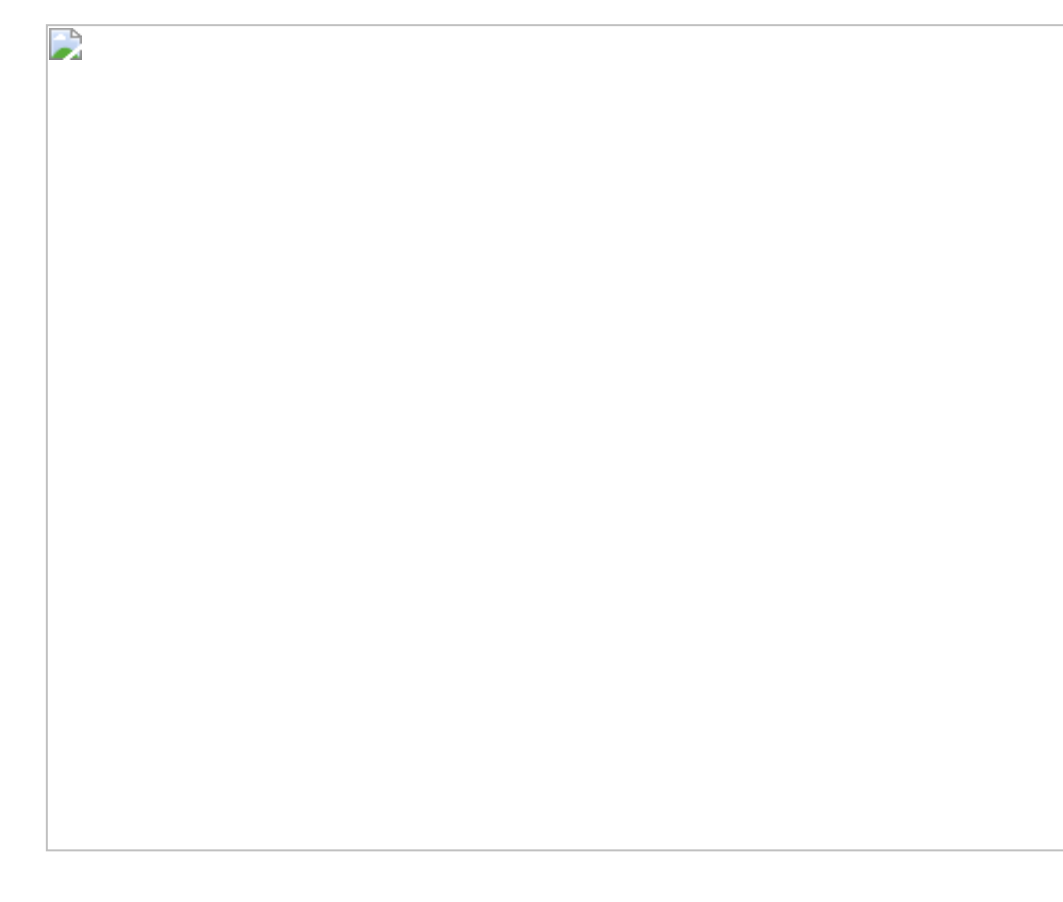

# 图4.3.7

## 4.3.2 在Power BI中的实现步骤

在Power BI中的解题思路:

- (1) 选择特定的斜线图。
- (2) 创建依据2016年和2018年的销售额求和的度量值。
- (3) 将度量值放入可视化图中。

在Power BI可视化区中,单击【从市场导入】命令,通过搜索关键字"Slope"添加斜线图,如图4.3.9所示。

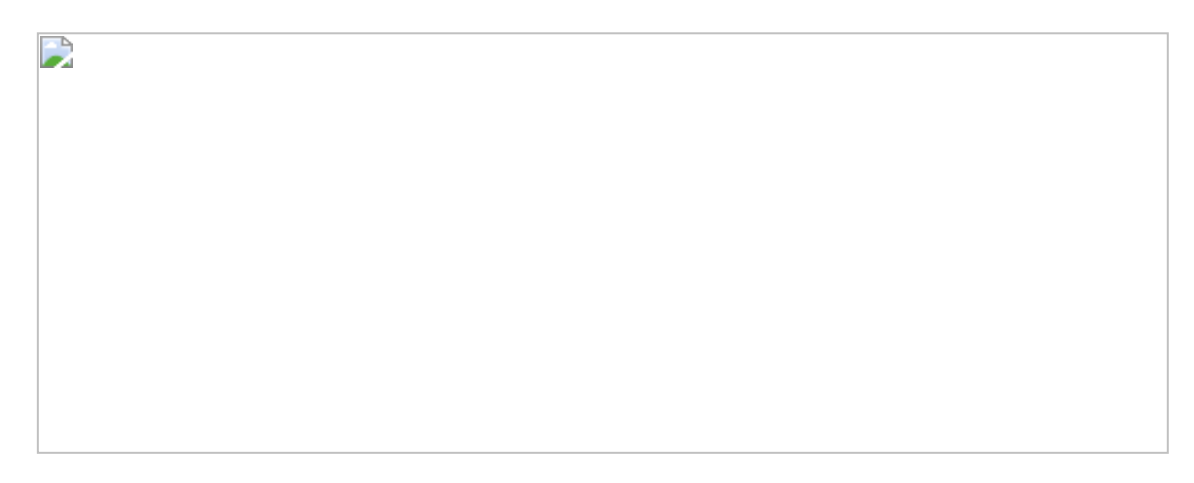

#### 图4.3.9

先得出2016年和2018年的销售额,再基于此用RANKX函数进行排序:

最后,将【国家地区名称】字段放入【Category】(类别)中,将 【2016 Sales Ranking】(2016销售额排名)和【2018 Sales Ranking】(2018销售额排名)字段放入【Measure】(度量)中。

**提示:**在配置可视化控件时,有可能遇到无法显示视觉对象的情况,如图4.3.10所示。造成这种问题的原因是需要安装R包。对应的解决方法是按照错误提示或下面的步骤安装R包,在安装过程中发出的警告信息可以忽略。

图4.3.10

在Power BI的菜单中选择【File】→【选项和设置】→【选项】命令, 在【R脚本】选项卡下可确认Power BI所依赖的R主目录路径,如图 4.3.11所示。

图4.3.11

在本案例中使用的R主目录为C:\Program Files\Microsoft\R Open\R-3.5.1\。在文件夹bin中运行R.exe文件,在弹出的Windows命令窗口 中,通过命令安装R包,例如,install.packages("plotly"),如图4.3.12 所示,效果如图4.3.13所示。

**彼得点评:** Tableau的一个优点是可以直接将度量值作为筛选器使用, 极大地方便了用户筛选,而且格式设置灵活。Power BI中有专有的斜 线图,但欠缺灵活性,尤其是排名只能由高至低排列。在本案例中显 示出的排序依据是销售额排名名次,而不是销售额数值,在图表的美 观性上有所欠缺。另外, Power BI中的斜线图不支持中文数据, 使用时会出现乱码, 如图4.3.14所示。这也是本案例使用英文数据集的原因。

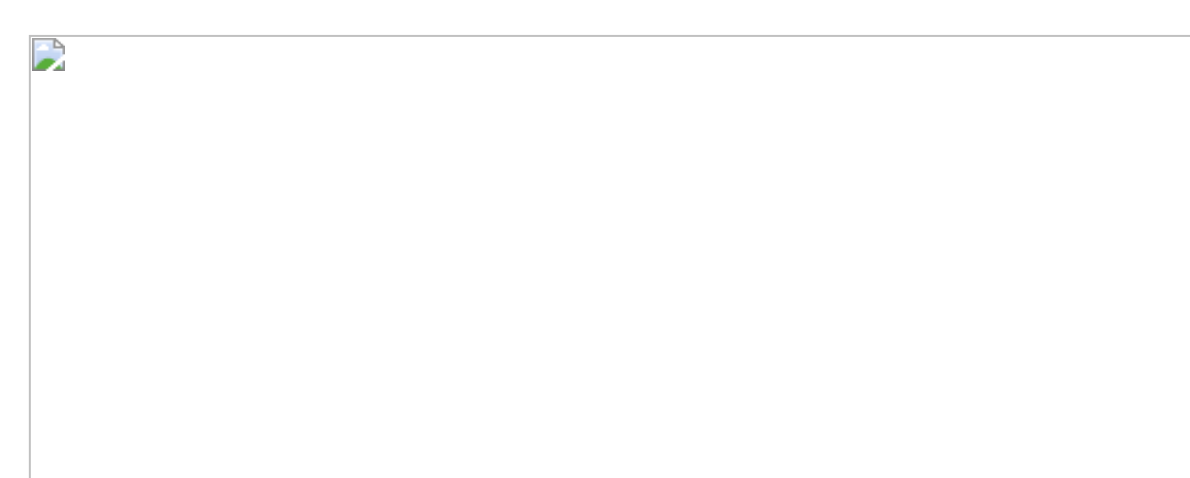

#### 图4.3.12

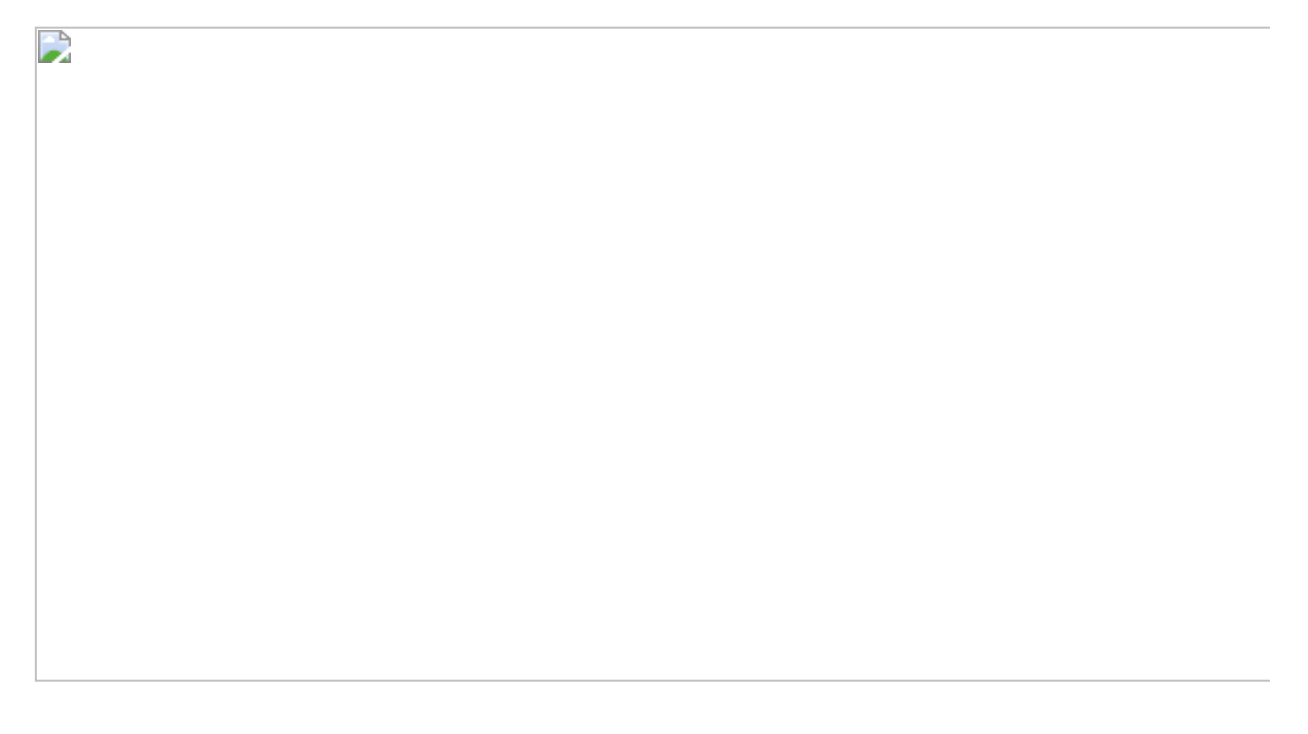

#### 图4.3.13

图4.3.14

# 第5章 分类分析

分类分析是指将不同的数值区间分别定义为不同的指标,例如将利润运营指标 (KPI) 定义为高盈利、中盈利亏损三种类型,通过计算公式,将销售订单归类,最终进行求和等分析。

分类分析分为两种:静态分类分析和动态分类分析。在静态分类分析 中,分类的范围是写"死"的;在动态分类分析中,分类的范围通过参数 是可以调整的。

# 5.1 第10招:静态分类分析

**商业场景:**在商业分析中,可以通过折线图加时间轴呈现数据的变化。但有的时候,分析师需要掌握更为细微的KPI。在本节案例中,将日盈利作为KPI,分为高利润、正常利润、负利润三种类型,并计算其在对应月中出现的次数。

**可视化实现:**区域图(Area)。相比折线图,在区域图中通过对比面积更有利于帮助分析师分析数据,洞察其背后的变化规律。本节案例的效果如图5.1.1所示。

图5.1.1

#### 解题思路:

(1) 按【订单日期】维度求出当日的利润汇总。

(2) 通过判断语句将销售日分为"高利润日""正常利润日"和"负利润日"。

#### 5.1.1 在Tableau中的实现步骤

在Tableau中打开数据文件。先通过LOD语句按照【订单日期】维度聚合【利润】,求出当日利润汇总:

接着对盈利状态进行分类,按照数量分为三类并创建计算字段【日盈 利状态】,其公式如下:

将【年(订单日期)】【月(订单日期)】和【日盈利状态】字段分 别放入【列】和【行】中,完成维度设置。将【发货日期】字段放入 【行】中,在其下拉菜单中选择【度量】→【计数(不同)】命令, 完成度量值设置,如图5.1.2所示。

图5.1.2

接着将标记卡中的图形改为【区域】,将【日盈利状态】字段放入 【颜色】卡中,如图5.1.3所示。

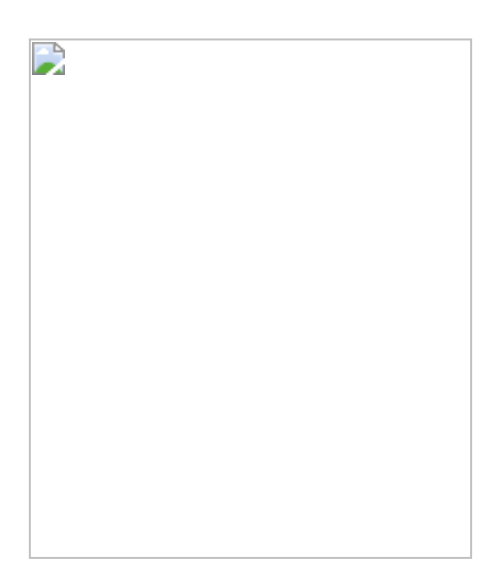

## 图5.1.3

至此,日盈利KPI分析完成,用户可以读出该月的"高盈利日""正常盈利日"与"负利润日"的计数及各类别的变化趋势。

若要修改Y轴的标题,可用鼠标右击Y轴上的字段,在弹出的快捷菜单中选择【编辑轴】命令,在打开的对话框中进行修改,如图5.1.4所示。

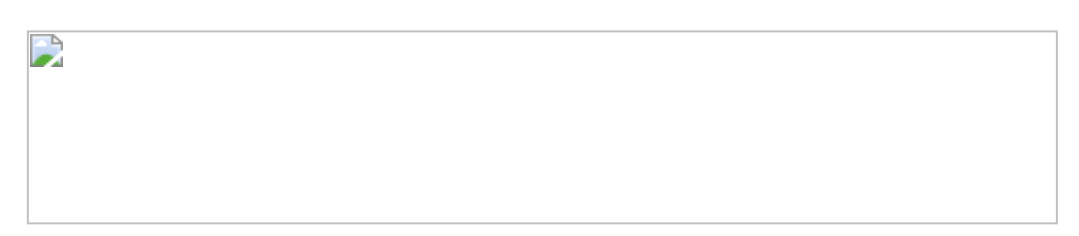

图5.1.4

#### 5.1.2 在Power BI中的实现步骤

在Power BI中打开数据文件。因该案例中涉及日期维度,所以在Power BI中的首要任务是在Power BI模型中依据时间维度建立计算列。在日期表中创建两个新计算列,分别命名为【每日利润】和【日盈利状态】,如图5.1.5所示。

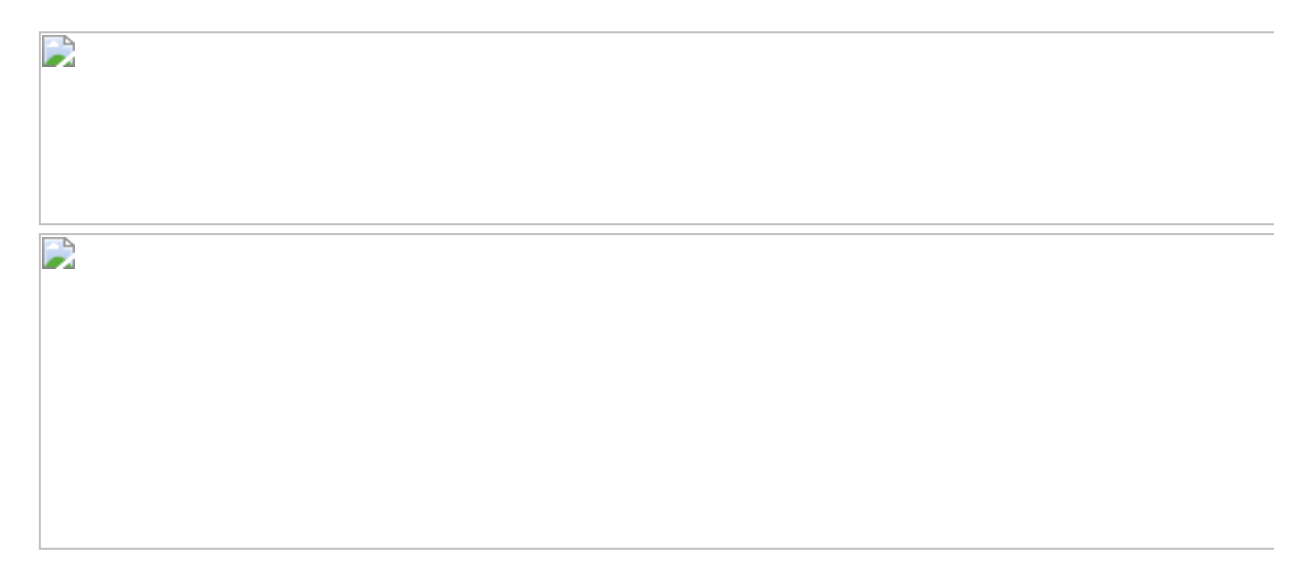

#### 图5.1.5

现在可以对【每日利润】进行统计了。创建一个新度量值:

月盈利计数=COUNT('日期表'[日盈利状态])//对每日利润进行统计

在视觉控件中选择堆积面积图,将【Date】、【日盈利状态】和 【月盈利计数】字段分别放入【轴】、【图例】和【值】中,如图 5.1.6所示。再单击 按钮,单击【图例】和【值】下的标题,可修 改其显示的标题。

**彼得点评:**在本案例中,在Tableau中依据【订单日期】维度汇总利 润,再通过IF公式判断盈利类别。在Power BI中,使用堆积面积图可以 达到相似的效果,日期表的创建在这里是有必要的,由此才可以创建 其余的计算字段。从总体上看,该分析方法十分简单、易用,但有一 定的局限性,因为判断条件都被写死在公式中,若要修改判断条件, 则需要修改代码。下文会介绍动态分类分析,供读者参考。

图5.1.6

# 5.2 第11招:动态分类分析I

**商业场景:**继续使用5.1节的案例,在本节案例中会通过分类表定义分 类数值区间。本案例中会用到两张表:订单表与分类表,分类表的作 用相当于参数表。Power BI中的订单表与分类表彼此不需要关联。动 态分类的好处是通过调整参数表,可以动态对分类结果求和。而5.1节 中介绍的静态分类只能通过修改公式来设置分类定义。

**可视化实现:**表(Table)。因为图表背后的计算逻辑才是本节的重点,因此这里仅用表呈现最终计算结果。本案例的效果如图5.2.1所示。

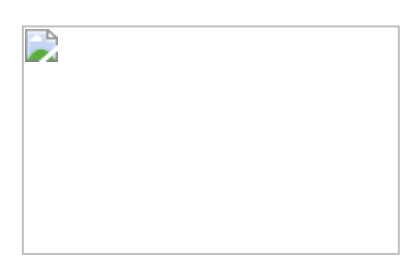

图5.2.1

#### 5.2.1 在Tableau中的实现步骤

#### 在Tableau中的解题思路:

在表联接阶段,依据分类定义与事实表中相关的字段进行关联。

在Tableau中打开数据文件。Tableau限制了单独表的存在,只要导入 【利润分类】表,表与表必须建立关系。但是,此处的判断值是一个 范围,因此两张表之间并没有直接的关联,如图5.2.2所示。

我们可以观察到, Tableau似乎能接受带不等号的判断条件, 于是这里换了一种联接方式, 让VALUE值分别与MAX VALUE值及MIN VALUE值进行比较。图5.2.3所示的为比较结果, 显示联接字段的数据类型不匹配。

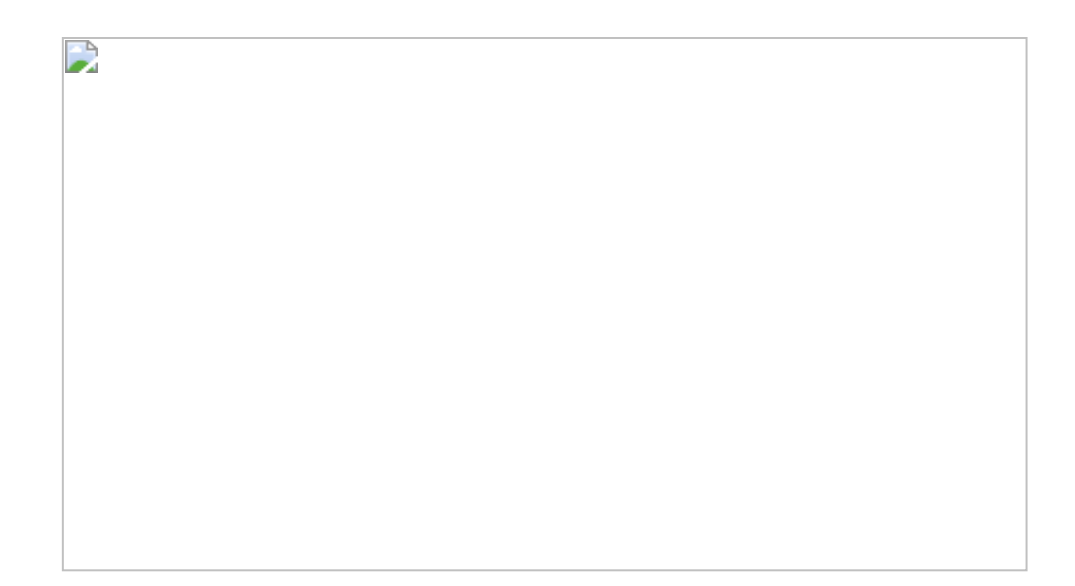

## 图5.2.2

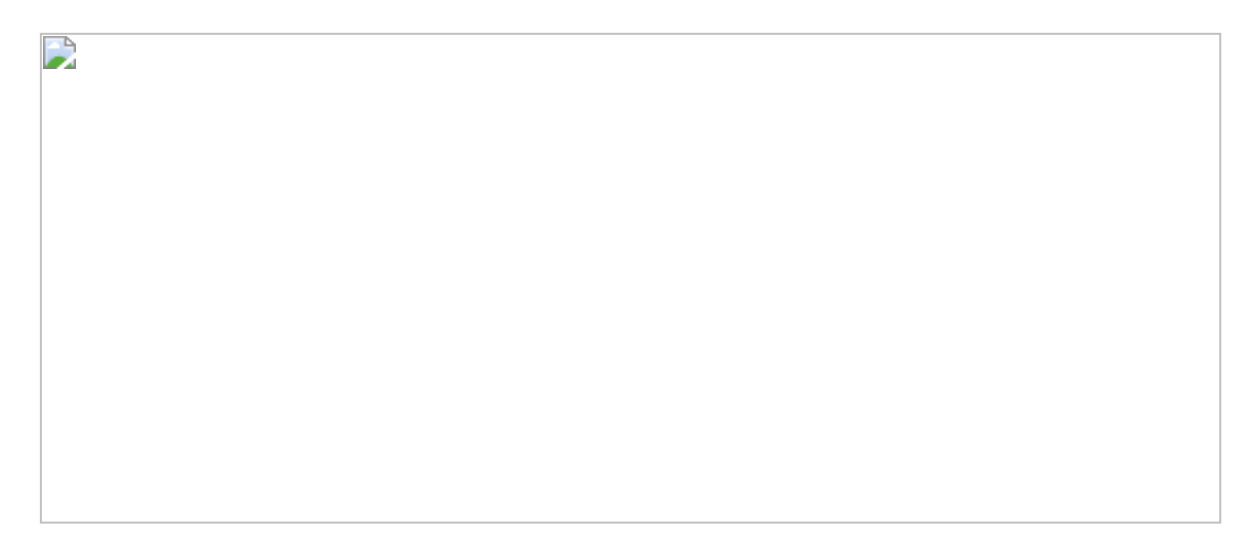

#### 图5.2.3

在字段下方有【编辑联接计算】选项,单击此选项后可以修改字段类型,此处选择"FLOAT"(浮点)型数据,如图5.2.4所示。

| 1-5 |  |  |  |
|-----|--|--|--|
|     |  |  |  |
|     |  |  |  |
|     |  |  |  |
|     |  |  |  |
|     |  |  |  |
|     |  |  |  |
|     |  |  |  |
|     |  |  |  |
|     |  |  |  |
|     |  |  |  |
|     |  |  |  |
|     |  |  |  |
|     |  |  |  |
|     |  |  |  |
|     |  |  |  |
|     |  |  |  |
|     |  |  |  |
|     |  |  |  |
|     |  |  |  |
|     |  |  |  |
|     |  |  |  |
|     |  |  |  |
|     |  |  |  |
|     |  |  |  |
|     |  |  |  |
|     |  |  |  |
|     |  |  |  |
|     |  |  |  |
|     |  |  |  |
|     |  |  |  |
|     |  |  |  |
|     |  |  |  |
|     |  |  |  |
|     |  |  |  |

图5.2.4

虽然数据类型错误的问题解决了,但出现了新的问题:联接字段【订单】、【利润】只能出现在单个联接比较中(也许是Tableau内置机制所致)。看来仅靠Tableau Desktop本身无法解决该问题,如图5.2.5所示。

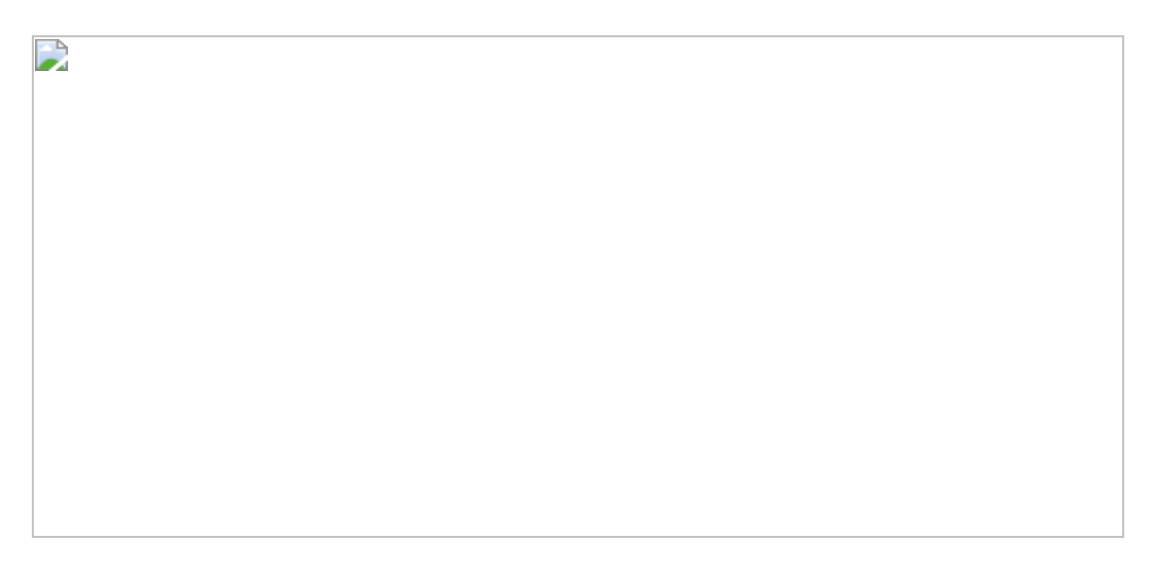

#### 图5.2.5

其实还有一种解决方案:打开数据文件,复制一张新订单表,添加一 个新列:【利润2】并让其等于原来的【利润】列(即现在的【利润 1】列),这在Excel中很容易实现,如图5.2.6所示。

#### 图5.2.6

关闭数据文件,重新创建一个Tableau数据文件。这次选取新创建的 表,并建立【利润1】与【最大值】字段,【利润2】与【最小值】字 段的联接,效果如图5.2.7所示,这次成功了。

| L |  |  |
|---|--|--|

图5.2.7

## 5.2.2 在Power BI中的实现步骤

在Power BI中的解题思路:

(1) 导入自定义分类表,不需要关联这两张表。

(2) 在【订单】表中创建计算列,判断每条销售记录所属的分类。

在Power BI中单独导入【利润分类】表(见图5.2.8)和【订单】表, 无须与其他表建立任何关联。

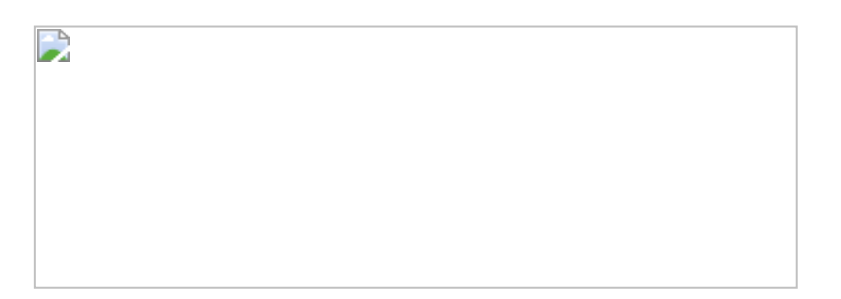

图5.2.8

在【订单】表中创建一个计算列,使用FILTER函数筛选【利润分类】 表中对应的类别名称。

为了让读者更好地理解该公式,此处举例说明此公式的逻辑。当 VALUES的值为500时,其公式为:

再进一步推导, DAX会在【利润分类】表中寻找符合条件的行:

最终得出包含【利润分类】这行数据的子表,再通过CALCULATE函数 进行行转换,得到对应的字段名称。这里比较有趣的地方在于,案例 中的两张表没有任何关联,但是仍然可以在【订单】表中调用【利润 分类】表中的内容,如图5.2.9所示。

图5.2.9

**彼得点评:**在Tableau中实现动态联接虽然有一些限制,但是还不算特别复杂。在Power BI中使用DAX查询功能也能出色地完成动态分类分析。由于筛选条件存在于参数表中而不存在于公式中,所以与5.1节的案例比较,此案例更加灵活和动态。

# 5.3 第12招:动态分类(分类重叠)分析II

**商业场景**: 动态分类分析II与动态分类分析I的区别在于: 在动态分类 分析I中需要创建新字段, 而在动态分类分析II中只依据度量值进行计 算, 仅需要占用计算机的内存资源。另外, 动态分类分析II中的分类更 加灵活。如图5.3.1所示, 其中正盈利总额等于高利润与正常利润之 和。图5.3.2中所示的正盈利总额的范围与其他分类的范围重叠。如果 尝试参照动态分类分析I中的例子创建新字段列, 如图5.3.3所示, 则 Power BI会产生多值错误, 显然字段无法判断所使用的分类。但是在 动态分类分析II中, 直接使用度量值则可避免该问题。

**可视化实现:** 表 (Table)。图表背后的计算逻辑才是本节的重点,因此这里仅用表呈现最终计算结果。本节案例的效果如图5.3.1所示。

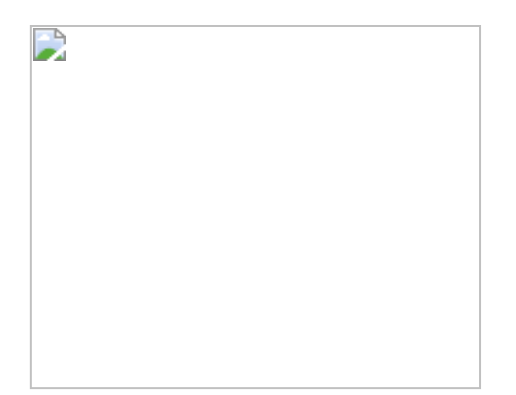

## 图5.3.1

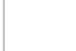

# 图5.3.2

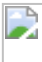

图5.3.3

## 5.3.1 在Tableau中的实现步骤

#### 在Tableau中的解题思路:

创建参数表与利润分类范围对应。

在Tableau中打开数据文件。对于此种重叠分类问题,目前Tableau没有太多方便的处理方式,一般仅有两种。

## 第一种:创建计算字段。

负利润=SUM(IF [利润]<0 THEN [利润] END)

在上述公式中,通过IF判断语句与SUM函数的组合,汇总所有小于0的利润值。若有*N*种分类就意味着需要创建*N*个计算字段,如图5.3.4所示。

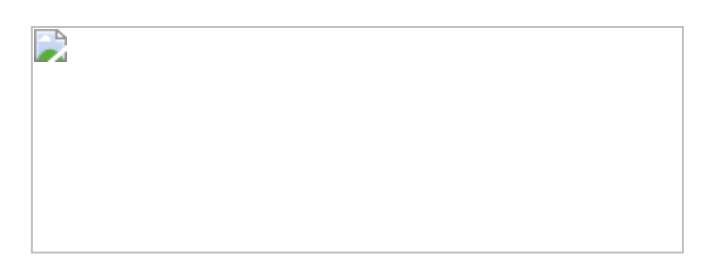

图5.3.4

#### 第二种方式:参数方式。

通过创建两个参数控件:【最小值利润】和【最大值利润】控制计算 字段的值,如图5.3.5所示。

#### 图5.3.5

创建以下计算字段,通过调整参数值来调整利润的求和范围。

无论是方法一还是方法二,难点都在于手动创建计算字段,无法100% 实现动态计算。

#### 5.3.2 在Power BI中的实现步骤

在Power BI中的解题思路:

- (1) 导入分类表,不进行关联。
- (2) 通过DAX公式直接依据各分类值范围进行求和。
- 导入【利润分类2】表至模型中,此处演示两种计算分类方式。

#### 第一种方式: 创建动态分类表。

输入以下公式。该公式依据利润分类创建动态分类表,如图5.3.6所示。

| J   |  |
|-----|--|
|     |  |
|     |  |
|     |  |
|     |  |
|     |  |
|     |  |
|     |  |
|     |  |
|     |  |
|     |  |
|     |  |
|     |  |
|     |  |
|     |  |
|     |  |
|     |  |
|     |  |
|     |  |
|     |  |
|     |  |
|     |  |
| J   |  |
| J   |  |
| J   |  |
| J   |  |
| J   |  |
| J   |  |
|     |  |
| J   |  |
|     |  |
|     |  |
|     |  |
|     |  |
|     |  |
|     |  |
|     |  |
|     |  |
|     |  |
|     |  |
|     |  |
|     |  |
|     |  |
|     |  |
|     |  |
|     |  |
|     |  |
|     |  |
|     |  |
|     |  |
|     |  |
|     |  |
|     |  |
| J   |  |
|     |  |
|     |  |
| J   |  |
| J   |  |
| J   |  |
|     |  |
| ľ   |  |
|     |  |
|     |  |
|     |  |
|     |  |
|     |  |
|     |  |
|     |  |
| J   |  |
| J   |  |
|     |  |
| J   |  |
|     |  |
|     |  |
| J   |  |
|     |  |
|     |  |
|     |  |
|     |  |
|     |  |
| . 1 |  |
| J   |  |
|     |  |

图5.3.6

将其中的【动态分类表】度量值拖入【利润分类 2】表中,如图5.3.7 所示。但是此种方法有一个瑕疵:在总计时把所有分类值都进行了求 和(包括重叠部分)。

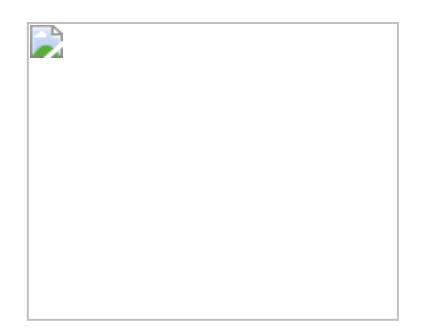

图5.3.7

## 第二种方式: 创建度量值。

创建以下度量值,其中内部的FILTER(...)>0的判断表达式返回布尔 值,当布尔值为真时,外部的FILTER函数返回VALUES('订单'[利 润]),通过SUMX函数进行聚合计算。

结果如图5.3.8所示。

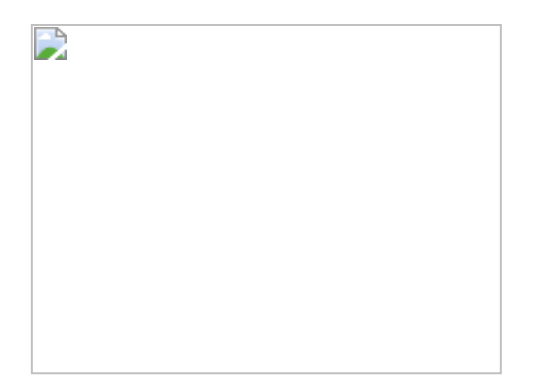

#### 图5.3.8

**彼得点评**:在本节案例中,Tableau无法100%完成重叠分类的计算。 虽然可使用计算字段与参数组合实现相近的功能,但是过于烦琐,尤 其当分类数量变得庞大时。而DAX公式在这里确实体现了其强大的功 能,其通过创建新的动态分类表重新构建新表,或者通过嵌套高级DAX 语句实现聚合计算。BI工具是否强大,要看其聚合能力。

# 第6章 差异分析

在商业分析中,差异分析属于使用频率比较高的分析类型。其主要形 式为对比个体与个体的差异,例如,平均值与异常值的差异、目标值 与历史值的差异等,而这些在本章内容中都有涉及。

# 6.1 第13招:异常值检测分析

**商业场景:**在商业运维中,往往会出现关键指标发生异常变化的情况 (要么太高,要么太低),此时应当引起分析师的重视,进行异常值 检测。通常在此过程中会定义最高阈值与最低阈值,正常值的范围被 称为正常值区间。超出正常值区间的值被称为异常值。

**可视化实现:** 分区折线图 (Small Multiple Line Chart) 。它是一种带 分区的折线图,依据年份分区,通过公式添加参考线,可以用不同颜 色区分正常值与异常值。本节案例的效果如图6.1.1所示。

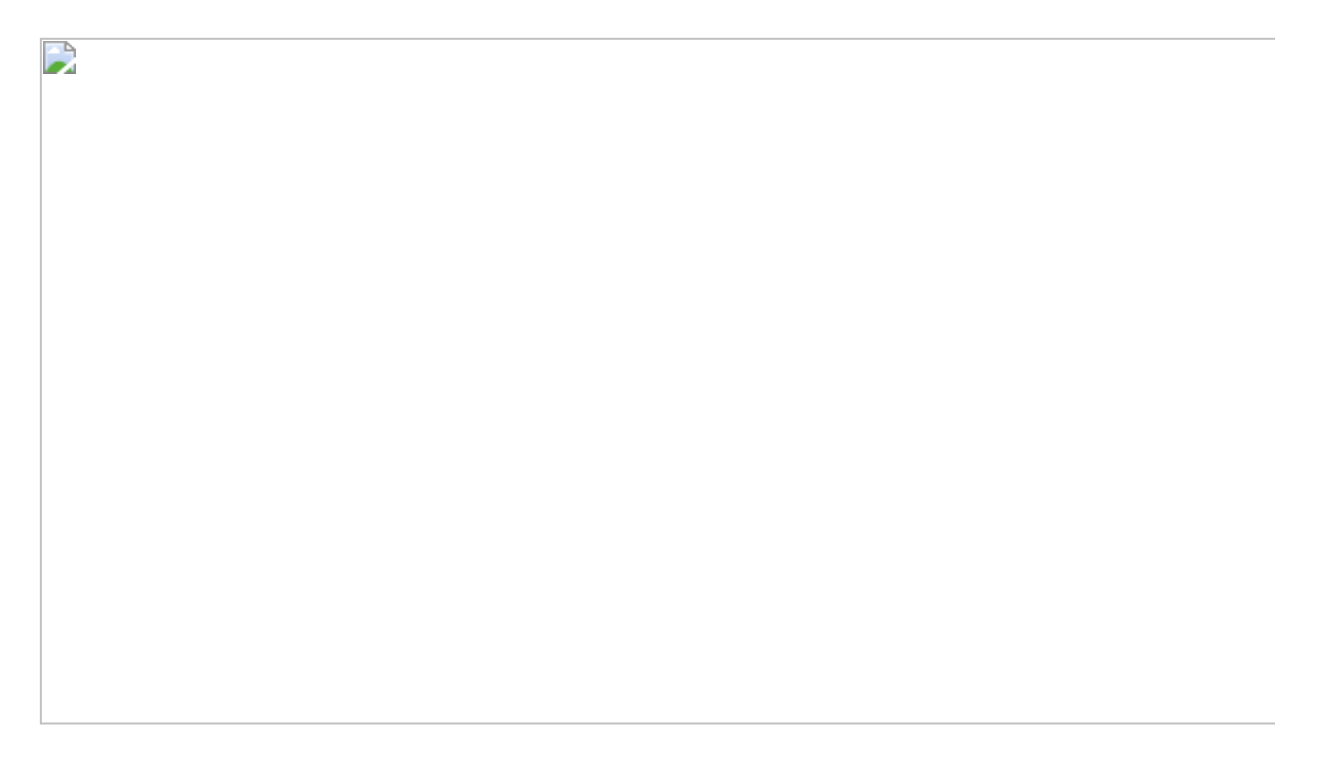
图6.1.1

### 解题思路:

- (1) 以年份为依据创建分区折线图。
- (2) 创建依据平均线的阈值参考线。
- (3) 用颜色区分正常值与异常值。

# 6.1.1 在Tableau中的实现步骤

在Tableau中打开数据文件。在本节案例中将依据【国家】维度呈现 2015—2018年销售额的变化趋势,如图6.1.2所示。具体操作如下。

图6.1.2

先创建计算字段【销售求和】,如图6.1.3所示。

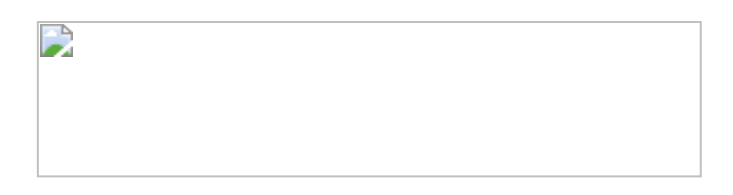

#### 图6.1.3

再创建度量值【销售上限】和【销售下限】:

在公式中,WINDOW\_AVG和WINDOW\_STDEV都属于表计算函数,其 用处是求区域的平均值加/减一个区域的标准方差值。将两个度量值放 置在【详细信息】卡中,再在两个胶囊的下拉菜单中设置【计算依 据】为【区(横穿)】,如图6.1.4所示。

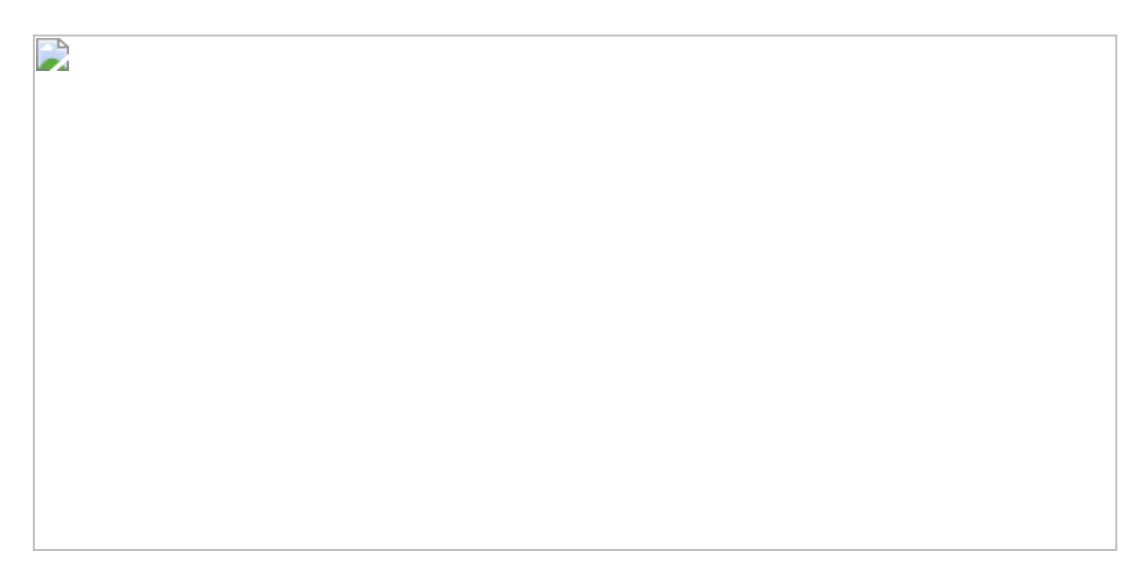

图6.1.4

**提示**: 【详细信息】卡的作用在于将度量值放在工作表中, 作为其他度量值的依据。

在【分析】栏中,通过拖曳鼠标将【参考区间】选项添加至工作表 (区)中。在弹出的对话框中选择【区间】选项,分别设定区间开始 值和区间结束值,如图6.1.5所示。

图6.1.5

**格式美化**:到此,我们已经完成了该分析图的雏形制作,下面将优化可视化效果。创建【异常/正常】度量值,将其放入【颜色】卡中。输入以下公式:

按住Ctrl键,用鼠标拖曳一个相同的【销售额】字段到【行】中,这时 工作表中出现两幅相同的趋势图。在第二幅图所对应的标记卡中将图 形改为【圆】,去除原有的胶囊级别,将前面新建的度量值添加到 【颜色】卡中,如图6.1.6所示。

### 图6.1.6

用鼠标右击第二幅图中的Y轴,在弹出的快捷菜单中选择【双轴】命令,将两张图合为一张图。再用鼠标右击Y轴,在弹出的快捷菜单中选择【同步轴】命令,完成图表最后的美化,如图6.1.7所示。

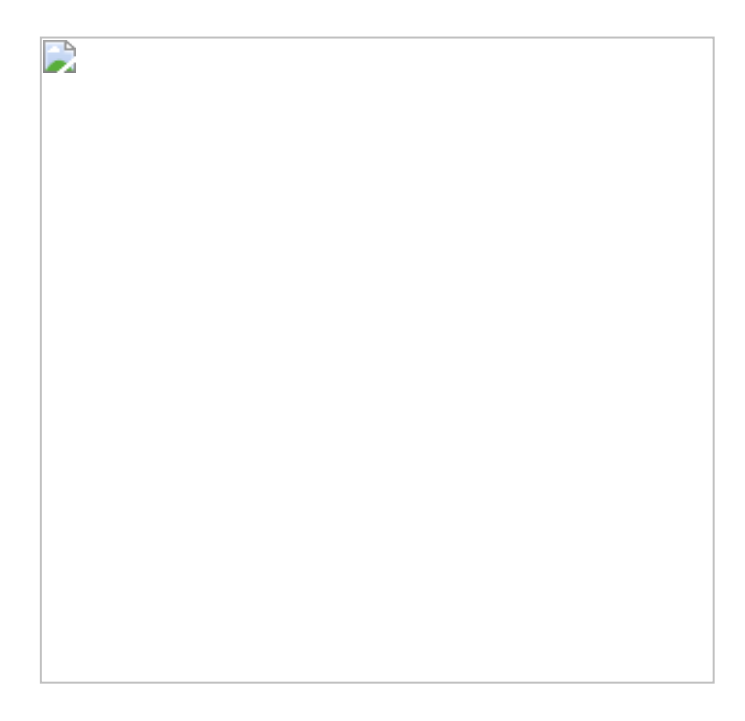

## 6.1.2 在Power BI中的实现步骤

在前面的案例中,曾经使用过Small Multiple Line Chart (区间折线 图),此图形用于季节性同比分析。本节案例中会再次使用该图形。

在Power BI中打开数据文件。在Power BI 默认的可视化控件中没有相应的区间折线图, 解决方法之一是用3个折线图表示3个不同的年份区间。

第一步创建新表,并创建【依据年月销售额】字段,即依据【年份】 和【月份数】字段对销售额求和,如图6.1.8所示。

图6.1.8

在此基础上,创建计算销售额平均值和标准方差的公式。在【年均销 量】公式中,ALL函数用于排除上下文筛选中【月份数】字段的影响, 得出一年中所有月份的销售额的平均值。DAX中有两类方差函数:个体 方差函数与群体方差函数。在此案例中,销售数值是群体,因此使用 群体方差函数STDEV.P更为合理,结果如图6.1.9所示。

# 图6.1.9

### 销售上/下阈值则为年均销量与销售方差之和/差。

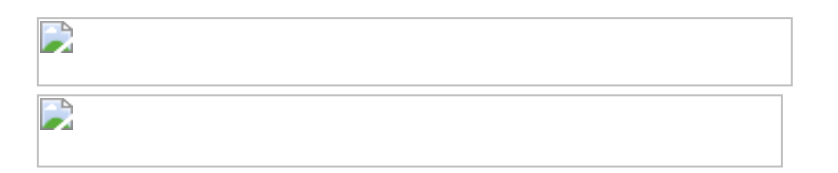

**彼得点评:** 解决此问题的关键是聚合后的表计算。在Tableau中是通过 特有的表计算函数——WINDOW\_AVG和WINDOW\_STDEV完成的。在 Power BI中并没有相应的表计算功能,但可以通过强大的SUMMARIZE COLUMNS函数生成依据表,然后在此基础上继续分析。Power BI在图 表可视化效果方面不如Tableau生动。

# 6.2 第14招:差异分析

**商业场景**:在商业分析中,经常需要通过排名展示出最热卖的产品或 产品子类。使用简单的排名分析无法展示出产品品类(或子类)之间 的销售额差异。例如,销售额排名第一的书架类产品与销售额排名第 三的椅子类产品的销售额相差多少?解决此类问题需要分析产品品类之 间的销售额差异。本节案例的目的在于动态对比产品子类之间的销售 额差异。分析师可根据任何产品子类的销售额横向对比其他子类的销 售额。

**可视化实现:**组合条状图。水平方向伸展的条状图更有利于对比产品 子类别的销售额,通过设置色阶,可令可视化结果更加易于理解。本 节案例的效果如图6.2.1所示。

图6.2.1

#### 解题思路:

- (1) 计算所选产品的销售额。
- (2) 计算所有产品子类的销售额。

(3) 计算销售差额,公式为:销售差额=所选产品销售额\_产品子类的销售额。

# 6.2.1 在Tableau中的实现步骤

在Tableau中打开数据文件。因为后面需要对字符串进行运算,所以此 处需要创建参数,通过参数传递字符串值。用鼠标右击【子类别】字 段,在弹出的快捷菜单中选择【创建】→【参数】命令。在打开的对 话框中创建一个参数【子类别列表】,具体设置如图6.2.2所示。

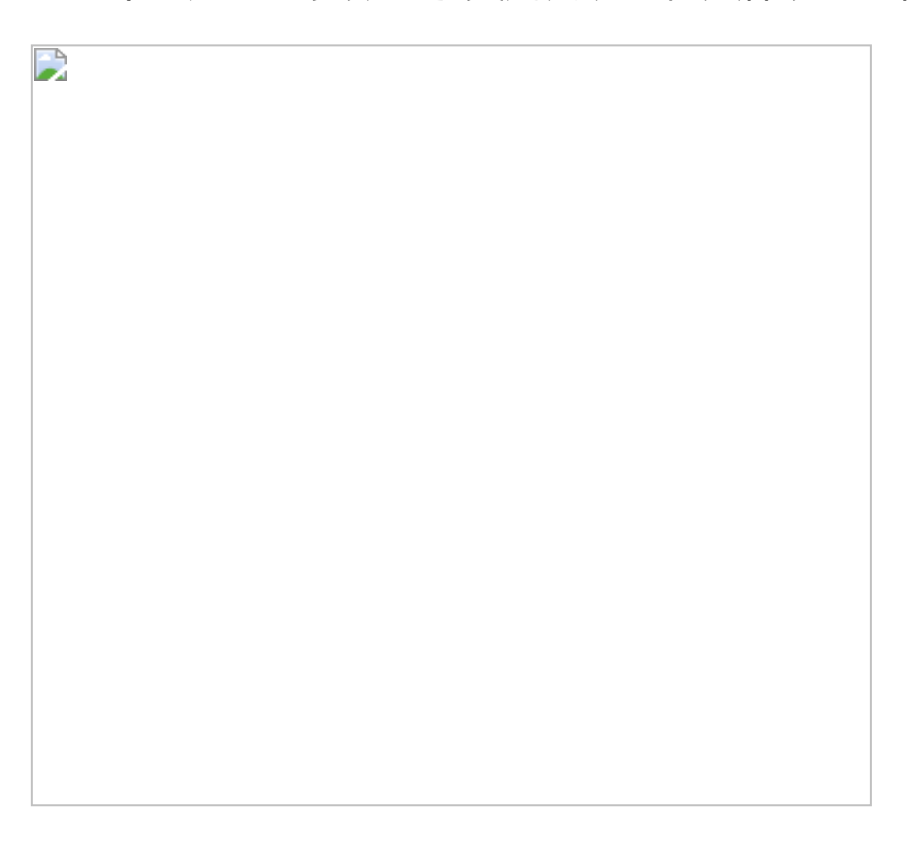

图6.2.2

接下来创建一个计算字段【所选销售额】,用于将选择的参数值传递 给计算字段做进一步的运算(此方式为Tableau的典型相关值计算方 式),其公式为:

IF [子类别 列表]=[子类别] THEN [销售额] ELSE 0 END

将创建好的【销售额】与【所选销售额】字段放入【列】中。将【子 类别】列表添加至表中,当设置不同的参数值时,【所选销售额】字 段也随之变动,结果如图6.2.3所示。

下一步,创建一个计算字段【所选子类销售恒定值】,用于筛选能忽略的产品子类别。其公式为:

将原先的【所选销售额】字段替换为【所选子类销售恒定值】字段, 可以发现显示的销售额不受产品子类的影响,如图6.2.4所示。 

## 图6.2.4

在此基础上,我们利用该字段与正常子类的销售额进行比较,创建计 算字段【与指定子类差异】,其公式为:

将【与指定子类差异】字段替换为【所选子类销售恒定值】字段,并 选择从高至低排序,如图6.2.5所示。

创建以下计算字段用于区分所选子类别柱形的颜色, 该公式返回布尔 值:

所选子类别=[子类别]=[子类别列表]

将【与指定子类差异】字段放入【与指定子类差异】字段对应的标记 下的【颜色】卡中,将【所选子类别】字段放入【销售额】字段对应 的标记下的【颜色】卡中,如图6.2.6所示。

单击标签卡中的【工具提示】选项,在打开的对话框中修改其中显示的内容,如图6.2.7所示。当鼠标光标悬停在相关矩形上的时候,会动态出现该子类的销售额差值。

值得一提的是,需要将【与指定子类差异】字段再次添加到【详细信 息】卡中,否则系统提示信息无法正确显示,如图6.2.8所示。

| 图6.2.7 |  |  |
|--------|--|--|
|        |  |  |
|        |  |  |
|        |  |  |
|        |  |  |
|        |  |  |
|        |  |  |
|        |  |  |
|        |  |  |
|        |  |  |

# 6.2.2 在Power BI中的实现步骤

在Power BI中打开数据文件。创建一张参数表,选择【新表】选项, 然后输入公式:

子类别参数=VALUES('订单表'[子类别])

参数表不需要与其他表创建关联,如图6.2.9所示。

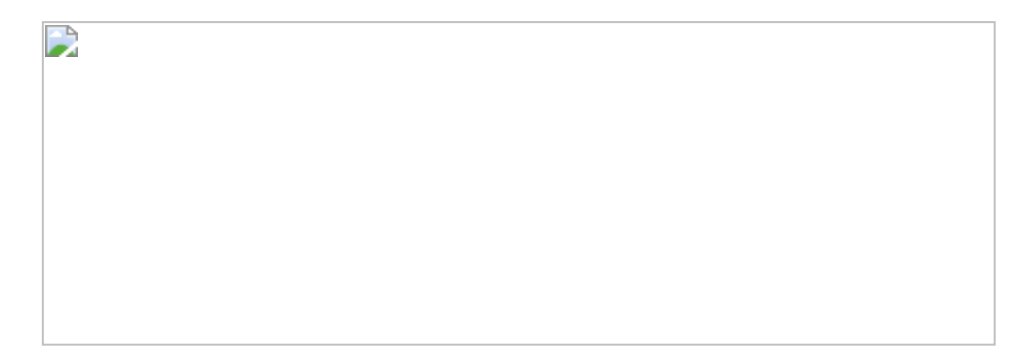

图6.2.9

# 再创建一个新度量值【所选子类参数】:

这一步的意义同样在于传递参数。当某个产品子类被选择后,度量值 返回其字符值,如图6.2.10所示。

图6.2.10

创建【所选销售】度量值,公式为:

在此公式中, FILTER语句仅返回所选产品子类的销售额。

接着创建【所选销售】度量值:

在以上公式中,ALL('订单表'[子类别])表达式排除了筛选上下文对【子 类别】度量值的作用,类似于LOD语句中EXCLUDE函数的作用。 创建一个表图,先将订单表中的【子类别】度量值放入其中,再依次 添加其他度量值,观察公式返回值的差异,如图6.2.11所示。

图6.2.11

分别创建两个条状图,一个用于呈现所选产品子类的销售额,另一个 用于呈现产品子类之间的销售额差异,详情参考Tableau图表。

创建【所选子类】度量值,通过配置【数据颜色】区分所选产品子 类,如图6.2.12所示。

最终得到的结果如图6.2.13所示。

**彼得点评:** 需要留意的是,在Power BI中,这里没有创建真正的产品 子类维度表,而是直接使用了【订单】表中的维度。从技术上而言, 此种方法也能得出正确的分析结果,但不是最佳的设计方案。正确的 方法应该考虑将FILTER度量值设立在维度表之上,而非设立在事实表 之上。对于海量级数据库,DAX的设计会对计算机的计算性能带来非常 直观的影响。

# 6.3 第15招: 总体与个体分析

**商业场景:**如果仅单纯观察总体事实利润与目标利润的差异,则无法 了解具体某个产品的利润情况。使用条形图和柱形图的组合,可以对 总体事实利润与每个产品的利润进行分析。例如,在图6.3.1中,左侧 的条形图显示了各地区的总体事实利润与目标利润的差异,右侧的条 形图显示各地区的产品利润达标率。例如,江西省总体事实利润是 ¥1117.00,排名靠前。但其产品利润达标率却只有40.00%。而下方 的柱形图显示了每个产品的利润的详细信息,对于在售的10个产品, 仅有4个产品有利润,其余为亏损,从而可以让分析师洞察产品的利润 情况。

**可视化实现:**条形图和柱形图组合。条形图有利于横向对比各地区的 总体事实利润和利润达标率,而柱形图则有利于横向呈现每个产品的 利润情况。

#### 解题思路:

- (1) 可视化呈现总体事实利润与目标利润的差异。
- (2) 计算高于目标利润的产品。
- (3) 组合图表。

## 6.3.1 在Tableau中的实现步骤

在Tableau中打开数据文件。在数据文件中已有【事实利润与利润预测 之差】字段可供直接使用,如图6.3.2所示。

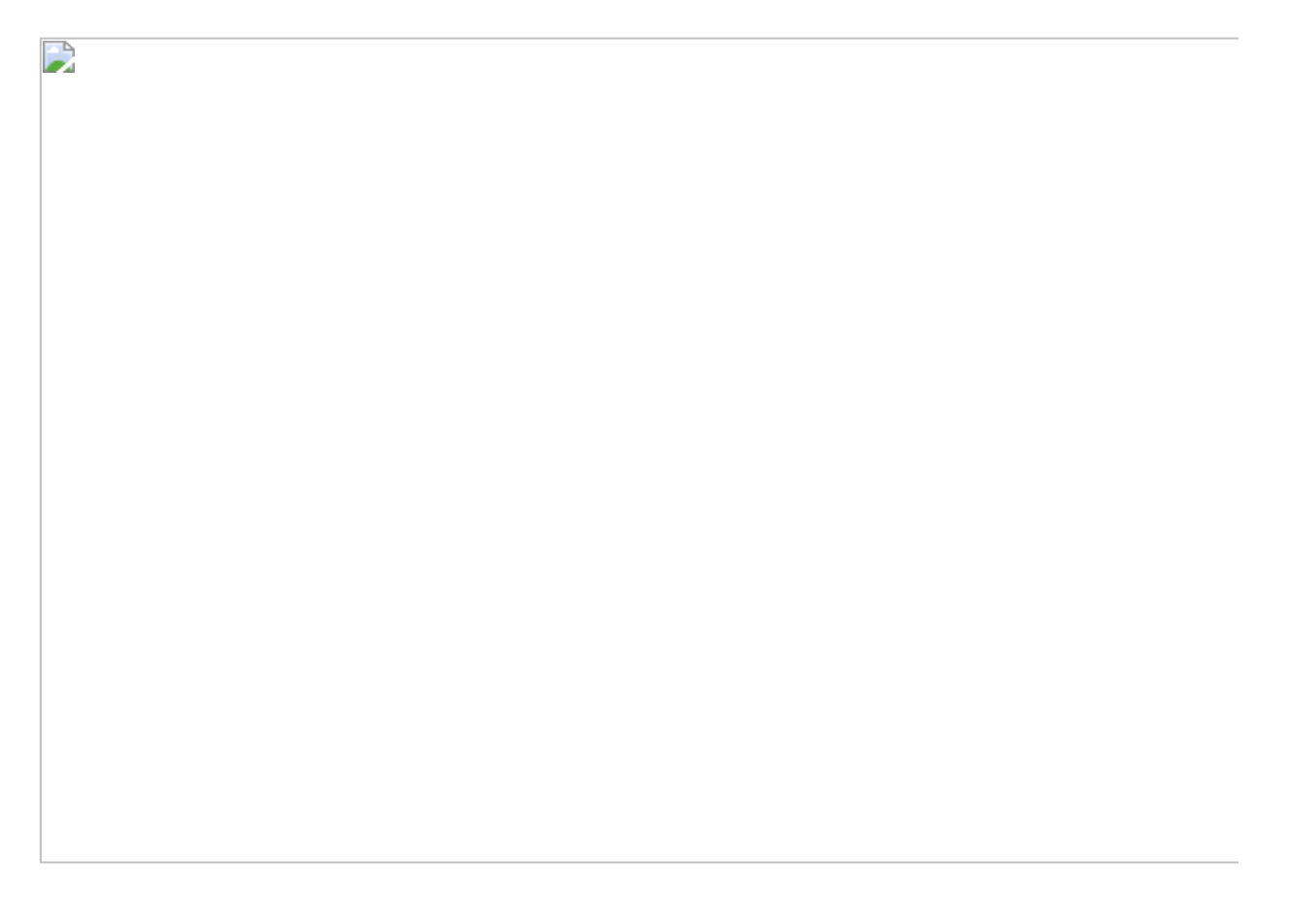

创建以下计算字段,用于计算产品级别的事实利润与目标利润之差, 以及利润达标的产品个数。对于利润达标的产品,【产品利润是否达 标】字段返回1,否则返回0。

将【产品利润是否达标】与【产品】字段(转换为不同计数)放入 【列】中,调整各自对应的【标签】内容,使其正确显示个数,如图 6.3.3所示。

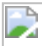

图6.3.3

依据以上结果计算每个地区的产品利润达标率,调整数据格式为百分 比。再创建以下字段:

在【列】中保留【事实利润与利润预测之差】字段,再添加【产品利 润达标率%】字段,结果如图6.3.4所示。

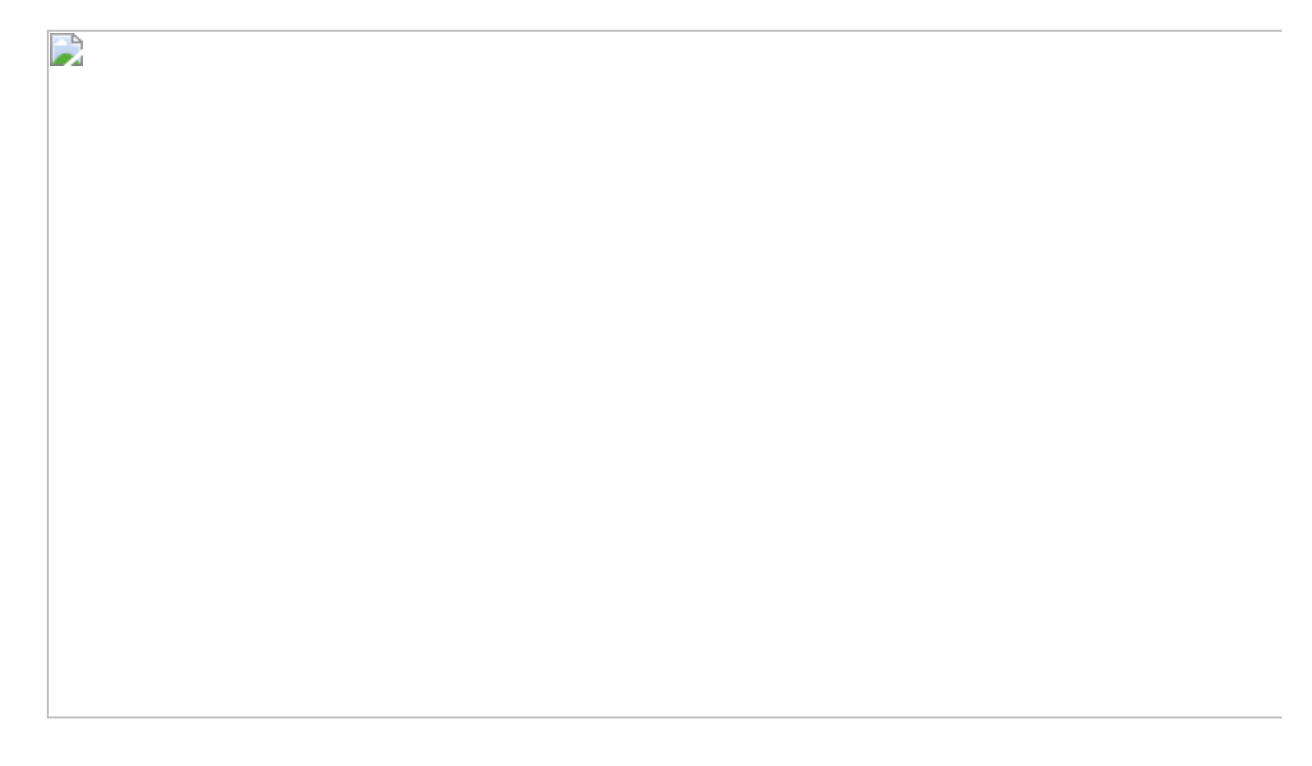

图6.3.4

另外创建一个工作表,用于显示产品的利润值,并设置不同的颜色用 于区分产品是否达标。先将【目标利润】字段放入【详细信息】卡中 (供参考线使用),用鼠标右击Y轴,在弹出的快捷菜单中选择【添加 参考线、参考区间或框】命令。在打开的对话框中添加目标利润参考 线,如图6.3.5所示。

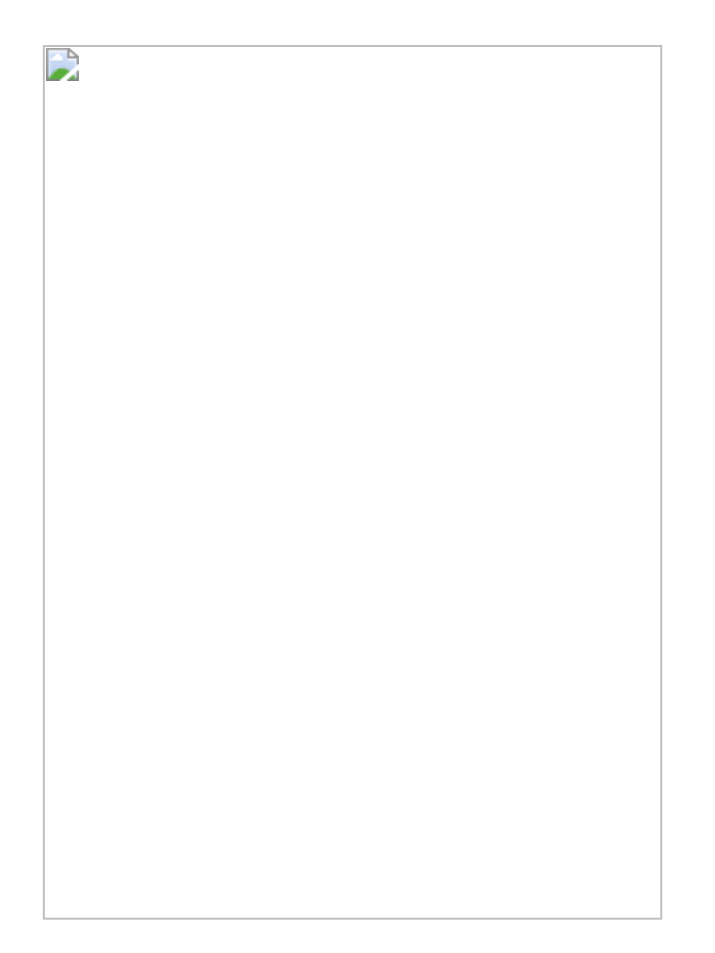

将【产品】字段放入【列】中,将【利润】字段放入【行】中,如图 6.3.6所示。最后创建仪表盘,将两张工作表置入其中,激活筛选设 置,使其可以相互筛选,最终结果如图6.3.1所示。

# 6.3.2 在Power BI 中的实现步骤

在Power BI 中打开数据文件,然后创建显性度量值【求和】:

再创建表示事实利润与利润预测之差的条形图,并通过设置颜色区分结果,如图6.3.7所示。

此处,可使用SUMX与SUMMARIZE函数得出产品利润达标个数。

# 将相关字段放入表中,如图6.3.8所示。

图6.3.8

照猫画虎, 创建如下度量值计算利润达标产品比例:

添加一个新折线柱形图,将【省份】、【利润事实与目标差距求和】 和【利润达标产品比例%】度量值分别放入【共享轴】、【列值】和 【行值】中,如图6.3.9所示。

图6.3.9

再创建一个折线柱形图,用于对比利润(事实利润)与目标利润,如 图6.3.10所示。

最后,将两张表图拼接在一起。将【编辑交互】选项改为筛选器模式,完成后的结果如图6.3.11所示。

# 6.4 第16招:单值与平均值差异分析

**商业场景:**单值与单值的比较具有很大的偶然性,而单值与一定范围内的平均值的比较,更有助于分析师理解单值的相对位置。例如,在图6.4.1中,2018年12月24日某公司的股票价格为146.8美元/股。而该股票在这个月的平均价格为220.8美元/股,价格差异比为-33.51%。此种比较说明股票在这个月的平均价格远高于12月24日的价格。

**可视化实现:**折线图与区域图组合图。折线图用于显示股票价格走势,区域图则用于显示单值与一定范围内的平均值的差异趋势。

| 冬 | 6. | 4. | 1 |  |
|---|----|----|---|--|

#### 解题思路:

(1) 创建所需要的日期参数【开始日期】和【结束日期】。

(2) 得出日期区间内的股票平均价格。

(3) 通过百分比计算公式,求出指定单日股票价格与日期区间内股票 平均价格的差异比。

#### 6.4.1 在Tableau中的实现步骤

在Tableau中打开数据文件。用鼠标右击参数区,在弹出的快捷菜单中选择【创建参数】命令,在弹出的对话框中创建一对日期参数(【开始日期】和【结束日期】),如图6.4.2所示。

另外需要注意的是,数据文件中的【日期】字段是带有时间部分的, 而在此案例中筛选单位为【日】,因此,我们要对其进行进一步的处 理。创建【日期】字段:

日期=MAKEDATE(YEAR([Date]),MONTH([Date]),DAY([Date]))

然后创建以下字段,依据参数值显示所选区间的股票价格。

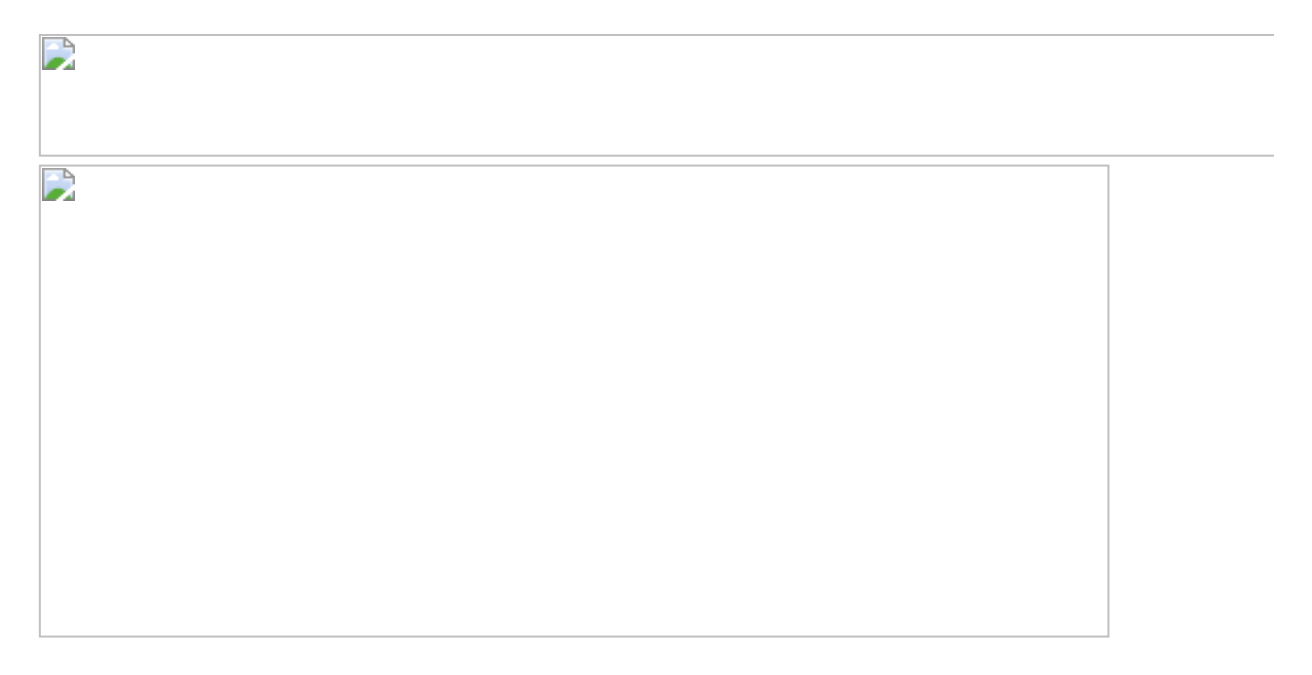

图6.4.2

依据股票名称【Symbol】,创建以下度量值计算平均价格:

创建以下度量值计算单值与所选范围内的平均值的差异比:

将【与区间差异对比%】字段和【close】字段放入【行】中,将【日 期】字段放入【列】中,再将【平均值与区间差异对比%】图形设为 【区域】图形,结果如图6.4.3所示。

将【所选股票平均价格】字段拖入折线图中,结果如图6.4.4所示。

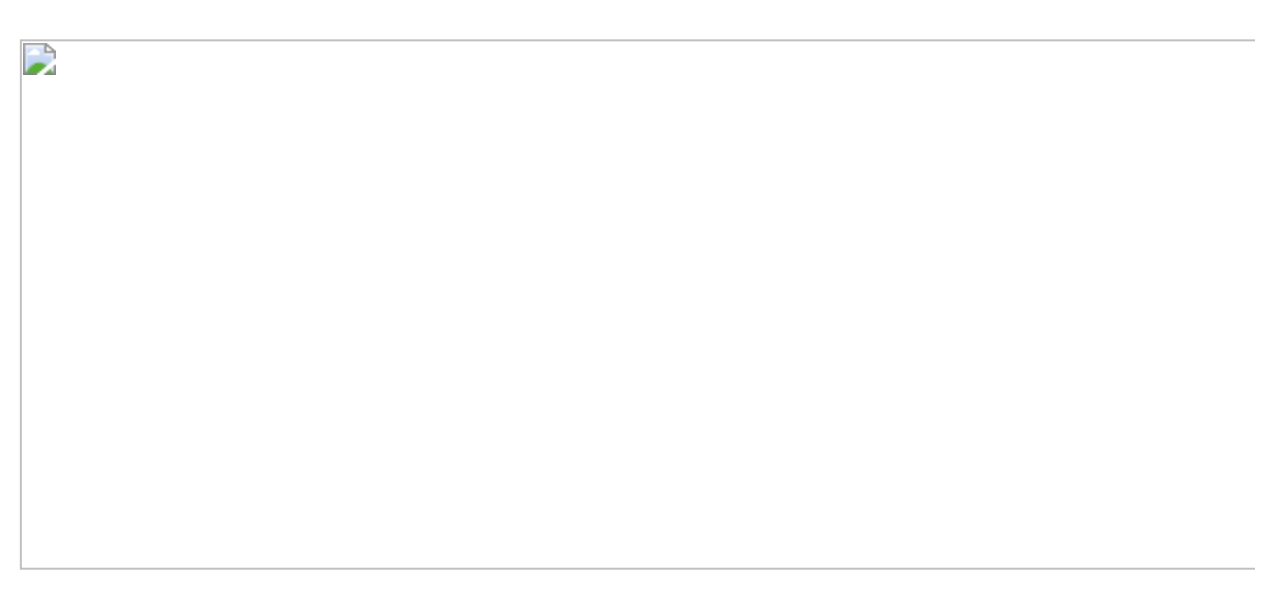

用鼠标右击X轴,在弹出的快捷菜单中选择【添加参考区间】命令。在 弹出的对话框中为其添加参考区间,并设置区间开始日期和区间结束 日期,如图6.4.5所示。

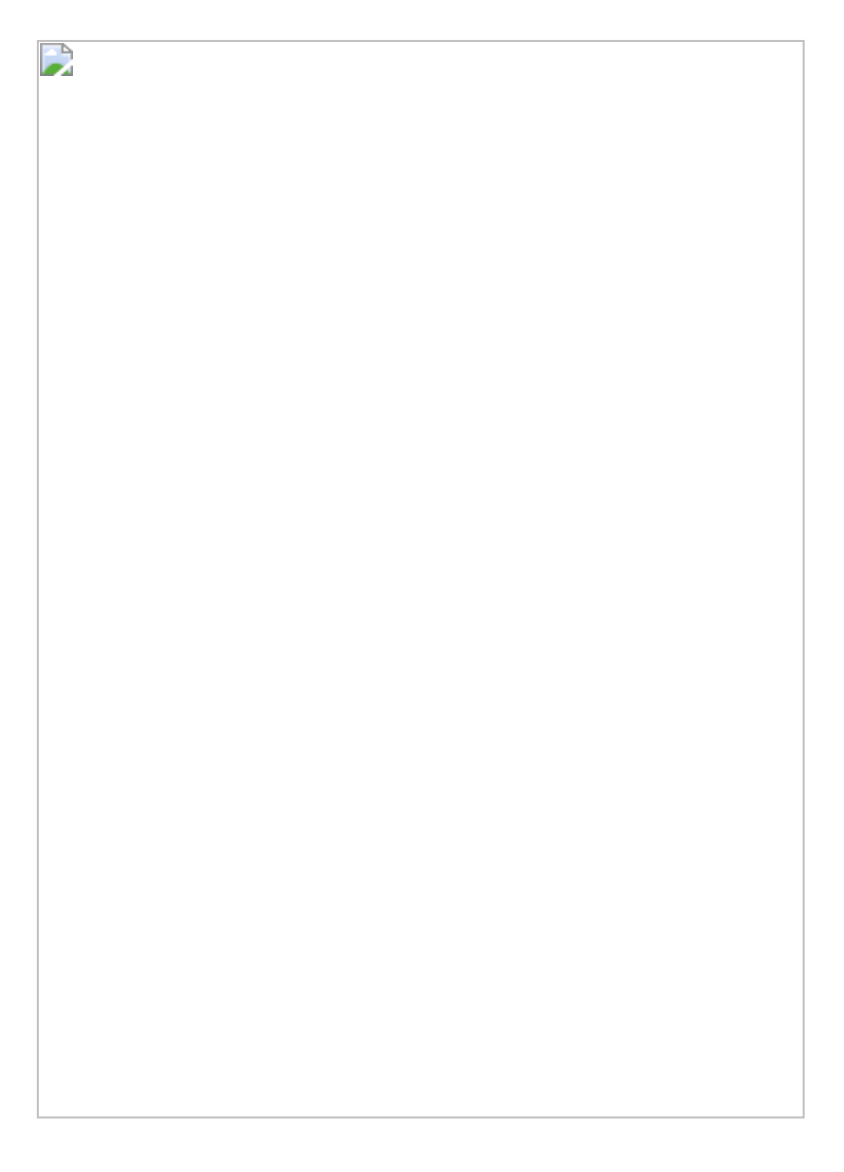

图6.4.5

单击【工具提示】按钮 , 依据图6.4.6所示的文字调整工具提示内容。切记其中涉及的值需要在【标记】卡内修改。修改完毕后, 结果如图6.4.1所示。

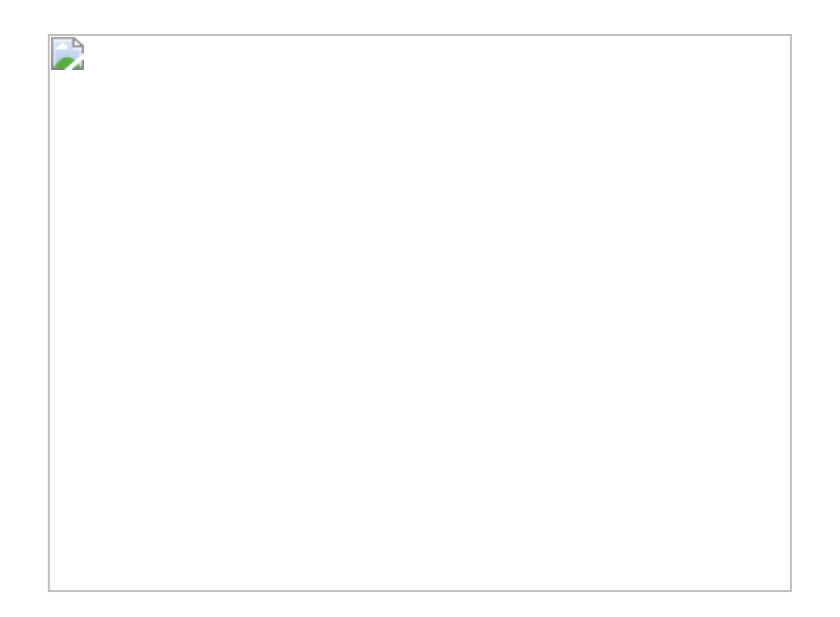

# 6.4.2 在Power BI中的实现步骤

在Power BI中打开数据文件。隐藏原有的【Date】字段,创建新字段 【日期】,去除日期中的时间部分(见图6.4.7):

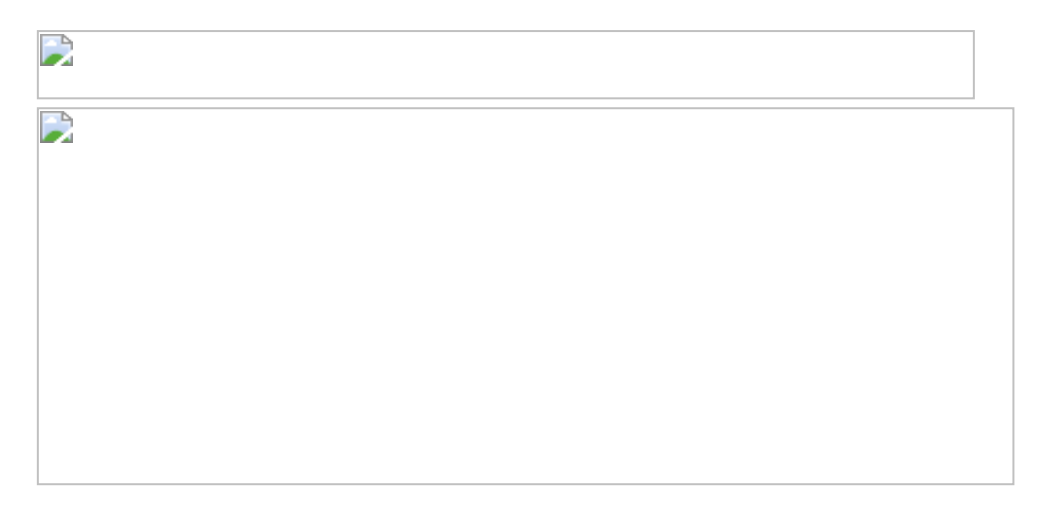

图6.4.7

之后用CALENDARAUTO函数创建【Date】表,并且不与事实表进行关 联,这样该表就成为一张独立的参数表。后面将利用该参数表通过度 量值进行传参。创建以下两个度量值用于传参,将【日期】字段放入

# 筛选器中,将【最初日期】和【最新日期】度量值放入图表中。请留意,图表中的值会随着筛选器中的值的变动而变动,如图6.4.8所示。

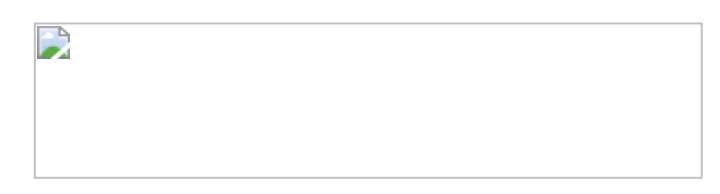

### 接下来创建以下两个度量值:

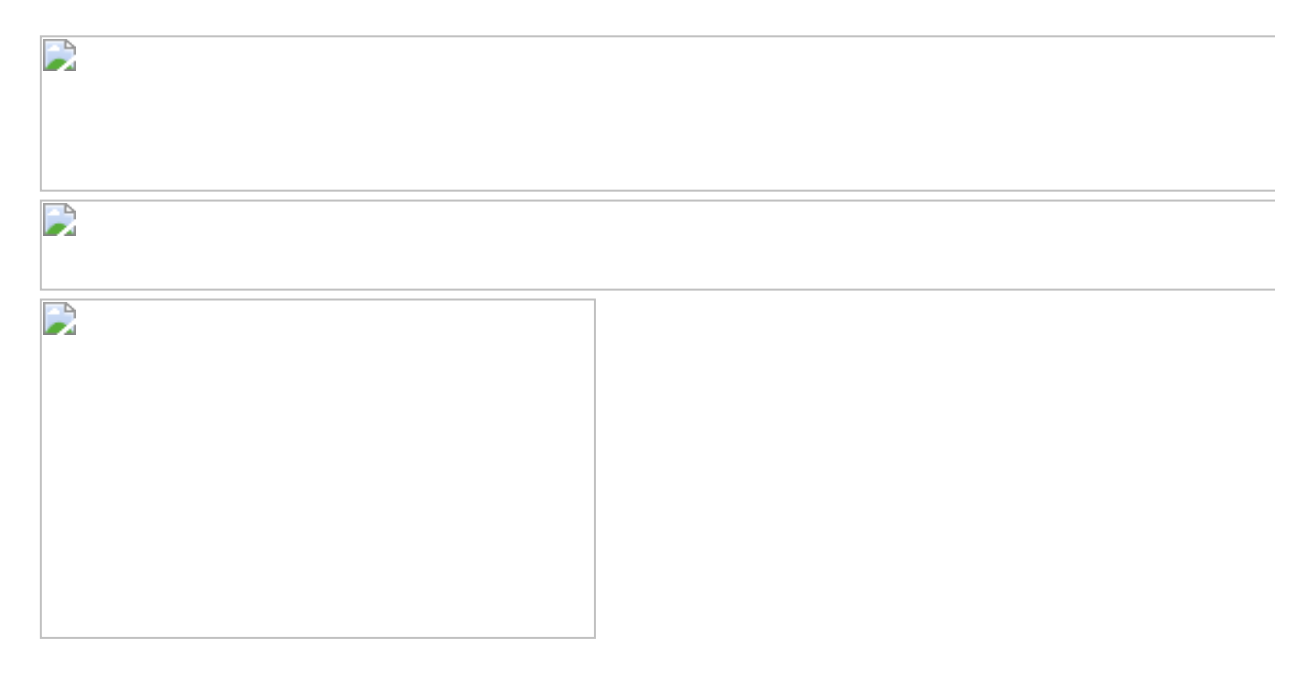

#### 图6.4.8

将以上两个度量值放入折线图的【值】中,将【日期】度量值放入 【轴】中,如图6.4.9所示。

再创建以下度量值:

# 选择【分区图】,将【与区间差异对比%】度量值放入【值】中,将 【日期】度量值放入【轴】中,如图6.4.10所示。

# 图6.4.10

结果如图6.4.11所示。

**彼得点评:** 在本案例中展示了Tableau的参考区间功能。在Tableau中通过IF THEN语句和FIXED函数的组合,得到股票价格的平均值。而对于Power BI,虽然可以用CALCULATE和DATESBETWEEN函数的组合直接得出股票价格的平均值,但是无法生成一个区间。

# 第7章 分布分析

分布分析用于展现同一维度下不同个体的分布情况。例如, 散点图、 直方图就是分布分析的普遍应用。本章内容涵盖次数分布分析、时间 分布分析、合计百分比分布分析等案例。

# 7.1 第17招: 次数分布分析

**商业场景:**本节案例为分析客户购买次数分布,主要目的在于找出一段时间范围内客户购买的规律。图7.1.1所示为依据客户ID统计客户购买次数的分布情况。结果呈现正态分布,即大部分客户的购买次数为5~7次,分析师可进一步分析这组客户的用户特征,获取更有价值的洞察。

可视化实现: 柱形图。柱形图有利于呈现客户购买次数的分布情况。
#### 

## 图7.1.1

#### 解题思路:

(1) 依据【客户ID】字段, 计算订单数量。

(2) 依据步骤1中生成的派生维【客户ID】,对客户ID进行不重复计数(每个客户ID只进行一次计数)。

#### 7.1.1 在Tableau中的实现步骤

在Tableau中打开数据文件。先依据【客户ID】字段,对客户购买次数 进行非重复计数。需要提醒的是,必须使用非重复计数,避免统计重 复的订单。创建以下字段: 完成后,用鼠标右击该字段,在弹出的快捷菜单中选择【转换为维度】命令,如图7.1.2所示。这样该字段就被转换成了派生维,并将出现在维度区中。

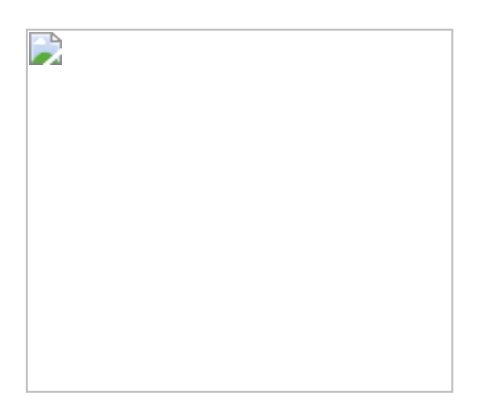

#### 图7.1.2

在Tableau中提供了隐性度量值,将维度区中的【客户 ID】字段放入 【行】中,在其胶囊下拉菜单中选择【度量值】→【计数(不同)】 命令。把【按客户购买次数计数】字段放入【列】中。工作表中立马 出现了条形图,按购买次数升序显示对应的客户数量。将客户的非重 复计数复制至【标签】中,结果如图7.1.1所示。

### 7.1.2 在Power BI中的实现步骤

在Power BI中打开数据文件。根据Power BI的特性,我们需要建立维度表,再进行行计算。Power BI也支持在大表(事实表)中完成行计算,如图7.1.3所示,这种方法虽然方便,但是易造成冗余计算,因此建议读者慎用。

## 图7.1.3

更为合理的方法是建立新维度表:选择【建模】→【新表】命令,再 输入以下公式 (见图7.1.4):

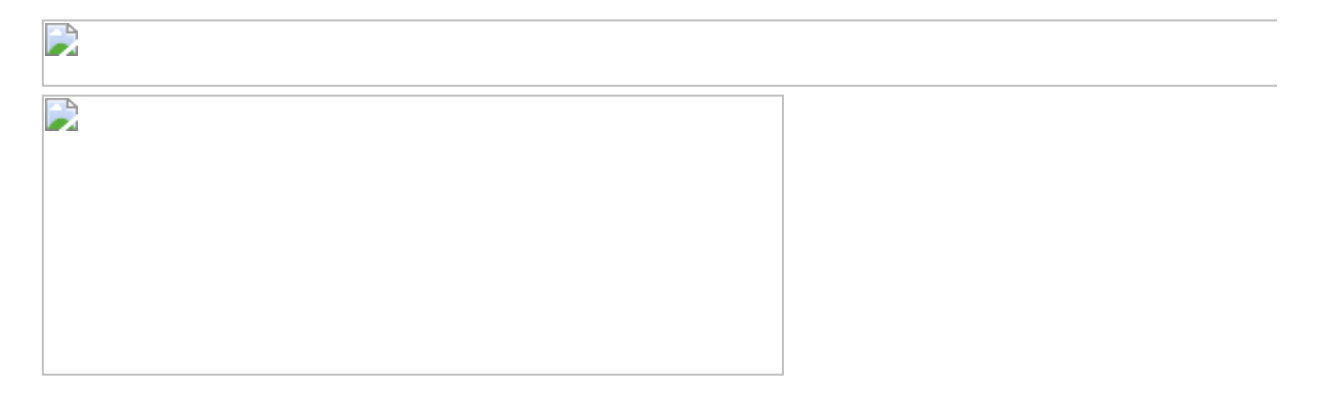

#### 图7.1.4

这张【客户表】维度表是基于事实表创建的,是完全存在内存中的计 算表。下面建立维度表与事实表之间的关联,如图7.1.5所示,连接客 户表中的【客户ID】和订单表中的【客户ID】。

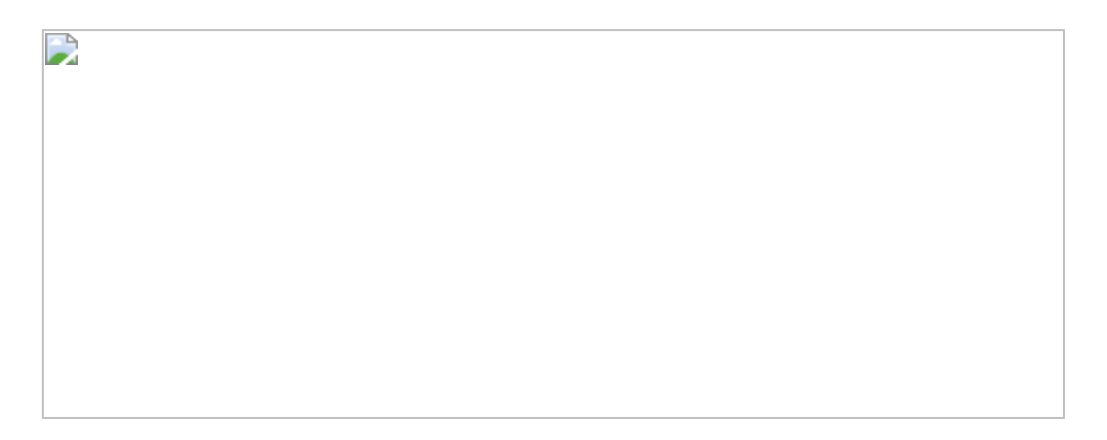

#### 图7.1.5

建立以下度量值:

# 在【购买次数】度量值中用到了CALCULATE语句,用于进行行上下文 转换,计算出每位客户的购买次数,如图7.1.6所示。

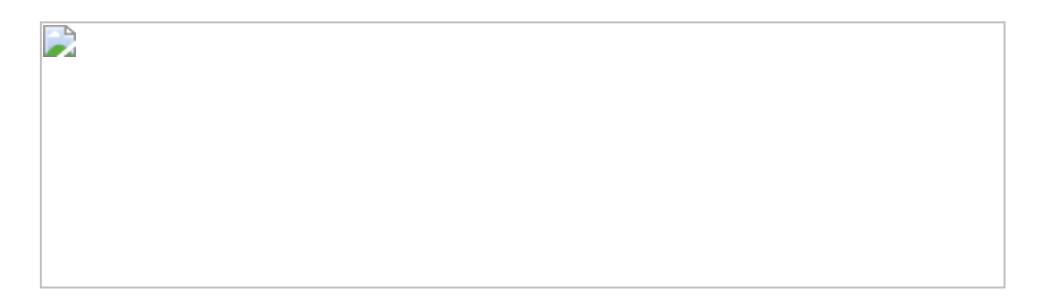

图7.1.6

回到报表界面中,选择柱形图,将【购买次数】字段和【客户不重复 计数】字段分别放入【轴】和【值】中,适当调整格式。得出的分析 结果如图7.1.7所示。 图7.1.7

**彼得点评:**在本节案例中使用的图表为柱形图,横坐标轴的单位为次数。读者可以利用在前文中学习的【组】功能,设置箱体大小,如以3次为箱体大小。另外,展示箱体分布用直方图效果更佳。直方图的坐标轴的单位为数值范围,柱形图的坐标轴的单位为单个值。

# 7.2 第18招:时间分布分析

**商业场景:**本节案例客户二次购买时间分布分析,用于分析新用户在 初次购买后,会在多久发生第二次购买。如图7.2.1所示,在2015年的 第2季度获得的新客户中,有38人在1个季度后会进行第二次购买,矩 形的颜色越深,意味着客户数量越密集。

通过分析客户二次购买的时间分布规律,可以为不同客户群提供不同的销售策略,以减少流失客户的可能性。

**可视化实现:**矩阵图(Matrix)。与表格不同的是,矩阵图的横坐标轴和纵坐标轴都可被设置为维度,横坐标和纵坐标交叉处为矩阵点,可用颜色进行标记,如图7.2.1所示。

#### 解题思路:

(1) 求出客户的最初购买日期。

(2) 求出客户的二次购买日期。

(3) 求出二者之间的日期差,并作为X轴,将用户初次购买日期作为Y 轴,统计客户人数。

## 7.2.1 在Tableau中的实现步骤

在Tableau中打开数据文件。

前文已经介绍过如何按客户ID求出客户初次购买日期,这里不再赘述,具体公式如下。

接下来,创建一个判断字段【重复购买日期】,判断客户初次购买日期是否属于重复购买,若不属于重复购买,则其值显示为空(Null),如图7.2.2所示。

在【重复购买日期】字段的基础上,利用MIN函数,求得客户最接近首次购买日期的重复购买日期,即第二次购买日期,如图7.2.3所示。

第二次购买日期={FIXED [客户 ID]:MIN([重复购买日期])}

图7.2.3

通过DATEDIFF函数得出以季度为单位的客户两次购买时间的差值,结果如图7.2.4所示。

设置列、行和标记卡,如图7.2.5所示,得出的结果如图7.2.1所示。

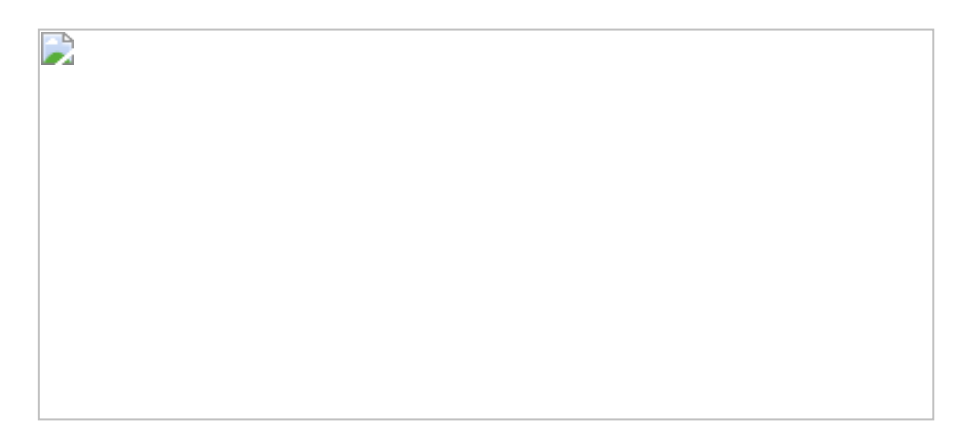

图7.2.5

# 7.2.2 在Power BI中的实现步骤

在Power BI中打开数据文件。前文已经介绍了创建客户维度表及计算 客户最初购买日期的方法,在此不再赘述,公式如下。

本案例的核心在于计算客户的第二次购买日期,相对于在Tableau中创 建用于判断是否是重复购买的字段【重复购买日期】,以及计算第二 次购买日期的计算字段【第二次购买日期】,DAX语句的表达式则更为 简洁,只需要通过CALCULATE、MINX、EXCEPT和VALUES四个函数嵌 套即可完成。

在上面的公式中有两张表:右侧的【订单日期】表(表A)和左侧的 【最初购买日期】表(表B),这里使用EXCEPT函数从表A中去除表 B,也就是排除了【最初购买日期】表。

在得到客户的第二次购买日期以后,计算两次购买的日期差。在DAX中 计算日期差的函数也是DATEDIFF。

在Power BI的视觉库中,选择矩阵图并设置相应的字段,然后在【格式】栏中调整【条件格式】,如图7.2.6所示。最终完成后的结果如图7.2.7所示。

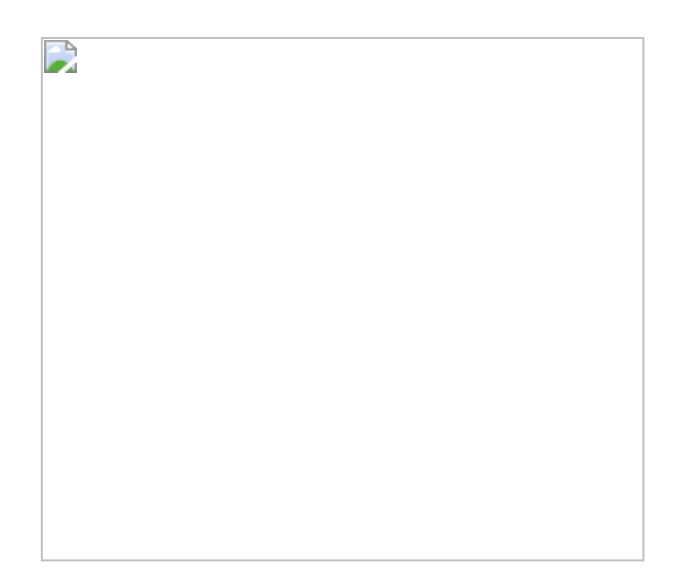

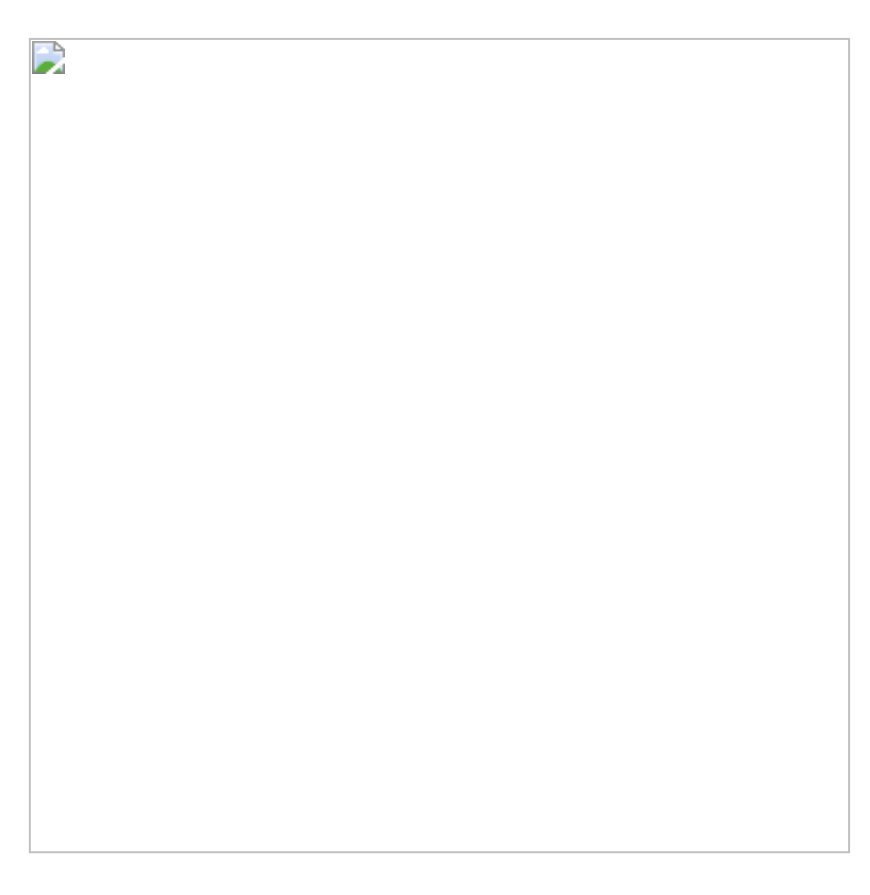

# 图7.2.7

**彼得点评:**矩阵图并不是Tableau中默认的图形。读者需要理解Tableau的构图原理,才能得心应手地创建Tableau矩阵图。而Power BI中的矩

阵图是其内置的可视化图形,使用更加便捷。本案例在Tableau中实现时,是利用嵌套LOD函数得出二次购买日期的;在Power BI中实现时,则是利用CALCULATE、MINX和EXCEPT函数的组合得出相应结果的。

# 7.3 第19招: 合计百分比分布分析

**商业场景:**本节案例为7.1节的案例的延伸。分析客户购买次数,仅仅 是客户分析的开始。在实际中仍然需要继续细化分析,例如得出不同 购买次数的客户数在总客户数中的占比。

如图7.3.1所示,这里统计了客户的购买平均次数(比如统计平均每季 度购买一次的客户数,平均每两季度购买一次的客户数等),并计算 出相应的客户数在总客户数中的占比。

**可视化实现:** 柱形图。柱形图适合横向呈现客户平均购买次数的分布状态, 如图7.3.1所示。

#### 

# 图7.3.1

#### 解题思路:

- (1) 求出客户初次购买日期和末次购买日期。
- (2) 求出两个日期的时间差。
- (3) 求出客户总共的购买次数。

(4) 计算购买时间差/购买次数,并取结果的整数部分(四舍五入)。

(5) 计算购买平均次数相同的客户数。

# 7.3.1 在Tableau中的实现步骤

在Tableau中打开数据文件。关于客户的初次购买日期、末次购买日期 及二者的时间差(以季度为单位)的公式,在前文中多次介绍了,此 处不再赘述。具体公式如下。

客户购买次数的计算也不复杂,通过简单的FIXED函数即可解决。

接着计算客户的购买平均次数,公式如下:

在上述公式中,客户的【购买平均次数】与【购买平均次数(箱)】 字段相似,但它们各有不同的用途。将【购买平均次数(箱)】字段 放在标签卡的【列】中,将【客户ID】字段放在【行】中,得到柱形 图。在【客户ID】字段的胶囊下拉列表中选择【合计百分比】选项, 算出各箱(Bin)在总数中的占比,如图7.3.2所示。

最后,添加一条参考线,表示全体客户的购买频次与平均值之差,此处,在【全体平均购买频次】字段中使用EXCLUDE函数统计所有客户的购买频次。

用鼠标右击X轴,在弹出的快捷菜单中选择【添加参考线】命令。在弹出的对话框中为柱形图添加参考线,如图7.3.3所示(注意,要将【全体平均购买频次】字段放入【详细信息】中供参考及设置使用)。

最后将【与平均值差】字段放入标签卡的【颜色】中,完成分析,结 果如图7.3.1所示。

# 7.3.2 在Power BI中的实现步骤

在Power BI中打开数据文件。照猫画虎,在Power BI中先创建以下计 算列和度量值。以下公式除【客户不重复计数】字段为度量值外,其 他都为计算列,如图7.3.4所示。 选择柱形图并设置参数,如图7.3.5所示。注意:在【值】栏的下拉菜 单中选择【将值显示为】→【占总计的百分比】选项,可以得出合计 百分比结果。打开【数据标签】,使显示效果更加美观。

图7.3.4

仍然创建一个显性总百分比度量值,用于后面设置色阶:

然后继续创建【全体购买平均次数】和【与平均值差】度量值:

Power BI中的均线有一些局限,无法像Tableau一样可以直接显示【全体购买平均次数】结果,折中的方法是创建额外的表格展现其结果,如图7.3.6所示。

| 112 |  |
|-----|--|
|     |  |
|     |  |
|     |  |
| _   |  |
|     |  |
|     |  |
|     |  |
|     |  |
|     |  |
|     |  |
|     |  |
|     |  |
|     |  |
|     |  |
|     |  |
|     |  |
|     |  |
|     |  |
|     |  |
|     |  |
|     |  |
|     |  |
|     |  |
|     |  |
|     |  |
|     |  |
|     |  |
|     |  |
|     |  |
|     |  |
|     |  |
|     |  |
|     |  |
|     |  |
|     |  |
|     |  |
|     |  |
|     |  |
|     |  |
|     |  |
|     |  |
|     |  |
|     |  |
|     |  |
|     |  |
|     |  |
|     |  |
|     |  |
|     |  |
|     |  |
|     |  |
|     |  |
|     |  |
|     |  |
|     |  |
|     |  |
|     |  |
|     |  |
|     |  |
|     |  |
|     |  |
|     |  |
|     |  |
|     |  |
|     |  |
|     |  |
|     |  |
|     |  |
| -   |  |
|     |  |

通过调整柱形图的【数据颜色】属性,将【依据为字段】设为【与平均值差】,如图7.3.7所示。最终结果如图7.3.8所示。

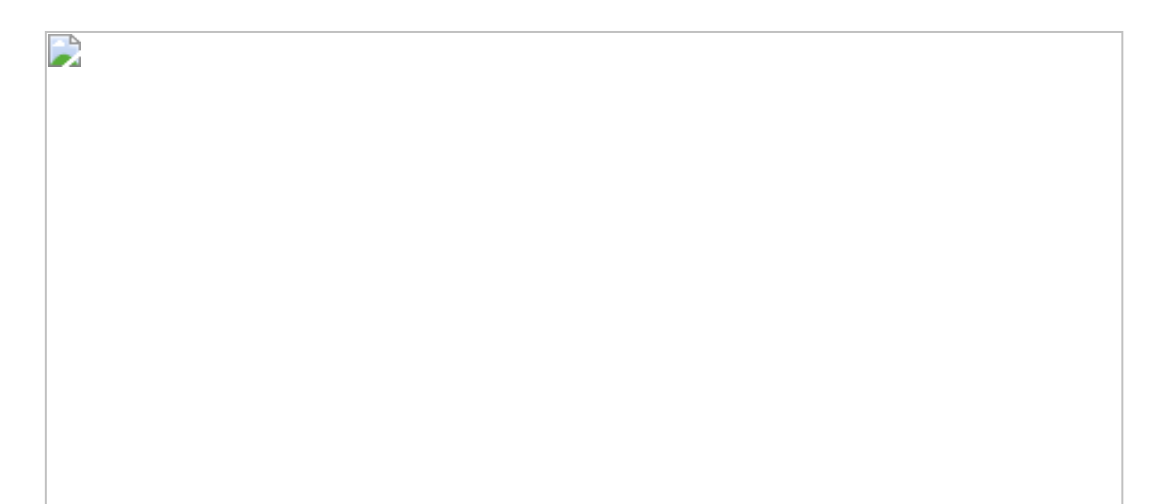

图7.3.7

**彼得点评:**此案例在Tableau中实现时,比较特别的地方是使用了 EXCLUDE函数,排除了【购买平均次数(箱)】字段对公式的影响。另 外,将【详细信息】结合参考线的应用也体现了Tableau的灵活性。在 Power BI中,这里使用了表计算的合计百分比功能代替创建显式度量 值,提高了分析效率。注意,合计百分比是目前Power BI界面中为数 不多的表计算功能。一般而言,如果分析结果中不涉及二次嵌套计 算,则使用表计算更为方便,而使用以下显性度量值显然更加费力:

# 7.4 第20招:静态象限图分析

**商业场景:**图7.4.1所示的是著名咨询公司Gartner在2019年2月发布的 年度商务智能分析平台魔力象限图,该图将国际知名BI厂商(根据远 景性(X轴)和易用性(Y轴)得分),分布在四个象限(LEADERS、 CHALLENGERS、VISIONARIES和NICHE PLAYERS)中。此类图被称作 象限图,根据个体在X轴和Y轴的得分,将其分布在不同象限内,有助 于我们对个体进行归类,从而进一步得出群体特征。本节案例以象限 图为设计模板,演示其在Tableau和Power BI中的实现方式。

**可视化实现:**象限图 (Quadrant Chart)。本节案例中的X轴和Y轴的 总分为100分,这里按等比得出各BI平台的X轴坐标和Y轴坐标。

## 图7.4.1

# 解题思路:

(1) 创建以点为单位的散点图。

(2) 创建四个象限集的判断条件。

## 7.4.1 在Tableau中的实现步骤

在Tableau中打开数据文件。按图7.4.2分别放在【Ability To Execute Y 轴】与【Completeness Of Vision X轴】为【列】与【行】中。将【应 用名称】字段放入【标签】中,调整【标记】形状为【圆】。单击 【大小】按钮,适当放大圆形的面积,分别为X轴和Y轴添加参考线, 设置其类型为【常量】、数值为50。

| - A |  |  |
|-----|--|--|
|     |  |  |
|     |  |  |
|     |  |  |
|     |  |  |
|     |  |  |
|     |  |  |
|     |  |  |
|     |  |  |
|     |  |  |
|     |  |  |
|     |  |  |
|     |  |  |
|     |  |  |
|     |  |  |
|     |  |  |
|     |  |  |
|     |  |  |
|     |  |  |
|     |  |  |
|     |  |  |
|     |  |  |
|     |  |  |
|     |  |  |
|     |  |  |
|     |  |  |
|     |  |  |
|     |  |  |
|     |  |  |
|     |  |  |
|     |  |  |
|     |  |  |
|     |  |  |
|     |  |  |
|     |  |  |
|     |  |  |
|     |  |  |
|     |  |  |
|     |  |  |
|     |  |  |
|     |  |  |
|     |  |  |
|     |  |  |
|     |  |  |
|     |  |  |
|     |  |  |
|     |  |  |
|     |  |  |
|     |  |  |
|     |  |  |
|     |  |  |
|     |  |  |

# 图7.4.2

创建一个新计算字段【象限】,其公式如下:

上述公式看似复杂,其实质为双判断条件组合,将完成后的【象限】 字段放入【颜色】卡中,并调整颜色设置。

下面为每个象限添加注释。用鼠标右击图表空白处,在弹出的快捷菜 单中选择【添加注释】→【区域】命令,加入象限注释,如图7.4.3所 示。需要注意的是,此处无法直接复制注释,因此,依次为图表添加4 次对应的注释,统一其格式及大小,并放置在相应的区间中,最终结 果如图7.4.4所示。

# 7.4.2 在Power BI中的实现步骤

在Power BI中打开数据文件。在Power BI中有制定的象限图,在可视 化市场中通过搜索关键字"QUADRANT"找到该图,将其添加至可视化 图库中,如图7.4.5所示。

参照图7.4.6配置图表,得到象限图的雏形,接下来细化象限图设置。

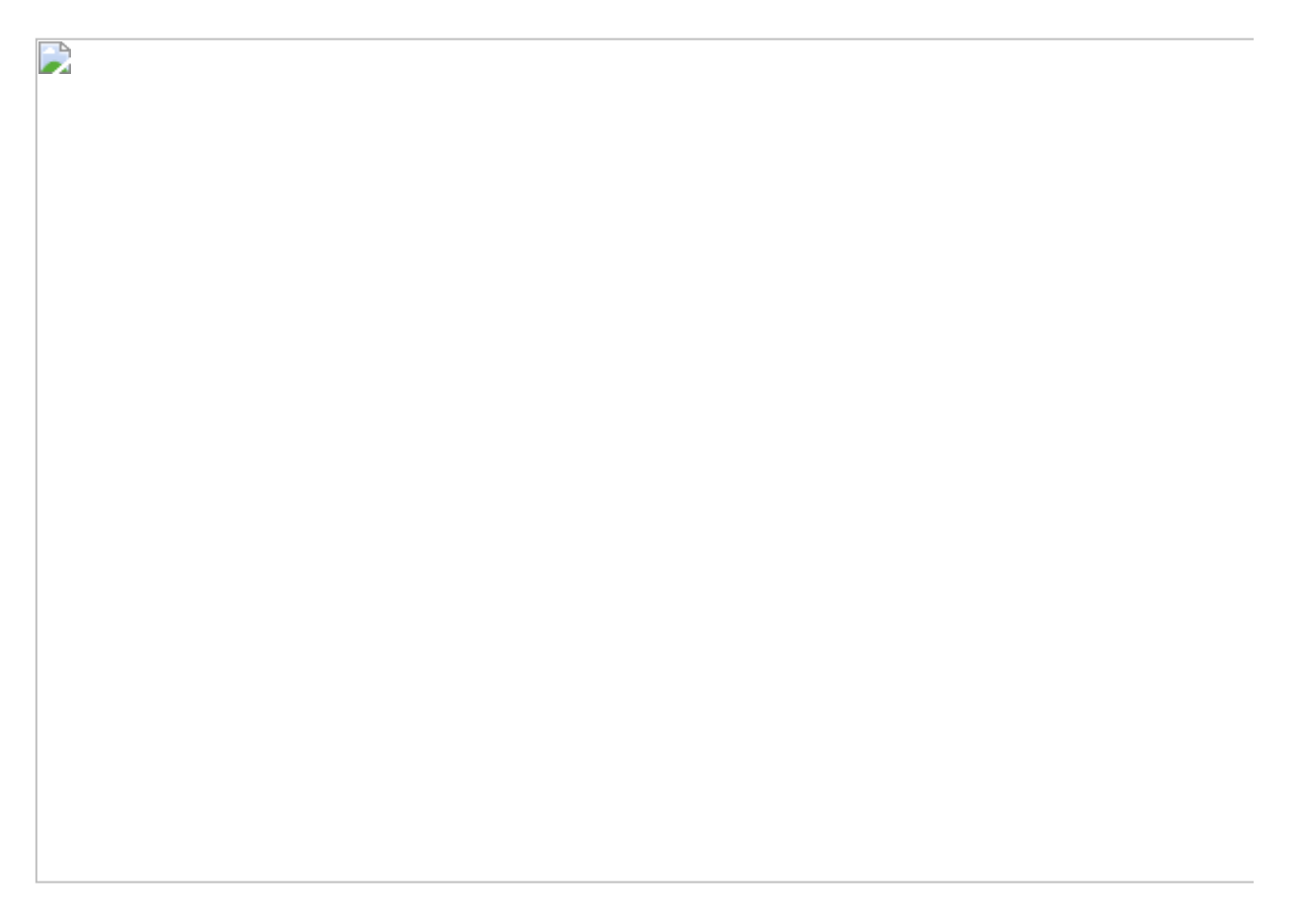

在【格式】设置下将图例放置在【Left】(左)侧,在【Quadrant】下 设置具体的象限名称。值得一提的是,象限图的分区线可通过【X-Axis division line】和【Y-Axis division line】选项设置,如图7.4.7所示。最 终结果如图7.4.8所示。

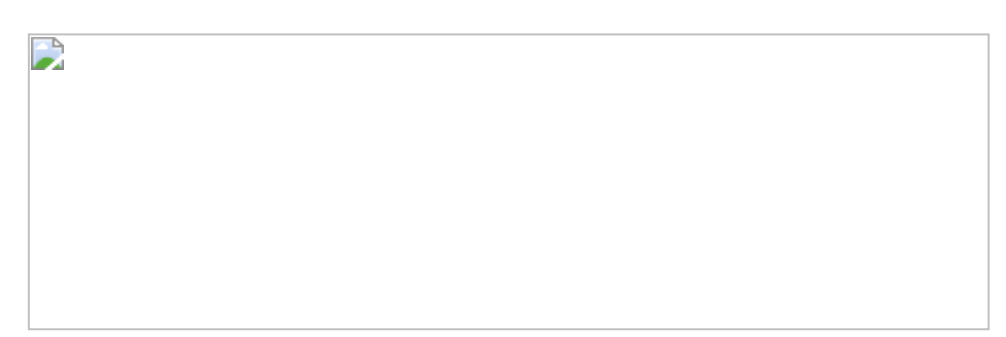

## 图7.4.7

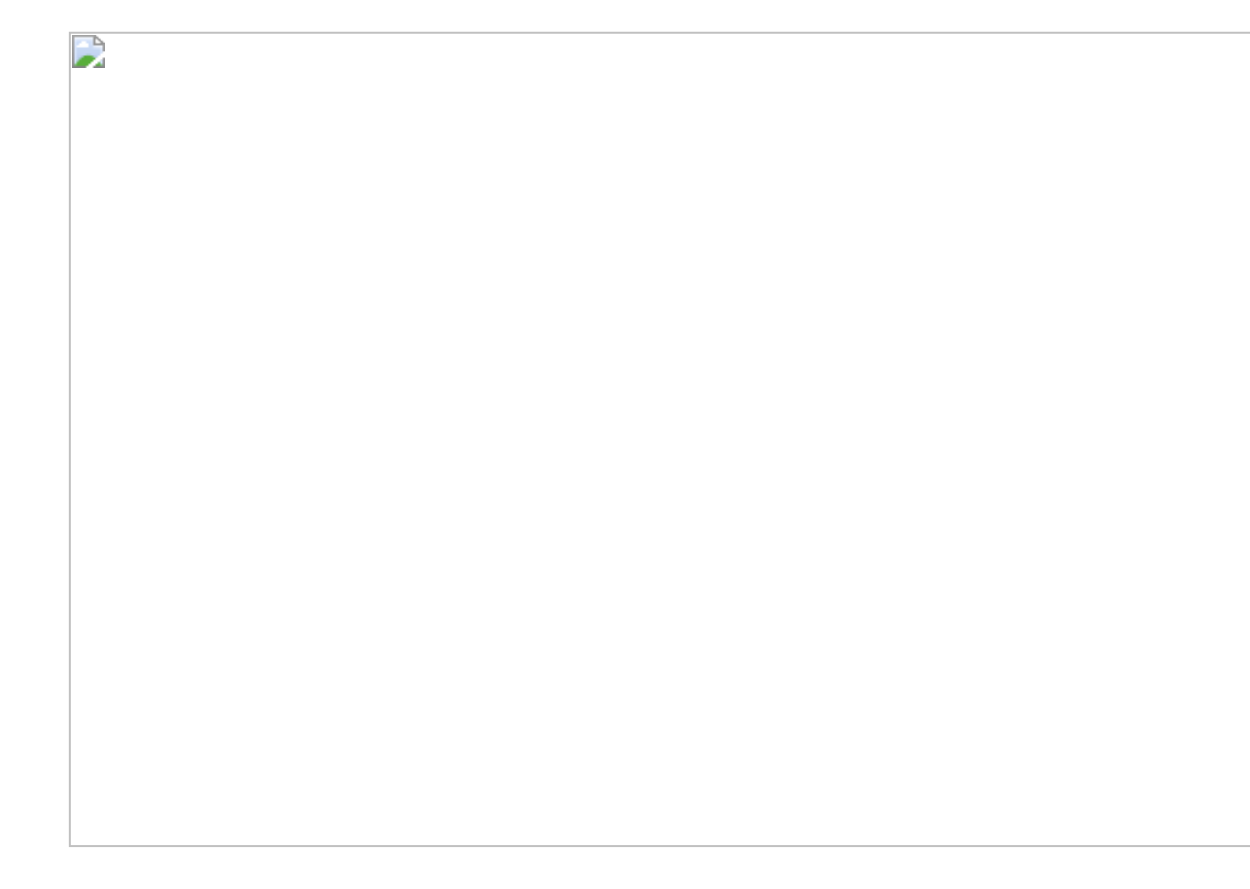

**彼得点评**:象限图实为散点图的一种(每个散点的大小一致)。值得一提的是,Tableau中的 IF...ELSEIF...THEN语句让判断逻辑变得十分灵活,避免了嵌套IF语句。Power BI的象限图在使用上有一定的局限,例如象限说明字体无法调整,无法显示每个个体的描述,其他功能则与Tableau大致相当,但好处是设置简单,直接套用即可。

# 7.5 第21招: 动态象限图分析

**商业场景**: 动态象限图的特点在于象限边界的*X*轴和*Y*轴的参考线可根据需求进行调整,从而可以更加灵活地筛选、分析象限中的个体。而在静态象限图中,每个象限面积均为固定的,更适合静态展示。

**可视化实现:** 散点图 (Scatter Plot)。象限图在本质上即为简化的散点图,其中每个散点的面积均等。

在本节实例中, X轴和Y轴的总分为100分, 这里按比例得出各BI平台的 X轴坐标和Y坐标单位, 如图7.5.1所示。

#### 解题思路:

- (1) 创建散点图。
- (2) 创建X轴、Y轴参数。
- (3) 依据X轴、Y轴, 创建X集和Y集。
- (4) 创建X集和Y集的交集。

## 7.5.1 在Tableau中的实现步骤

先创建散点图。按照图7.5.2分别设置【Ability To Execute Y轴】和 【Completeness Of Vision X轴】为【列】与【行】。将【应用名称】 放入【标签】卡中,调整【标记】形状为【圆】,单击【大小】按 钮,适当放大圆形的面积,如图7.5.2所示。

# 图7.5.2

创建Ability to Execute参数, 值范围设为1~100, 当前值为50, 如图 7.5.3所示。

|  | <br> | <br> |
|--|------|------|

## 同样,再制作一个新参数 Completeness of Vision。

用鼠标右击参数胶囊, 在弹出的快捷菜单中选择【显示参数控件】命令, 将新创建的参数添加到工作表中, 如图7.5.4所示。

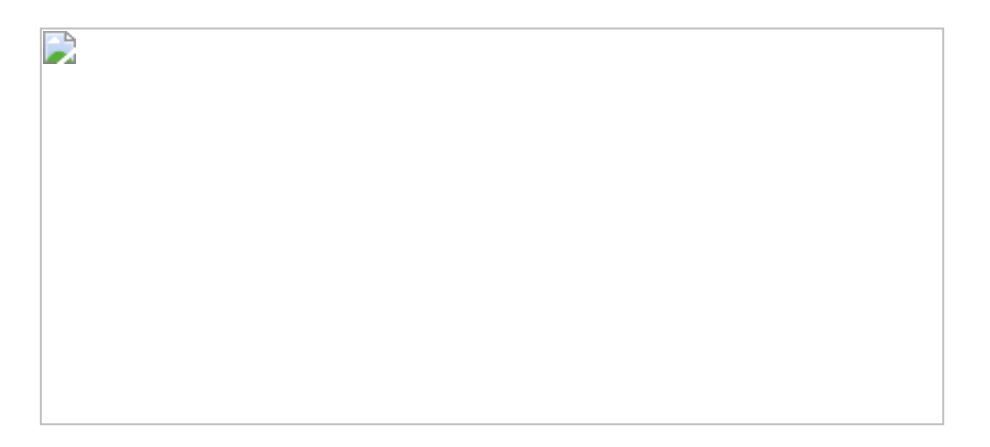

图7.5.4

接下来是传参, 创建两个集接受参数值。用鼠标右击【应用名称】胶 囊, 在弹出的快捷菜单中选择【创建】→【集】命令, 如图7.5.5所 示。

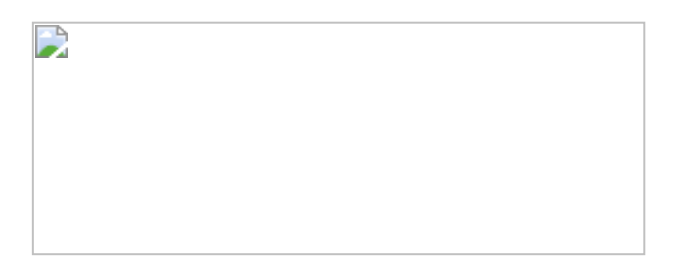

图7.5.5

在打开的对话框中将集的名称设为【Ability to Execute Set】,在【条件】选项卡中选择【按公式】单选框,输入公式:

注意公式中的【Ability To Execute Y轴】部分需要进行聚合才能与参数 值比较,否则会出错。因为已经使用了【应用名称】作为标签,因

此,此处的AVG返回的值实为标签个体的Y轴坐标,如图7.5.6所示。

| 1 |  |  |
|---|--|--|
| 1 |  |  |
|   |  |  |
|   |  |  |
|   |  |  |
|   |  |  |
|   |  |  |
|   |  |  |
|   |  |  |
|   |  |  |
|   |  |  |
|   |  |  |
|   |  |  |
|   |  |  |
|   |  |  |
|   |  |  |
|   |  |  |
|   |  |  |
|   |  |  |
|   |  |  |
| 1 |  |  |
| 1 |  |  |
| 1 |  |  |
| 1 |  |  |
|   |  |  |
|   |  |  |
|   |  |  |
|   |  |  |
|   |  |  |
|   |  |  |
|   |  |  |
|   |  |  |
|   |  |  |
|   |  |  |
|   |  |  |
|   |  |  |
|   |  |  |
|   |  |  |
|   |  |  |
|   |  |  |
|   |  |  |
|   |  |  |
|   |  |  |
|   |  |  |
|   |  |  |
|   |  |  |
|   |  |  |
|   |  |  |
|   |  |  |
|   |  |  |
|   |  |  |
|   |  |  |
|   |  |  |
|   |  |  |
|   |  |  |
|   |  |  |
| 1 |  |  |
|   |  |  |
|   |  |  |
|   |  |  |
|   |  |  |
|   |  |  |
|   |  |  |
|   |  |  |
|   |  |  |
| 1 |  |  |
| 1 |  |  |
|   |  |  |
|   |  |  |
|   |  |  |
|   |  |  |
|   |  |  |
| 1 |  |  |
|   |  |  |
|   |  |  |
|   |  |  |
|   |  |  |
|   |  |  |
| 1 |  |  |

同样地,创建另一个集【Completeness of Vision Set】,公式为:

**合并集**:此处引出合并集的概念,用于显示两个集中的共享集成员个体。用鼠标右击已有的集【Completeness of Vision Set】或【Ability to Execute Set】,在弹出的快捷菜单中选择【创建合并集】命令,如图7.5.7所示。在打开的对话框中选择【两个集中的共享成员】单选框,并命名为"Top BI Players",如图7.5.7所示。

将新建的合并集放入【颜色】卡中, 散点会依据图例被分为【内】与 【外】(符合条件的为【内】, 不符合条件的为【外】), 如图7.5.8 所示。

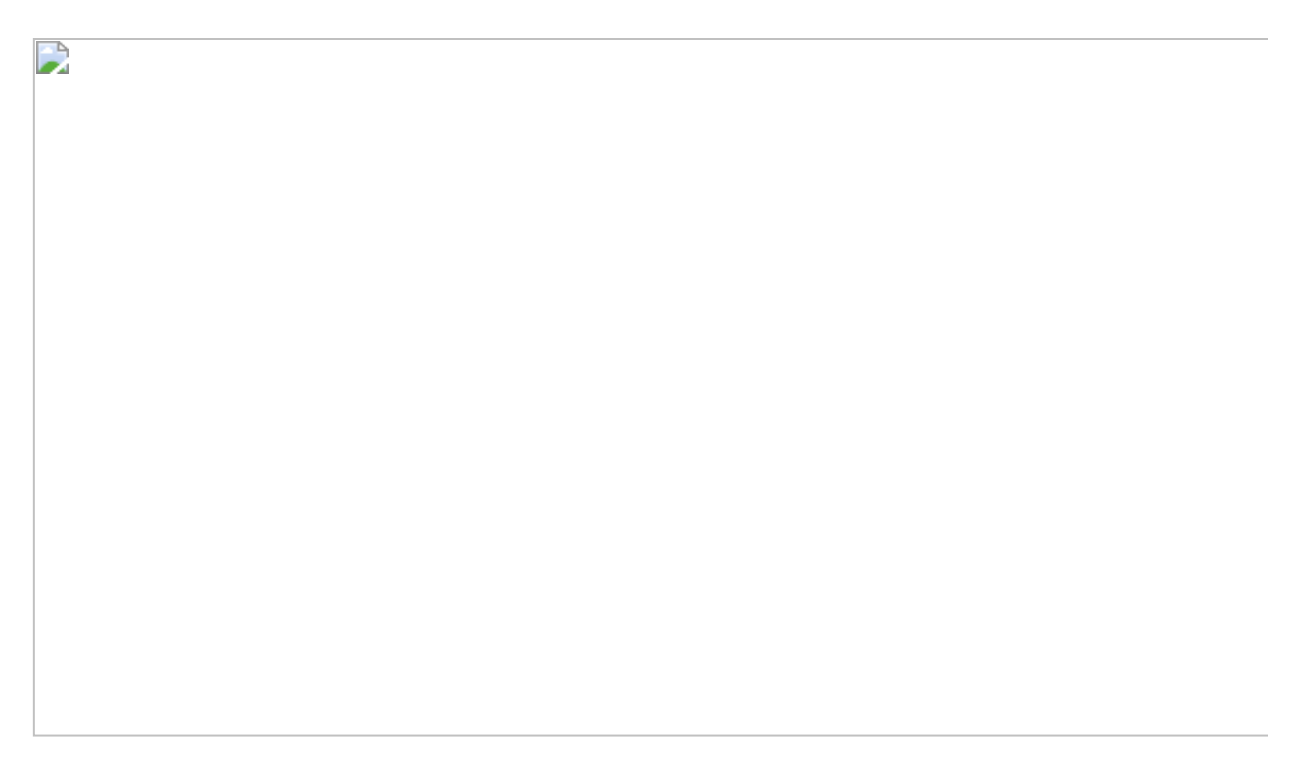

图7.5.8

参考线:分别用鼠标右击X轴和Y轴,在弹出的快捷菜单中选择【编辑轴】命令。在弹出的对话框中,设置【范围】为【固定】,设定范围值为0~100,如图7.5.9所示。

再次分别用鼠标右击X轴和Y轴,在弹出的快捷菜单中选择【添加参考线】命令。在弹出的设置对话框中,选择【整个表】单选框,以及其 对应的参数值,将标签设为【自定义】,填写相关名称,如图7.5.10所示。

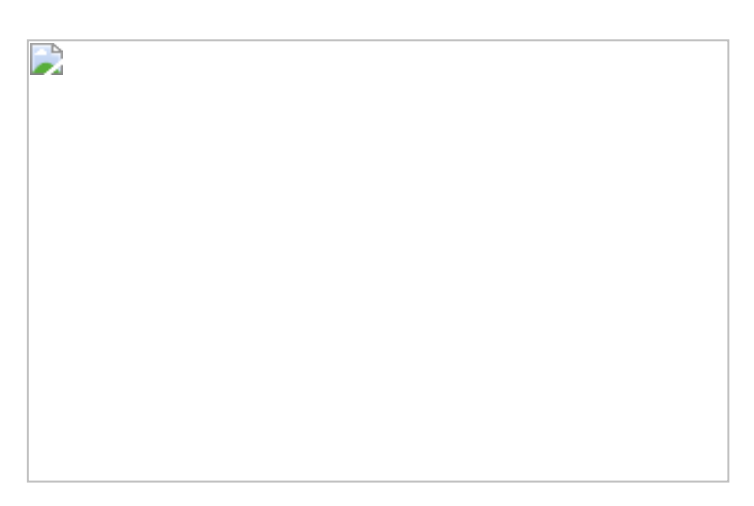

图7.5.9

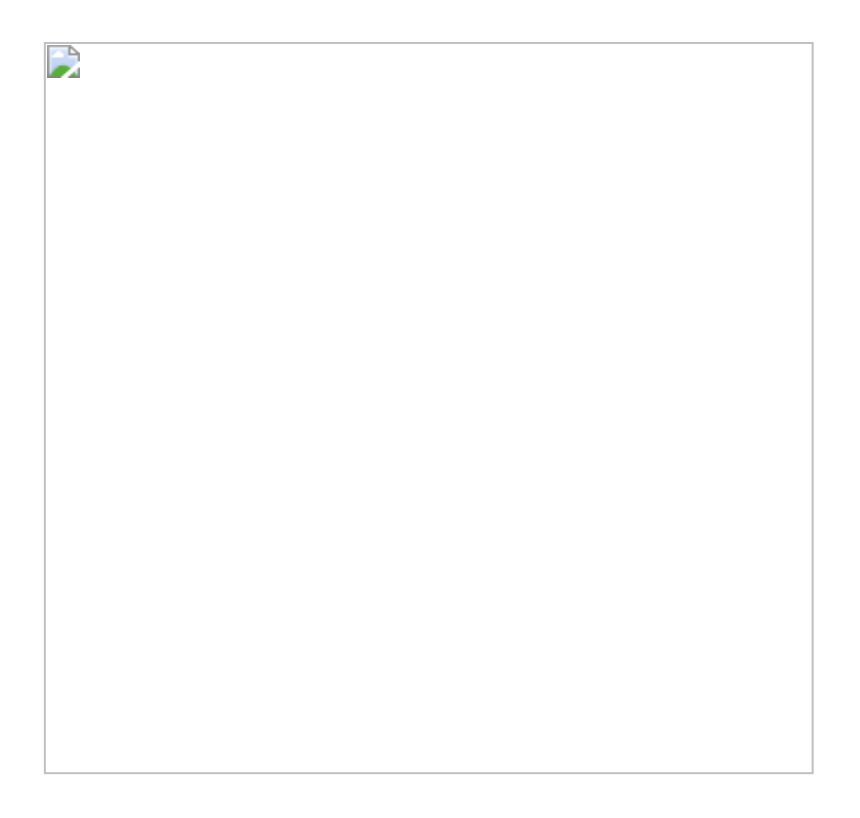

完成后的结果如图7.5.11所示,调整X、Y参数值的交集面积,合并集之内的散点颜色也随之发生了变动。

# 7.5.2 在Power BI中的实现步骤

在Power BI中打开数据文件。因为在本质上,象限图实为简单的散点图,因此,在Power BI的可视化图库中选择散点图。参照图7.5.12配置散点图,在【格式】下调整X轴和Y轴的【开始】和【结束】位置并打开【类别标签】。

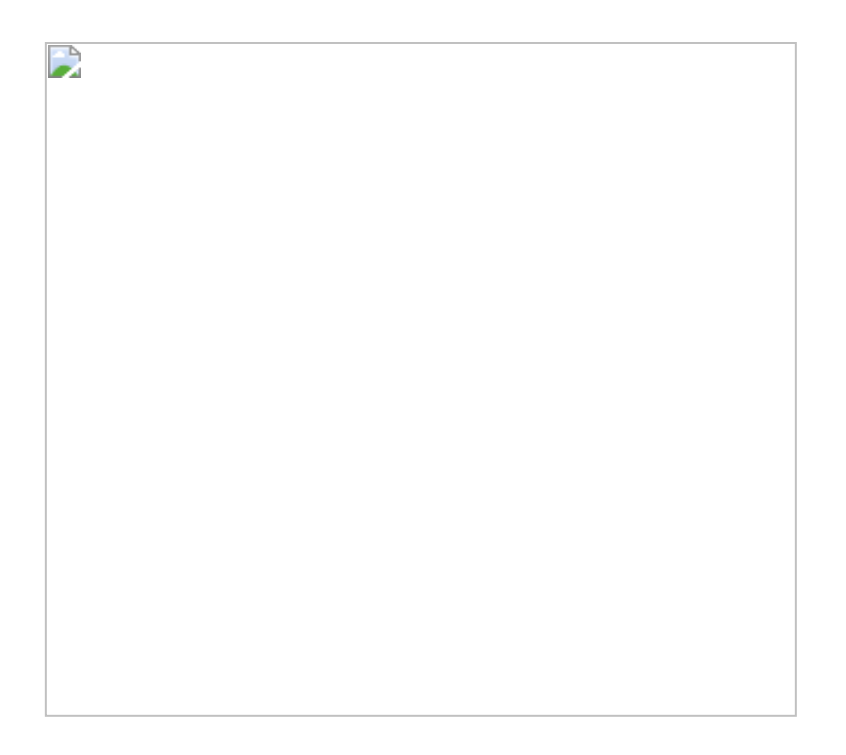

但是在Power BI中没有集的功能,因此散点图中的【图例】需要通过 计算列进行控制。在此之前,需要一个值为1~100的参数表。下面创 建一个新表,输入公式:

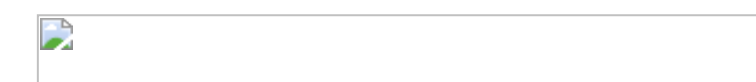

创建一个新度量值:

用于显示被选中的参数值,并且选择值为50,如图7.5.13所示。
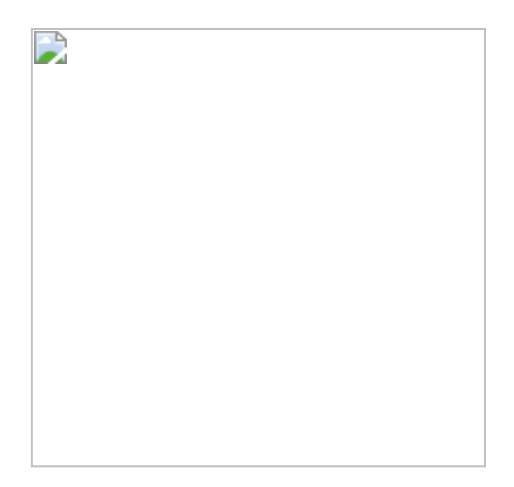

下一步是传参。在【数据】视图下,创建新计算列,输入公式:

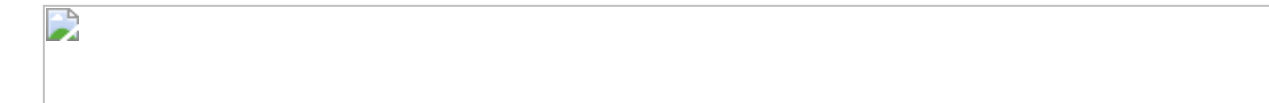

令大于选择值的行的值为1,其余的行的值为0。

但令人费解的是,在图7.5.14中,字段【Over Completeness of Vision】的结果都是1而没有0。这是为什么呢?创建另一个新列,输入公式:

发现该类的结果为空值而不是50,所有个体的X轴都大于空值,故此 【Over Completeness of Vision】的结果都是1。

出现此现象是由Power BI的设计特性所决定的。在DAX模型中,度量值参数仅被保存在内存中,仅在进行上下文筛选时才会有返回值。在图7.5.14中,作为计算列的【Selected X】度量值没有受到筛选上下文的影响,也不会返回任何值。

那么有没有其他创建动态图例的方式呢?下面介绍另一种方式供读者参考。

在菜单中单击【开始】→【编辑查询】命令,进入数据准备界面。单击【管理参数】→【新建参数】命令,在弹出的对话框中创建两个参数,将【类型】设置为【任意】,将【建议的值】设为【任何值】,如图7.5.15所示。

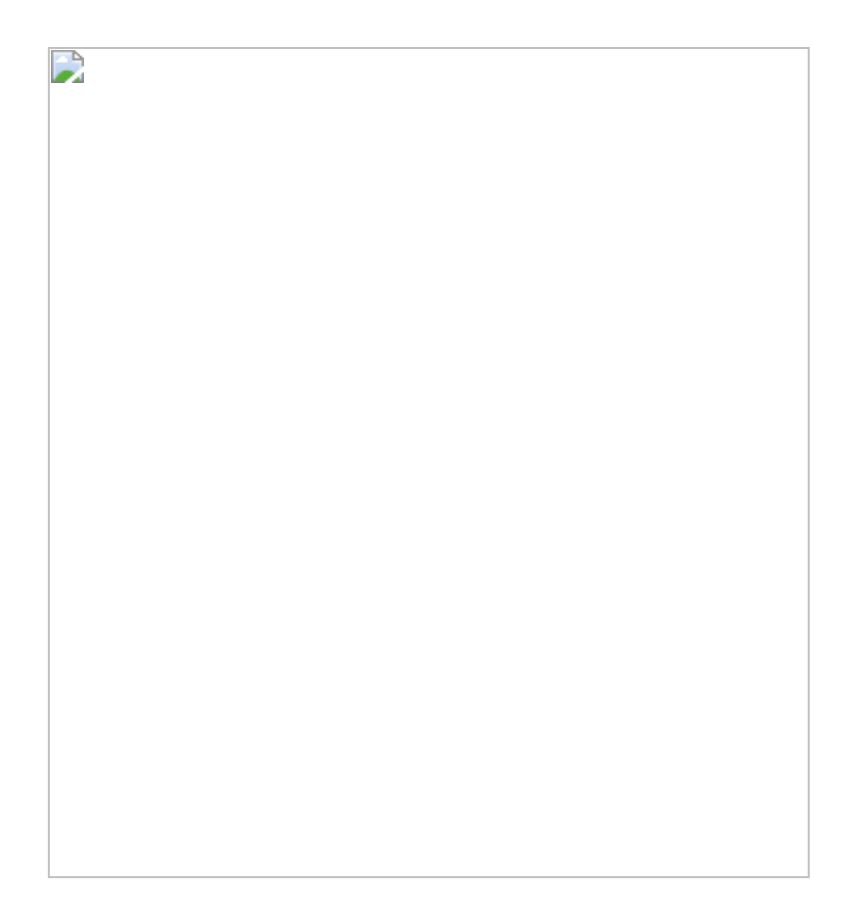

完成后, 单击【条件列】命令, 如图7.5.16所示。

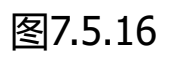

在对话框中,为新列命名。在【列名】列表框中选择对应的字段列。 在【值】列表框中选择参数名,如图7.5.17所示。当字段所在的行值大 于参数时,公式返回1,否则返回0。同理,参照图7.5.12,添加 【Ability to Execute】条件列,完成设置操作,完成后表中添加了两列 新列。

| 图7.5.17 |
|---------|
|---------|

单击菜单中的【自定义列】命令,在弹出的对话框中设置新列名并输入公式,如图7.5.18所示,结果如图7.5.19所示。

将【Top BI Players】字段放入【图例】中,并设置图例的颜色。在对 应图表的【分析】选项 下,为*X*轴和*Y*轴添加【恒线】,值为50, 如图7.5.20所示。

若要调整【Top BI Players】的筛选条件,则需要单击菜单中的【编辑 查询】(【编辑参数】命令,如图7.5.21所示。

输入参数值,可以调整所需要的筛选范围,如图7.5.22所示。

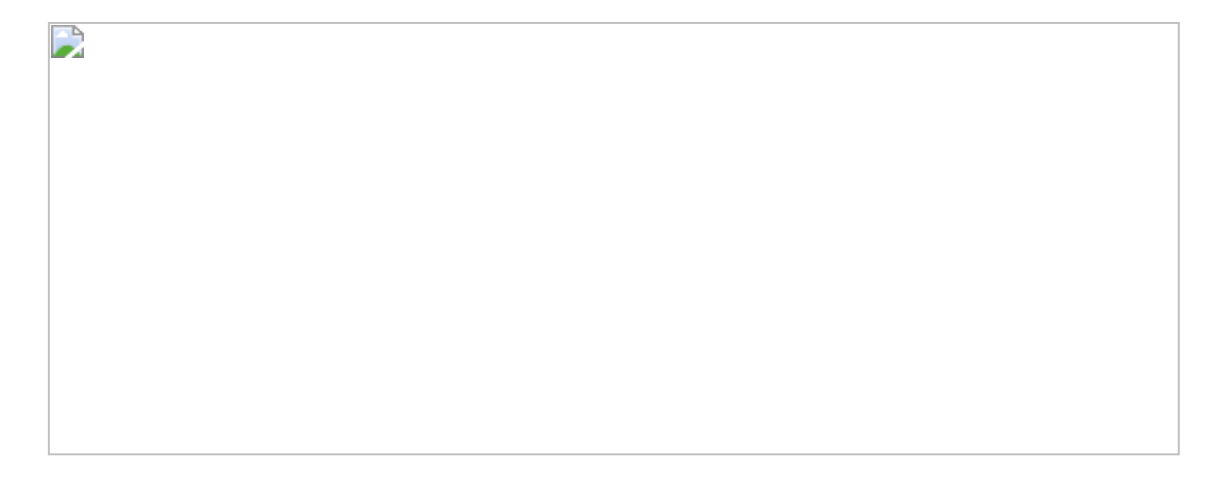

图7.5.22

这里解释一下为什么第二种参数奏效。在Power BI中有两种不同的参数, 姑且将其称为度量值参数和文件参数。度量值参数被保存在内存中, 仅可作用于(传参)度量值。而文件参数被保存在文件中, 可直接作用于(传参)计算列。图7.5.23所示为Power BI参数传递方向示意图, 方向为单向。

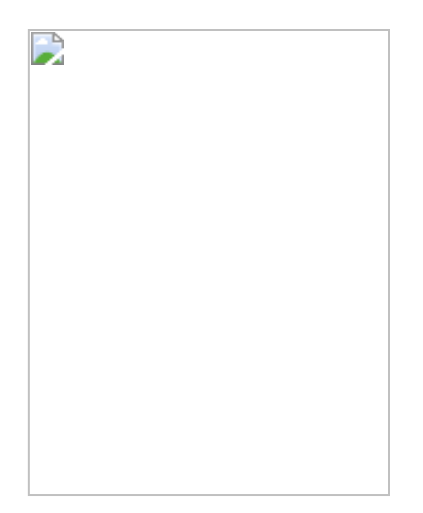

非内存参数有其限制,当将报表发布到Power BI Online中后,无法在 报表页面中直接修改参数设置,只能在Power BI Online设置界面的 【数据集】选项下的【参数】中进行修改,如图7.5.24所示。

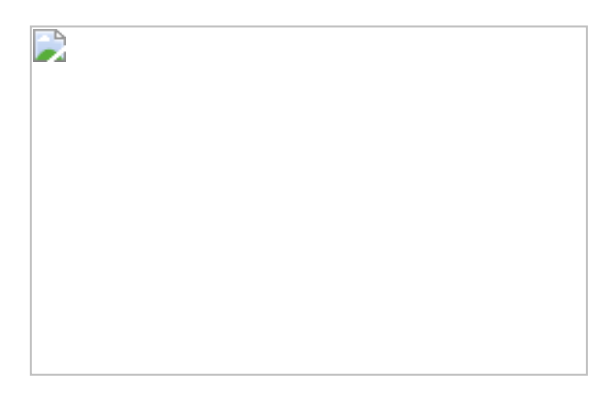

图7.5.24

**彼得点评:**在Tableau中可以很灵活地实现动态象限图。尤其是其中的 动态参考线、合并集为本节实例的数据可视化带来了很好的效果。 Power BI的功能与Tableau大致相当,但参数的设置显得不够灵活,参 考线也是静态的,最终呈现效果稍显逊色。

# 7.6 第22招:帕累托分析

**商业场景:**帕累托分析的原理就是我们日常所说的"80/20"原则,比如 企业中80%的利润来自20%的商品销售;反之,80%的商品创造了 20%的利润。帕累托分析有助于让企业关注利润价值高的商品,同时 减少利润少的商品,提升企业的总体利润。本节使用帕累托分析洞察 商品与利润之间的关联。

**可视化实现:**帕累托图 (Plato Chart)。帕累托图用于显示合计百分比的分析结果。在本节实例中,主要计算包含两个维度的合计百分比: 产品数量合计百分比和产品利润合计百分比,如图7.6.1所示。

|     | L . |  |
|-----|-----|--|
| - 4 | 1   |  |
|     |     |  |
|     |     |  |
|     |     |  |
|     |     |  |
|     |     |  |
|     |     |  |
|     |     |  |
|     |     |  |
|     |     |  |
|     |     |  |
|     |     |  |
|     |     |  |
|     |     |  |
|     |     |  |
|     |     |  |
|     |     |  |
|     |     |  |
|     |     |  |
|     |     |  |
|     |     |  |
|     |     |  |
|     |     |  |
|     |     |  |
|     |     |  |
| 1   |     |  |
| 1   |     |  |
| 1   |     |  |
| 1   |     |  |
| 1   |     |  |
| 1   |     |  |
| 1   |     |  |
| 1   |     |  |
|     |     |  |
|     |     |  |
|     |     |  |
|     |     |  |
|     |     |  |
|     |     |  |
|     |     |  |
|     |     |  |
|     |     |  |
|     |     |  |
|     |     |  |
|     |     |  |
|     |     |  |
|     |     |  |
|     |     |  |
|     |     |  |
|     |     |  |
|     |     |  |
|     |     |  |
|     |     |  |
|     |     |  |
|     |     |  |
|     |     |  |
| 1   |     |  |
|     |     |  |
| 1   |     |  |
| 1   |     |  |
| 1   |     |  |
| 1   |     |  |
| 1   |     |  |
| 1   |     |  |
| 1   |     |  |
| 1   |     |  |
| 1   |     |  |
| 1   |     |  |
| 1   |     |  |
| 1   |     |  |
|     |     |  |
| 1   |     |  |
|     |     |  |
| 1   |     |  |
| 1   |     |  |
| 1   |     |  |
| 1   |     |  |
| 1   |     |  |
| 1   |     |  |
| 1   |     |  |
| 1   |     |  |
| 1   |     |  |
| 1   |     |  |
| 1   |     |  |
| 1   |     |  |
| 1   |     |  |
| 1   |     |  |
| 1   |     |  |
| 1   |     |  |
| 1   |     |  |

图7.6.1

#### 解题思路:

(1) 以产品名称为依据, 对产品利润进行合计百分比计算。

(2) 以利润汇总合计百分比为依据,对产品(个数)进行合计百分比 计算。

# 7.6.1 在Tableau中的实现步骤

在Tableau中打开数据文件。将【产品名称】字段放入【列】中,将 【利润】字段放入【行】中。在【利润】胶囊中进行表计算设置,将 【主要计算类型】设为【汇总】,勾选【添加辅助计算】复选框,将 【从属计算类型】设为【合计百分比】,将【计算依据】设为【特定 维度】下的【产品名称】,如图7.6.2所示。

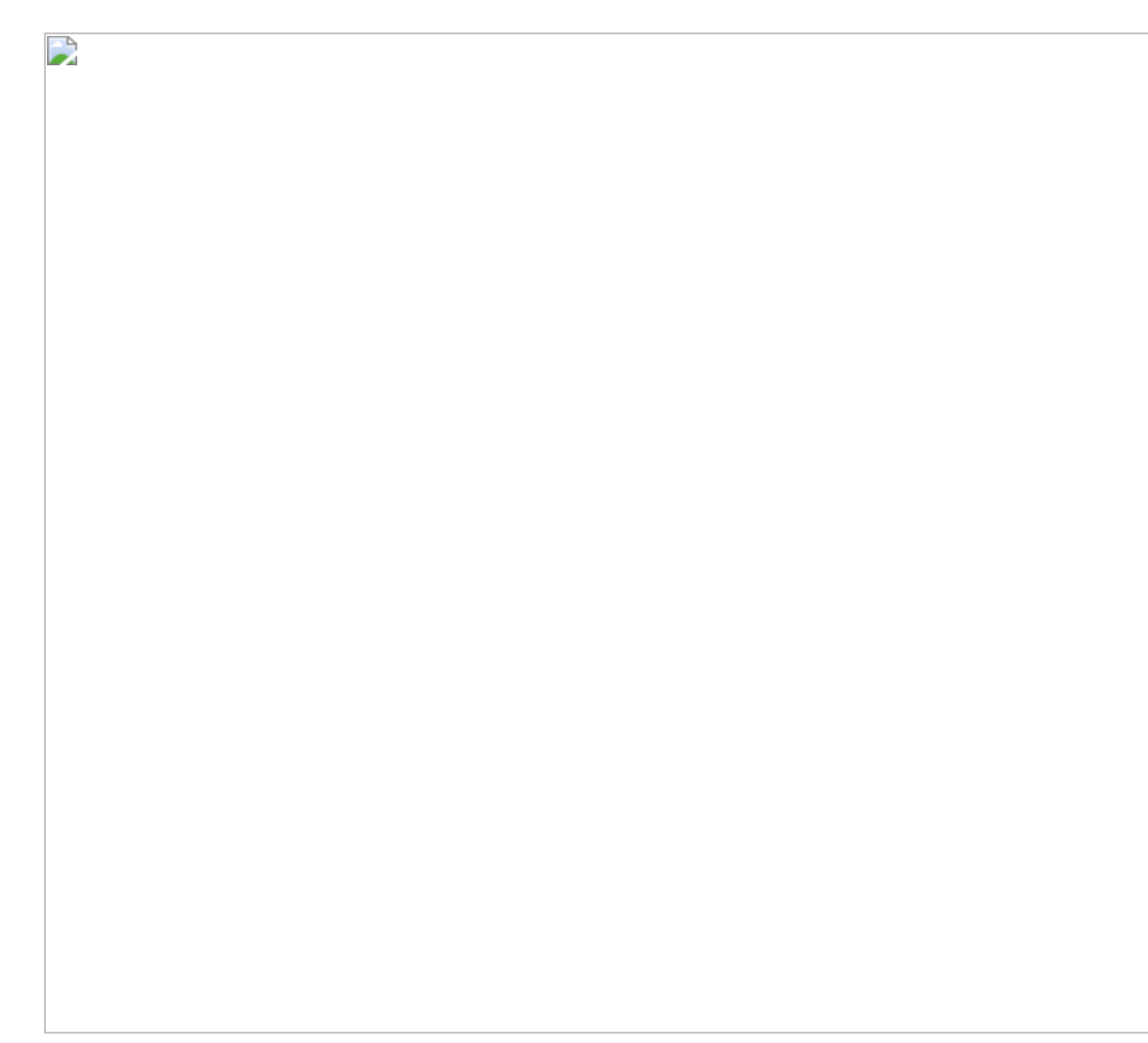

按住Ctrl键,依次将【行】中的【利润】字段放入【颜色】卡中,将 【列】中的【产品名称】字段放入【详细信息】卡中。再单击【产品 名称】字段中的【排序】按钮,在打开的对话框中进行设置,使其按 【字段】降序排序【利润】,将标记图改为【条形图】,结果如图 7.6.3所示。

此时,已经得出所有产品对应的利润合计百分比,但还无法知道是否 是20%的产品创造了80%的利润。因此,需要将X轴的刻度也改为百分 比数值。

图7.6.3

将【列】中的【产品名称】胶囊改为【计数(不同)产品名称】度量 值,在其下拉菜单中选择【表计算设置】命令,打开如图7.6.4所示的 对话框。具体设置可参照图7.6.4。此时,X轴的刻度和Y轴的刻度皆为 百分比数值,完整的帕累托图就制作完成了。

### 图7.6.4

接下来,对图表进行美化。单击【颜色】卡,在弹出的【编辑颜色】 对话框中设置颜色,如图7.6.5所示。

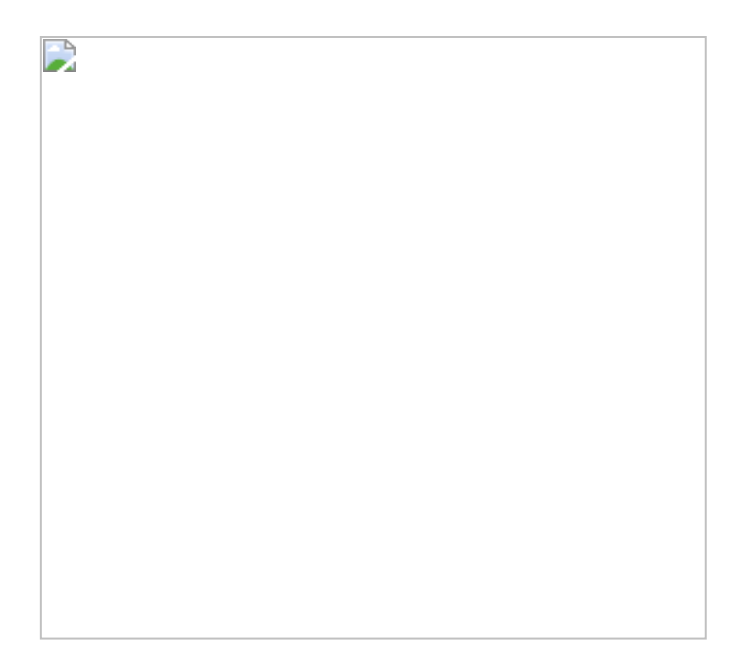

再分别为X轴和Y轴添加【常量】参考线,值设为0.8,如图7.6.6所示。

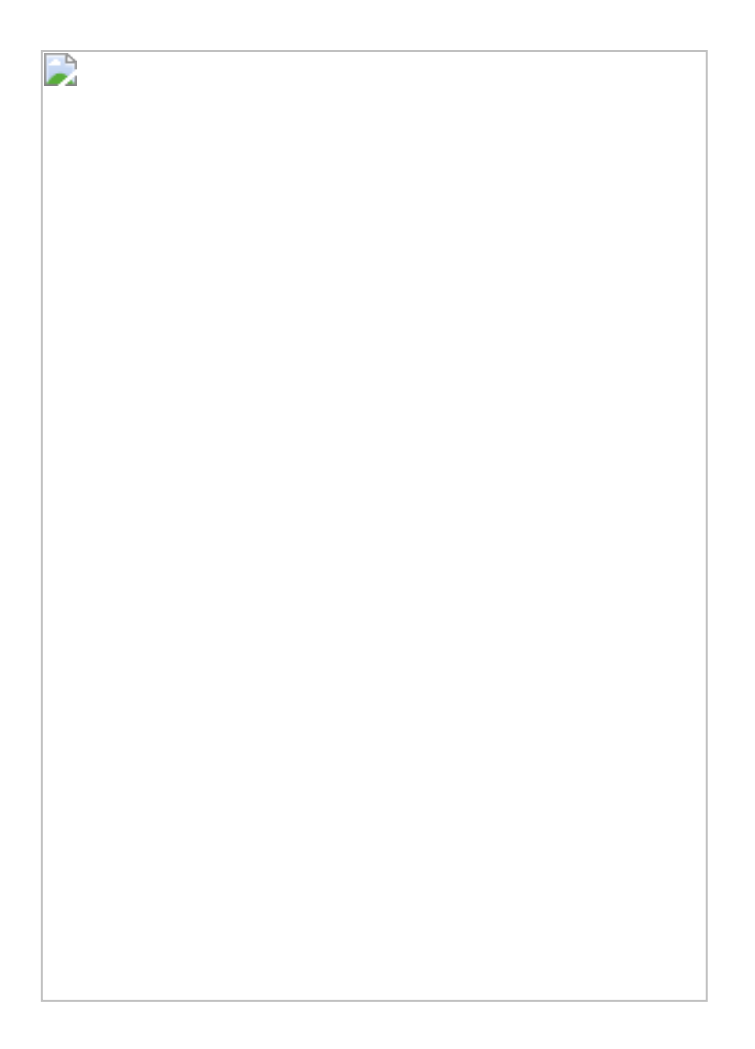

最终结果如图7.6.1所示。结果并没有体现出"80/20"原则,参考线交点 落在条形图区域内部。值得注意的是,利润合计百分比数值曾经一度 高于100%,然后又回落至100%,即一部分产品造成了负利润,需要 引起企业的注意。

# 7.6.2 在Power BI中的实现步骤

在Power BI中打开数据文件。在Power BI中没有内置的帕累托图,一般用柱线图实现帕累托分析。

由于产品名称过多,当以【产品名称】字段为X轴时,X轴上显示的信息异常长,难以阅读,如图7.6.7所示。

因此,在Power BI中先通过VALUES函数创建子类别表,再建立关联。可以使用子类别表中的【子类别】字段作为【共享轴】(即*X*轴),如图7.6.8所示。

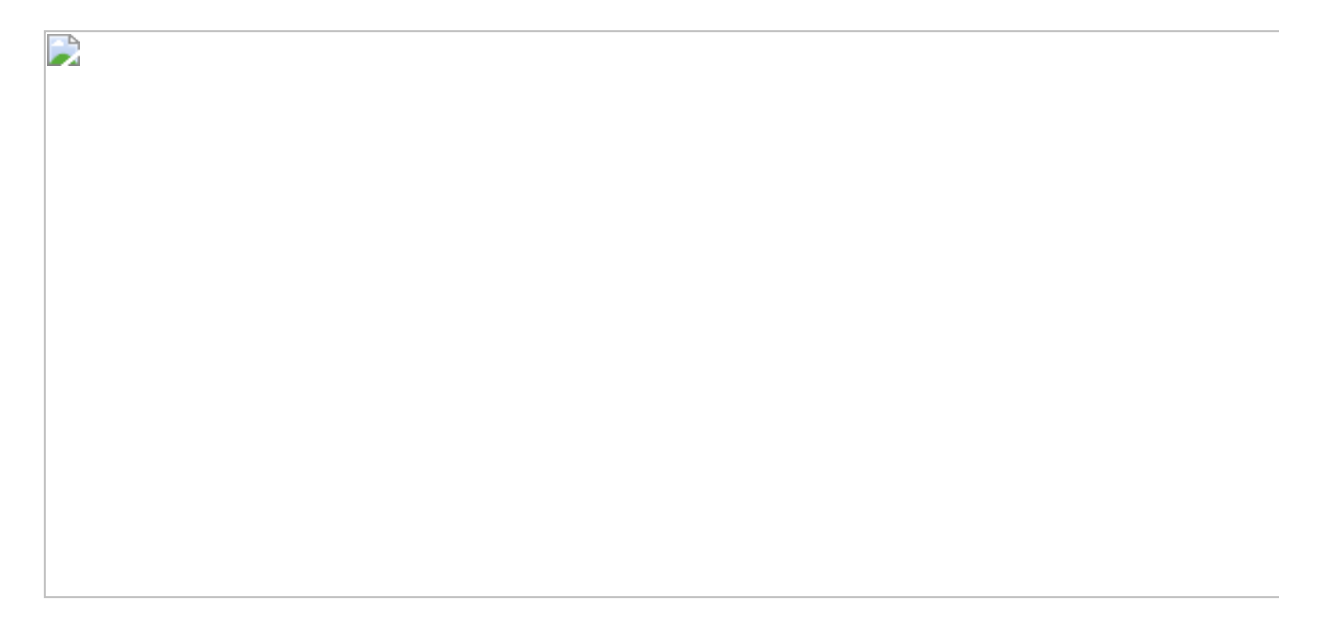

关于计算合计百分比有两种方式:使用计算列和使用度量值。一般而 言,度量值的计算效率更高,但是实现的难度也更大。下面分别演示 这两种方式的实现,读者可自行选择。**计算列方式:**下面介绍通过计 算列的方式得出利润、利润排名和合计利润,并计算合计利润百分 比。

创建以下计算列,此时再次遇到让人比较迷惑的EARLIER函数(读者只需要记住EARLIER函数也被称为OUTER函数即可)。在【利润排名】 公式中,书架的【利润】≤所有行的【利润】,返回行只有自己,因此为1。合计利润的计算也是同理,结果如图7.6.9所示。

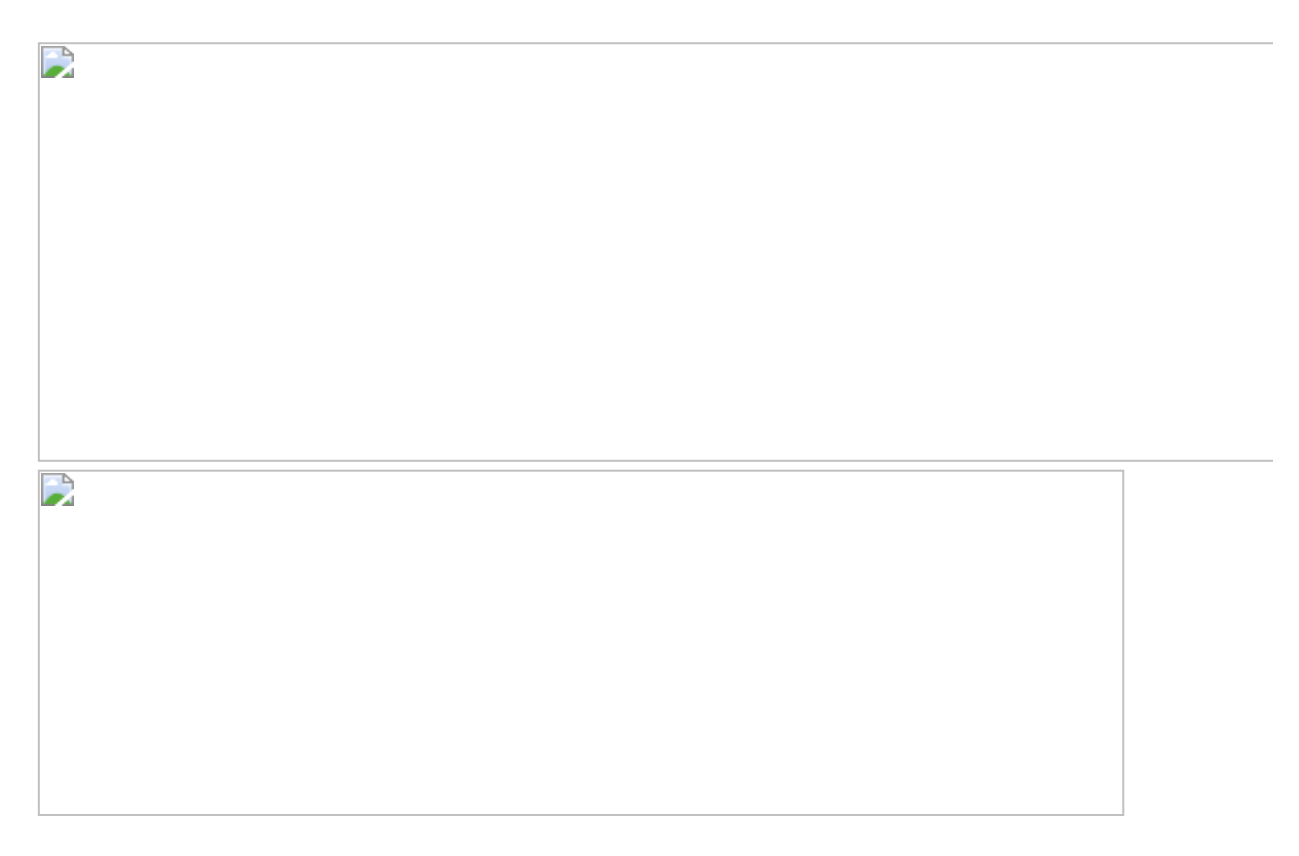

#### 图7.6.9

使用柱线图,参照图7.6.10配置参数,求出商品子类的合计利润百分比。

**度量值方式:**下面使用度量值的方式计算合计利润百分比。在Power BI中的思路是使用RANKX和TOPN函数求出该值。先创建度量值【子类 别销售排名】,并按类别利润升序排名,如图7.6.11所示。

子类别销售排名=RANKX(ALL('子类别表'[子类别]),[利润求和])

得出排名后,创建以下度量值:

在上述公式中,创建【依据排名汇总利润(分子)】度量值是最难的 也是最重要的,而该公式中的核心部分是TOPN函数,其中的【子类别 销售排名】则是嵌套了之前的RANKX函数,依据其动态值返回【子类 别表】中的TOPN函数。

图7.6.12所示为TOPN函数返回的内容,读者不必使用DAX STUDIO去验证这个结果,只需要理解其返回值的原理即可。

### 参照图7.6.13完成图表的配置。

### 图7.6.13

以上两种方式仅完成了利润的占比分析,而商品子类别个数的占比分 析还没有实现。

由于Power BI中的【轴】只支持字段而不支持度量值,因此此处只能用计算列的方式实现X轴的商品子类别个数合计百分比。在【子类别】

### 表中创建新计算列用于计算该百分比(见图7.6.14所示):

上述公式巧妙地利用了之前创建的【利润排名】字段作为分子,而分母是简单的计数总和。

图7.6.14

选择【折线图】,在【轴】中放入【子类别】和【子类别个数汇总百分比】度量值,并进行层次下钻。在【值】中放入【合计利润百分比%的总和】度量值。完成完整的帕累托分析,结果如图7.6.15所示。

**彼得点评:**本节实例演示了创建半帕累托图(Y轴为百分比数值)和全帕累托图(X轴和Y轴皆为百分比数值)。Tableau中的表计算具有强大的功能,建议读者多花一些时间学习表计算功能,达到熟练使用的水平。Power BI中的表计算功能相对来说有局限,但是DAX中的一系列函数RANKX、EARLIER、TOPN弥补了这方面的不足。

图7.6.15

# 第8章 占比分析

占比分析是指分析不同个体在总体中的占比。本章实例包含人群占比 分析、地理位置占比分析等。

# 8.1 第23招: 群体占比分析

**商业场景**:本节的目的在于分析不同客户群的消费占比,如图8.1.1所示。在此分析结果基础上,企业可制定进一步的营销策略。

**可视化实现:**百分比堆积柱形图。其中百分比堆积柱形图的/轴的最大值始终为100%,堆积面积的大小取决于个体数值的大小,如图8.1.1所示。

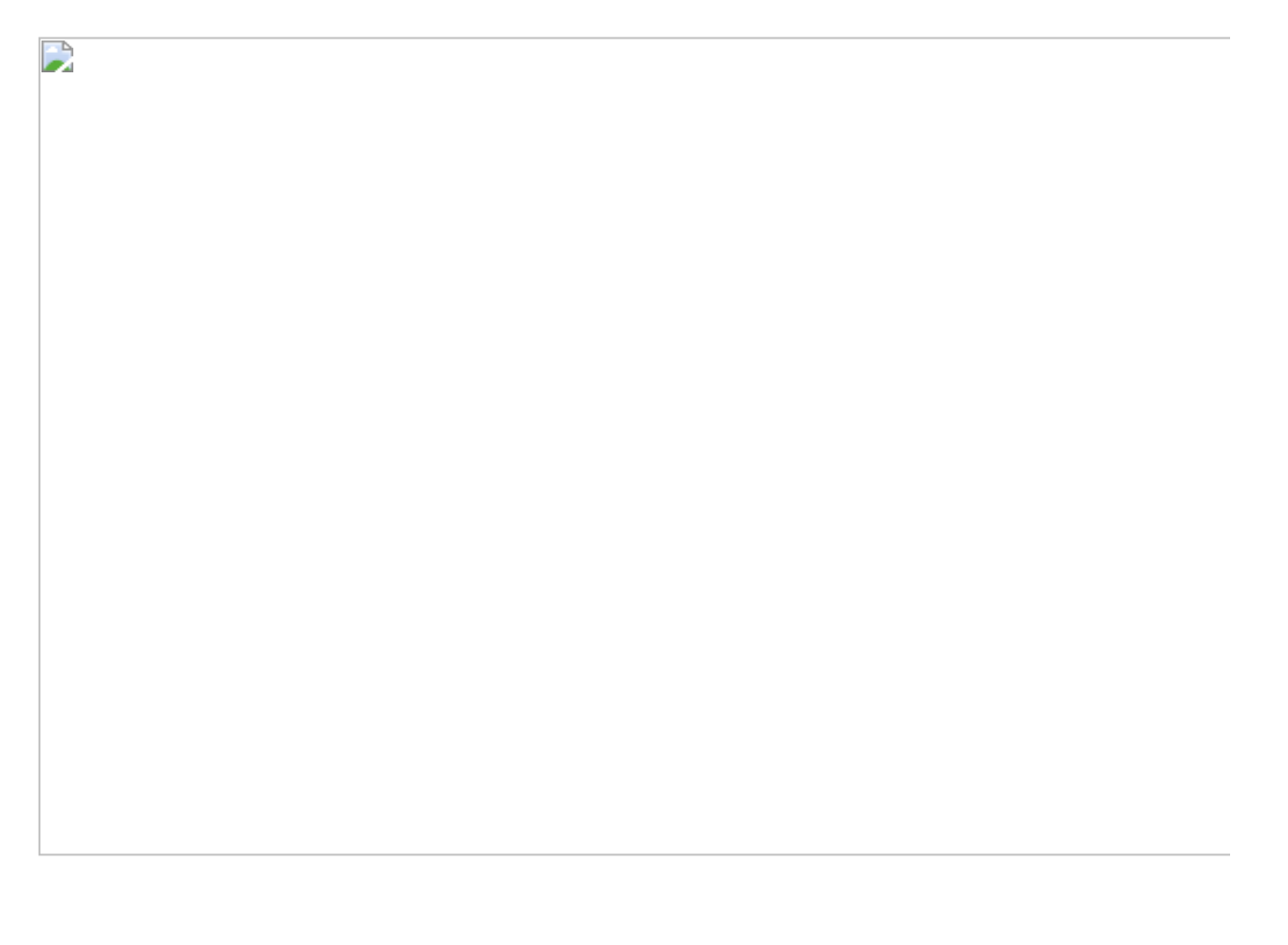

#### 解题思路:

(1) 得出客户首次购买时间。

(2) 计算合计百分比 (在Tableau中) 或使用百分比堆积图 (在Power BI中)。

### 8.1.1 在Tableau中的实现步骤

在Tableau中打开数据文件。这里先求出每个客户的首次购买时间,并 作为时间维度。将【订单日期】字段作为【列】,将【销售额】字段 作为【行】,然后创建条形图。创建【首次购买时间】字段并添加至 【颜色】卡中。

上述公式依据【客户ID】维度求出对应客户的首次购买时间。使用MIN 函数可以进行聚合。MIN函数用于对最小值进行筛选。因为日期一般被 视作维度,因此Tableau自动将该字段放在维度区中。

将【首次购买时间】和【销售额】字段分别放入【颜色】和【标签】 卡中,如图8.1.2所示,得到客户群体消费占比分析的雏形。

在【行】中的【销售额】胶囊下拉菜单中选择【快速表计算】→【合 计百分比】命令,并且将【计算依据】设为【表(向下)】。将【标 签】卡中的【销售额】胶囊进行同样的操作。完成后,得到图8.1.3所 示的结果,从中可以看出从不同年份开始购买商品的客户群体在某年 的消费占比。

# 8.1.2 在Power BI中的实现步骤

在Power BI中实现此案例仍然需要先建立相应的字段,如图8.1.4所示。

选择百分比堆积柱形图<sup>200</sup>,将字段【订单日期】、【初次购买年】和 【销售额】分别放入柱形图的【轴】、【图例】和【值】中,完成分 析,如图8.1.5所示。

|  | <br> |  |
|--|------|--|

图8.1.5

**彼得点评**:本节实例内容相对简单,但也十分实用。在Tableau中没有 专门的百分比堆积图,但通过灵活的表计算即可轻易创建。在Power BI中已经有了百分比堆积图,直接调整参数就可以完成案例。

# 8.2 第24招:地理位置占比分析

**商业场景:**本节实例为分析各地区(国家)的销售贡献率占比,并且 分别演示相对占比和绝对占比两种实现方式。

**可视化实现:** 地图。本节实例的目的是显示不同行政区域的销售状况, 使用地图为最佳选择(实现的效果图请见作者公众号)。

#### 解题思路:

(1) 通过合计百分比计算各地区销售贡献相对占比。

(2) 通过 EXCLUDE (在Tableau中) 函数或者ALL (在Power BI中) 函数得出销售贡献绝对占比。

### 8.2.1 在Tableau中的实现步骤

# (1) 销售贡献相对占比

销售贡献相对占比要求所选地区的销售贡献率始终是100%,通过使用 表计算中的【合计百分比】功能,可完成相对占比分析。

### (2) 销售贡献绝对占比

销售贡献绝对占比强调占比的绝对值,无论筛选哪些地区,始终显示 这些地区在全国的销售占比。

在绝对占比计算中,要将计算出的全国销售总额作为分母:

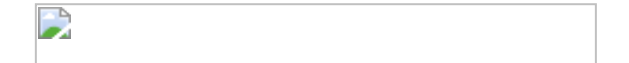

该公式没有LOD语句中的逻辑关键字FIXED,仅通过{SUM([销售额])} 公式求和,表示FIXED作用于整个数据集字段。

然后计算销售占比:

修改该字段的格式为百分比,然后选择【地图】为标记图形。将【销售占比%】字段放入其中,此时无论筛选多少个地区,各地区的销售占比值始终是固定的。

需要提醒的是,由于分母【销售总额】是对整个数据集的求和,当进行筛选时,分母不会发生变化,如图8.2.1所示。

图8.2.1

若需要对该问题进行改进,可改写公式:

这里补充一点, Tableau支持导入第三方地图, 此处演示如何在Tableau 中导入高德地图 (配置文件由 Tableau 合作伙伴优阅达提供)。读者 可以将教学文件中的"AutoNavi.tms"文件复制到相应的文件夹内,如: C:\Users\用户名称\Documents\我的 Tableau 存储库\地图源。导入 后,单击【地图】→【背景地图】命令,在弹出的菜单中选择 【AutoNavi】命令,如图8.2.2所示,此时地图中的地理信息变得更加 细致。

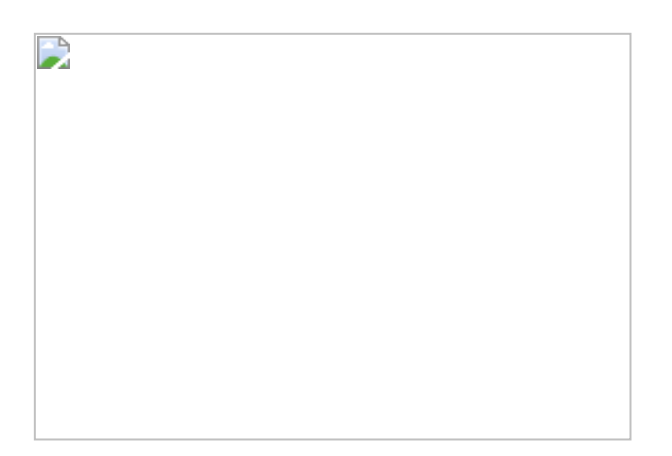

图8.2.2

# 8.2.2 在Power BI中的实现步骤

在Power BI中打开数据文件,然后创建地理维度表。此时会发现【订单】表中的城市名不是唯一值,如图8.2.3所示。

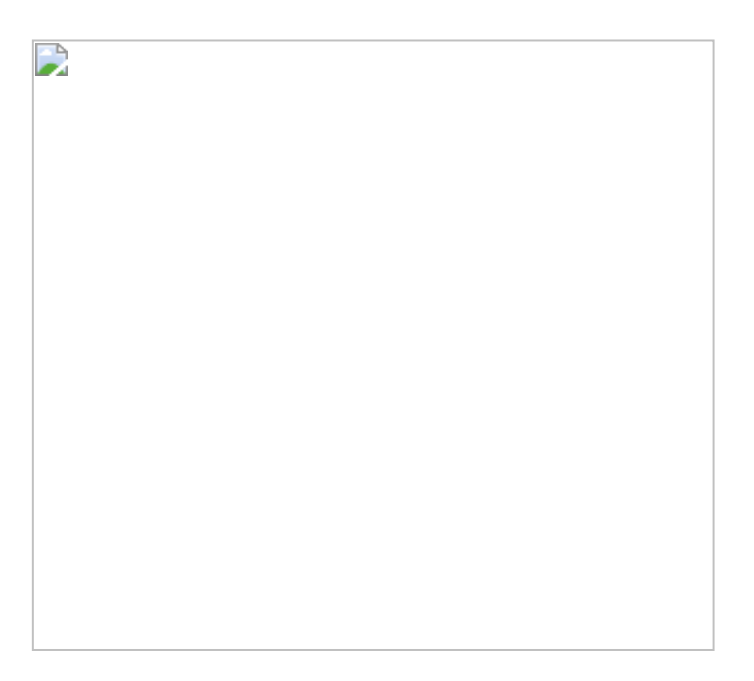

图8.2.3

乍一看,这里有两个洛阳(一个表示洛阳镇,一个表示洛阳市),我 们会以为数据有错误,但其实是没错的。

解决这个问题有以下3种方法:

(1) 不使用维度表,直接使用事实表中的地理信息。此种方法对于少量数据的计算比较方便,不利于大量数据的计算。

(2) 在订单表中创建一个新字段:

并确保其为唯一值,然后依据【地理键】字段创建维度表,最后通过 函数 LEFT、MID和FIND将此字段拆为3个字段。这种方法虽然可行, 但有些烦琐。

(3) 直接在【编辑查询】窗口中创建新的地理表,包括【地理键】、 【国家】、【省/自治区】和【城市】字段。这种方式相对比较快捷, 无烦琐的公式。

下面介绍具体操作步骤。

在【编辑查询】窗口中,通过【自定义列】命令为【订单】表添加新 列【地理键】,如图8.2.4所示。

图8.2.4

将【订单】表复制一份并命名为【地理表】,其中仅保留【地理键】 列。用鼠标右击【地理键】列,在弹出的快捷菜单中选择【删除重复 项】命令,如图8.2.5所示。

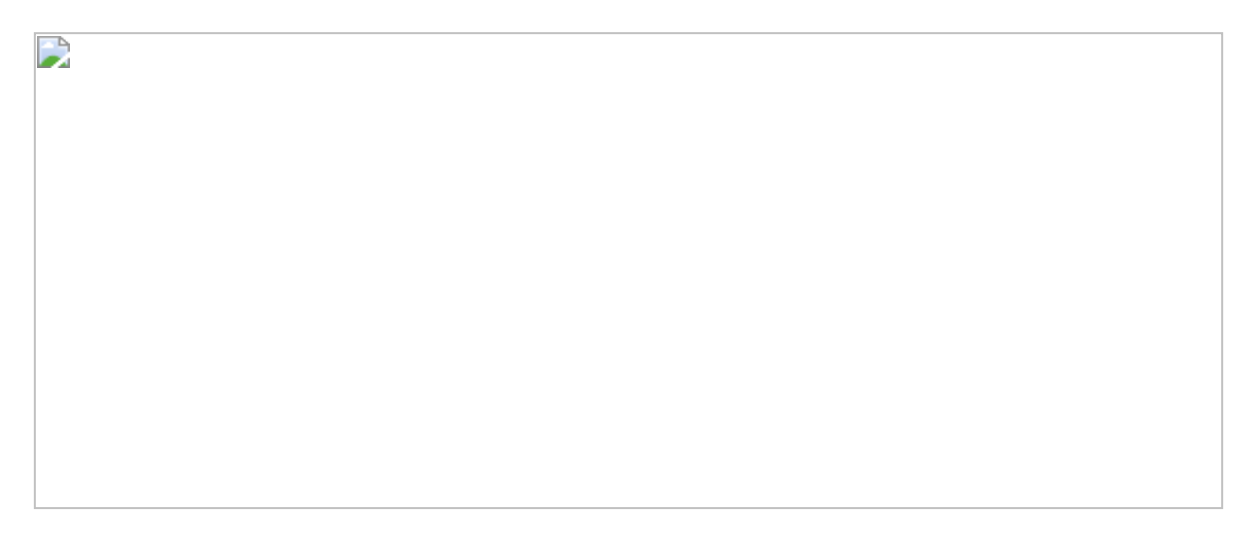

图8.2.5

单击菜单中的【示例中的列】命令,在对应的`分隔符之前的文本"栏中 输入【中国】并按Enter键。Power BI将剩余的空白处也填充为【中 国】,如图8.2.6所示。

# 图8.2.6

以此类推,重复这个步骤,分别输入【浙江】和【杭州】。Power BI 会一一识别所需的字段值并更改字段名称,单击【关闭并应用】按 钮,完成更改,如图8.2.7所示。

图8.2.7

Power BI中出现了前面创建的【地理表】,并自动依据地理键关联, 如图8.2.8所示。

图8.2.8

完成创建地理维度表后,将字段类型调整为相应的地理属性,并建立 层级关系,如图8.2.9所示。

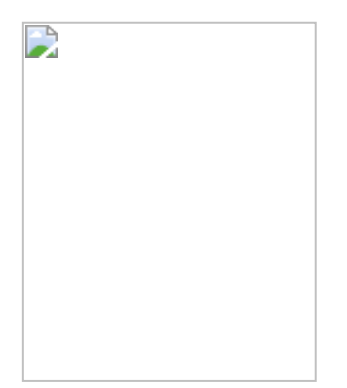

# 图8.2.9

下面创建占比度量值:

### 其效果同样显示绝对销售占比。

由于该公式分母中的ALL('地理表')仅影响地理表中的筛选,因此当使用 其他筛选器时,该公式同样生效。

**彼得点评:**在本节案例中介绍了两种占比分析:相对占比与绝对占比。在Tableau中,这里使用表计算功能完成相对占比计算,使用LOD 函数完成绝对占比计算。在Power BI中,这里创建并组合唯一值键,以及进行字段拆分。

# 8.3 第25招: 堆积百分比分析

**商业场景:**本节案例将进一步延伸前文介绍的地理位置占比分析,进行更深入的分析,包括子类产品销售额占比分析与堆积百分比分析,如图8.3.1所示。(详细图例请参考"BI使徒"公众号上的有关文章)

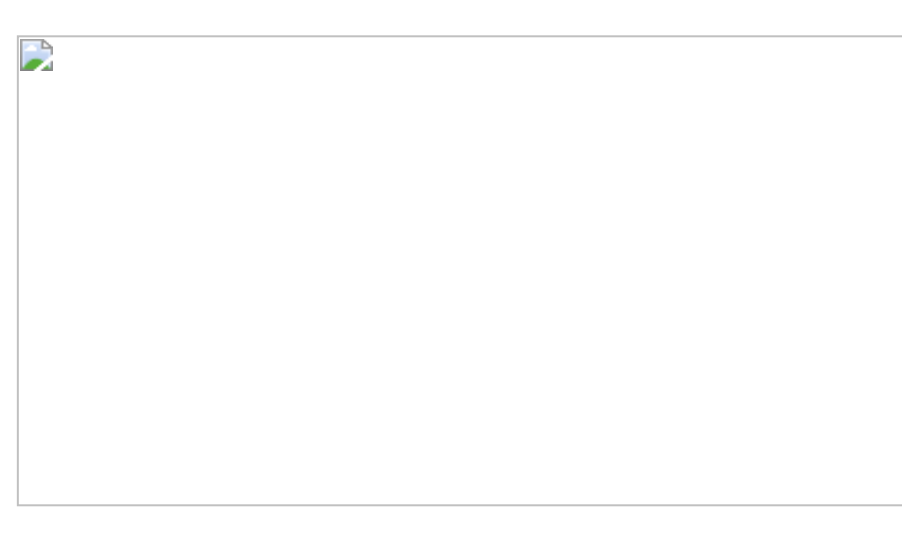

图8.3.1

**可视化实现:**地图、堆积条形图和百分比堆积条形图的组合图。地图用于筛选省份标的,堆积条形图用于展示对应的销售额,最后用百分比堆积图展示销售额的占比。
### 8.3.1 在Tableau中的实现步骤

既然是分析各子类产品在相应省份中的销售额占比,就可以直接使用 以下公式:

制作"柱中柱"视觉图:将【子类产品销售求和】、【销售额】分别放入 【列】与【行】中,形成双条形图,结果如图8.3.2所示。

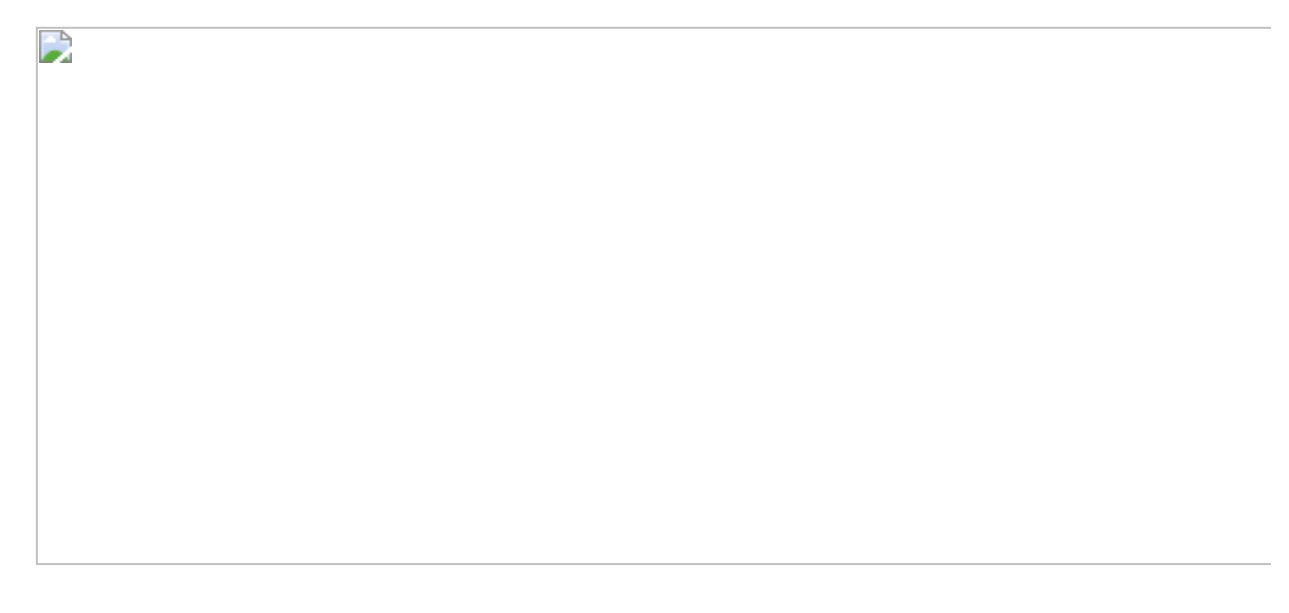

图8.3.2

确保标签卡内的图形皆为条形图,单击【销售额】胶囊的下拉菜单按 钮,在弹出的下拉菜单中选择【双轴】命令。用鼠标右击图形上的坐 标轴,在弹出的快捷菜单中选择【同步轴】命令,并取消显示标题, 如图8.3.3所示。

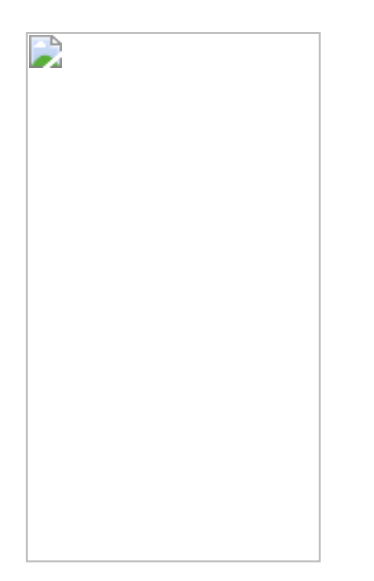

此处,务必确保【子类产品销售求和】字段出现在【列】的左侧,被 【销售额】字段所覆盖,如图8.3.4所示。

创建另一张新工作表,用于展示销售合计百分比。【销售合计百分 比】的计算公式为:

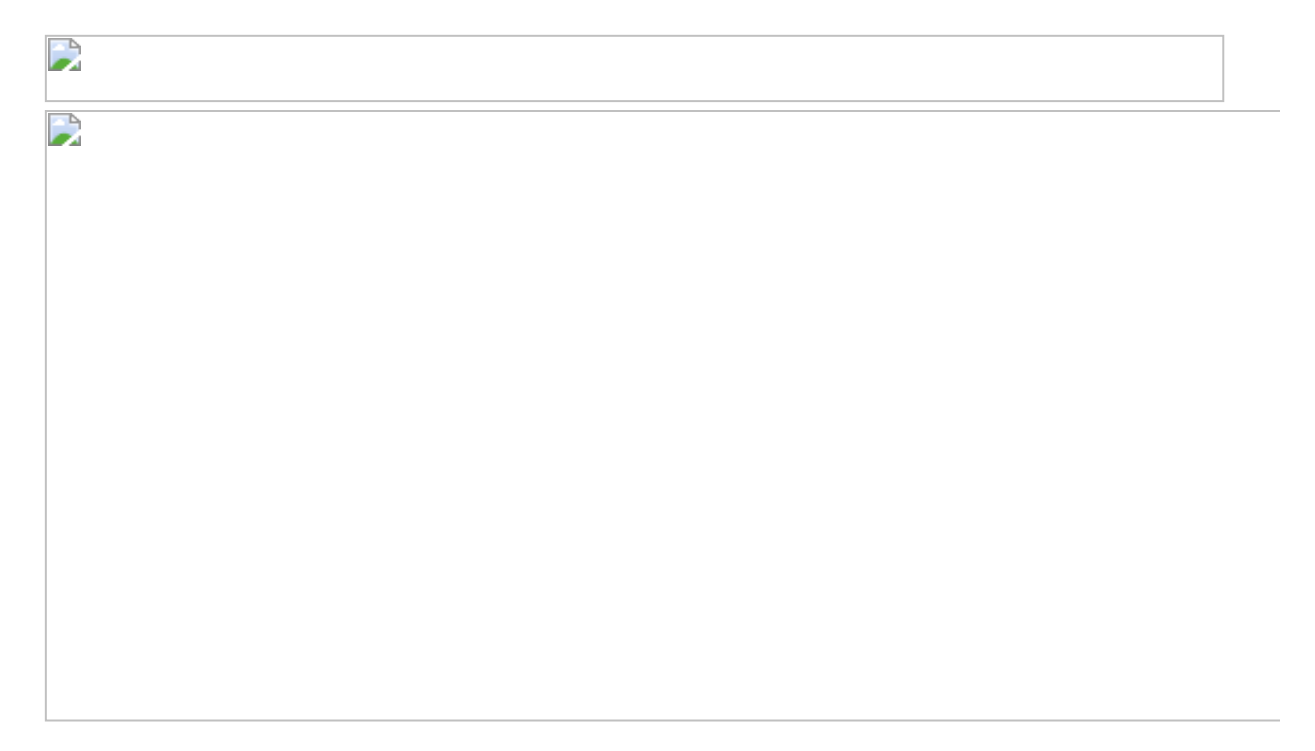

单击【子类别】胶囊下拉菜单中的【排序】命令,选择按【子类产品 销售求和】字段排序,如图8.3.5所示。

| · |  |  |
|---|--|--|
|   |  |  |
|   |  |  |

图8.3.5

### 8.3.2 在Power BI中的实现步骤

在Power BI中打开数据文件。在视觉图库中选择【堆积条形图】,创建以【子类别】为【轴】,以【销售求和】为【值】的条形图。单击条形图,设置堆积条形图默认以突出实体的方式展示销售金额,如图8.3.6所示。

复制并粘贴销售金额堆积条形图,将其转换为【百分比堆积条形图】 ,无须输入公式,就完成了堆积百分比分析,如图8.3.7所示。

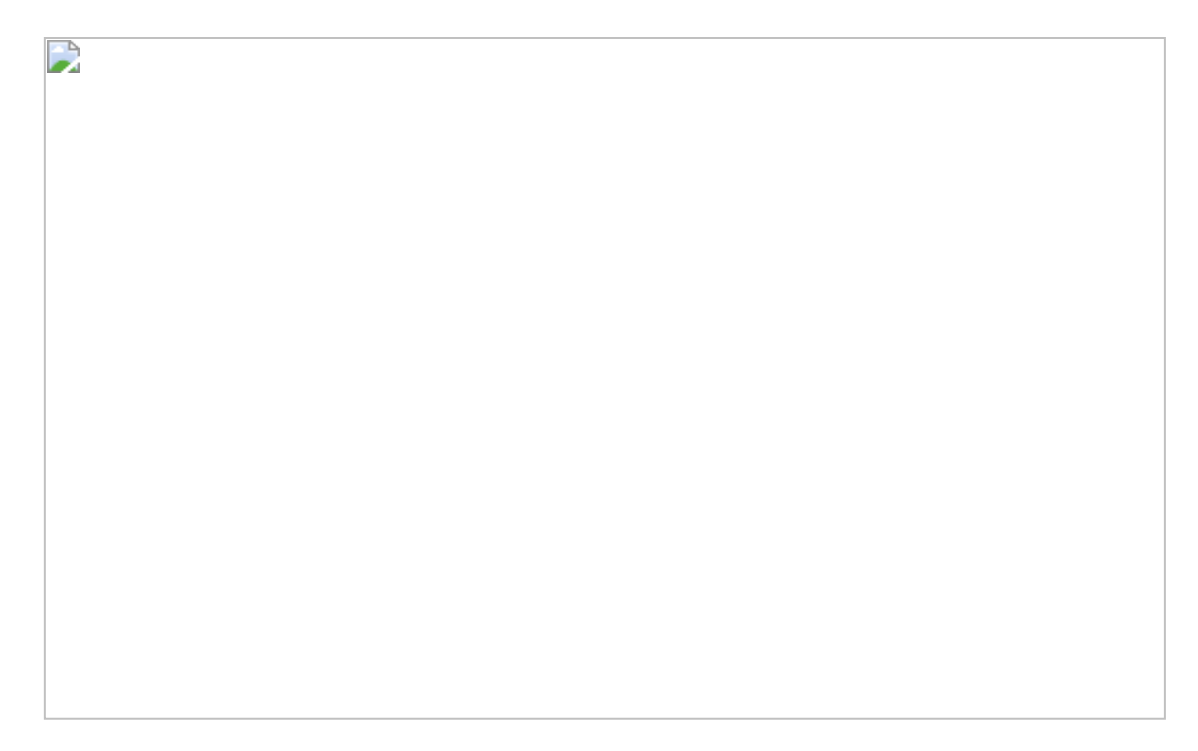

在本节案例中, Power BI仅借助图表, 就完成了分析需求, 结果如图 8.3.8所示。

**彼得点评:**本节案例涉及商业分析中的两种主要占比分析:堆积占比分析和百分比占比分析。在Tableau中,没有内置的堆积占比分析和百分比占比分析,因此需要创建度量公式辅助完成分析需求。相比之下,在Power BI中,不需要任何计算公式,所有的占比分析都是通过选择可视化图表中的【堆积条形图】、【百分比堆积条形图】完成的,这里仅仅需要选择图表、放入参数即得到所要的结果,十分便利。

图8.3.8

# 8.4 第26招:占比统计分析

**商业场景**:图8.4.1展示的是在某学校南、北两个校区进行问卷调查的结果,其中包含不同答案 (1~5分)的计数占比和最终的得分情况。

**可视化实现:**百分比堆积条形图、龙卷风图(Power BI)。百分比堆积条形图用于展示不同答案的占比,龙卷风图用于展示具体调研问题的最终得分。

### 8.4.1 在Tableau中的实现步骤

在Tableau中的解题思路:

- (1) 通过合计百分比功能得出各个答案的占比。
- (2) 通过LOD公式依据【校区】和【调研问题】字段得出总分。

在Tableau中打开数据文件。将【记录数】字段放入【列】中,将【校区】和【调研问题】字段放入【行】中,如图8.4.2所示。

单击列胶囊中的下拉菜单按钮,在弹出的下拉菜单中选择计算依据为 【单元格】,计算方式为【合计百分比】,结果如图8.4.3所示。

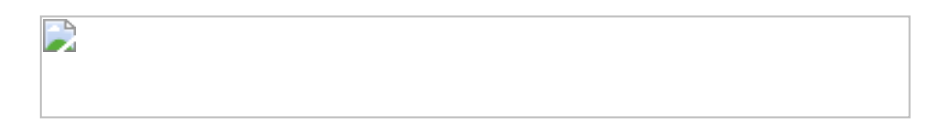

图8.4.3

这里希望分析各个答案的占比,如果仅将【调研分数】字段拖入【颜 色】卡中,则条形图变成了渐变颜色,这并不是我们想要的结果。

复制并粘贴【调研分数】字段,将其拖入维度区中,改名为【调研分数(维度)】,再将其放入【颜色】卡中。结果会依据【调研分数】 维度划分各个答案的占比,如图8.4.4所示。

**格式美化**:按住Ctrl键不放,将列胶囊拖入【标签】卡中,显示分数占比。在颜色胶囊的下拉菜单中选择【编辑别名】命令,将图例的名称 改成文字描述,如图8.4.5所示。

图8.4.5

单击【调研分数(维度)】图例的下拉菜单中的【编辑颜色】和【编辑标题】命令,在打开的对话框中修改颜色和标题,如图8.4.6所示。

图8.4.6

**计算平均分数**: 接下来需要计算平均分数。这里需要按现有的维度样式, 求出所有调研问题的平均分数, 公式如下:

将【平均得分】字段放入【行】中,在其胶囊的下拉菜单中选择【离散】命令,调整格式,完成后的结果如图8.4.7所示。最终结果如图8.4.1所示。

图8.4.7

### 8.4.2 在Power BI中的实现步骤

在Power BI中的解题思路:

(1) 使用百分比堆积条形图得出百分比值。

(2) 通过ALLEXCEPT函数依据【校区】和【调研问题】字段得出总分。

(3) 用龙卷风图显示南、北校区的得分。

在 Power BI 中打开数据文件。在图库中选择百分比堆积图 <sup>▶</sup>。将 【校区】和【调研问题】字段放入【轴】中,将【调研分数】字段放 入【图例】中,将【记录数的计数】字段放入【值】中,在【格式】 选项中调整颜色,如图8.4.8所示。

图8.4.8

**计算平均分数**:以下公式使用ALLEXCEPT函数,将【调研分数】的平 均分数仅依据【校区】、【调研问题】维度计算。将【平均分数】字 段放入【工具提示】中,完成数据可视化。需要提示的是,因为 【轴】的设置,该百分比堆积条形图带上钻功能,图8.4.9所示。

### 【平均分数】字段的公式如下所示。

若想更直接地显示得分,可在图库中导入【龙卷风图】,参照图8.4.10 设置图表属性。

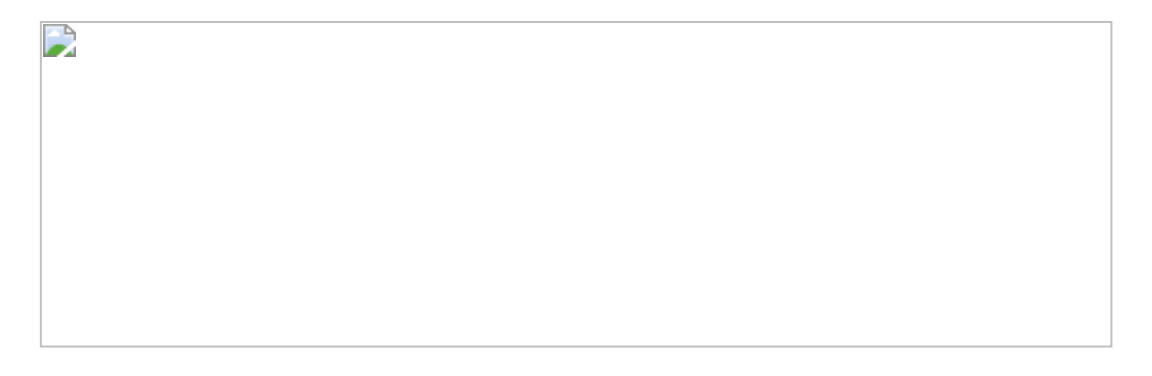

图8.4.10

**彼得点评:**在Tableau中,通过合计百分比功能及复制、转换【调研分数】维度制作百分比堆积条形图,通过FIXED函数依据特定维度计算调研问题的平均分。在Power BI中则有专门的百分比堆积条形图,使用起来很便利;另外,ALLEXCEPT函数的功能与FIX函数相当。

# 第9章 相关性分析

相关性指不同事物之间的联系。相关性分析可以量化事物之间的联系。例如,篮子分析就是相关性分析的典型应用,即找出不同产品之间的销售关联。本章内容涵盖交叉分析和篮子分析。

# 9.1 第27招: 交叉分析

**商业场景:**图9.1.1所示的为本节案例(调查问卷交叉分析)的分析结果,通过交叉分析有助于找出问卷问题1(您的工作属于哪一类?)的答案与问题2(您愿意购买多少元的SSBI教材?)的答案的相关性,其中用颜色区分相关性的关联程度。

**可视化实现:**矩阵图。前文提及矩阵图最适合展示二维数据,其中包括两个字段,分别为*X*轴和*Y*轴,方格中为答案的相关值。

图9.1.1

### 案例数据说明:

在本节案例中,使用了以下3张表:

(1) 客户调研事实表:记录所有返回的调查问卷的答案。

- (2) 客户表:记录客户信息。
- (3) 答案问题表: 定义调查问卷的问题与答案。

图9.1.2所示的为客户调研事实表,其中记录了客户关于某个问题返回的答案。例如,客户480对于问题1(您愿意购买多少元的SSBI教材?)选择答案6(100~200元)。

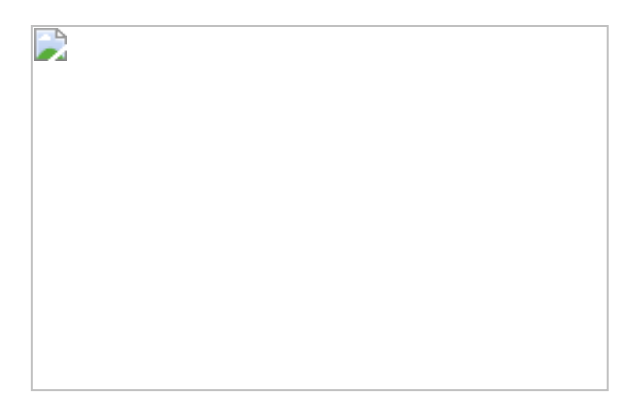

图9.1.2

### 9.1.1 在Tableau中的实现步骤

### 在Tableau中的解题思路:

- (1) 将原生表转换为宽表,并将其导出。
- (2) 对导出表进行数据清洗, 使不同问题变为不同字段。
- (3) 重新生成新的数据集。
- (4) 用矩阵图生成可视化结果。

在Tableau中打开数据文件。通过【客户ID】和【问题ID】字段将数据中的3张表进行关联,如图9.1.3所示。

### 图9.1.3

此时的可视化效果并不理想,仅能列出答案的分布情况,却无法实现 问题1的答案与问题2的答案的合并,如图9.1.4所示。

问题的关键在于问题1和问题2都处于同一列,Tableau无法对同一列数 据进行并集操作。

解决的方法是将问题列拆分为两个独立的列,然后进行并集操作,最后得出结果。在Tableau Desktop中没有完成以上操作的功能,我们需要通过Tableau Prep协助完成,但Tableau Prep的目前版本仅支持单文件输出,所以我们要将需要处理的数据先整合到一张表中,也就是转换为宽表。

### 图9.1.4

先将必要的字段放入【行】中,排列完成后复制该表,如图9.1.5所示。

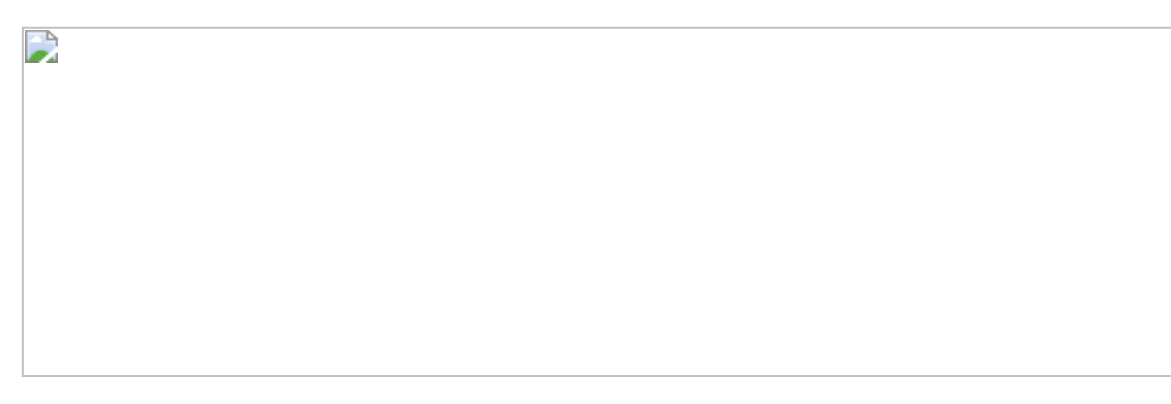

### 图9.1.5

打开Excel,将复制的内容粘贴在Excel中(字段顺序会发生变化,但不 影响使用),宽表制作完成。将文件保存为CSV格式(Tableau Prep不 支持Excel格式的文件),如图9.1.6所示。

### 图9.1.6

在Tableau Prep中准备数据。启动Tableau Prep,打开该文件。单击表 图标旁的"+"按钮,添加一个【步骤】图标。单击【步骤】图标,将其 命名为【问题1】。用鼠标右击下方数据展示区中的【问题ID】字段, 在弹出的快捷菜单中只保留问题ID=1的记录,如图9.1.7所示。为了方 便理解,分别将原来的字段【问题】、【答案】改为【问题1】、【答 案1】。

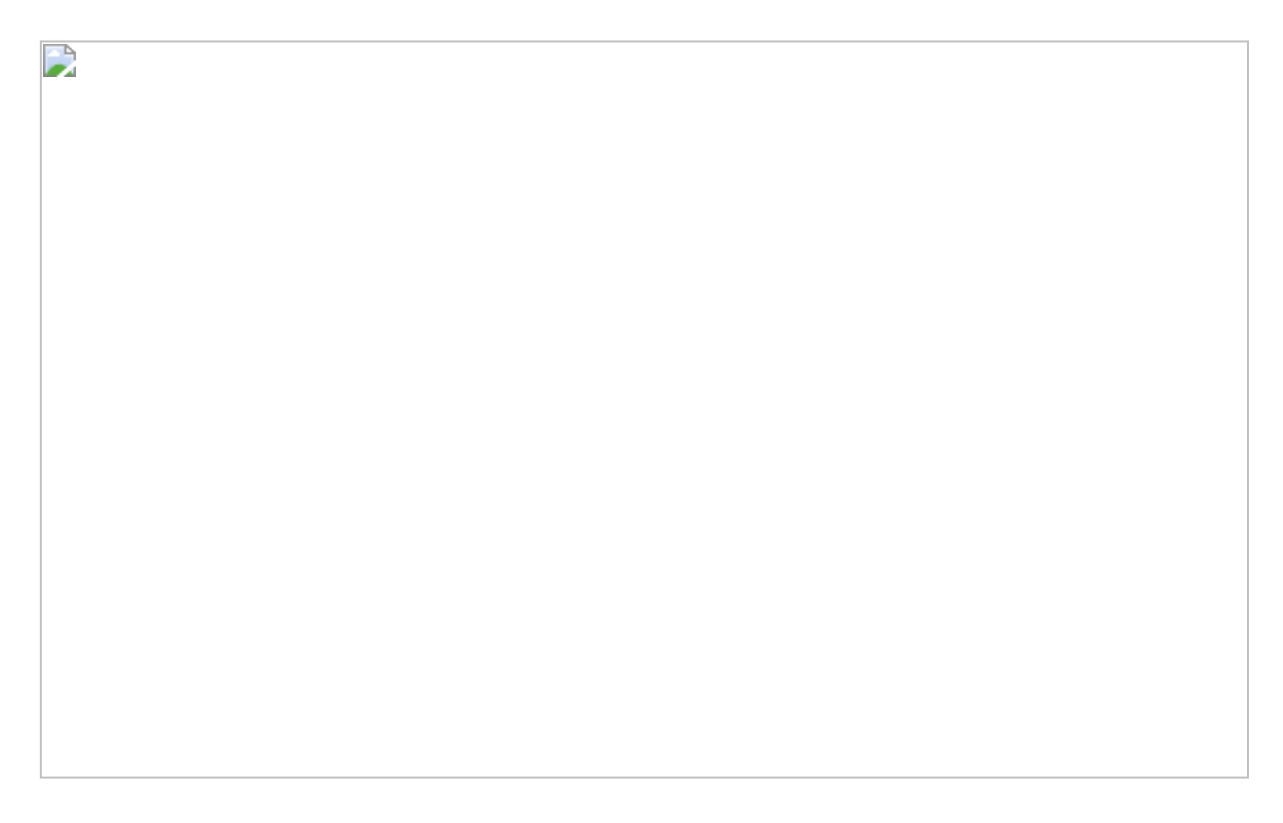

图9.1.7

继续单击表图标旁的"+"按钮,添加一个【分支】图标,然后按照之前的操作仅保留问题ID=2的记录。同样,将字段【问题】、【答案】分别命名为【问题2】、【答案2】,如图9.1.8所示。此时Tableau Prep 会记录下数据准备步骤供我们查找与修改。

图9.1.8

将【问题1】图标拖曳到【问题2】图标附近的【联接】框内,使其高亮显示,松开鼠标左键完成联接。在联接设置中选择用于联接的字段为【客户ID】。到此我们已经完成了将列转为行的基本操作。

继续添加步骤并命名为【删除冗余字段】。将不需要的冗余字段全部 移除,添加【输出】图标,并设置输出的文件位置和类型。单击【执 行】按钮,完成输出CSV或Excel文件,如图9.1.9所示。 图9.1.9

用Tableau Desktop打开Tableau Prep输出的文件,如图9.1.10所示,将 【计数(客户ID)】字段放入【文本】与【颜色】卡中,将标记改为 【方形】,完成矩阵分析。

图9.1.10

9.1.2 在Power BI中的实现步骤

在Power BI中的解题思路:

- (1) 复制答案问题表,使模型中共有两张参数表。
- (2) 将参数表与事实表关联。
- (3) 输入DAX公式,返回问题1与问题2相关的客户数量。

在Power BI中除可以参照在Tableau中的方式将列转为行,还可以依据 DAX自身的特性进行简化分析。

导入数据文件,参照在Tableau中的操作,修改表名称和字段名称,如 图9.1.11所示。

创建新表,并在其中输入公式:

答案问题表2='答案问题表1'

此步操作的作用为复制列,如图9.1.12所示。

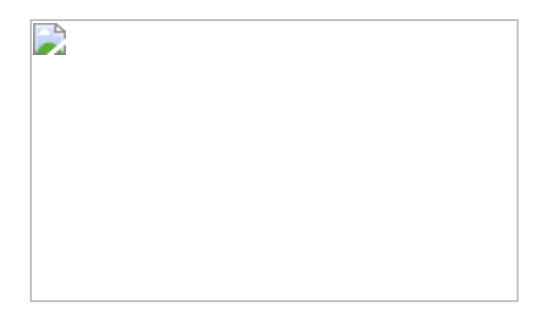

### 图9.1.11

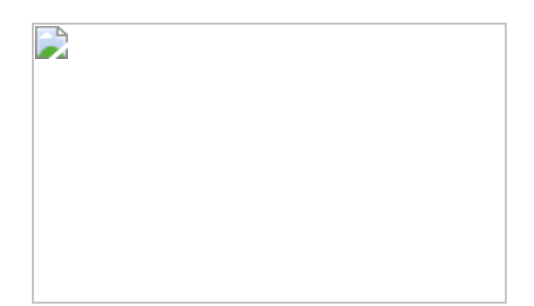

### 图9.1.12

建立表与表的关联:事实表与两张问题答案表之间为虚线联接,将两张问题答案表充当筛选器,如图9.1.13所示。

图9.1.13

创建度量值【相关问题客户数】,其公式为:

上述公式的逻辑为:内层的两个CALCULATETABLE函数通过USERE LATIONSHIP函数返回【客户调研事实表】的相关部分,其中返回的交 集又被当作外层CALCULATE函数的筛选条件。

最后使用矩阵图展示问题的相关性。可以选择【条件格式】→【数据 条】命令,优化可视化图形,如图9.1.14所示。 图9.1.14

**彼得点评:**在本节实例中,在使用Tableau实现时,在数据准备阶段所花费的时间和精力会比较多,原因是在Tableau中无法创建动态表。在Power BI中实现时,通过创建新表,直接完成了相当于将列转为行的工作;再通过灵活的CALCULATETABLE与CALCULATE函数的组合,直接得出两组问题的交集客户数。

# 9.2 第28招:篮子分析

**商业场景:** 篮子分析用于分析与某个事物有关联的其他事物。例如, 在同一个订单中,用户购买了装订机(商品A),同时还购买了其他商品,如图9.2.1所示。通过篮子分析会得出该订单中其他商品的信息, 从而指导商业决策。著名的"啤酒和尿布"的故事就是篮子分析的实例。 图9.2.2所示的为本节实例的最终可视化结果。

图9.2.1

**可视化实现:** 堆积条形图或表。无论是堆积条形图还是表,都适合显示篮子分析的结果。

### 解题思路:

- (1) 复制产品表作为商品输入表。
- (2) 依据商品找出相关的订单。
- (3) 依据订单找出该订单中所包含的其余商品。

### 9.2.1 在Tableau中的实现步骤

在Tableau中打开数据文件。创建图表,以【子类别】为【行】,以 【订单 ID】为【列】,按订单数量排序,并设置【订单ID】计数方 式,如图9.2.3所示。

### 创建以下字段用于将订单数量"固定"在子类别维度上。

将【子类别订单数量】字段放入工作表中(左侧)。用鼠标右击X轴, 在弹出的快捷菜单中选择相应的命令,将两列合并为一列,单击条形 图,二者刚好重叠,如图9.2.4所示。

将【订单 ID】放入【详细信息】卡中,目的是为了随后的筛选所用, 如图9.2.5所示。

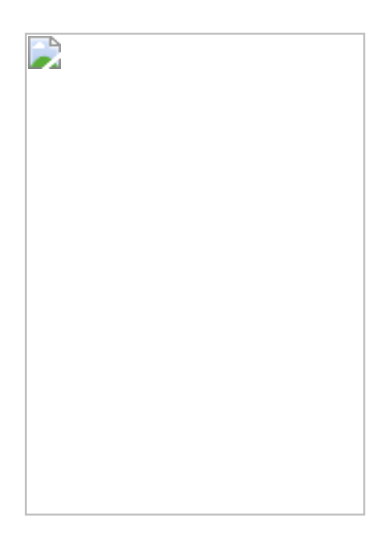

### 图9.2.5

选择【工作表】→【操作】命令。在弹出的对话框中选择【添加操 作】→【筛选器】命令,如图9.2.6所示。此步骤的目的是通过工作表 本身字段(Y轴)对条形图进行筛选。

在弹出的对话框中,选择【源工作表】和【目标工作表】都为当前工作表,将【运行操作方式】设为【选择】,将【目标筛选器】设为 【选定的字段】,单击【添加筛选器】按钮,如图9.2.7所示。

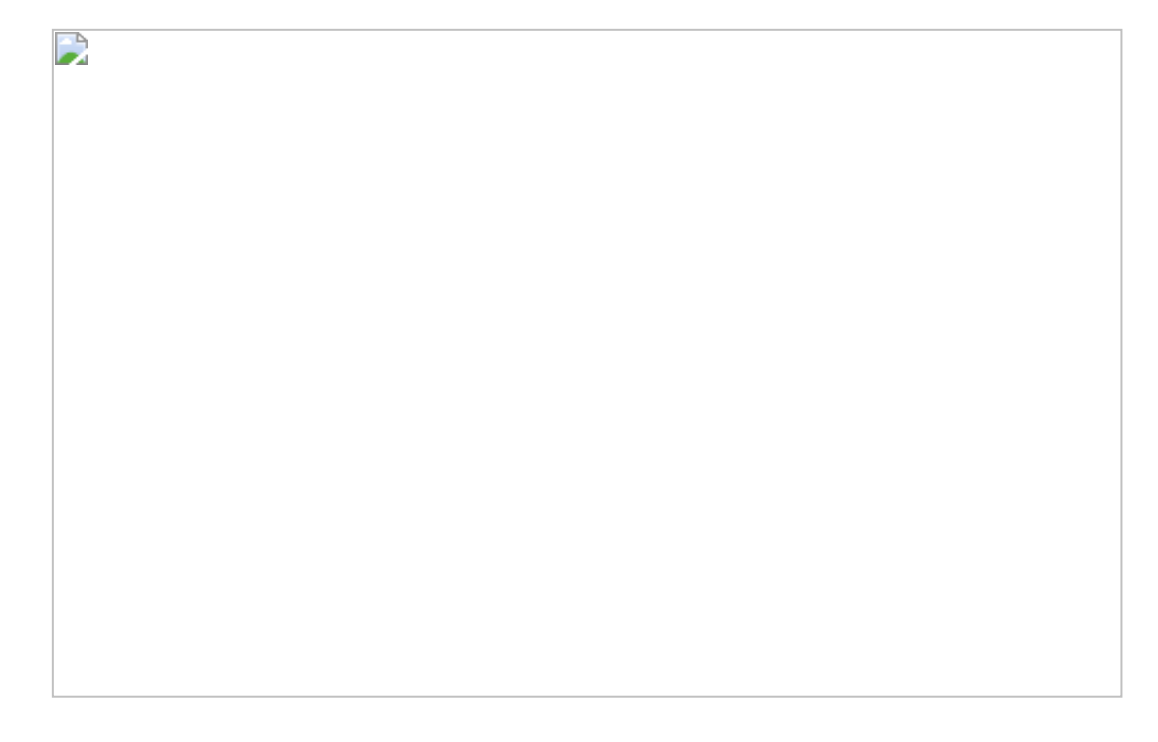

图9.2.6

在弹出的对话框中,将【源】和【目标】字段都设为【订单 ID】,完 成在同一个工作表中进行自我筛选的设置,如图9.2.8所示。

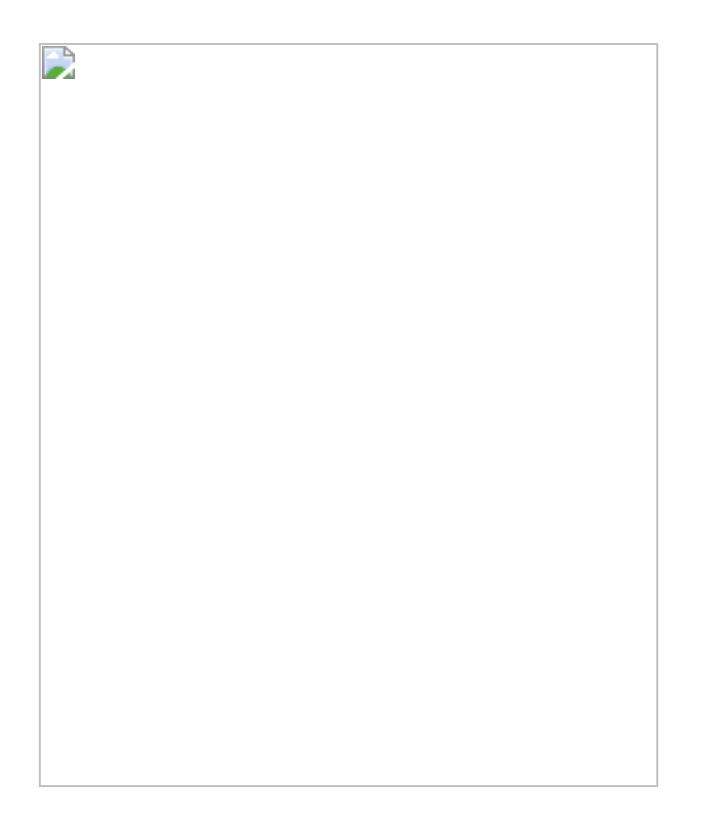

依次单击【确定】按钮完成筛选设置,如图9.2.9所示(注意,如果之前没有将【订单 ID】添加到【详细信息】卡中,则会出现缺少字段报错)。

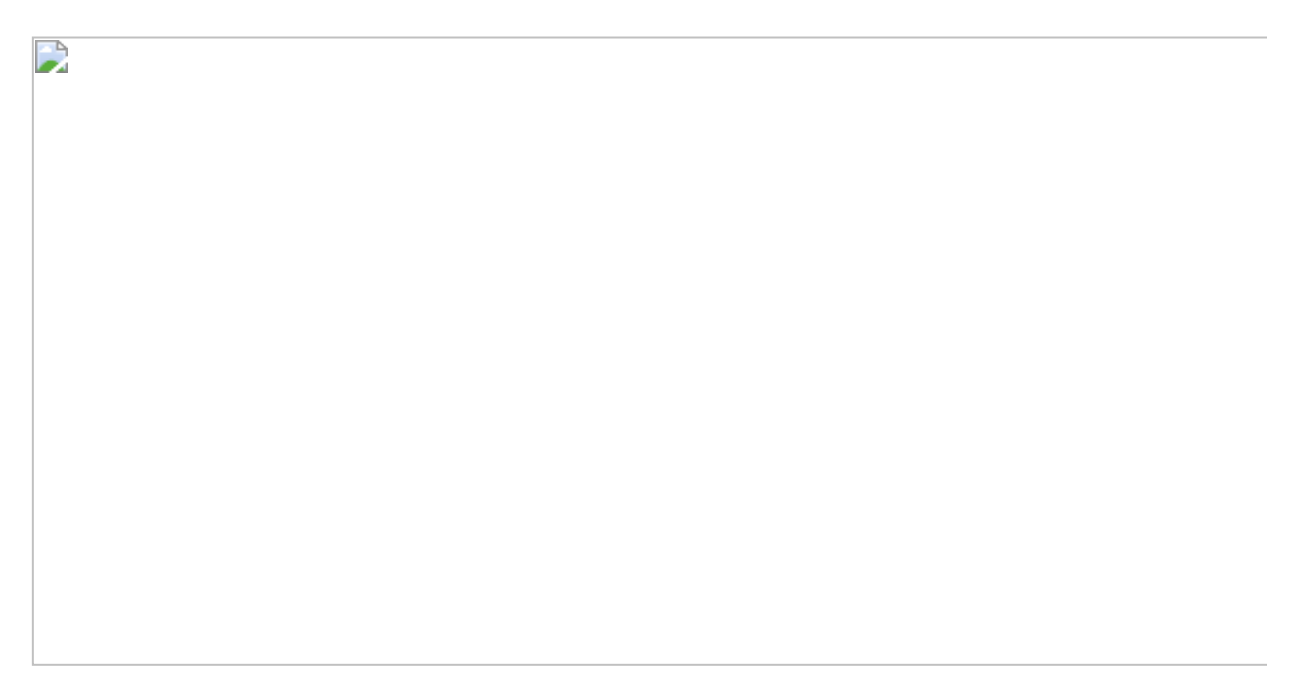

单击Y轴中任意子类别的名称,可以看到筛选后的结果,在【列】中合并胶囊的右侧部分为包含子类产品的订单数量。因为【详细信息】里有【订单ID】字段,所以条形图中的值为依据每个订单ID的计数,而不是整个子类别的相关订单总数,如图9.2.10所示。

此处再次需要使用LOD函数。双击【订单ID计数】胶囊,使其处于编辑状态,如图9.2.11所示。

### 图9.2.10

图9.2.11

将其替换为: {EXCLUDE [订单 ID]:COUNTD([订单 ID])}, 按Enter键 完成。

选择【分析】→【堆叠标记】命令,将其关闭,如图9.2.12所示。

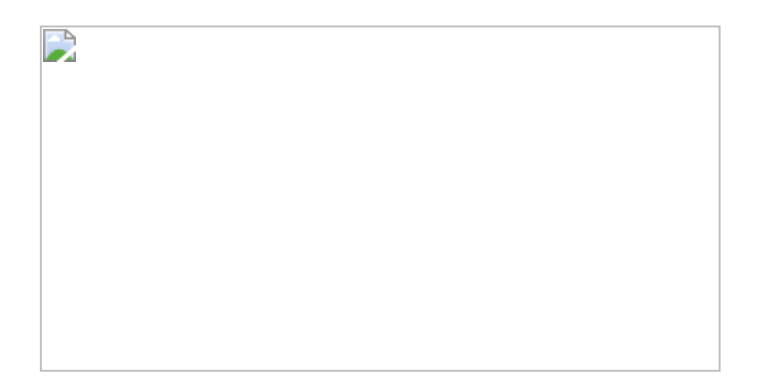

图9.2.12

此时, 计数结果为依据子类别而不是订单ID, 如图9.2.13所示。

将修改的胶囊拖到度量区中,生成度量值,并改为更为友好的名字, 如图9.2.14所示。

图9.2.14

创建计算字段【购买相关产品订单百分比%】:

调整格式为百分比,将【购买相关产品订单百分比%】字段放入 【列】中,再单击/轴中的字段,最终结果如图9.2.15所示。

图9.2.15

### 9.2.2 在Power BI中的实现步骤

为产品表创建一个类别层次结构,如图9.2.16所示。

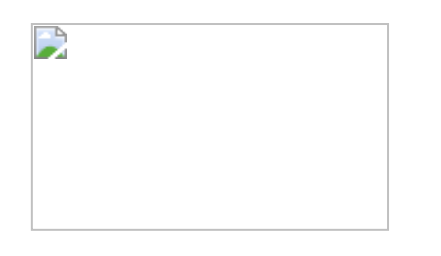

图9.2.16

创建一个参数表,同样创建类别层次结构:

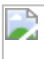

创建一个计算订单数量(非重复)的度量值,具体公式为:

调整筛选器的【Selection】设置,使筛选器为可多选,如图9.2.17所示。

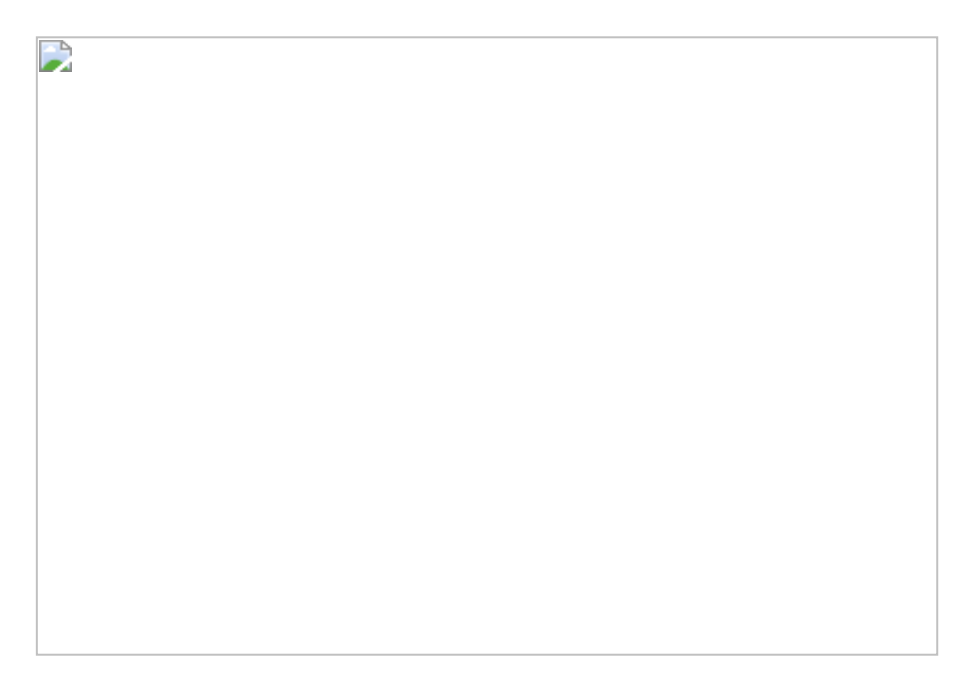

图9.2.17

接下来是传递参数。可能有的读者马上想到使用SELECTEDVALUE函数,因为之前的案例都使用它来传递参数,但该函数仅用于单值传递,如图9.2.18所示。

图9.2.18

因此,我们需要运用其他函数传递参数,这里可以使用ALLSELECTED 函数。下面的公式利用ALLSELECTED函数,筛选含有所选产品的表,如图9.2.19所示。

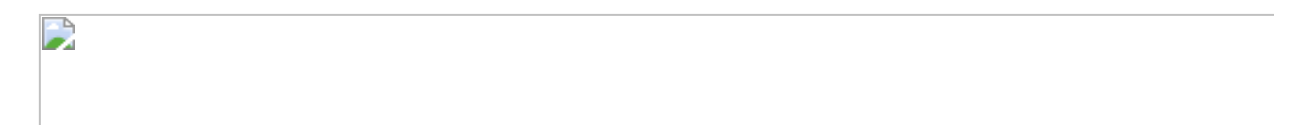

| 1 |  |  |  |
|---|--|--|--|
| 1 |  |  |  |
| 1 |  |  |  |
| 1 |  |  |  |
| 1 |  |  |  |
| 1 |  |  |  |
|   |  |  |  |
| 1 |  |  |  |
| 1 |  |  |  |
| 1 |  |  |  |
|   |  |  |  |
|   |  |  |  |
|   |  |  |  |
|   |  |  |  |
|   |  |  |  |
|   |  |  |  |
|   |  |  |  |
|   |  |  |  |
|   |  |  |  |
|   |  |  |  |
|   |  |  |  |
|   |  |  |  |
|   |  |  |  |
|   |  |  |  |
|   |  |  |  |
|   |  |  |  |
|   |  |  |  |
|   |  |  |  |
|   |  |  |  |
|   |  |  |  |
|   |  |  |  |
|   |  |  |  |
|   |  |  |  |
|   |  |  |  |
| 1 |  |  |  |
|   |  |  |  |
|   |  |  |  |
|   |  |  |  |
|   |  |  |  |
| 1 |  |  |  |
|   |  |  |  |
|   |  |  |  |
|   |  |  |  |
|   |  |  |  |
|   |  |  |  |
|   |  |  |  |
| 1 |  |  |  |
| 1 |  |  |  |
|   |  |  |  |
| 1 |  |  |  |
| 1 |  |  |  |
|   |  |  |  |
| 1 |  |  |  |
| 1 |  |  |  |
| 1 |  |  |  |
| 1 |  |  |  |
|   |  |  |  |
| 1 |  |  |  |
|   |  |  |  |
| 1 |  |  |  |
| 1 |  |  |  |
|   |  |  |  |
| 1 |  |  |  |
| 1 |  |  |  |
|   |  |  |  |
|   |  |  |  |
| 1 |  |  |  |
| 1 |  |  |  |
| 1 |  |  |  |
|   |  |  |  |
| P |  |  |  |

下一步是关键的一步,得出所选产品订单中包括的其他产品,创建以 下度量值,公式如下:

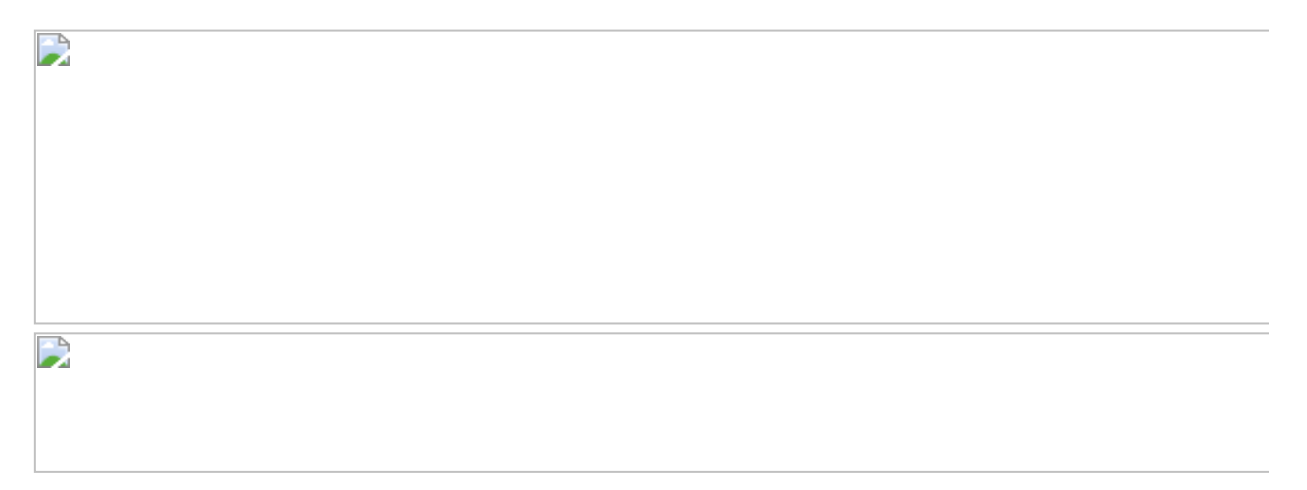

其中的SUMMARIZE函数是依据【订单】表返回所有订单的表,后面的 ALL和 in ALLSELECTED语句是为SUMMARIZE函数返回筛选条件。将 【所选产品相关订单】、【订单非重复计数】(改名为【所有订单 数】)字段放入表中,如图9.2.20所示。

到此已经完成篮子分析中最重要的部分。以下是对篮子分析的延伸分析。创建以下两个度量值,并添加到表中,如图9.2.21所示。

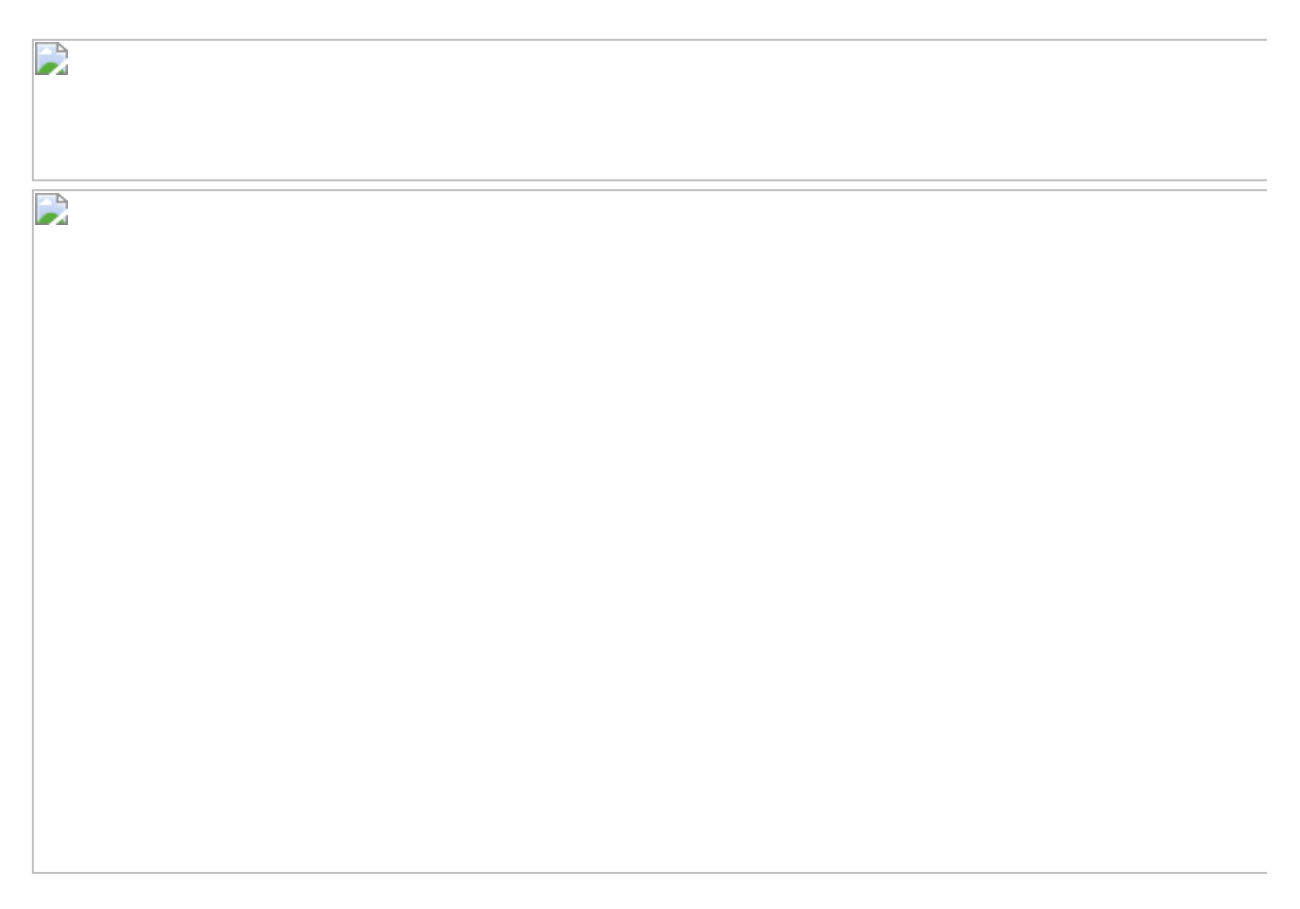

除对产品进行篮子分析外,还可以对客户进行篮子分析,原理相似, 仅仅是将【产品名称】变成了【客户ID】,创建以下度量值:

# 最终结果如图9.2.22所示。有的读者可能会觉得这里显示的内容过于密集,不够友好。下面介绍一种方法,使显示效果更加人性化。

图9.2.22
将【表】转换为【矩阵模式】,使层级具有上/下钻功能,如图9.2.23 所示。

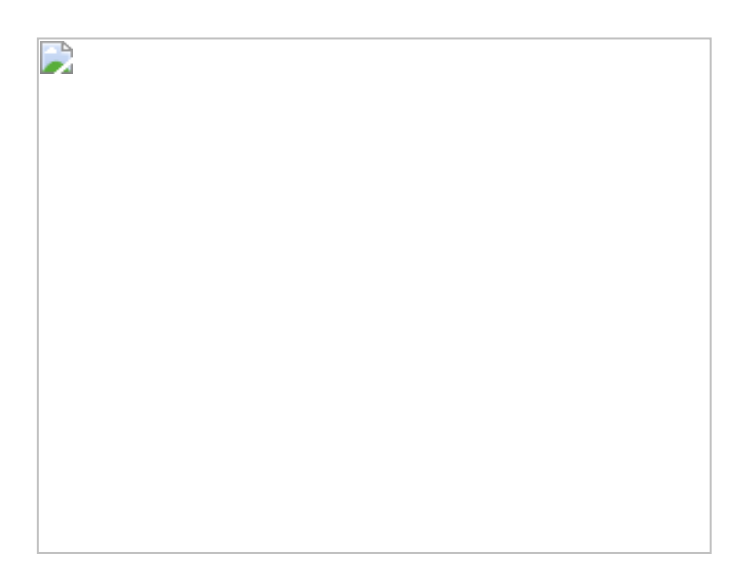

图9.2.23

单击图表的格式设置按钮,在【行标题】中找到以下3个设置,如图 9.2.24所示。

【渐变布局】:将此设置关闭后,下面的层级会自动分列,类似Excel的透视表。

【渐变布局缩进】:子级别会向左缩进,更有层次感。

【+/-图标】:为层级增加``+"/``-"号标志,用于下钻/上钻。

图9.2.25所示的为设置了渐变布局缩进和开启+/-图标模式的效果。

# 

## 图9.2.24

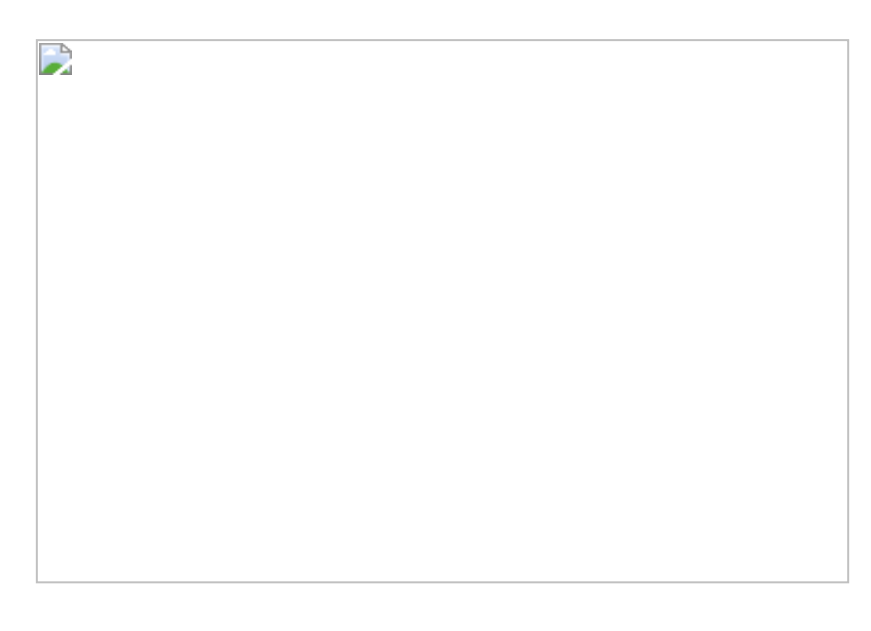

# 图9.2.25

彼得点评:篮子分析为商业分析提供了极有价值的数据洞察。在 Tableau中是通过EXCLUDE函数和工作表筛选完成分析的。在Power BI 中,使用DAX公式不仅可以传递单值参数,还可以传递多值参数,其中 IN ALLSELECTED公式是关键。另外,通过SUMMARIZE函数配合筛选 条件可返回相关的订单。

# 第10章 综合示例

本章案例为结合前文介绍的各种分析方法的综合案例,实现难度比之前的案例有所增加。

# 10.1 第29招: 客户最大消费额与平均消费额分析

**商业场景:**在商业分析中,除了通过汇总与求平均值的方式可以洞察 商业绩效,还可以通过求最大(最小)值,洞察数据背后潜在的机遇 与挑战。图10.1.1所示的为某地区最大单笔消费额与平均消费额的对比 (详细图例请参考"BI使徒"公众号上的有关文章)。

图10.1.1

**可视化实现:**地图和条形图组合。地图用于作为地区筛选器,条形图用于显示更加详尽的信息。

#### 解题思路:

- (1) 创建各客户最大单笔消费额分布地图。
- (2) 创建消费额排名。

#### 10.1.1 在Tableau中的实现步骤

创建以下计算字段,依据【客户名称】字段得出最大单笔消费额: 客户最大笔消费={INCLUDE [客户名称]:MAX([销售额])}

将【销售额】与【客户名称】字段分别放入【列】与【行】中。将 【客户最大笔消费】字段放入【颜色】卡中,将【度量】设为【平均 值】,如图10.1.2和图10.1.3所示。

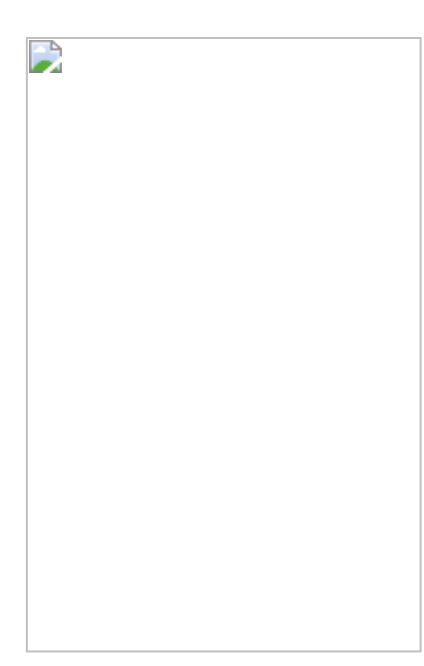

#### 图10.1.2

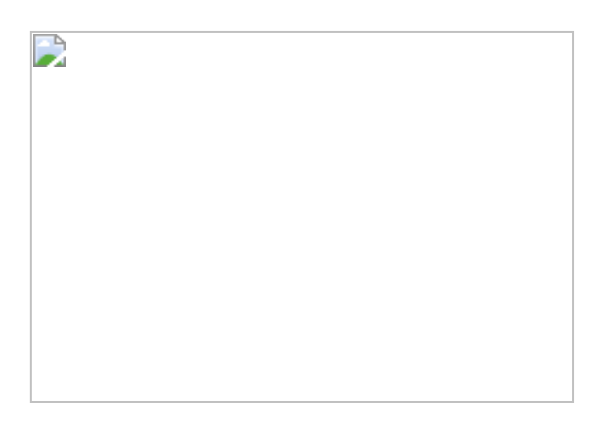

# 图10.1.3

创建一张新工作表,以【最大(销售额)】字段(表示最大单笔销售额)为排名依据,这里的最大值可以直接通过胶囊的下拉菜单设置,如图10.1.4所示。

图10.1.4

为了区分最大单笔消费额是否高于最大单笔消费额的平均值,创建以下度量值:

创建一条参考线,将其值设为【最大(销售额)】字段的平均值,如 图10.1.5所示。

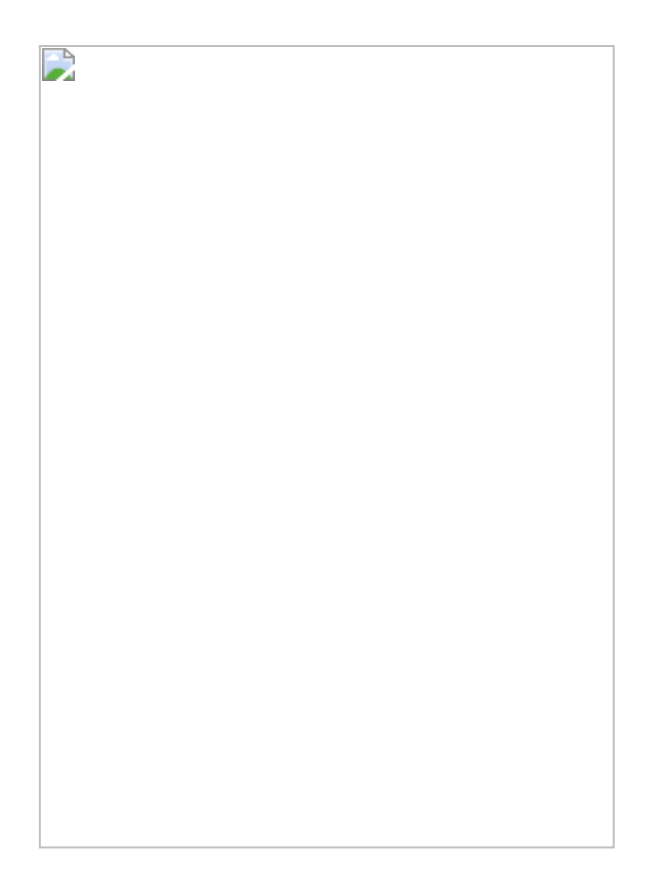

# 图10.1.5

# 将【高于平均值】字段其放入【颜色】卡内,如图10.1.6所示。

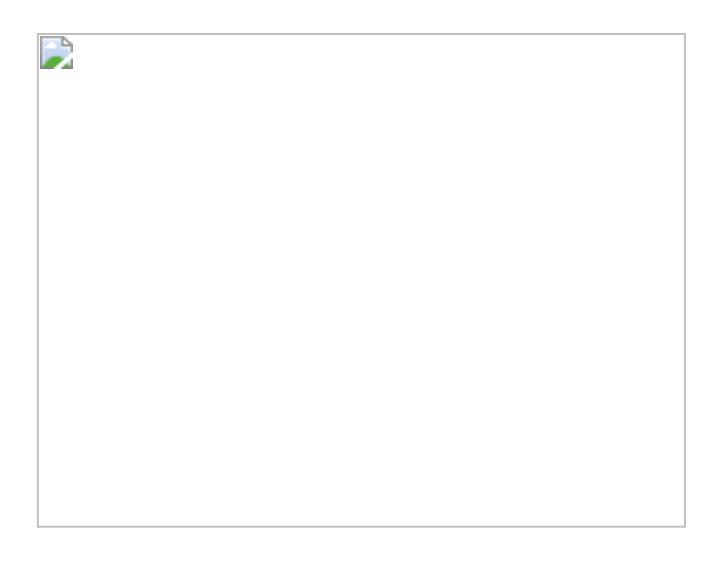

图10.1.6

最后创建仪表板,将两张工作表放入其中,并完成筛选设置。

#### 10.1.2 在Power BI中的实现步骤

首先创建度量值【最大笔消费】:

DAX中没有INCLUDE函数,但使用AVERAGEX 与 ALL函数组合仍然可以 达到同样的功能。创建度量值【最大笔消费平均值】:

将【最大笔消费平均值】度量值放入气泡图中。

排名条形图的设计并不复杂,用户可在【图形】栏中的【分析】选项 框中添加各种辅助线,如图10.1.7所示。

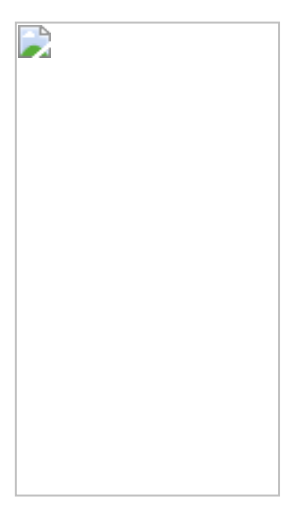

图10.1.7

选择【格式】→【数据颜色】命令,在打开的对话框中用色阶区分最 低值、最高值和中间值,如图10.1.8所示。

# 图10.1.8

完成后的分析结果如图10.1.9所示。

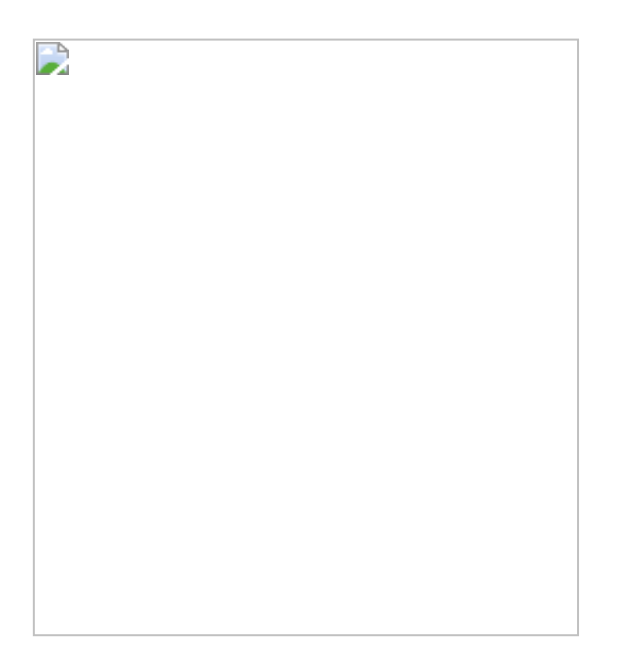

## 图10.1.9

**彼得点评**:本节实例中有两张图表:地图与最大消费排名柱形图,通 过在地图中筛选柱形图,可以得出更加详细的洞察。在Tableau中使用 INCLUDE函数得出客户的最大单笔消费额,在Power BI中使用的是ALL 系列函数(本节案例中涉及地图的截图可在作者的公众号中查看)。

# 10.2 第30招: 动态历史变化趋势分析

**商业场景:** 散点图用于从多个维度呈现事物之间的关系,例如,数值 大小、时间轴等维度。

图10.2.1所示的是本节案例要呈现的效果,即分析世界人口变化。其中所用的数据来自世界银行 (data.worldbank.org)。

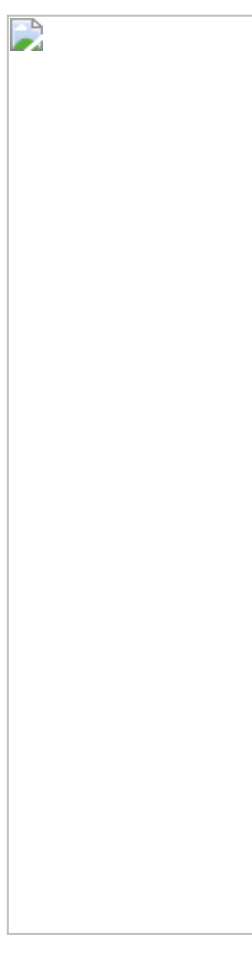

图10.2.1

解题思路:

- (1) 整理数据,进行逆透视。
- (2) 用【人均寿命】作为X轴。

- (3) 用【人口出生率】作为1/轴。
- (4) 用图形大小区分人口数量。
- (5) 用颜色区分地区/国家。
- (6) 用时间作为播放轴。

# 10.2.1 在Tableau中的实现步骤

在Tableau中导入【人口数量】数据表,此时发现原有数据的格式不能 被直接使用,原因是其中的【年份】是作为列字段存在的,如图10.2.2 所示。

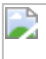

图10.2.2

我们必须要将数据表转换为更加"平"的表,即减少维度。在按住Ctrl键的同时用鼠标选取要调整的字段,然后用鼠标右击,在弹出的快捷菜单中选择【转置】命令,如图10.2.3所示。

将转换完成的列重新命名,如图10.2.4所示。

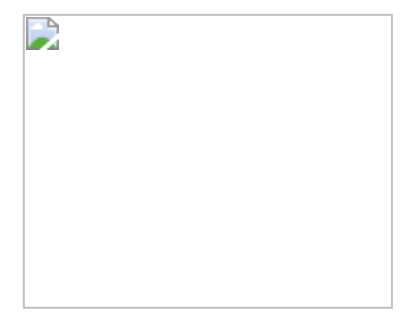

# 图10.2.4

接着下来,添加其他的数据表。单击【数据】→【新建数据源】命 令,如图10.2.5所示。再次选择相同的文件,参照以上操作方式,将 【出生率】和【人均寿命】也进行相同的操作。最后,将【国家】表 也添加至数据源中。

选择【出生率】表,此时,数据源中有两张【出生率】表,如图10.2.6 所示。

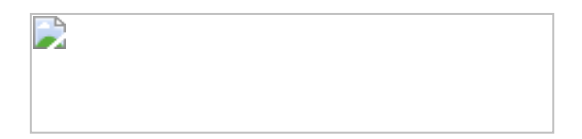

图10.2.5

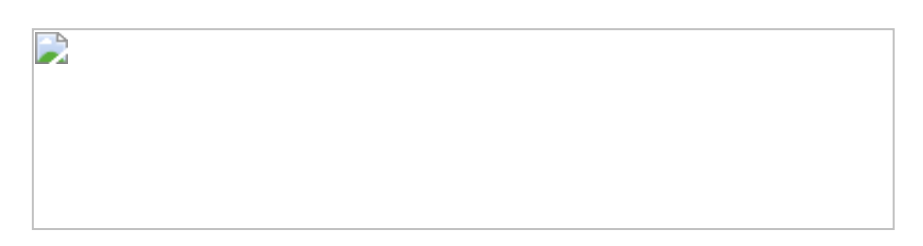

图10.2.6

提示:在Tableau中,一个数据源中只有一张中心事实表。在本案例的 Excel文件中存在着多个事实表,因此将它们添加至数据源的方式是 【新建数据源】。

回到工作表中,可以看到表中有4个数据源,如图10.2.7所示。此处联 接各表成为大表的方式不再适用,我们需要使用【混合】方式。

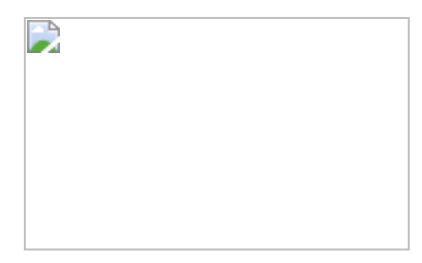

图10.2.7

将【人口数量】表中的【人口数】字段放入【大小】卡中,然后切换 到【人均寿命】表中,将【人均寿命】字段放入【列】中。此时会弹 出警告对话框,提示无法建立二者的关系,如图10.2.8所示。

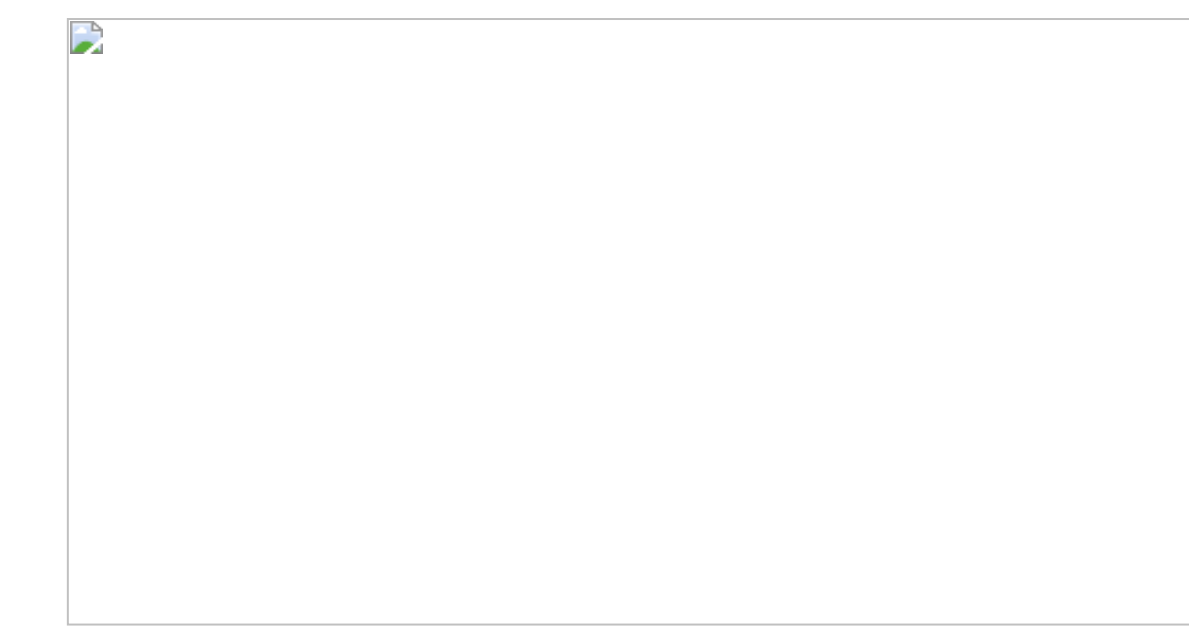

图10.2.8

这是因为两表之间的维度需要再次通过手动建立,单击【年份】和 【国家代码】维度后面的建立联接标志,建立关系联接。对其他的表 也进行相应的操作。注意,【人口数量】表作为主表,其标签颜色与 其他表有差别,如图10.2.9所示。

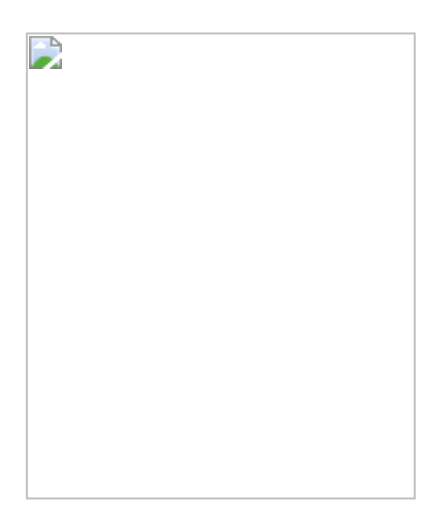

图10.2.9

继续将【地区】字段放入【颜色】卡,将【人口出生】字段放入 【行】中,如图10.2.10所示。

图10.2.10

选择【标记】卡中的图形为【圆】并将图设为实心圆。将【国家】表中的【国家名称】字段放入【详细信息】卡中,国家个体会根据所在的地区以不同的颜色呈现。对于一些人口过少的国家,其对应的圆形面积过小,显示效果不佳。单击右侧的人口数量图例的下拉菜单,在其中选择【编辑大小】命令,在弹出的对话框中的【大小变化】列表框中选择【按范围】选项,适当调整圆形面积,如图10.2.11所示。

注意,此时的Y轴(人口出生)和X轴(人均寿命)皆为数据集中所有 年份的求和值,所以数值特别大。要解决此问题,只需将【年份】字 段放入筛选器中,筛选单独的年份。此时X轴和Y轴的数值显示正常。 因为在图中许多圆形重叠了,这里单击【颜色】卡,在弹出的窗口中 调整【不透明度】,使圆形不被完全遮盖,如图10.2.12所示。

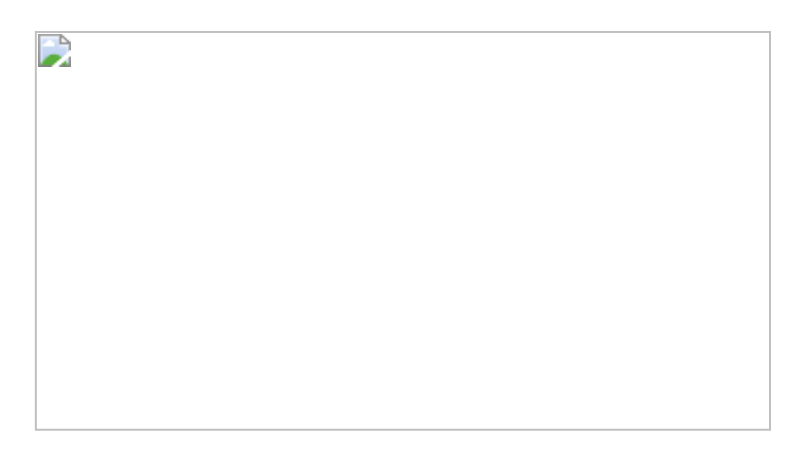

图10.2.12

双击Y轴,在弹出的对话框中将Y轴的范围改为【固定】,然后设置区间为1~9,使散点分布更为均匀,将【比例】设为倒序,如图10.2.13所示。同理,对X轴也进行相应的处理。此时图表中含有一部分值为NULL(空)的圆形,这是由于数据缺失造成的,单击将其筛选掉。

**动画制作**:将【年份】胶囊从筛选器中移动至【页面】卡中,如图 10.2.14所示,在工作表中会立即出现播放器。单击播放器中的前进标 志,可播放世界人口的年变化情况。

此时的效果如图10.2.15所示,除动画效果非常炫酷外,我们可以从数据中观察中国1960—2013年的人口变化情况(虚拟数据)。

图10.2.13

## 图10.2.15

同时,我们也留意到一些大的圆形会覆盖一些较小的圆形,导致小的圆形无法被选中,这时需要调整地区的层级顺序。用鼠标右击【国家】表中的【地区】字段,在弹出的快捷菜单中属性【默认选择】→ 【排序】命令。在弹出的对话框内,使用手动排序方式,将人口稠密的亚洲区域排在后面,如图10.2.16所示。

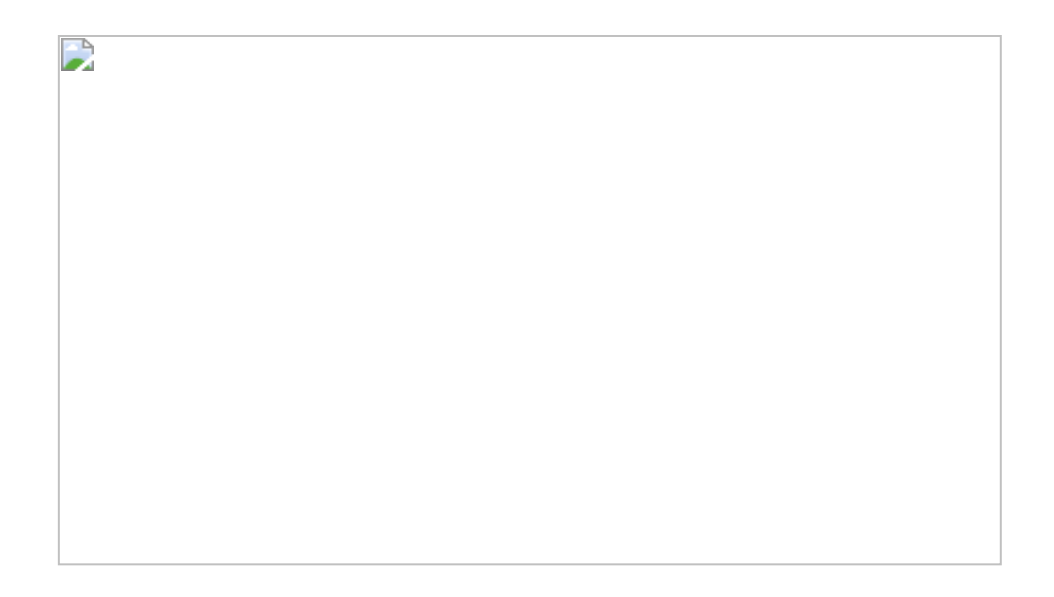

**年份显示**:为了使年份信息显示更明显,用鼠标右击工作表,在弹出的快捷菜单中选择【添加注释】→【区域】命令。在弹出的对话框中单击【插入】按钮,插入【页面名称】变量并调整好,如图10.2.17所示。此时页面信息也为动画显示了。

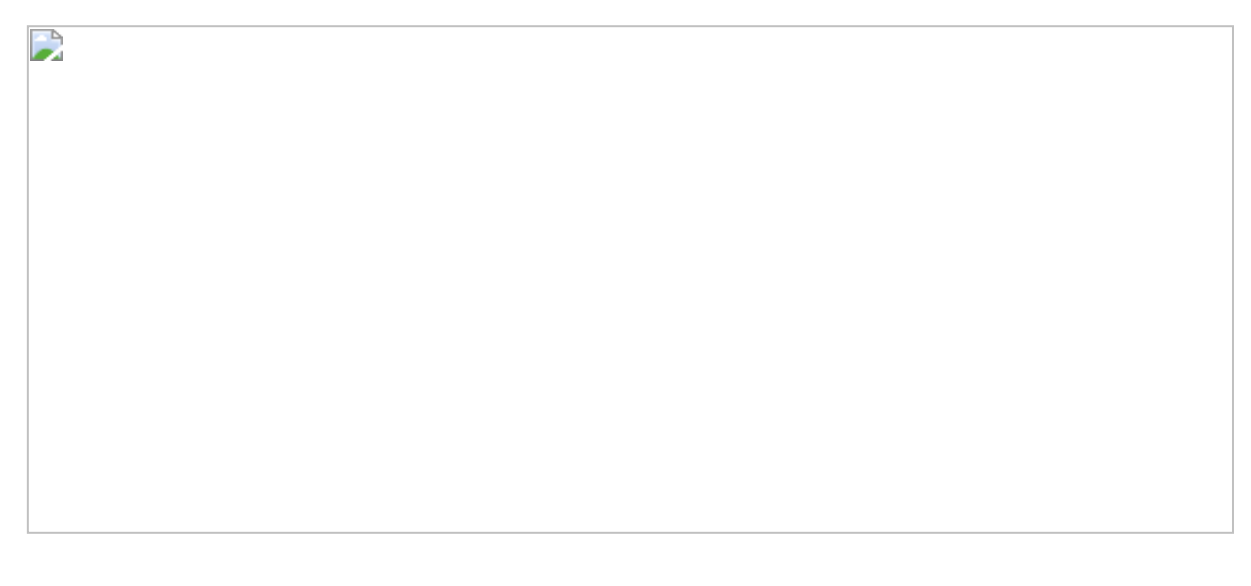

图10.2.17

**显示历史轨迹**:通过播放器中的【显示历史记录】选项,如图10.2.18 所示,可设定数据变化的历史轨迹,效果如图10.2.19所示。

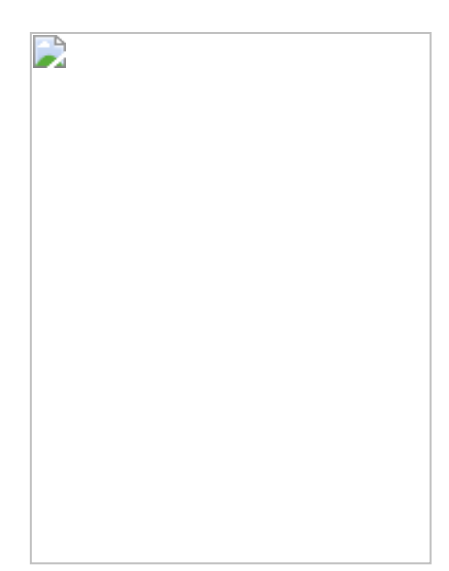

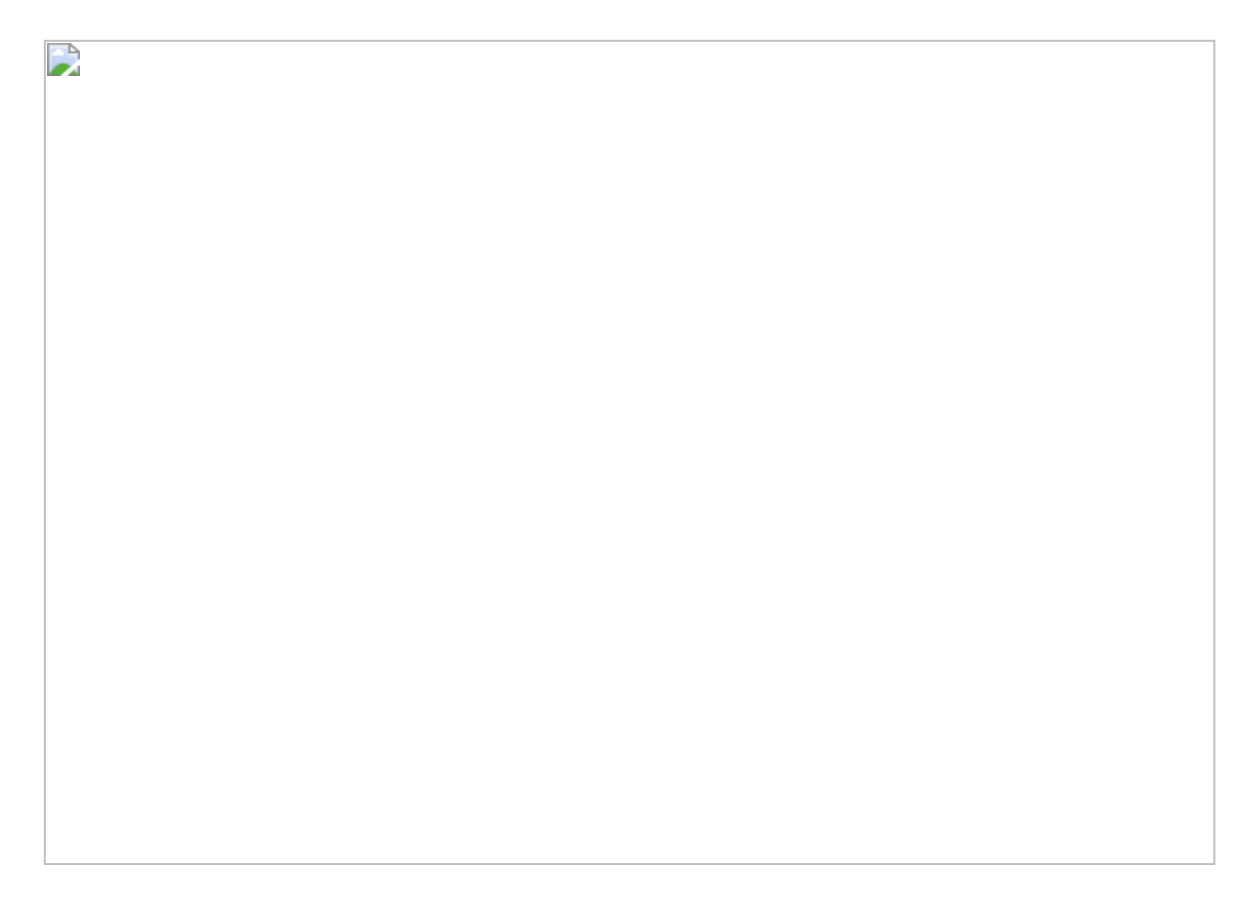

图10.2.19

**提示**:在Tableau中允许同时显示所有个体的运动轨迹,从而可以让我 们发现个体的变化规律,如图10.2.20所示。这种可视化效果对计算机 内存需求较高,所需的内存与时间长度、个体数量成正比。建议读者 多花一些时间体验一下不同选项所实现的不同可视化效果,此处不一 一列举了。到此,Tableau散点图制作完成了。

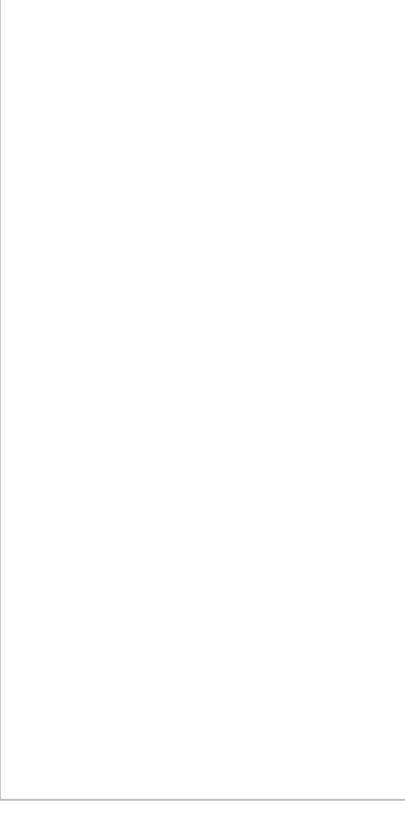

图10.2.20

## 10.2.2 在Power BI中的实现步骤

创建一个新的Power BI文件。在【获取数据】选项中选择源文件并打 开,再单击【编辑】命令进入数据清理 (Power Query) 界面,如图 10.2.21所示。

#### 

#### 图10.2.21

# 在该界面下,我们会留意到字段名称发生错位,单击【开始】→【将 第一行用作标题】命令,更正字段名称错位的问题。对于剩余的表格 用同样的方法进行处理,如图10.2.22所示。

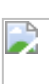

#### 图10.2.22

接下来介绍两种分析方法。

#### 1.方法一

单击【关闭并应用】按钮退出编辑模式。单击【建模】→【新表】命 令,建立一张新表。在其中输入公式:

上述公式生成了一系列整数,还可以动态地使用下面的公式提取【年份】字段的最小值和最大值,前提是确保【年份】字段中的数值被转换为整数类型。

回到【数据】视图中,建立维度表与事实表的关联,如图10.2.23所示:数据模型中有两张维度表及3张事实表。

图10.2.23

选择【散点图】,参照图10.2.24配置相应的字段和度量值,得出散点 图。

单击气泡,可以查找历史变化轨迹。在【格式】的X轴、Y轴选项下可 设定【开始】和【结束】的值,如图10.2.25所示。

在筛选器下,可排除空值的干扰,如图10.2.26所示。由于Power BI似 乎自动将大的气泡放在后端,所以无须对层次顺序进行调整。到此, 散点图制作完成。

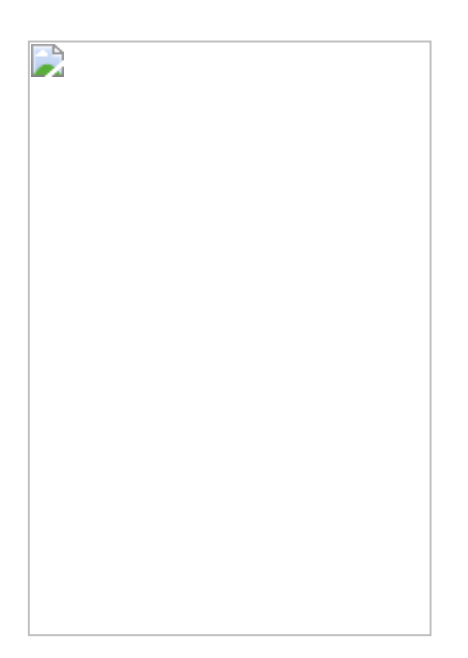

#### 2.方法二

通过观察可以看到,在该案例中,【人口数量】、【人均寿命】和 【出生率】字段都是由【国家名称】和【年份】字段决定的,因此, 如果能对比【国家名称】和【年份】这两个字段的值,就可以找到其 对应的值。

单击【关闭并应用】按钮退出编辑模式。在【关系】视图下,删除 【出生率】和【人均寿命】这两张表与【国家】表的关联。然后分别 用鼠标右击这两张表,在弹出的快捷菜单中选择【在报表视图中隐 藏】命令,从视图中隐藏这两张表,如图10.2.27所示。

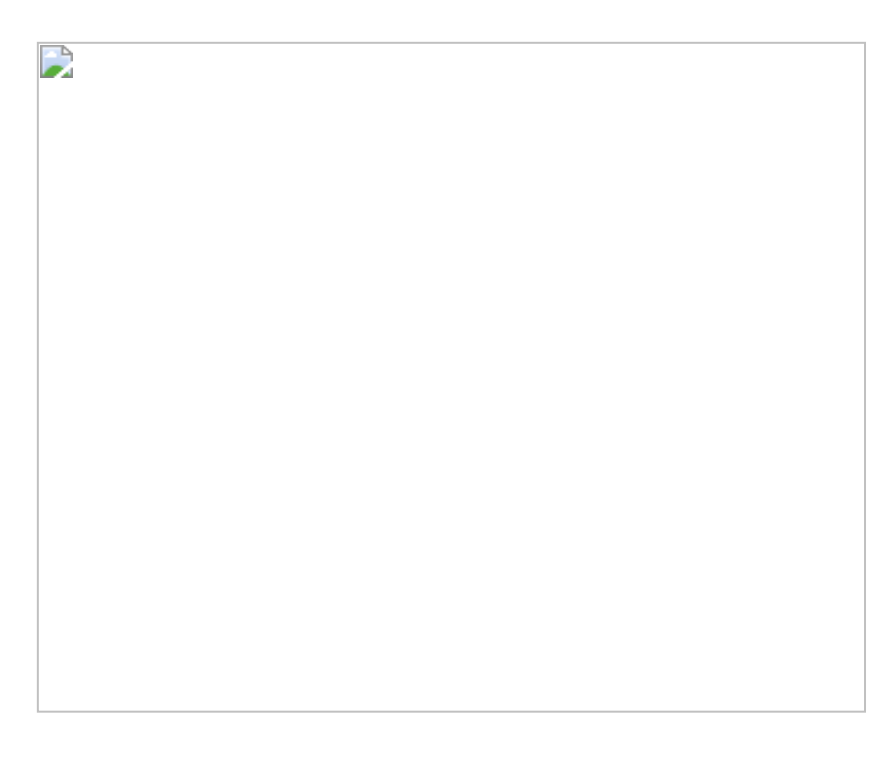

图10.2.27

在【人口数量】表中依次创建以下两列新列:

LOOKUPVALUE函数有点像Excel中的VLOOKUP函数,表与表之间无须 任何关联就可以直接使用此函数。因为此处需要锁定正确的对应值, 所以公式中出现了字段【国家名称】和【年份】,如图10.2.28所示。

#### 图10.2.28

经过以上操作,我们需要的所有值都被集合到【人口数量】表中了, 剩下的工作非常简单了,配置散点图即可。

**彼得点评:** 散点图可以展示的信息量很大,因为其展示的维度比一般的图形更多。例如在本节案例的散点图中展示了5个维度的信息:人口出生率、人均寿命、人口数量、国家名称、年份。整个案例在Tableau中实现时,并没有创建任何的计算字段,但实现的效果非常不错,尤其是历史轨迹功能。而在Power BI中实现此案例时使用了DAX公式。另外, Power BI的X轴和Y轴无法进行倒序操作,灵活性欠缺一些。

# 10.3 第31招:返回客户分析

**商业场景**:在前面的案例中演示了新增客户分析,本节案例分析当前时间段中的返回客户。返回客户又被称为老客户,指在当前时间段中

非首次购买的客户。返回客户会为企业带来持久的收入来源,是商业 分析中的重点分析对象。返回客户指标有助于统计返回客户的人数占 比,也可以辅助分析新客户占比。

可视化实现:柱形图。

#### 解题思路:

- (1) 求出固定时间段内的所有客户。
- (2) 求出固定时间段内的新客户。
- (3) 用步骤1得出的值减去步骤2得出的值,即得出返回客户的数量。

#### 10.3.1 在Tableau中的实现步骤

首先创建以下度量值得出客户的初次购买日期,并参照图10.3.1设置柱 形图。

#### 

复制图10.3.1,将之前创建的【初次购买日期】度量值放入【颜色】标 签中,将【订单日期】字段放入【列】中,如图10.3.2所示。

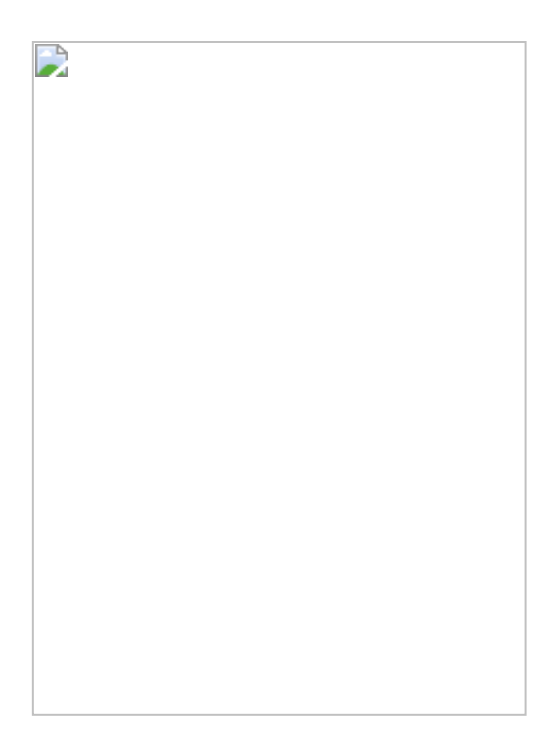

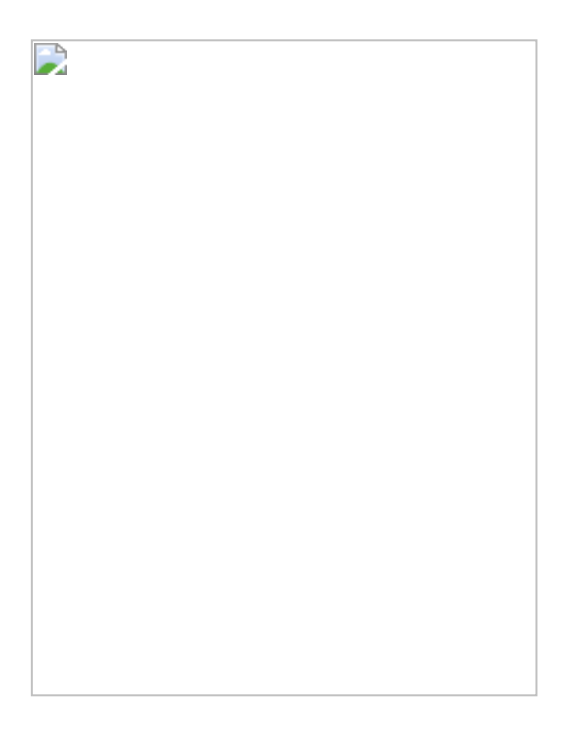

# 图10.3.2

在按住Ctrl键的同时,单击柱形图中代表客户当年初次购买的日期部分,在弹出的窗口中单击【排除】按钮,如图10.3.3所示。

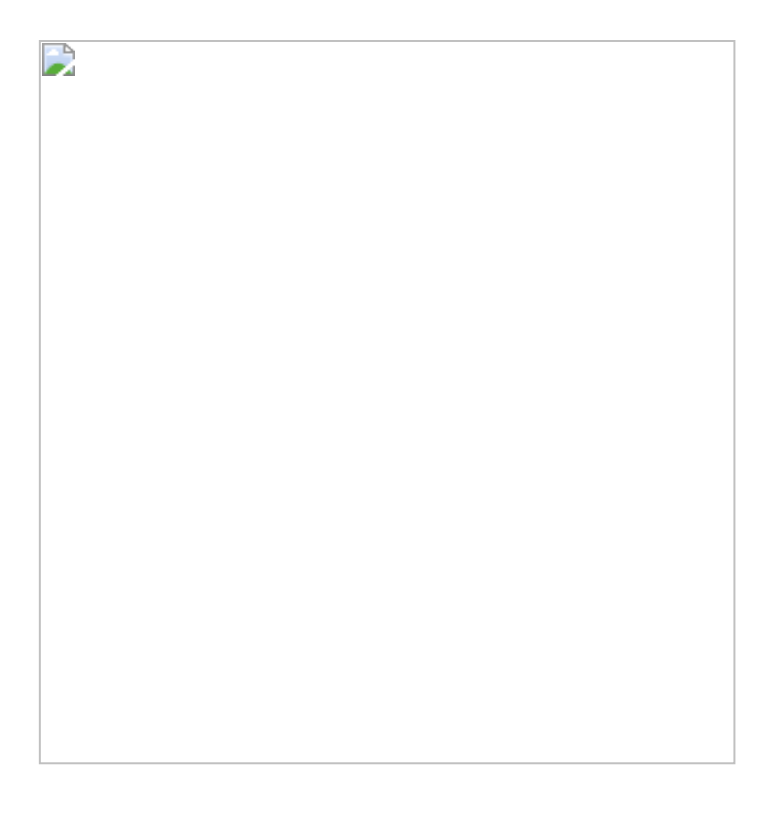

移除【颜色】标签,如图10.3.4所示,所有的初次购买日期都被排除了。Tableau的优势在于即使不使用公式仍然可以完成相应的功能。

那么问题来了,以上图表中仅有四条柱形,用手动方式排除我们还能 接受。但是如果有更多的柱形,那么是否有自动化的方式呢?因为返回 客户的定义为本时间段内非首次购买的客户,同时返回客户的人数计 算公式为:

返回客户人数=购买客户人数-初次购买客户人数

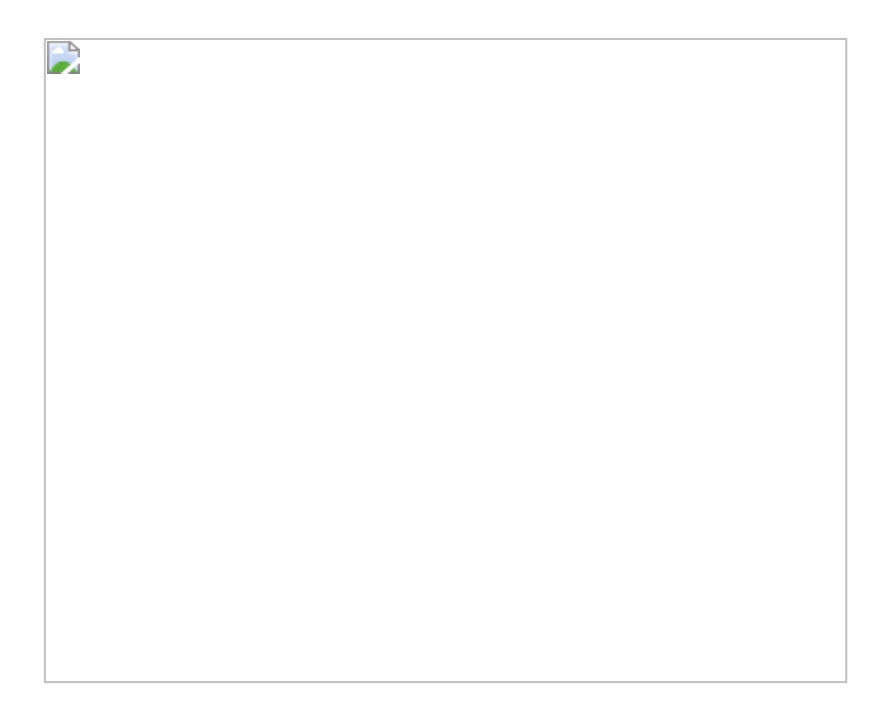

也就是说,只要能找到购买客户与初次购买客户的人数,即可计算得出返回客户的人数。

在Tableau中已有这两个数值,如图10.3.5所示,只是X轴的字段不同: 一个为订单日期,另一个为最初购买日期。是否有方法统一X轴的字段 呢?

此处我们选择使用【初次购买日期】字段作为X轴,创建以下度量值:

结果如图10.3.6所示,新度量值显示正确。

|   |  |  | _ |
|---|--|--|---|
| 1 |  |  |   |
|   |  |  |   |
|   |  |  |   |
|   |  |  |   |
|   |  |  |   |
|   |  |  |   |
|   |  |  |   |
|   |  |  |   |
|   |  |  |   |
|   |  |  |   |
|   |  |  |   |
|   |  |  |   |
|   |  |  |   |
|   |  |  |   |
|   |  |  |   |
| 1 |  |  |   |
| 1 |  |  |   |
| 1 |  |  |   |
| 1 |  |  |   |
| 1 |  |  |   |
| 1 |  |  |   |
|   |  |  |   |
|   |  |  |   |
|   |  |  |   |
|   |  |  |   |
|   |  |  |   |
|   |  |  |   |
|   |  |  |   |
|   |  |  |   |
|   |  |  |   |
|   |  |  |   |
|   |  |  |   |
|   |  |  |   |
|   |  |  |   |
|   |  |  |   |
|   |  |  |   |
|   |  |  |   |
|   |  |  |   |
|   |  |  |   |
|   |  |  |   |
|   |  |  |   |
|   |  |  |   |
|   |  |  |   |
|   |  |  |   |
|   |  |  |   |
| 1 |  |  |   |
| 1 |  |  |   |
| 1 |  |  |   |
| 1 |  |  |   |
| 1 |  |  |   |
| 1 |  |  |   |
| 1 |  |  |   |
| 1 |  |  |   |
| 1 |  |  |   |
| 1 |  |  |   |
| 1 |  |  |   |

参照图10.3.7设置度量值和坐标轴,左侧的条形代表新客户,而右侧的 条形代表的意义令人困惑。

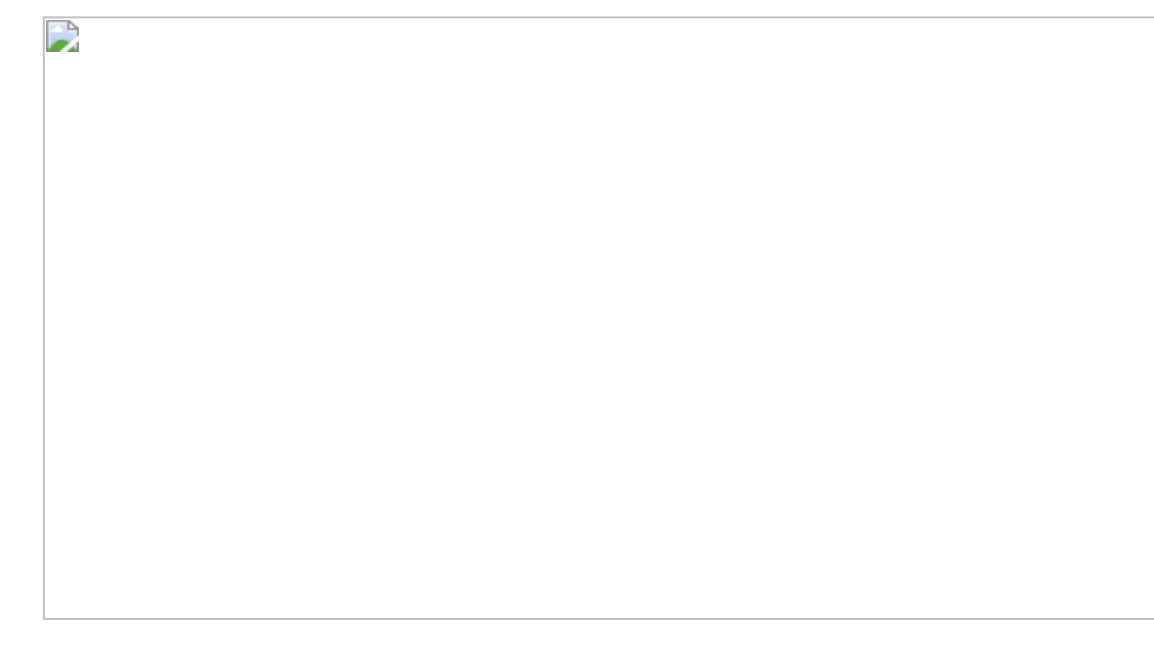

# 图10.3.7

如图10.3.8所示,将【订单日期】字段放入【详细信息】卡中,从而让 我们能更清楚图表背后的逻辑。右侧的数值为往后每年初次购买客户 的汇总。

创建以下筛选条件公式,并将其放入筛选器中,将值设为1。

上述筛选条件公式的作用是保留订单年等于初次购买年的客户人数, 与图10.3.5的右侧一致,即当年购买客户人数。创建新度量值,使购买 客户人数与初次购买客户人数相减,结果如图10.3.9所示(最右侧)。

单击菜单中的【交换行和列】按钮 , 同时仅保留【返回客户】胶囊。

#### 10.3.2 在Power BI中的实现步骤

在Power BI中打开数据文件。

先计算客户总人数,有两种方法。第一种方法是对事实表直接进行不 重复计算(见公式1),第二种方法是对维度表进行不重复计算(见公 式2)。

相比之下, 第二种方法更好, 因为需要计算的客户数更少。但需要注 意公式2中的表部分是【订单】事实表, 而非维度表本身。这是DAX公 式非常重要的一个特性, 这意味着要将【订单表】与【客户表】关联 进行客户ID计数。

接着创建【新客户人数】度量值,在之前的实例中,新客户汇总是通过计算列实现的,现在使用度量值的方式实现。该公式是基于图 10.3.10所示的关系模型。

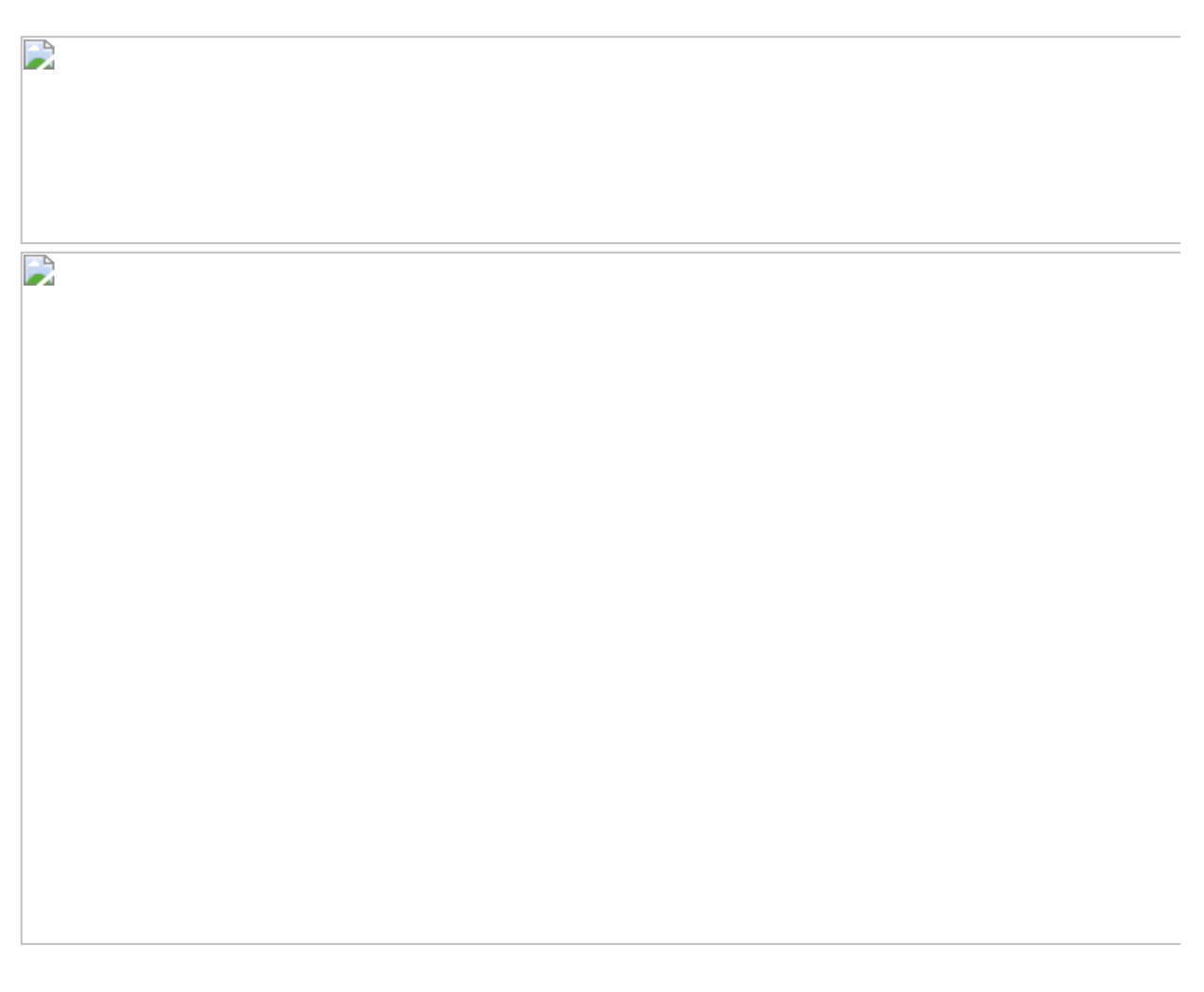

在上述公式中,使用了VAR...RETURN语句(VAR只接受英文变量名称),目的是提高公式的可读性。其中new\_users中还嵌套了一个VAR RETURN语句,用于返回在日期区间内的客户人数集合表new\_users。最后通过COUNTROWS函数对集合计数,如图10.3.11所示。
#### 图10.3.11

## 返回客户人数:最直接的得出返回客户人数的方法是用购买客户人数 (非重复计数)减去新客户人数:

# 若不想根据新客户人数得出返回客户人数,则可以考虑建立【返回客 户2】度量值。

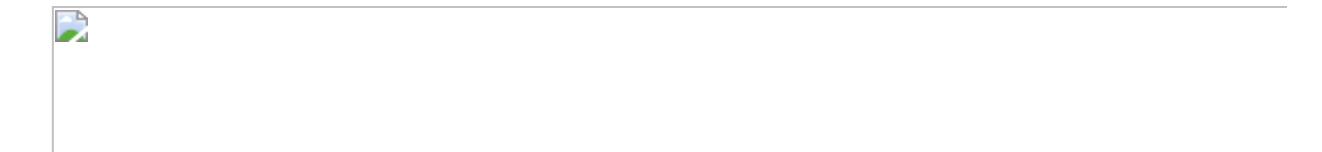

【返回客户2】度量值的计算形式与之前的计算新客户人数的公式相 似,其核心部分是:CALCULATE (MIN ('客户表'[最初购买日期])。但该 公式需要【订单】与【客户表】这两张表在双向关联的情况下才可生 效,原因是all\_customers为多表,需要查询一表【客户表】,如图 10.3.12所示。

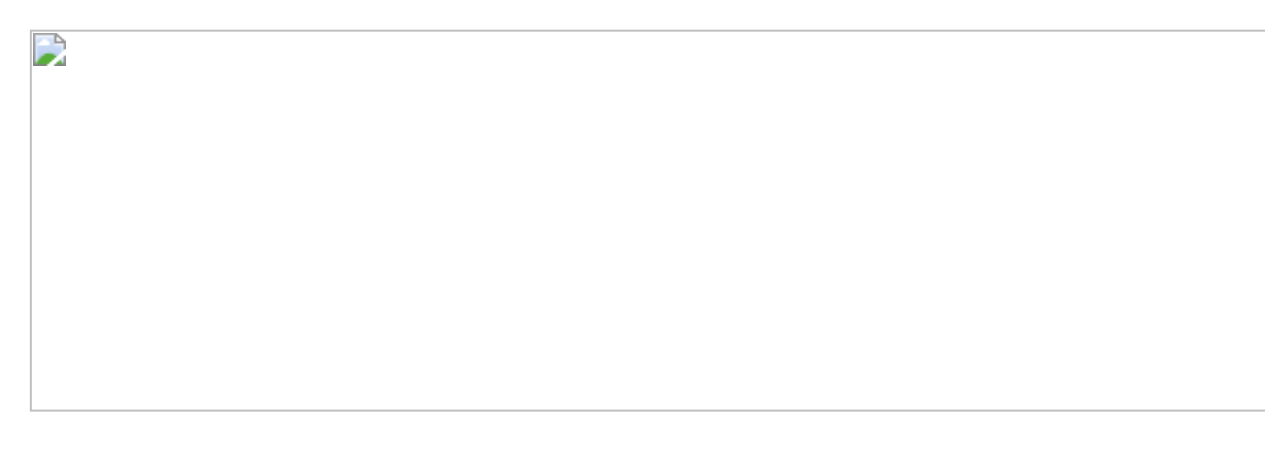

#### 图10.3.12

若是连关联关系都需要保持不变,则可以用以下度量值,【返回客户3】与【返回客户2】唯一不同之处就在CALCULATE部分,该部分完全依靠度量值计算完成,无须计算字段参与。

# 结果如图10.3.13所示。

图10.3.13

**彼得点评:**在Tableau中,可手动快速计算返回客户人数,使用公式计算会稍微麻烦(但适合时间范围较大,柱形较多的情况)。在Power BI中,这里演示了几种不同的计算返回客户人数的方法,目的是让读者了解DAX的灵活性和强大的聚合功能,希望读者多学多练,为后面的学习夯实基础。

# 10.4 第32招: 流失客户分析

**商业场景:** 流失客户分析是返回客户分析的延伸。通过关注流失客户 人数的变化趋势,可了解客户的黏性,若出现流失客户人数过高的情况,则企业有必要改进销售策略,增强客户的黏性。

可视化实现: 柱形图。本节案例效果如图10.4.1所示。

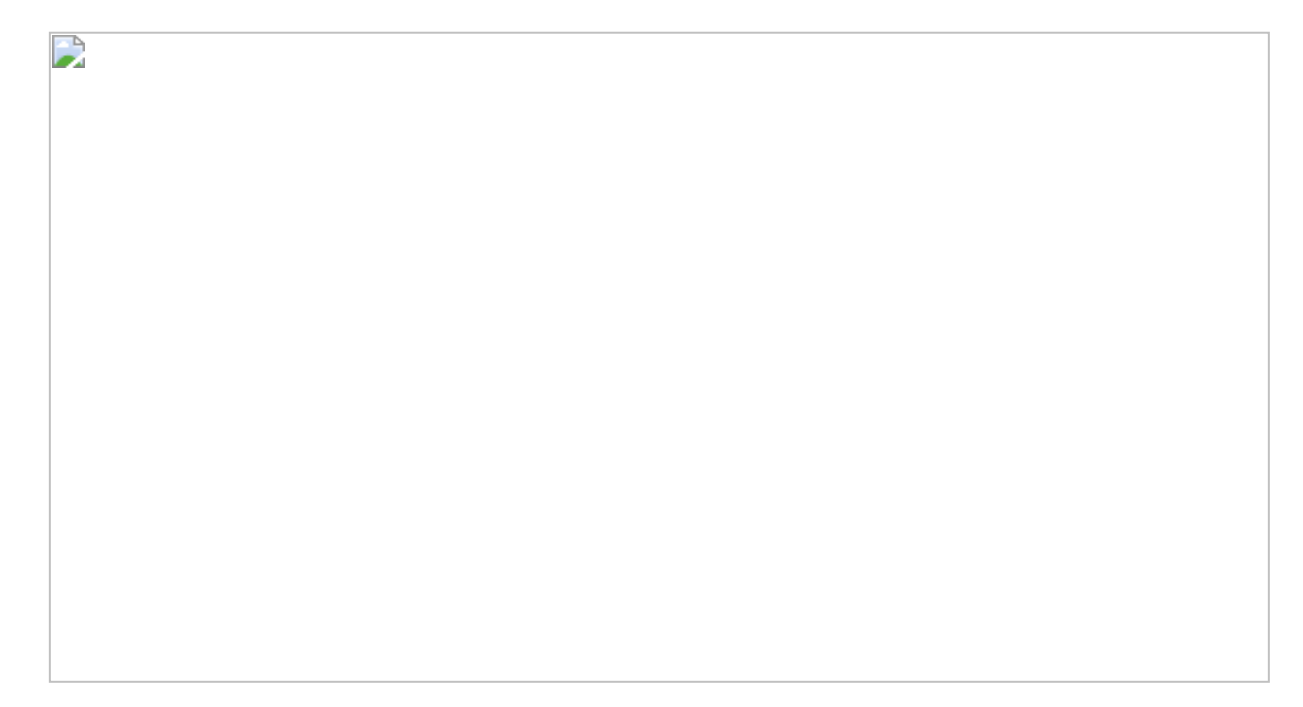

图10.4.1

#### 解题思路:

流失客户人数的计算较为复杂,在开始分析之前,这里先梳理一下`流 失客户"的定义:客户在某个日期范围之前至少有一次购买记录,且在 N日内没有任何购买记录,而这N日刚好在【开始日期】与【结束日 期】之间。

图10.4.2呈现了几种客户的流失场景,从【开始日期】到【结束日期】 为分析时间段, N为定义参数,由分析师定义。在【开始日期-N-1】~ 【开始日期-1】范围内发生购买行为而没有在【开始日期】~【结束 日期】范围内再发生购买行为的客户,则被认为是当前时间段流失客 户。

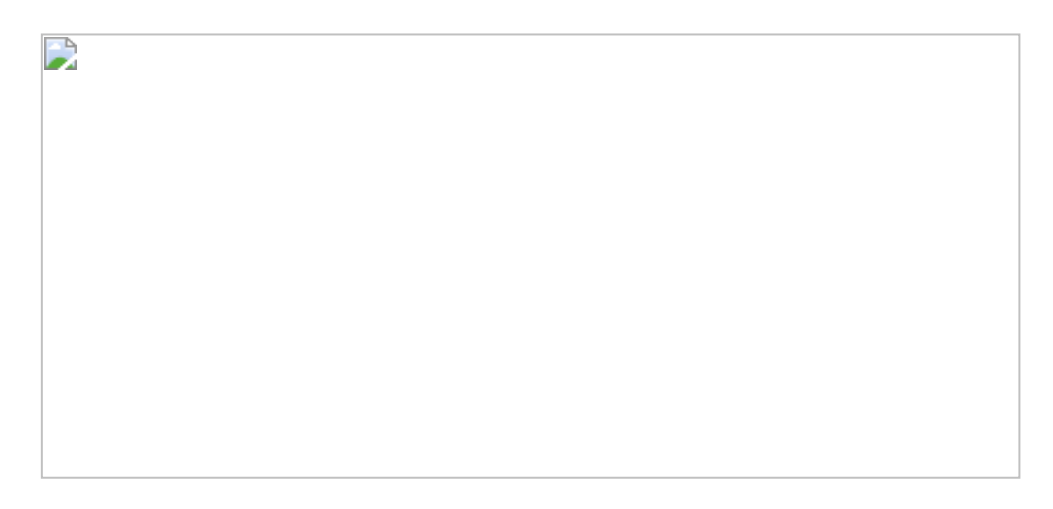

图10.4.2

·客户1:最新购买日期在【开始日期-N-1】之前,流失日期在【开始日期】之前的客户,不算在当前时间段的流失客户中。

·客户2:最近购买行为发生在【开始日期-N-1】~【开始日期\_1】时间范围内,而在N日内没有购买的客户,算为当前时间段的流失客户。

·客户3:在【开始日期】前发生购买行为,在之后N日没有发生购买行为,转为流失,但在此之后到【结束日期】之前发生了两次购买行为的客户,也算为当前时间段的流失客户。

·客户 4:如果计算日期范围足够长,在当前时间段购买了,但是在 【结束日期】后流失的客户,则也不计为当前时间段的流失客户。

综上所述,只有客户2和客户3被认为当前时间段的流失客户。在以下 实例中,假设N为90个自然日(约3个季度),那么流失日就从最新购 买日的90+1日后开始计算。柱形图的时间范围为3个季度。

#### 10.4.1 在Power BI中的实现步骤

有了之前的计算新客户人数和返回客户人数的基础,读者应该理解了 VAR RETURN语句以及嵌套VAR RETURN语句的作用,以下是推导【流 失客户】公式的步骤。

第一步: 定义日期变量。

创建几个变量,用于标注开始日期与结束日期:

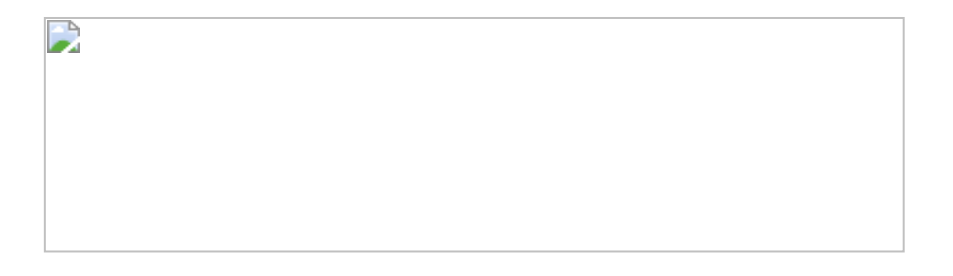

#### 第二步:标注可能导致客户流失的购买日期区间。

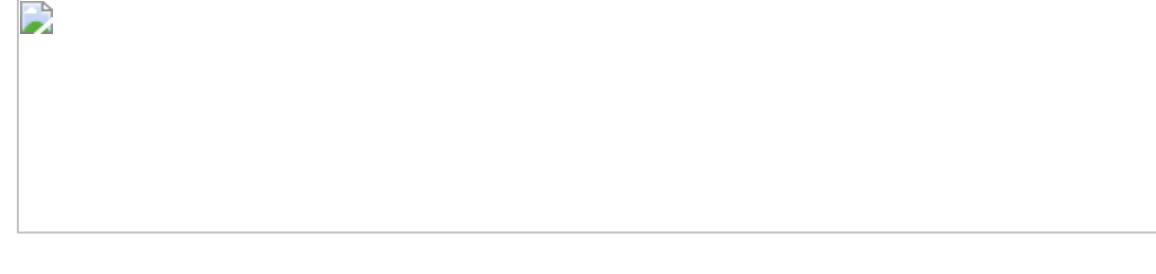

第三步:计算在第二步日期区间里的客户人数。此处的 CALCULATETABLE函数返回的是表,其原理与CALCULATE函数原理一 致。

第四步:从可能流失的客户数据集中,筛选出符合定义的流失客户。 其中各个变量为:

lost\_point为客户流失的日期点。

last\_point为所有客户最后到访时间点(用于公式优化)。

first\_purchased\_in\_current\_range为计算当前客户在当前日期区间首次购买的时间点。

第五步:设置筛选条件公式。

条件一:客户的流失点落于【开始日期】~【结束日期】中(属于客户2)。

条件二:客户在时间范围为没有发生购买行为或者即使发生购买行为,但是流失时间早于购买时间(属于客户3)。

条件三:客户的流失时间点一定小于最后的购买日期。显而易见,这 里不推断未来流失客户人数。

第六步:对第四步和第五步返回的流失客户人数进行计数。

| _ | Th. |
|---|-----|
|   | -   |
|   | 2   |
| - | -   |

结合以上六步得出我们需要的公式,如图10.4.3所示。

# 图10.4.3

若需要动态调整N值,则可以为模型添加一个整数参数值,让 N=SelectedValue(参数)。最终结果如图10.4.1所示。

#### 10.4.2 在Tableau中的实现步骤

细心读者会发现本节将Tableau的实现方法放在Power BI之后。原因是 在Power BI中的实现方式很具有借鉴意义,需要放在前面。其中的关 键是通过数个筛选上下文(CALCULATE函数)和变量迭代(VAR函 数)完成的,这是DAX公式的强大之处。平心而论,在这方面, Tableau中目前并没有相应的函数与其媲美。直接使用Tableau中现有的 函数计算流失客户人数可能过于复杂。折中的方法是,在数据整理阶 段,尽量准备好后期需要的数据字段,将计算前置,这样在数据建模 上花的工夫就少。数据整理的工具有很多种,以下仅用Power BI演 示。 数据整理思路:

(1) 鉴于一张订单中可能有多条产品销售记录,这里先对订单进行去重,否则无法建立第二步中的索引。

(2) 依据客户ID对订单日期建立索引(升序)。

- (3) 依据订单日期推算出客户可能流失的日期。
- (4) 依据索引, 计算并返回客户下一次购买的订单日期。
- (5) 如果订单日期发生在流失日期之前,则判断客户为流失客户。

小技巧:为方便演示,这里添加可视化组件 Text Filter,并筛选【客户ID】为【21115】的数据,图10.4.4所示。

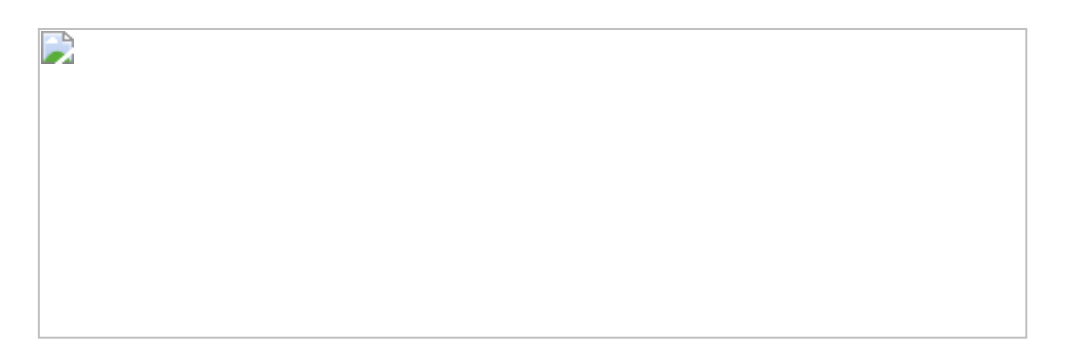

图10.4.4

具体实现步骤如下所示。

第一步:去重。为方便进行表计算,需要去掉重复的订单ID。此步骤 在【编辑查询】界面中完成,如图10.4.5所示,完成后退出【编辑查 询】界面。

| 4 | <br> | <br> |  |
|---|------|------|--|
|   |      |      |  |
|   |      |      |  |
|   |      |      |  |
|   |      |      |  |
|   |      |      |  |
|   |      |      |  |
|   |      |      |  |
|   |      |      |  |
|   |      |      |  |
|   |      |      |  |
|   |      |      |  |
|   |      |      |  |
|   |      |      |  |
|   |      |      |  |
|   |      |      |  |

#### 图10.4.5

第二步:依据客户ID与订单日期顺序,添加以下索引(添加方式为计 算列)。因为已经将【订单 ID】去重,所以该计算列会依据【订单日 期】返回唯一索引值,如图10.4.6所示。

图10.4.6

第三步:添加度量值,得出每张订单后N+1天,即可能流失日期。

第四步:依据客户购买索引,为每张订单找到上一次的购买时间,创 建新度量值: 在此基础上,创建度量值【距下次购买天数】,得出两张订单相隔的 天数。

第五步:依据【距下次购买天数】与【可能流失日期】字段,共同判断客户是否流失(购买点发生在流失点后即判断为流失):

最后,添加最后订单日期判断条件:将创建的度量值、计算列放入表中。但是发现最后两行数据的可能流失日期为2019年,而数据集中的最后订单日期为2018/12/30。

也就是说,【可能流失日期】不能大于【最后订单日期】,假设当前 【最后订单日期】为2018年12月30日,而我们不可以预测未来没有发 生的事情。比较稳妥的做法是在【可能流失日期】中加入判断条件:

**方法评估**:将前面最初的Power BI柱形图转换为表后与现在的表对比,二者出现了不一致的结果,如图10.4.7所示。区别主要有两点:

(1) CN-2017-1599696:在方法一中认为此客户是流失客户,因为此 客户在2017年第3季度没有再发生购买行为。在方法二中认为此客户不 是流失客户,因为其下一次购买行为发生在2017年8月,延迟了流失日期的计算。这两种方法只是逻辑上的不同,没有错与对之分,但方法一更为严格。更为重要的是方法应与真实定义相符。

图10.4.7

(2) CN-2018-1165982:在方法二中无此订单的原因是该订单在去重的时候被删除了。如图10.4.8所示,其中同一张订单有两名客户共用,这种情况通常是不会出现的。如果在真实业务中的确是多名客户共享一张订单,那么需要寻找组合字符进行去重,例如:客户ID+订单ID,如图10.4.9所示。

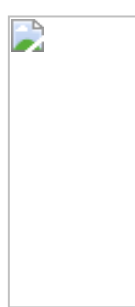

图10.4.8

图10.4.9

到此,方法二中的数据准备工作就基本完成了,只要最后将数据导出为CSV文件,再导入Tableau中即可。可能有读者会问,既然这样还需要Tableau吗?直接在Power BI中实现就好了。事实上,每个工具都各有长短,任何BI工具都不能完全替代其他工具。数据整理工作也可以通过Python完成,还可以设置为自动更新,并不是非Power BI不可。相比具体的工具使用,读者更需要理解其中的商业逻辑。

**彼得点评:**通过以上实例演示,我们将一个复杂的商业问题的解决分解为较为容易理解的几个步骤,最后再将所有的步骤拼接在一起,创建最终的度量公式。当面对复杂的分析问题时,读者需要理清其中的逻辑。虽然在方法二中有一些瑕疵,但是其中的解题思路值得读者思考。最后,对于评估验证数据的准确性,可以将图形转换为表,筛选具有代表性的个体简化验证的复杂程度,从而可以更容易得出结论。

# 10.5 第33招:复活客户分析

**商业场景:**延伸10.4节的内容,本节内容为分析复活客户。复活客户 的定义为:客户在规定时间段之前至少有一次购买行为,且在*N*日内没 有再发生任何购买行为,转为流失客户,而后又在规定时间段内 (【开始日期】~【结束日期】)发生购买行为,这部分客户被称为 在该规定时间段内的复活客户。该指标有助于分析师分析新的市场策 略能否唤醒流失客户重新购买商品。

可视化实现:柱形图。

解题思路:

复活客户的判断分为3种情况,如图10.5.1所示。

图10.5.1

客户1:客户在【开始日期-N-1】前发生购买,之后在【开始日期】前 成为流失客户,最后在【开始日期】与【结束日期】之间发生购买行 为,算为此时间段内的复活客户。

客户2:客户在【开始日期-N-1】后发生购买,之后在【开始日期】后成为流失客户,最后在【结束日期】前发生购买行为,也算为此时间段内的复活客户。

客户3:客户在【开始日期】后发生购买,在【结束日期】前成为流失客户,最后又在【结束日期】前发生购买行为,不算为此时间段内的 复活客户。

#### 10.5.1 在Power BI中的实现步骤

下面参照创建【流失客户人数】的方式来创建【复活客户人数】的计算公式。

第一步:和之前一样创建时间变量。

# 第二步:计算可能导致客户流失的购买日期区间。因为客户1和客户2 都是复活客户,那么其日期集合就是从【最初订单日期】到【开始日 期】-1。此处用BLANK函数表示日期轴最左端。

#### 第三步:取得可以成为复活客户的客户集。

# 第四步: 定义关键日期的时间点。

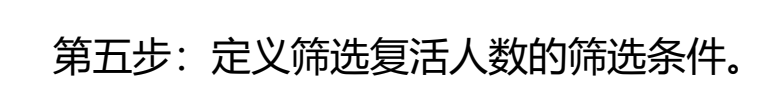

条件一: 客户不是新客户, 之前产生过购买行为。NOT ISBLANK语句用于表示非空。

条件二: 客户在当前时间段发生过购买行为。

条件三: 客户的流失日期需要小于或等于当前时间段的最初购买日 期。

第六步:对复活客户进行计数。

结合以上六步得出我们需要的公式,如图10.5.2所示。

图10.5.2

10.5.2 在Tableau中的实现步骤

同10.4节内容相似,此分析关键在于判断条件:当前客户购买日期与 上次购买日期的差值是否大于或等于*N*+1。若是,则客户为此时间此 时间段内的复活客户。

沿用10.4节案例的结果,我们做进一步的加工。如果说流失客户分析 是从当前订单日期的角度去分析未来*N*+1日的客户状态,那么复活用 户分析就是从当前订单日期的角度去分析过去*N*+1日的客户状态。

数据处理实现步骤:

- (1) 依据索引找出客户上次购买日期。
- (2) 计算上次购买日期与这次购买日期之差。
- (3) 判断相差日期是否大于N日。

由此, 依次创建以下度量值, 将其放入表中, 结果如图10.5.3所示。

#### 图10.5.3

**彼得点评**:与流失客户计算相似,复活客户的计算方式也是通过VAR RETURN语句嵌套逐步迭代完成的。

# 10.6 第34招: 客户群年度购买频次分析

**商业场景:**本节实例是之前多个实例的综合延伸。这里除汇总购买次数的客户数外,还计算客户群年度购买频次情况,如图10.6.1所示。

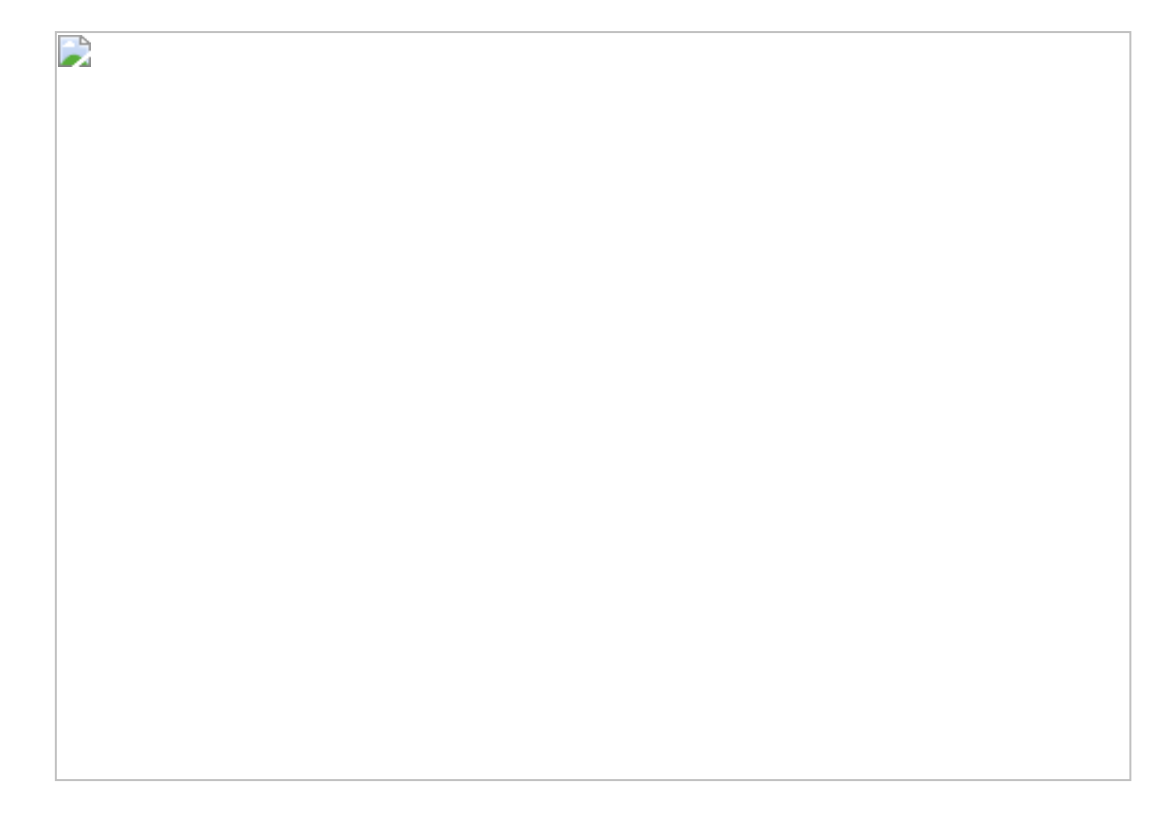

图10.6.1

4

解题思路:

- (1) 计算客户初次购买年。
- (2) 依据年维度和客户维度, 计算客户的购买频次。
- (3) 通过表计算汇总客户数量。
- (4) 计算客户群年度购买频次。

#### 10.6.1 在Tableau中的实现步骤

创建【最初购买年客户群】度量值,然后将其从度量值转换为维度。

用鼠标右击维度下的【订单日期】字段,在弹出的快捷菜单中选择 【创建】→【自定义日期】命令。在打开对话框中创建以年为单位的 订单日期,如图10.6.2所示。

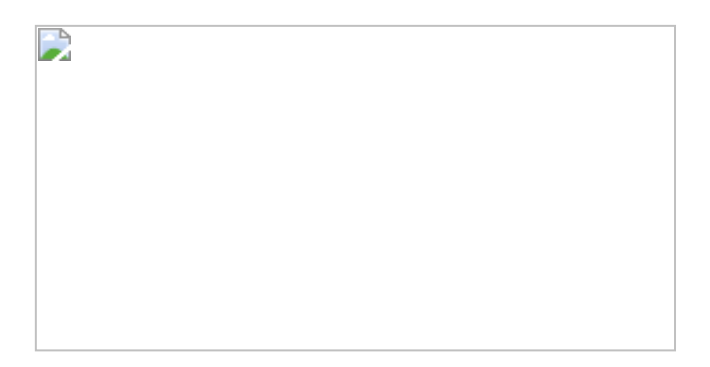

图10.6.2

继续创建度量值,将订单数量固定在【客户 ID】和【订单日期 (年)】 两个维度上:

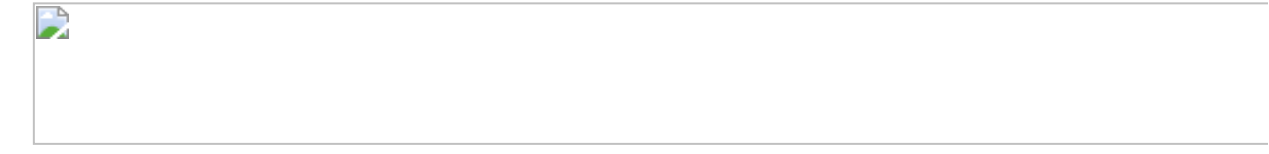

创建完成后,将其转换为维度并添加至【列】中,将【客户 ID】(计数不同)放入【行】中。在工作表中添加【订单日期(年)】筛选器,将【客户最初购买年】放入【颜色】卡中,如图10.6.3所示。

图10.6.3

打开【行】胶囊下拉菜单,在其中选取【汇总】表计算。然后再单击 【编辑表计算】命令,在打开的对话框中以【按客户按年订单计数】 为计算依据,将【按客户按年订单计数】的平均值降序排列,如图 10.6.4所示。

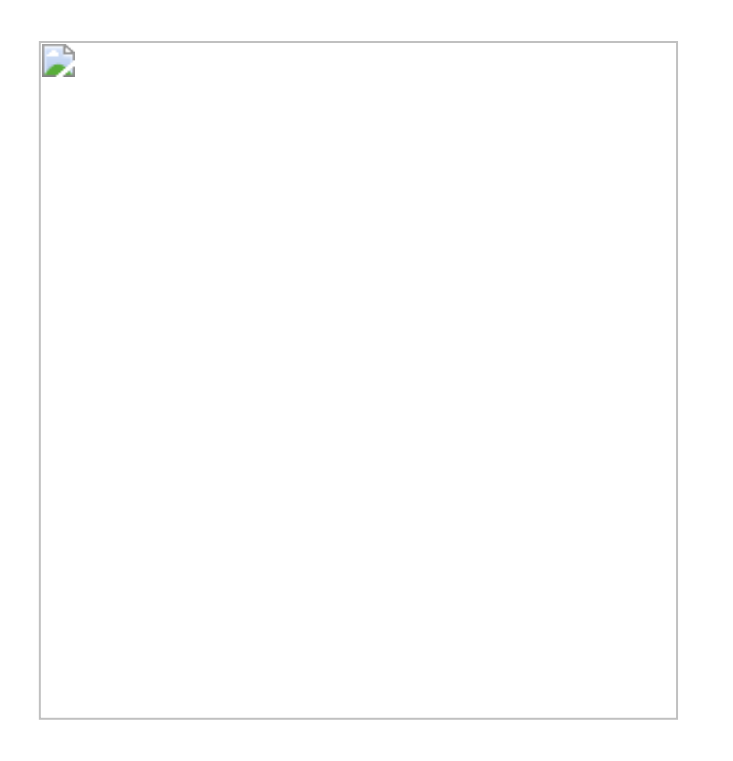

## 图10.6.4

完成后,将该行胶囊拖至【计算字段】面板中,并命名为【客户数合 计】,并基于此创建新的计算字段,原因是下一步需要嵌套计算,所 以需要显式度量值。注意:通过拖曳将隐式度量值转换为显示度量值 是Tableau的重要特性之一。

将其放入【行】中替代原有的胶囊,结果如图10.6.1所示。

#### 10.6.2 在Power BI中的实现步骤

在Power BI中打开数据文件。先创建分组,以【客户ID】和【订单日期(年)】作为依据,计算【消费订单数】。

按分组,以【初次购买年】、【订单年】、【订单次数】作为依据, 计算购买客户数和累计客户数相关百分比。 创建新表,依据【客户ID】和【订单日期(年)】求出对应的订单计数。公式为:

结果如图10.6.5所示。

### 图10.6.5

在该表中添加一个新列, 输入以下公式:

此公式巧妙地利用ALLEXCEPT函数返回该客户ID的所有【订单年】, 并选取最小值,如图10.6.6所示。

图10.6.6

再添加一个客户非重复计数:

# 选择折线图,按图10.6.7设置图形,此时已经有了初步的分析视图模型。

图10.6.7

我们最终需要的结果是:

先求分子,即【某频次及以上购买人数】,在数据中2011年客户群体 中有766人在2014年购买了一次产品,这里需要知道的是至少购买一件 产品的客户,因此,需要依据【客户群】、【订单年】和【订单次 数】 (1,2,3,...,*N*) 三个维度得出订单的计数。 **注意**:这里会两次使用到【消费订单数】。第一次用作维度,第二次用作对订单的计数。在实例中使用了SUMMARIZECOLUMNS函数,其功能与SUMMARIZE函数相近,得出聚合的结果,如图10.6.8所示。

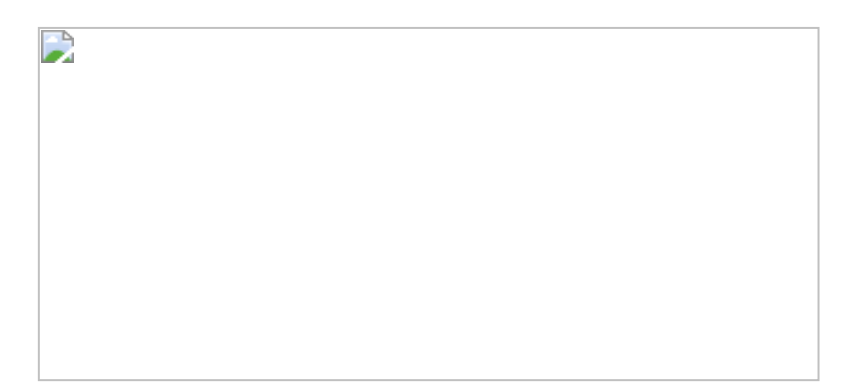

## 图10.6.8

先求和客户计数:

再通过SUMX函数对订单数量进行求和,此处的条件[消费订单数]>=MAX([消费订单数])是为了确保购买了一次以上的客户会出现在购买一次以上的客户计数中,以此类推,完成的分子计算。

具体公式为:

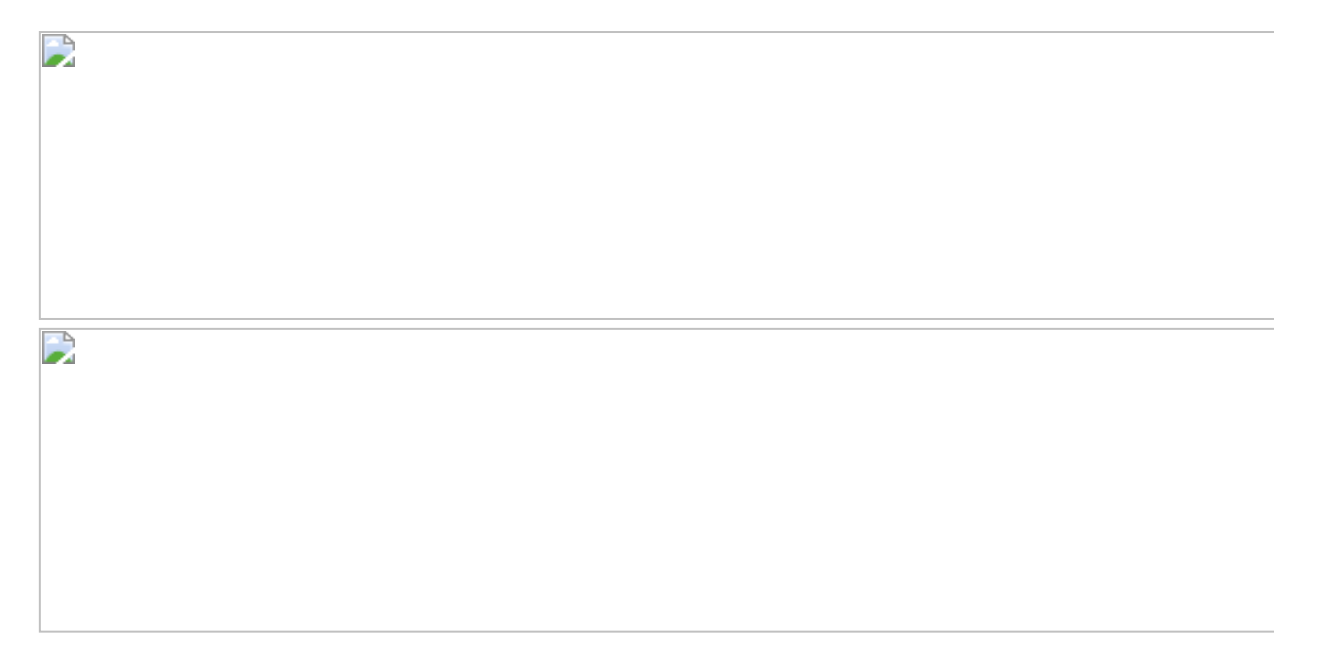

再求分母,即年客户群人数。

创建一个新表,以【客户群年份】为依据,求其总客户数。参照图 10.6.9对表进行关联,筛选方向为双向。双向的关联关系非常重要,请 读者们务必留意。

图10.6.9

创建以【年】为筛选维度的分母度量,并最终得出累积百分比:

创建新折线图,参照图10.6.10配置该表,得出最后的分析结果。

图10.6.10

对于不直接用于可视化的摘要表,可在【数据】视图中用鼠标右击, 在弹出的快捷菜单中选择【在报表视图中隐藏】命令,如图10.6.11所 示。

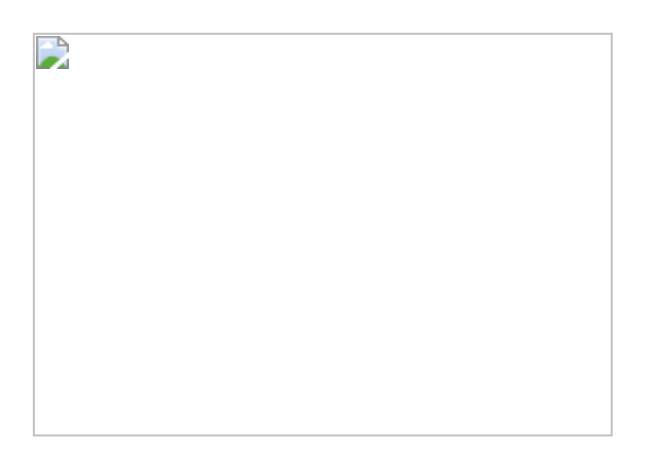

图10.6.11

**彼得点评:**相信绝大多数读者都会感到本节案例具有一定的难度,因为无论是用Tableau还是用Power BI实现,该商业分析逻辑都比较复

杂,例如使用多重的LOD嵌套公式或者是多次使用SUMMARIZE函数重构表。

本节实例的难点在于,DAX的表计算功能并不强大,因此需要通过 SUMMARIZE函数重构表的方式,再进行累积计算。因此案例中所要求 的累积百分比计算在Power BI中的实现比较难。

本书内容参考书籍和资源,特此声明与鸣谢作者(具体网址可在作者公众号中获取)。

DAX模板; 作者: Marco Russo, Alberto Farrari

最常用的十五种LOD用法;作者: Bethany Lyons

Tableau 10 Advanced Training: Master Tableau in Data Science;作者: Kirill Eremenko